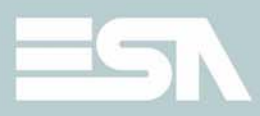

# Hardware Manual

Rev. 2.1

### **CHAPTER'S INDEX**

| Premise                                       |                   |
|-----------------------------------------------|-------------------|
| Essential information                         | 3                 |
| General information regarding electromagnetic | c compatibility 9 |
| Power supply                                  | 13                |
| IT104 Video terminal                          |                   |
| Technical characteristics                     |                   |
| Front                                         |                   |
| Rear                                          |                   |
| Dimensions and cutout                         |                   |
| Service page                                  |                   |
| Control panel                                 |                   |
| IT105 Video Terminal                          |                   |
| Technical characteristics                     |                   |
| Front                                         |                   |
| Rear                                          |                   |
| Dimensions and cutout                         |                   |
| Service page                                  |                   |
| Control panel                                 |                   |
| IT105K Video Terminal                         | 53                |
| Technical characteristics                     |                   |
| Front                                         |                   |
| Customizing label                             | 57                |
| Rear                                          |                   |
| Dimensions and cutout                         |                   |
| Service page                                  |                   |
| Control panel                                 |                   |

| - | ר |
|---|---|
| 4 | 2 |
|   |   |

| IT107 Video Terminal       | 69  |
|----------------------------|-----|
| Technical characteristics  | 69  |
| Front                      | 71  |
| Rear                       | 72  |
| Dimensions and cutout      | 73  |
| Service page               | 75  |
| Control panel              | 76  |
| IT107 Wide Video Terminal  | 85  |
| Technical characteristics  | 85  |
| Front                      | 86  |
| Rear                       | 87  |
| Dimensions and cutout      | 88  |
| Service page               | 90  |
| Control panel              | 91  |
| SC207A Video Terminal 1    | .01 |
| Technical characteristics  | 01  |
| Front                      | 02  |
| Rear                       | 03  |
| Dimensions and cutout      | 04  |
| Service page1              | 06  |
| Control panel 1            | 07  |
| IT110 Video Terminal 1     | 15  |
| Technical characteristics1 | 15  |
| Front 1                    | 17  |
| Rear                       | 18  |
| Dimensions and cutout1     | 19  |
| Service page1              | 21  |
| Control panel 1            | 22  |
| IT112 Video Terminal 1     | .33 |
| Technical characteristics1 | 33  |
| Front1                     | 35  |
| Rear                       | 36  |
| Dimensions and cutout      | 37  |

| Control panel                            |     |
|------------------------------------------|-----|
| IT115 Video Terminal                     | 151 |
| Technical characteristics                |     |
| Front                                    |     |
| Rear                                     |     |
| Dimensions and cutout                    |     |
| Service page                             |     |
| Control panel                            |     |
| PC Adapter                               |     |
| Technical specifications                 | 169 |
| Front                                    |     |
| Dimensions                               |     |
| Attachment                               |     |
| Installing the ESA Downloader Software   |     |
| Connecting the PC Adapter                |     |
| Mapping the drivers with the PC-USB card |     |
| Insertion of customisation labels        | 187 |
| Fixing the terminal to the container     |     |
| Communication ports                      | 197 |
| Accessories for terminal                 | 205 |
| Connection cables                        | 209 |
| Resistance to chemical substances        | 259 |
| After-sales assistance                   |     |

4 |

ESAPOLYMATH -HardwareManual -rev.2.1

### 1. Premise

The hardware installation manual is unique for all types of Video Terminals.

**The manual** The installation manual is the instrument that allows the user to obtain information regarding the type of fixing, connections, as well as optional accessories, functions available in the terminals and connection cables to the device.

What is it used<br/>for?The manual contains all notions, concepts and examples<br/>necessary for an easy and quick installation.

**Conventions** Below is a list of ways of representation and meaning found in the manual:

PLC Controller with programmable logic or other intelligent devices with the possibility of serial connection.

- Intelligent Device equipment or PLC with the possibility of serial connection.
- [] The content is shown on the display.
- Identifies a key or a button.

Indicates there is no key for the specified terminal.

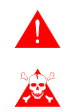

Calls attention to essential points.

Danger of damaging the equipment.

## 2. Essential information

The terminal is an appliance made up from a series of components, which due to their construction features MUST be used in a suitable way; mmoreover, due to their construction peculiarities, the terminal may behave in a way that could be interpreted as malfunctioning of the product and/or construction defects.

### The terminal in these cases is NOT considered faulty, thereforerepairs and/or replacement are not envisioned.

The component that generally induces into this misunderstanding is the display. Two different types of display are used on the terminals, one is a passive matrix defined as STN (Super Twist Nematic) and the other is an active matrix defined as TFT (Thin Film Transistor). Some functioning characteristics are common, others depend on the type of construction technology.

One component that envisions certain attention when used is the Touch Screen.

Below is a series of information regarding possible behaviour and correct use of the terminal.

### If some of these notions are not put into practice, they may damage the terminal.

# GraphicalThe graphical terms category includes the touch screen<br/>terminals and those with keyboard and they include those with<br/>STN and TFT.

• In the displays with CCFL back-lighting, the brightness may be slightly uneven; it may be lighter in the area where the bulb is located.

ESAPOLYMATH -HardwareManual- rev. 2.1

### Chapter 2

4

### **Essential information**

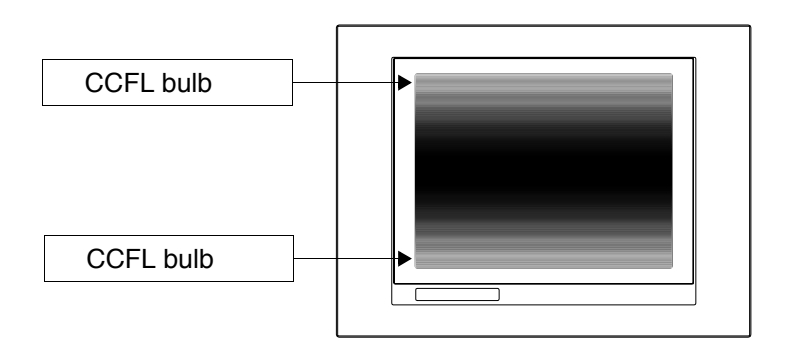

 All displays have a certain visual angle within which to be positioned in order to have a correct view of the images. If the user is outside of the specified angle, he could see the images with colours inverted or with different tones to the original ones or not see any colour, etc. The visual angle can be slightly adjusted by acting on the display contrast.

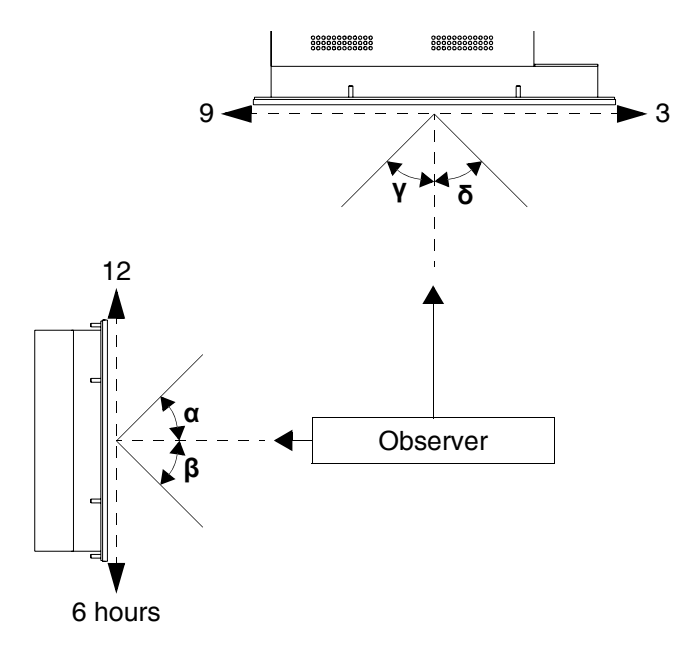

The figure shown above shows the direction of the angles depending on the observation point. The table states the value of the display angles depending on the type of

ESAPOLYMATH -HardwareManual- rev. 2.1

5

display.

| Display type |            | Directior  | ı (Hours)  |            |  |  |
|--------------|------------|------------|------------|------------|--|--|
| Display type | 12 - α     | 6 - β      | 9 - γ      | 3 - δ      |  |  |
| STN          | 30 Degrees | 60 Degrees | 60 Degrees | 60 Degrees |  |  |
| TFT          | 80 Degrees | 80 Degrees | 70 Degrees | 70 Degrees |  |  |

This prerogative leads to a difference in display (while maintaining the same contrast and temperature) when:

- The observer has a different height to whom has adjusted the contrast.
- The observers are at different distances with respect to the terminal.
- Two displays that are the same can have different brightness and tones to each other.
- Graphical
   The temperature affects the contrast of the display. At higher temperatures the display is lighter, while at lower temperatures it is darker, therefore after switch on it takes a few minutes before the display becomes normal. The effect can be more or less noticeable depending on the environmental temperature. In terminals with temperature probe, adjustment of the contrast is automatically adapted, therefore the effect can hardly be noticed.
  - It is possible that images with strong colour contrast with respect to the background create streaks of colour. The effect can be corrected slightly by acting on the display contrast.

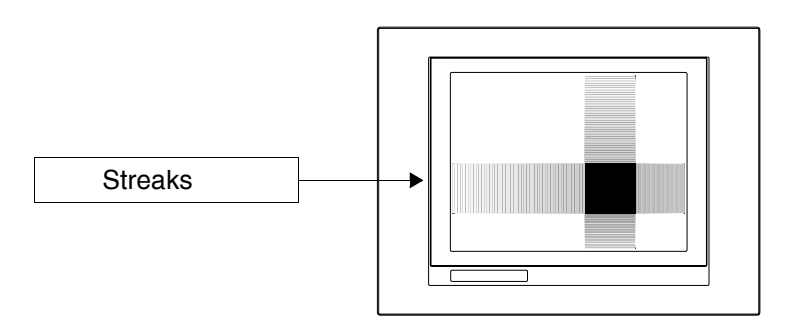

### Chapter 2

### **Essential information**

- The brightness may flicker slightly and be irregular giving way to light shadows extending over the entire display.
- Graphical • Note that in some cases the displays can have some white pixels (always on) or black (always off) This phenomenon Terminals can be visible or invisible to the user depending on the TFT colour displayed. This phenomenon is considered normal.

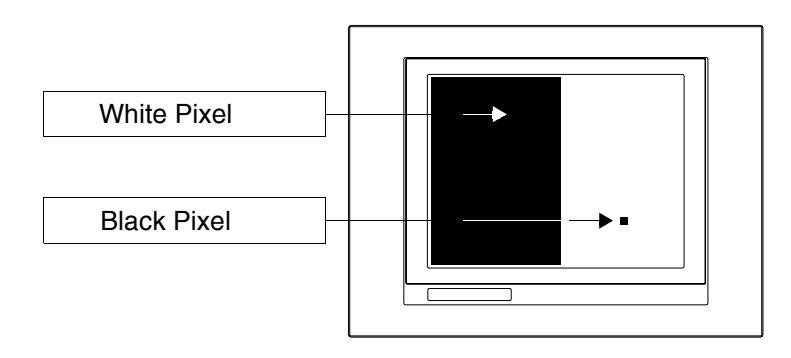

- Touch Screen • The touch screen is activated by applying a force equal to 200g indifferently to the use of a pen or finger.
  - A Peripheral Area of the touch screen exists that must never be stressed, especially with pointed objects (pens etc.). The glass in this area is very sensitive to pressing and is subject o breakage.
- Graphical Terminals

6

ESAPOLYMATH -HardwareManual- rev. 2.1

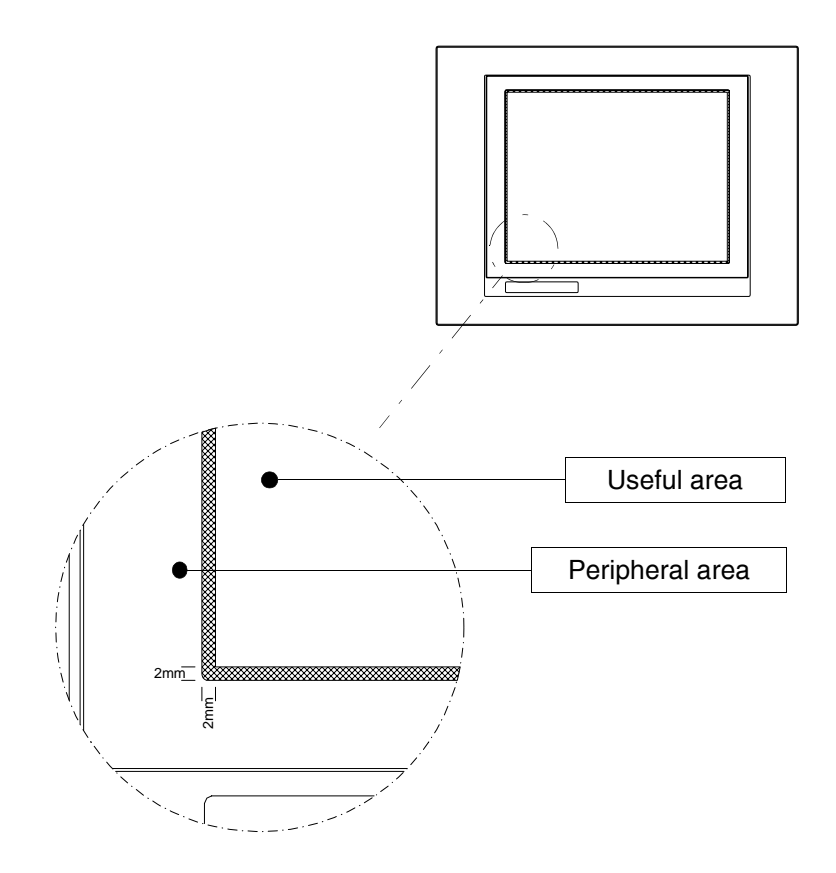

The peripheral area is about 2 mm per side and is outside of the sensitive area.

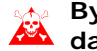

### By stressing this area the terminal may be damaged.

7

# General information regarding electromagnetic compatibility

Electronic appliances are more frequently used in the command and control systems. The programmable controllers (e.g. the PLC s), the man/machine interface systems (e.g. terminals), control systems (e.g. diagnostic terminals), interfacing elements (e.g. interfacing boards) and drives (e.g. the inverters) all belong the this category. Classic electro-mechanical appliances such as contactors, solenoid valves and motors etc. are also mounted with these types of electronic appliances.

Electric interference caused by the functioning of these appliances can jeopardise the correct functioning and the life span of the electronic appliances present in the control board or in the plant. To allow the correct functioning of the electric and electronic appliances the presence of interference must be reduced.

- Laying the Remember to separate the measurement, control and communication cables from the power cables. Power cables laid near to and parallel to the communication cables cause coupling voltages that interfere with or destroy the electronic components.
- CableFor connection of the communication signals, it is necessary to<br/>use suitable shielded cables (total shielding is recommended).<br/>The shielding must be connected to the earth potential.
- Earthing of In many appliances the "OV" is connected to bulk. The bulk must be connected to earth, but it is a good idea to separate the bulk of the shields and electronic circuits from that of the power. Remember that the earth can only perform its function if the "Resistance of the earth circuit" is within the maximum limits set by the provisions.
- Switch-over of the capacitive loads The current peaks that occur on insertion of the capacitive loads can damage or destroy the control elements. Moreover, the high frequency component of the current peak can lead to serious interference of the electronic appliances, caused by inductive coupling of the connection cables.

9

#### **10** | Chapter 3

### General information regarding electromagnetic compatibility

Disconnection<br/>of the<br/>inductive<br/>loadsOn disconnection of an inductive load, the stored magnetic<br/>energy, tends to object by discharging a voltage peak in the<br/>line, which could damage or destroy the command element.<br/>Moreover, the high frequency component of the voltage peak<br/>can lead to interference caused by the capacitive coupling<br/>between connection cables.

The physical structure and the features of an inductive load make switch-over impossible without electric interference, if adequate arrangements are not made. The necessity to reduce the amount of interference to a possible minimum derives from this. The suppression, at least partial, of the interference is obtained by applying an adequate anti-interference module parallel to the inductive load. The anti-interference module must not constitute an additional load during the work phase. The electrical interference propagates through the connection cables and by electromagnetism.

If the interference propagates through the cable or by electro-magnetic transmission, its suppression at the entry to the appliances in the area of danger is much more harder with respect to the anti-interference device necessary to suppress it at the source.

It is recommended to suppress any interference at its source.

ESAPOLYMATH -HardwareManual- rev. 2.1

### General information regarding electromagnetic compatibility

### Anti-interferen ce circuit with RC and with DIODE

Below find the tables with the features of the circuits in question.  $\label{eq:constraint}$ 

| TADIE U.T. ATTETTETETETETETETETETETETETETETETETETE | Table 0.1: | Anti-interference | circuit | with | RC |
|----------------------------------------------------|------------|-------------------|---------|------|----|
|----------------------------------------------------|------------|-------------------|---------|------|----|

| Circuit | Advantages                                                                                                    | Disadvantages                                                                                                    |
|---------|----------------------------------------------------------------------------------------------------|----------------------------------------------------------------------------------------------------|
|         | The residual component has<br>a component of harmonics<br>that is very low.                                   | The best results are obtained by appropriately dimensioning the R/C circuit.                                                     |
|         | By optimising the<br>dimensioning it is possible to<br>limit the residual over-voltage<br>to very low values. | Volume directly proportional<br>to the value of the<br>inductance and the power<br>of the load.                                  |
|         | Delay time at disconnection very low.                                                                         | The optimal suppression as<br>a noteworthy delay in<br>drop-out as a direct<br>consequence.                                      |
|         | Effectiveness of the anti-interference device independent from the voltage value. No delay on insertion.      | The presence of the<br>condenser leads to a high<br>load current peak on<br>insertion (in the case of<br>unsuitable dimensioning |
|         | Suitable both in AC and in DC; no polarity reversal problem.                                                  | If used in AC, the RC circuit constitutes an additional load.                                                                    |
|         | No arc (at low energy) on the switch-over contact.                                                            |                                                                                                    |

| Table 0.2: Anti-interference c | circuit with | DIODE |
|--------------------------------|--------------|-------|
|--------------------------------|--------------|-------|

| Circuit | Advantages                                                         | Disadvantages                                                                           |
|---------|--------------------------------------------------------------------|-----------------------------------------------------------------------------------------|
|         | Very small dimensions.                                             | Long delay time on disconnection.                                                       |
|         | No residual voltage (total dampening of the interference impulse). | Only for applications with direct current (DC).                                         |
|         | Easy to dimension.                                                 | Polarity to be respected.                                                               |
|         |                                                                    | The delay on disconnection can cause the formation of a strong electric arc.            |
|         |                                                                    | Sensitive to the presence of interference voltage impulses on the power supply circuit. |

### **4.** Power supply

Use a 24VCC (18..32Vdc) feeder to power the terminal

### Connection pins

Table 0.1: 4-pole power supply connector

| Connector  | Pin | Meaning                   |
|------------|-----|---------------------------|
| 4 3 2 1    | 1   | +24Vdc input power supply |
| • • • •    | 2   | 0Vdc input power supply   |
|            | 3   | Not connected             |
| N.C. 24VCC | 4   | Protection earth          |

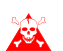

Check the connections before applying voltage.

### Wiring

The power supply connector accepts wires with sections between 0.05 and 2.5mm<sup>2</sup> (30-12AWG) for rigid wires or sections from 0.05 to 1.5mm<sup>2</sup> (30-12AWG) for flexible wires. The flaying length must be between 6 and 7.5 mm (0.24-0.30in). The recommended coupling torque for the screws is 0.79Nm (7 lb in).

The data given refer to maximum values among those certified. The coupling torque is linked to the regulations applicable to the product and type of use. Power supply

### Connection not to be made

To prevent any damage to the terminal **do not** carry out the connections represented in the figure shown below.

Table 0.2: Connections that must not be made

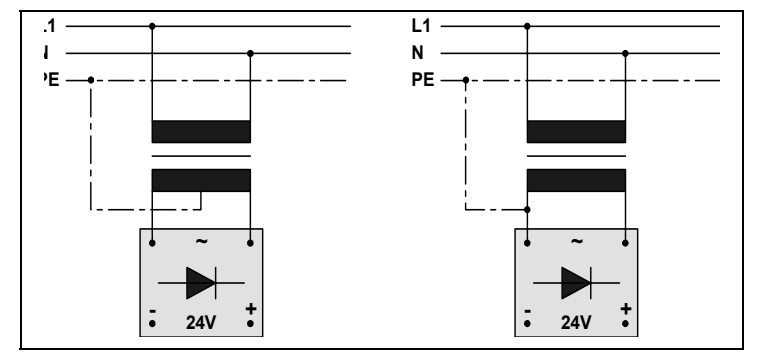

The configurations stated above seriously damage some components of the terminal.

Attention to the applications that use the POSITIVE connected to an EP.

The mass of the devices connected to the serial and/or parallel communication ports must be absolutely at the same potential of the OV power supply of the terminal. The circulation of a current between OV power supply and the mass of the communication ports could damage some components of the terminal and the devices connected to it.

### Recommende d connection

To prevent any damage to the terminal, carry out the connection as shown in the figure below.

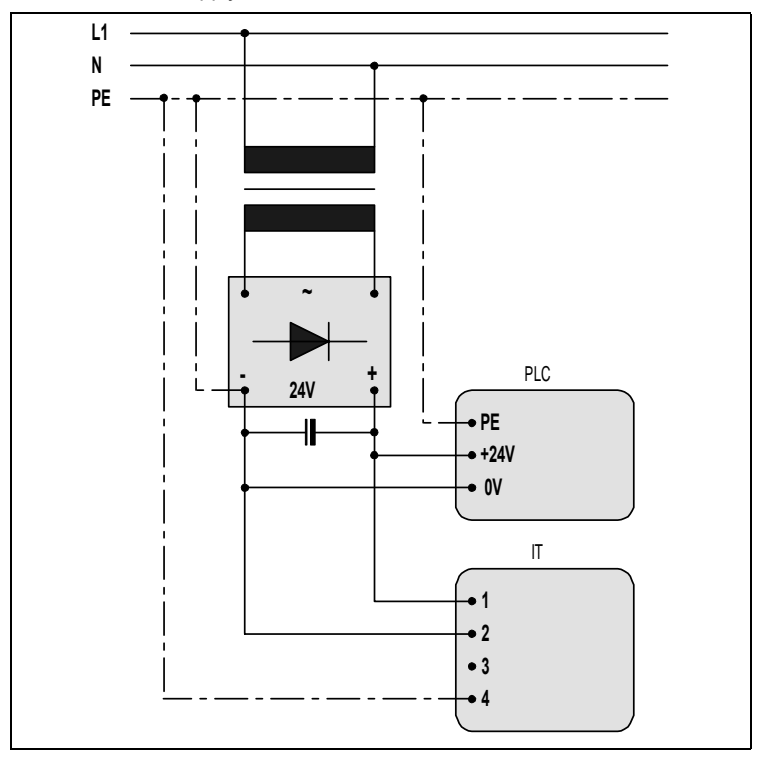

Table 0.3: Power supply with 0Vcc connected to EP

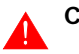

Correct earthing is indispensable.

# 5. IT104 Video terminal

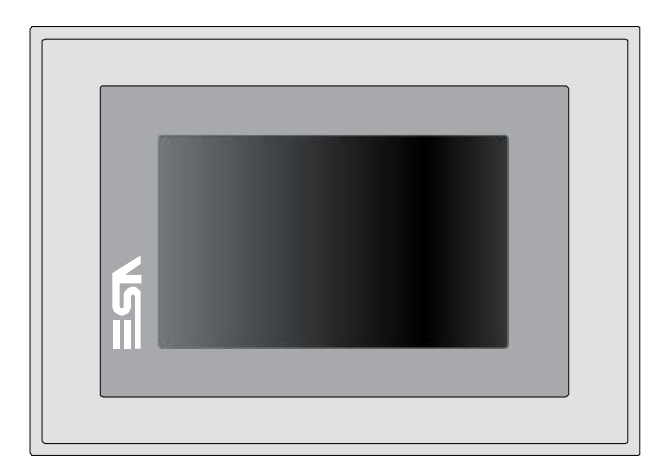

TechnicalThe table below lists the main technical features of the prod-<br/>uct in question.

| Terminal code               | Terminal features         |   |   |   |   |   |
|-----------------------------|---------------------------|---|---|---|---|---|
| IT104                       |                           | Х | 0 | Х | Х | Х |
| Display                     |                           |   |   |   |   |   |
| Туре                        | LCD 32 Shades of grey TFT | G |   |   |   |   |
|                             | LCD 65k Colori TFT        | Т |   |   |   |   |
| Format                      | Graphical                 | • | • | • | • | • |
| Resolution [pixels]         | 480 x 272 (4,3")          | • | • | • | • | • |
| Visual area dimensions [mm] | 95 x 54                   | • | • | • | • | • |
| Adjusting contrast          |                           | • | • | • | • | • |
| Aujusting contrast          | Automatic compensation    | • | • | • | • | • |
| Set characters              | TTF Windows ®             | • | • | • | • | • |
| Backlighting                |                           |   |   |   |   |   |
| Туре                        | White Led                 | • | ٠ | • | • | • |
| System memory               |                           |   |   |   |   |   |
| Ram [Byte]                  | 64M                       | • | ٠ | • | • | • |
| Resident Flash Array [Byte] | 32M                       | • | • | • | • | • |

### IT104 Video terminal

| Terminal code                     | Terminal features                            |     |    |   |       |       |
|-----------------------------------|----------------------------------------------|-----|----|---|-------|-------|
| IT104                             |                                              | Х   | 0  | Х | Х     | Х     |
| Interfaces                        |                                              |     |    |   |       |       |
| Serial Port SP1                   | RS232/RS485                                  | •   | •  | 1 | ullet | ullet |
| Serial Port SP2                   | RS232/RS485                                  | •   | •  | • | 1     | •     |
| USB Host Port                     | v. 1.1                                       | •   | •  | • | •     | •     |
| Orologio                          |                                              |     |    |   |       |       |
| Orologio                          | Hardware (Supercapacitor - Min.72h)          | •   | •  | • | •     | •     |
| Networks                          |                                              |     |    |   |       |       |
|                                   | Profibus-DP                                  | •   | •  | • | 3     | •     |
| Integrated                        | CAN                                          | •   | •  | • | 2     | •     |
|                                   | Ethernet 10/100Mbit - RJ45                   | •   | •  | • | ullet | 1     |
| Technical data                    |                                              |     |    |   |       |       |
| Power supply                      | 24Vcc (1832Vcc)                              |     |    |   |       |       |
| Power consumption at 24Vcc        | 7 W                                          |     |    |   |       |       |
| Protective fuse                   | Ripristinabile Polyswitch                    |     |    |   |       |       |
| Level of protection               | IP65 (Front)                                 |     |    |   |       |       |
| Working temperature               | 0+50°C                                       |     |    |   |       |       |
| Storage and transport temperature | -20+60°C                                     |     |    |   |       |       |
| Humidity (without condensation)   | <85%                                         |     |    |   |       |       |
| Weight                            | 600 gr                                       |     |    |   |       |       |
| Dimensions                        |                                              |     |    |   |       |       |
| External L x H x D [mm]           | 166 x 112 x 31 (50 con 2 porte seriali)      |     |    |   |       |       |
| Holes L x H [mm]                  | 157 x 103                                    |     |    |   |       |       |
| Certification                     | ·                                            |     |    |   |       |       |
| Marks and validations             | CE, cULus, Atex(Gruppo II - cat.3 G/D - zona | 2/2 | 2) |   |       |       |

Front

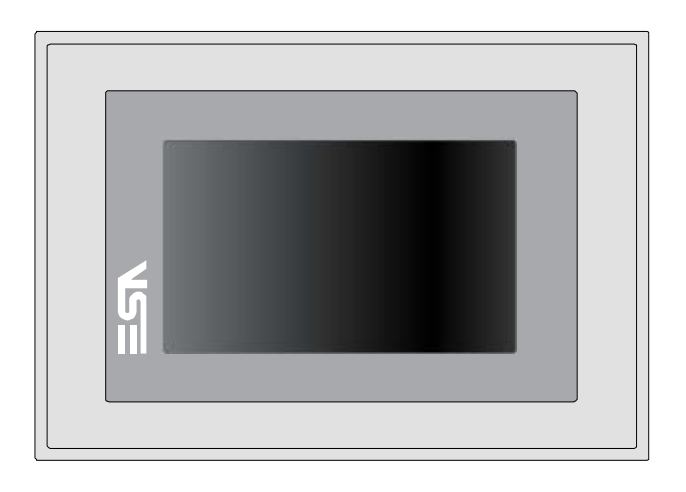

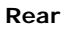

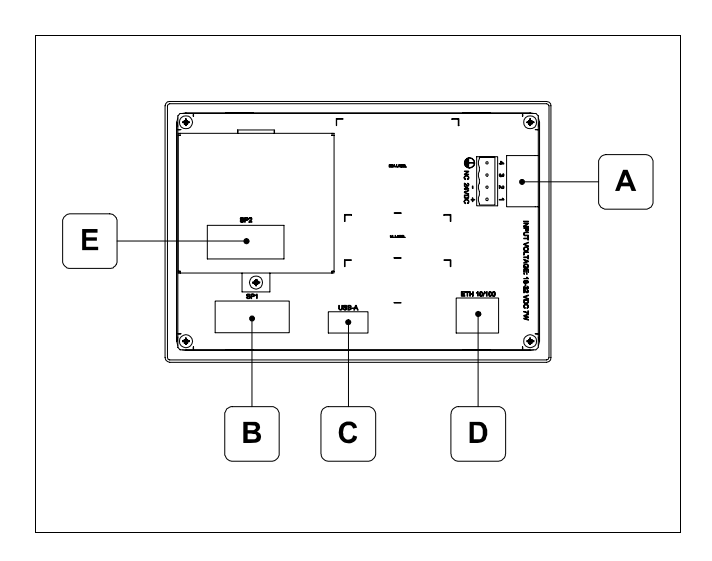

| Posizione | Funzione                                                                                                    |
|-----------|----------------------------------------------------------------------------------------------------|
| А         | Power supply connector                                                                                                    |
| В         | IT104x x1xx<br>SP1 serial port for communication with PLC/PC                                                               |
| С         | USB-A Host Port                                                                                                    |
| D         | Ethernet 10/100 Base-T Port for connection to any net-<br>work with standard TCP/IP protocol                               |
| E         | IT104x xx1x<br>SP2 serial port for communication with PLC/PC<br>IT104x xx2x<br>CAN Port<br>IT104x xx3x<br>Profibus-DP Port |

### IT104 Video terminal

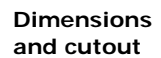

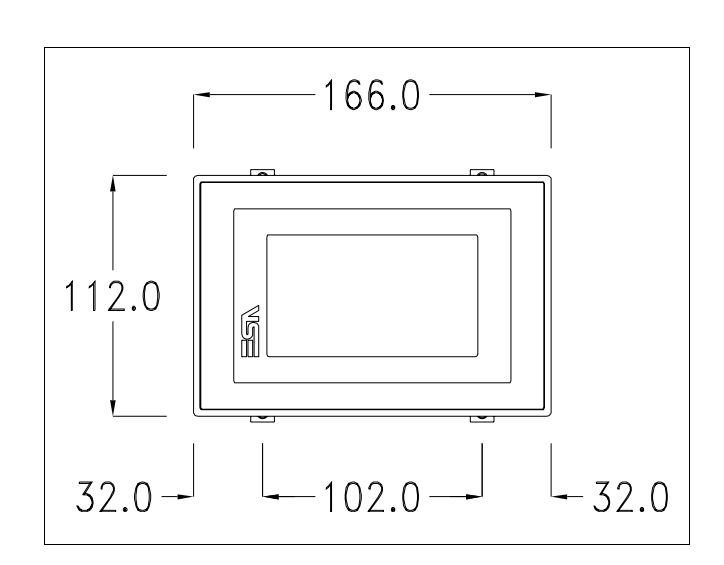

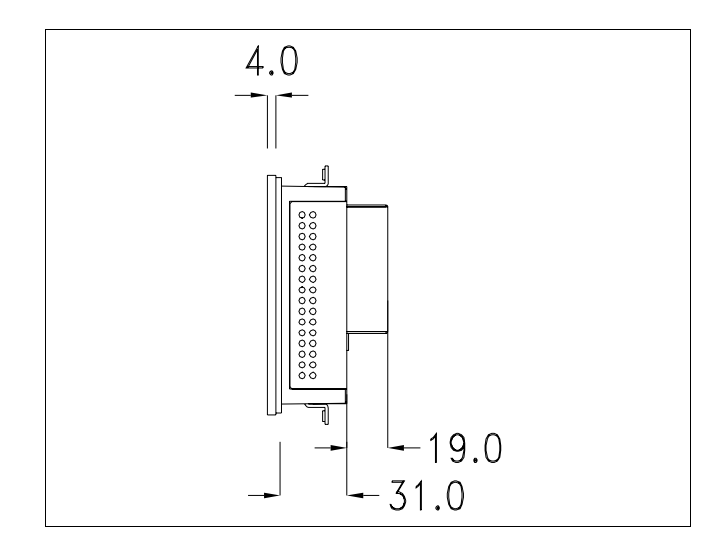

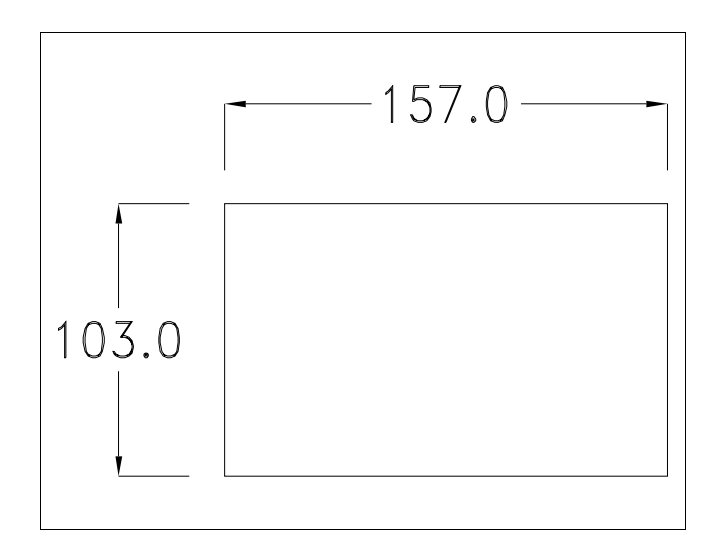

### 22 Chapter 5 IT104 Video terminal

#### Service page

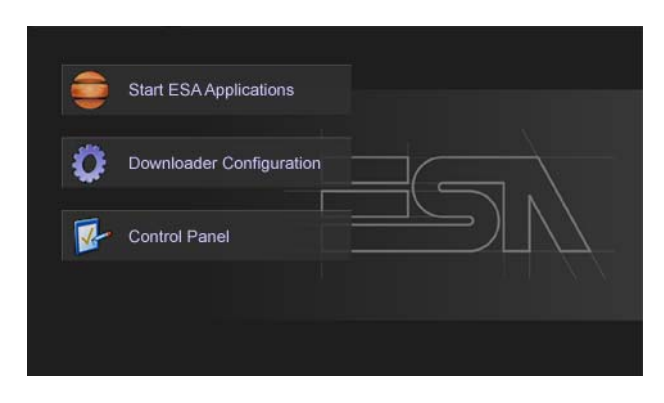

Service page which is accessed by pressing a button in the project (exit runtime).

- Start ESA Application executes the runtime of the project
- Download configuration opens the download configuration
- Control Panel opens the control panel

| 🤠 Start E | SA Applications                                                          |
|-----------|--------------------------------------------------------------------------|
| Downle    | C Disable ? Apply<br>C USB<br>C Http<br>Ethernet connection<br>Port 4096 |
|           |                                                                          |

Clicking on downloader configurator, it is possible to configure the connection settings

- Disable disables the connection with the terminal

- Http enables ethernet connection with the terminal through an http protocol

Eth TCP enable the ethernet connection with the terminal and allows to configure the port (slower but more precise).
Eth UDP enable the ethernet connection with the terminal and allows to configure the port (faster but less precise).

#### **Control panel**

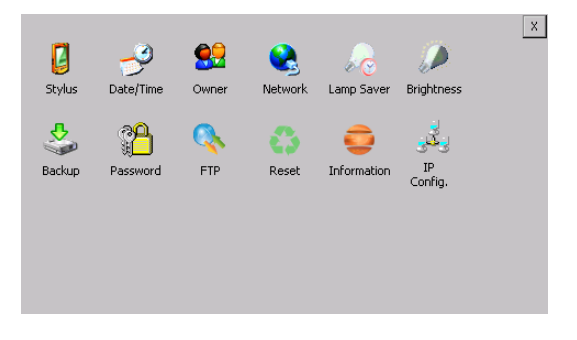

By clicking on each of these icons access is gained to the terminal configuration.

### <u>Stylus</u>

The terminal uses a resistant type sensitive glass, for this type of glass to function correctly requires a calibration procedure (the terminal is supplied already calibrated), meaning the resistant area of the glass must be suitable to the visual area of the display.

If it is necessary to repeat the calibration procedure, it is possible to do so by following the instructions below.

The procedure requires great attention because the precision of the keys' area depends from the calibration.

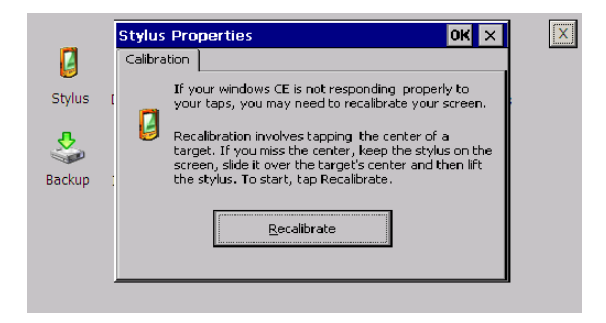

From the control panel click on the stylus icon and, subsequently, the following screens are displayed on the recalibrate key. Touch the screen near the crosses that appear on the screen.

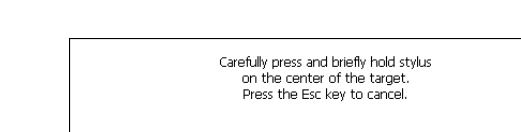

Step 1: touch the screen near the cross

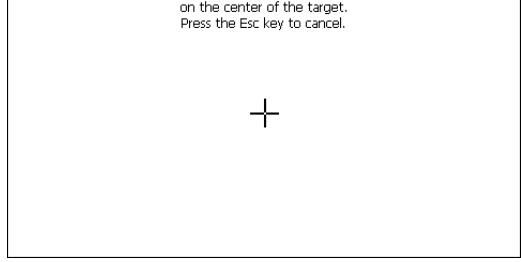

Step 2: touch the screen near the cross

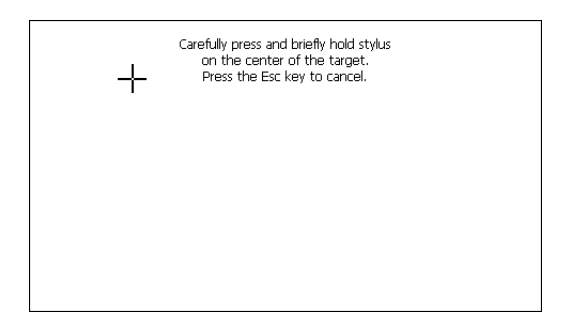

Step 3: touch the screen near the cross

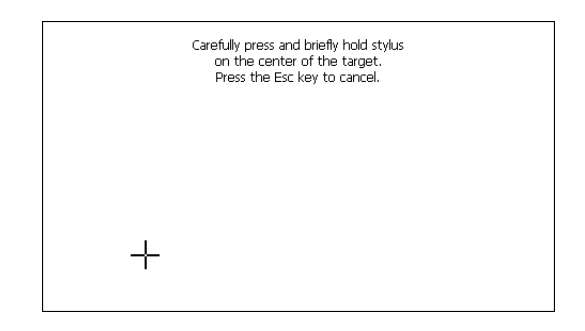

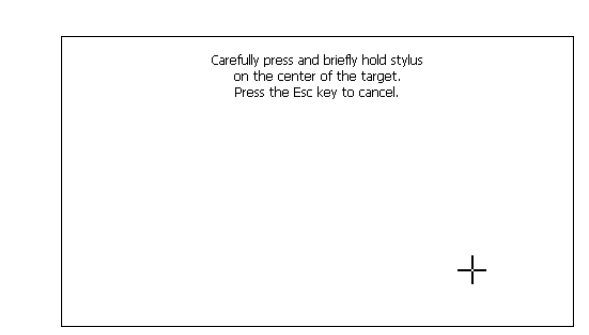

Step 4: touch the screen near the cross

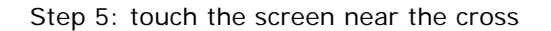

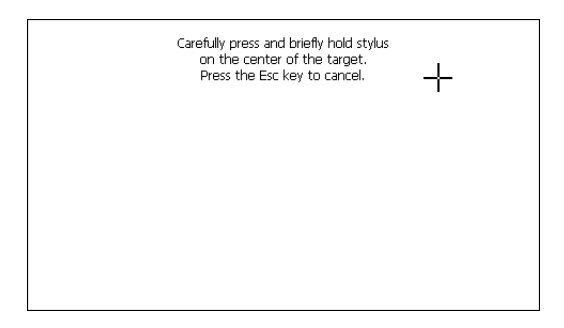

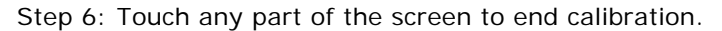

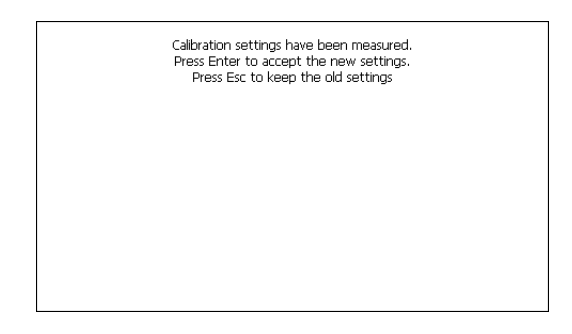

The terminal returns to the initial page. Clicking on ok confirms the calibration.

### Date/Time

From here it is possible to amend: date, time and time zone. By enabling the "automatically adjust clock for daylight saving" check, the time is automatically updated at BST or GMT.

|          |                    |                                     | Х |
|----------|--------------------|-------------------------------------|---|
|          |                    |                                     | _ |
| 6        | - 7                | Date/Time Properties OK × 🥓         |   |
| Stylus   | Date/Tin           | Date/Time rightness                 |   |
|          |                    | Current Time                        |   |
| <b>.</b> | രവ                 |                                     |   |
|          | - H <mark>-</mark> |                                     |   |
| Backup   | Passwor            | 4 5 6 7 8 9 10 Time Zone            |   |
|          |                    | 11 12 13 14 15 16 17 (GMT+01:00) Br |   |
|          |                    | 25 26 27 28 29 30 1 Auto-adjust for |   |
|          |                    | 2 3 4 5 6 7 8 daylight saving       |   |
|          |                    | Analy                               |   |
|          |                    | - Mobili                            |   |
|          |                    |                                     |   |
|          |                    |                                     |   |

### Owner

|                                    |            |   |         |       |   |   | Х        |
|------------------------------------|------------|---|---------|-------|---|---|----------|
| Owner Propertie                    | s          |   | ОК      | ×     |   |   |          |
| Network ID                         |            |   | Input I | Panel |   |   |          |
| The system uses                    | User Name: |   | ESC     | 7     | 8 | 9 | BS       |
| gain access to                     | Password:  | , | +       | 4     | 5 | 6 | Ļ        |
| resources. Enter<br>the user name. | Domain:    |   | -       | 1     | 2 | 3 | <b>→</b> |
| password and<br>domain provided    |            |   | → ABC   | TAB   | 0 | • | +        |
| by your network<br>administrator.  |            |   |         | Т     |   |   |          |
|                                    |            |   |         |       |   |   |          |
|                                    |            |   |         |       |   |   |          |

This information is used by Windows CE to access the network resources.

Username: enter the user name to access the network Password: enter the password to access the network Domain: enter the domain to access the network

In case the above data is unknown, contact the network administrator.

### Network

### IP address

|                                                                                                    |     |   |   |   |          |       |  | X |  |  |  |
|----------------------------------------------------------------------------------------------------|-----|---|---|---|----------|-------|--|---|--|--|--|
| 'SMSC11X Ethernet Driver' Settings OK ×                                                                                                    |     |   |   |   |          |       |  |   |  |  |  |
| IP Address Name Servers                                                                                                    |     |   |   |   |          |       |  |   |  |  |  |
| An IP address can be<br>automatically assigned to this<br>computer. If your network<br>does not automatically assign<br>IP address<br>automatically assign<br>IP address<br>(192.168.100.3)<br>IP address<br>(192.168.100.3)<br>IP address<br>(192.168.100.3) |     |   |   |   |          |       |  |   |  |  |  |
| and prov                                                                                                    | ESC | 7 | 8 | 9 | BS       | eway: |  | - |  |  |  |
|                                                                                                    | +   | 4 | 5 | 6 | L)       |       |  |   |  |  |  |
|                                                                                                    | —   | 1 | 2 | 3 | <b>→</b> |       |  |   |  |  |  |

Obtain an IP address via DHCP: by selecting this option, an IP address is automatically obtained (ensure that the DHCP server is enabled on the network)

Specify an IP address: by selecting this option the parameters must be entered manually (IP Address, Subnet Mask, Default Gateway)

In case the above data is unknown, contact the network administrator.

#### Name servers

If necessary, the parameters relating to the relative DNS or AL WINS must be entered

In case the above data is unknown, contact the network administrator.

| X    |
|------|
| ок 🗙 |
|      |
| ·    |
| ·    |
|      |
|      |
|      |

| _      |           |          |         |            |            |   |
|--------|-----------|----------|---------|------------|------------|---|
| 2      | -9        | <u>.</u> |         |            |            | × |
| Stylus | Date/Time | Owner    | Network | Lamp Saver | Brightness |   |
| Backup | Password  | Lamp sa  |         | OK X       |            |   |
|        |           |          |         |            |            |   |

By enabling the Lamp Saver, the lamp switches off after a time set in the Wait box.

### **Brightness**

Lamp Saver

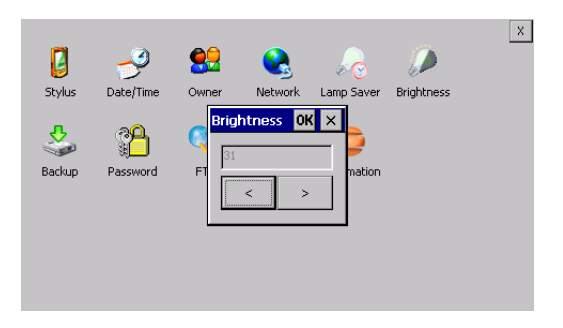

The Brightness allows regulating the brightness of the display lamp.

### Backup

| 0     | к                                 |                                                                                                    | 6                                                                                                    |                                                                                                    |                                                                                                    |
|-------|-----------------------------------|----------------------------------------------------------------------------------------------------|----------------------------------------------------------------------------------------------------|----------------------------------------------------------------------------------------------------|----------------------------------------------------------------------------------------------------|
| Input |                                   | or Saver                                                                                                    | Briabt                                                                                                    | necc                                                                                                    |                                                                                                    |
| ESC   | 7                                 | 8                                                                                                    | 9                                                                                                    | BS                                                                                                    |                                                                                                    |
| +     | 4                                 | 5                                                                                                    | 6                                                                                                    | Ļ                                                                                                    |                                                                                                    |
| -     | 1                                 | 2                                                                                                    | 3                                                                                                    | →                                                                                                    |                                                                                                    |
| → ABC | TAB                               | 0                                                                                                    |                                                                                                    | t                                                                                                    |                                                                                                    |
|       |                                   |                                                                                                    |                                                                                                    |                                                                                                    |                                                                                                    |
|       | Input I<br>ESC<br>+<br>-<br>+ ABC | OK           Input Parel           ESC         7           +         4           -         1           + ABC         TAB | OK         Jann Savat           Input Parel         Savat           ESC         7         8           +         4         5           -         1         2           +ABC         TAB         0 | OK         Impute Parel         Brick           ESC         7         8         9           +         4         5         6           -         1         2         3           +ABC         TAB         0         . | OK         Import Parallel         Brickhows           Input Parallel         Brickhows         Brickhows           ESC         7         8         9         BS           +         4         5         6         4-J           -         1         2         3         ->           +ABC         TAB         0          4- |

A backup copy of the components chosen through ticking can be made from here: Runtime, Project, History. It is essential to tick at least one of the components to be exported and choose a path where to save the file. The restore can be done for all exported components or through ticking, choose the component or components for which restore is to be carried out.

### Password

|                     |   |          |        |          |           |    | Х |
|---------------------|---|----------|--------|----------|-----------|----|---|
|                     |   |          |        |          |           |    |   |
| Password Properties | 0 | K X      | »<br>ا | - Course | Delahkan  |    |   |
| Password Settings   |   | <u> </u> | < Lamp | Joaver   | brightine | 55 | 1 |
|                     |   | Input    | Panel  |          |           |    |   |
| Password:           |   | ESC      | 7      | 8        | 9         | BS |   |
| Confirm password    |   | +        | 4      | 5        | 6         | t  |   |
|                     |   | -        | 1      | 2        | 3         | 1  |   |
|                     |   | → ABC    | TAB    | 0        | •         | ţ  |   |
|                     |   |          |        |          |           |    |   |
|                     |   |          |        |          |           |    |   |

The Password option allows assigning a password to the terminal.

The password is requested (not compulsorily) during the use of the "Remote Desktop" application.

<u>FTP</u>

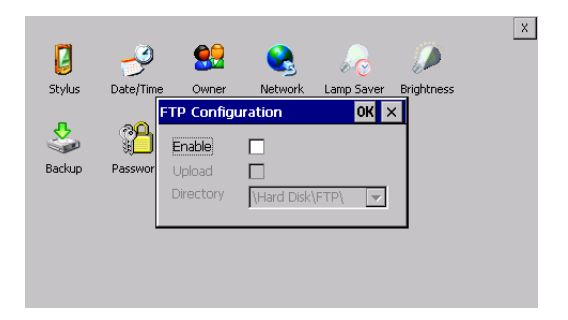

The "FTP" acronym means "Files Transfer Protocol". It gives the user the possibility to enable and disable the "FTP Server" service of the panel from any other device (PC,XS,IT,YT) connected to the network.

This function is very useful when it is necessary to write, cancel or modify data on the terminal easily from a remote access.

Selecting the "Enable" option, the "FTP" folder sharing service in the "Hard Disk" directory is enabled :

### Reset

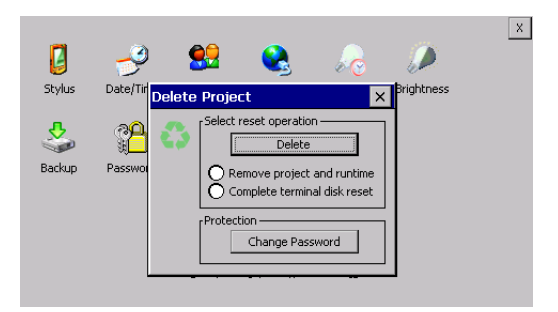

"Reset" is an application of the terminal control panel which allows to cancel all that been transferred onto the Hard Disk. Selecting the "Enable" option, the "FTP" folder sharing service in the "Hard Disk" directory is enabled. The user can choose from 2 options :
-"Remove project and runtime" -> choosing this option, both the project and the runtime that have been transferred from Polymath onto the terminal will be cancelled.

-"Complete terminal disk reset" -> choosing this option, the whole content of the "Hard Disk" folder will be cancelled, with the exception of the files that are essential for operating the terminal.

# Information

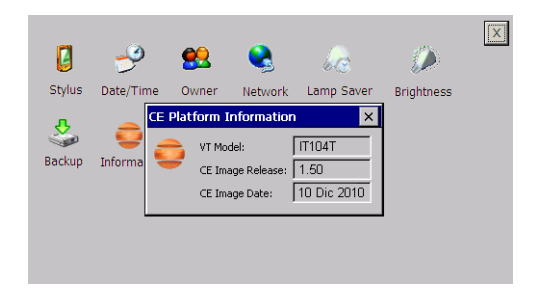

The information shown regards the panel, e.g.: terminal model, revision of the Windows CE image and image data.

# IP Config

| IPConfig       |               | ок 🗙          |         |       |   |   |          |
|----------------|---------------|---------------|---------|-------|---|---|----------|
| [Terminal —    |               |               | 1       |       |   |   |          |
| IP address     | 192.168.100.5 | Port 1 (ch.A) |         |       |   |   |          |
| Subnet         | 255.255.255.0 |               |         |       |   |   |          |
| Gateway        | 0.0.0.0       |               | Input I | Panel |   |   |          |
| L<br>_ Devices |               |               | ESC     | 7     | 8 | 9 | BS       |
| Device 1       | IP address    | Port          | +       | 4     | 5 | 6 | <b>↓</b> |
|                |               |               | -       | 1     | 2 | 3 | <b>→</b> |
|                |               |               | + ABC   | TAB   | 0 |   | t        |
|                |               | 4             |         |       |   |   |          |

By clicking on the "IP Config" icon, the mask displaying the IP Address of the terminal and IP Address (or IP Addresses) of the devices connected via Ethernet will appear.

The function "IP Config" is useful in that it is possible to change the addresses of the devices without having to use the

# 32 Chapter 5 IT104 Video terminal

POLYMATH configuration software (very useful operation during the system's start-up).

By using the appropriate key "Input Panel", the user can carry out any variations to the IP addresses of the devices directly from the ESA terminal.

# **33** Chapter 5

# IT104 Video terminal

# 34 Chapter 5

# IT104 Video terminal

# 6. IT105 Video Terminal

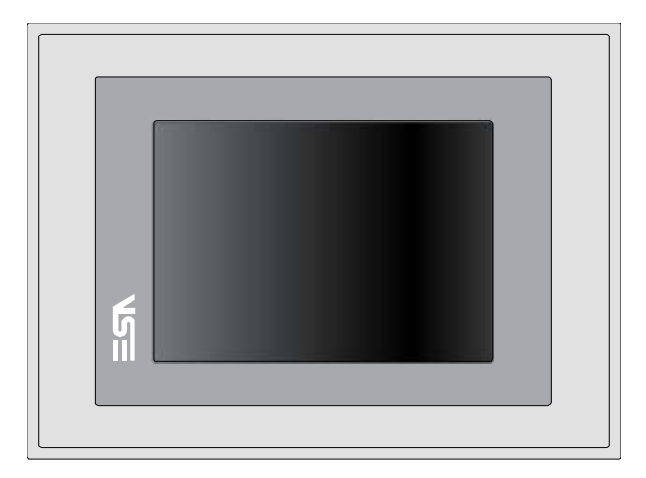

**Technical** The table below lists the main technical features of the prod**characteristics** uct in question.

| Terminal code                    | Terminal features         |   |   |   |       |   |  |  |
|----------------------------------|---------------------------|---|---|---|-------|---|--|--|
| IT105                            |                           |   |   |   | Х     | Х |  |  |
| Display                          |                           |   |   |   |       | Π |  |  |
|                                  | LCD 16 Shades of blue STN | В |   |   |       |   |  |  |
| Туре                             | LCD 65k Colour STN        | S |   |   |       |   |  |  |
|                                  | LCD 65k Colour TFT        | Т |   |   |       |   |  |  |
| Format                           | Graphical                 | • | • | • | •     | • |  |  |
| Resolution [pixels]              | 320 x 240 (5.7")          | • | • | • | •     | • |  |  |
| Visual area dimensions [mm]      | 115.2 x 86.4              | • | • | • | •     | • |  |  |
| Adjusting contrast               | Software                  |   |   | • | ullet | • |  |  |
| Aujusting contrast               | Automatic compensation    | • | • | • | •     | • |  |  |
| Set characters                   | TTF Windows ®             | • | • | • | •     | • |  |  |
| Backlighting                     |                           |   |   |   |       |   |  |  |
| Туре                             | CCFL Bulb                 | • | • | • | ullet | • |  |  |
| Minimum duration at 25°C [hours] | 40000                     | Т | • | • | •     | • |  |  |
| Minimum duration at 25°C [hours] | 45000                     | В | ٠ | ٠ | ullet | • |  |  |
| Minimum duration at 25°C [hours] | 50000                     | S | • | • | •     |   |  |  |

# 36 Chapter 6 IT105 Video Terminal

| Terminal code                     | Terminal features                               |   |   |   |   |   |  |
|-----------------------------------|-------------------------------------------------|---|---|---|---|---|--|
| IT105                             |                                                 | Х | 0 | Х | Х | Х |  |
| System memory                     |                                                 |   |   |   |   |   |  |
| Ram [Byte]                        | 64M                                             | • | ٠ | • | • | • |  |
| Resident Flash Array [Byte]       | 32M                                             | • | ٠ | • | • | • |  |
| Interfaces                        |                                                 |   |   |   |   |   |  |
| Serial Port SP1                   | RS232/RS485                                     | • | • | 1 | • | ٠ |  |
| Serial Port SP2                   | RS232/RS485                                     | • | • | • | 1 | ٠ |  |
| Serial Port COM0                  | RS232                                           | • | ٠ | 5 | • | ٠ |  |
| USB Host Port                     | v. 1.1                                          | • | ٠ | ٠ | • | • |  |
| USB Device Port                   | v. 1.1                                          | • | ٠ | ٠ | ٠ | • |  |
| Cardbus Slot                      | Secure Digital                                  | • | ٠ | • | • | • |  |
| Clock                             |                                                 |   |   |   |   |   |  |
| Clock                             | Hardware (Supercapacitor - Min.72h)             | • | ٠ | ٠ | • | • |  |
| Networks                          |                                                 |   |   |   |   |   |  |
|                                   | Profibus-DP                                     | • | ٠ | • | 3 | • |  |
| Integrated                        | CAN                                             | • | • | • | 2 | • |  |
|                                   | Ethernet 10/100Mbit RJ45                        | • | • | • | • | • |  |
| Technical data                    |                                                 |   |   |   |   |   |  |
| Power supply                      | 24Vcc (1832Vcc)                                 |   |   |   |   |   |  |
| Power consumption at 24Vcc        | 10W                                             |   |   |   |   |   |  |
| Protective fuse                   | Ø5x20mm - 800mA Rapido F                        |   |   |   |   |   |  |
| Level of protection               | IP65 (Frontale)                                 |   |   |   |   |   |  |
| Working temperature               | 050°C                                           |   |   |   |   |   |  |
| Storage and transport temperature | -20+60°C                                        |   |   |   |   |   |  |
| Humidity (without condensation)   | <85%                                            |   |   |   |   |   |  |
| Weight                            | 1400gr                                          |   |   |   |   |   |  |
| Dimensions                        |                                                 |   |   |   |   |   |  |
| External L x H x D [mm]           | 210.9 x 158.6 x 42.8 (61.5 with 2 serial ports) |   |   |   |   |   |  |
| Holes L x H [mm]                  | 192 x 140                                       |   |   |   |   |   |  |
| Certification                     |                                                 |   |   |   |   |   |  |
| Marks and validations             | CE, cULus                                       |   |   |   |   |   |  |

#### Front

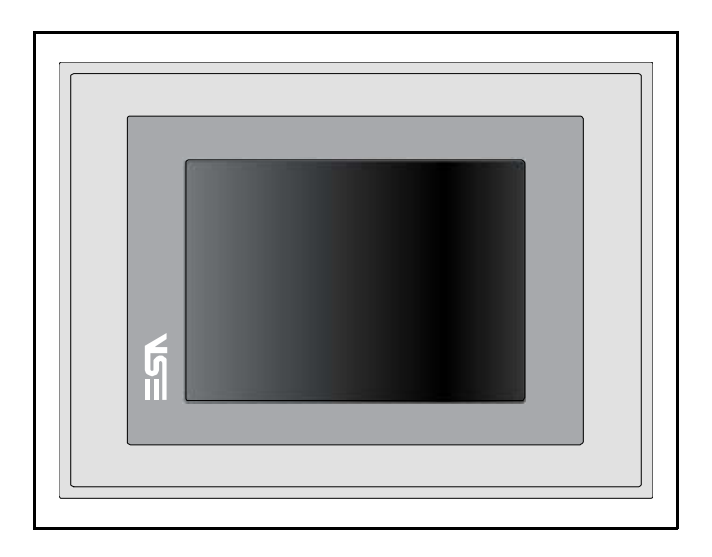

ESAPOLYMATH -HardwareManual- rev. 2.1

#### Rear

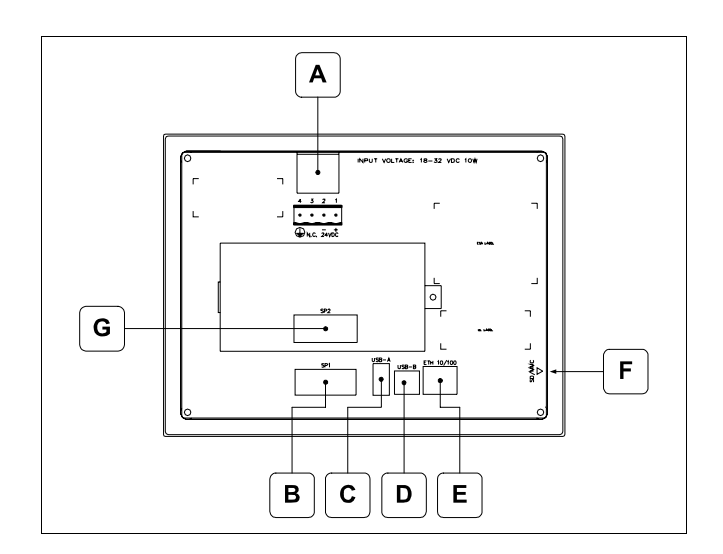

| Position | Function                                                                                                    |
|----------|----------------------------------------------------------------------------------------------------|
| А        | Power supply connector                                                                                                    |
| В        | IT105x x1xx<br>SP1 serial port for communication with PLC/PC<br>IT105x x5xx<br>COM0 serial port for communication with PLC/PC |
| С        | USB-A Host Port                                                                                                    |
| D        | USB-B Device Port                                                                                                    |
| E        | Ethernet 10/100 Base-T Port for connection to any net-<br>work with standard TCP/IP protocol                                  |
| F        | Slot for additional secure digital memory card.                                                                               |
| G        | IT105x xx1x<br>SP2 serial port for communication with PLC/PC<br>IT105x xx2x<br>CAN Port<br>IT105x xx3x<br>Profibus-DP Port    |

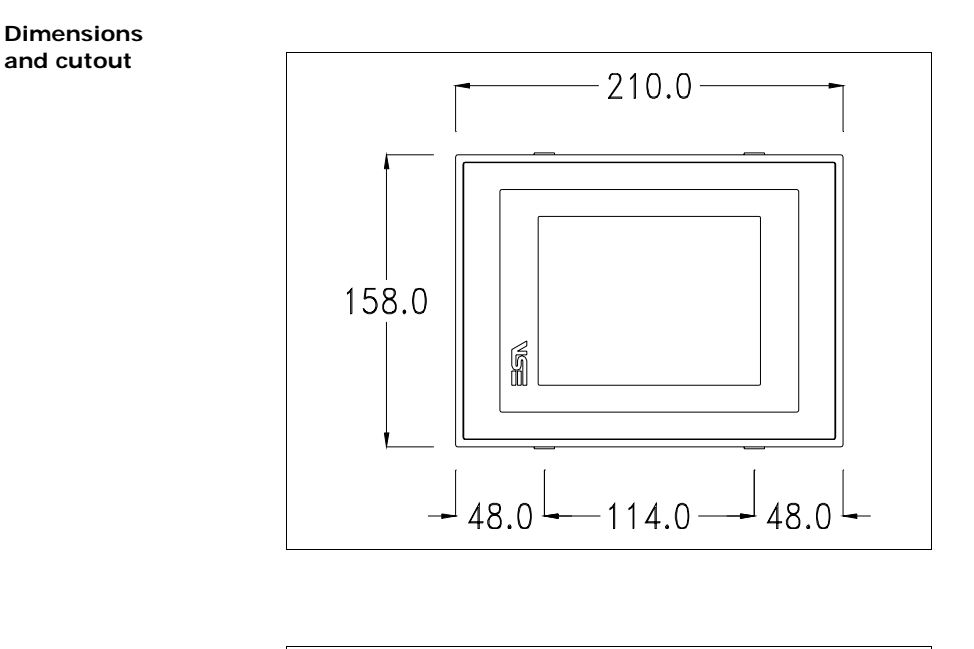

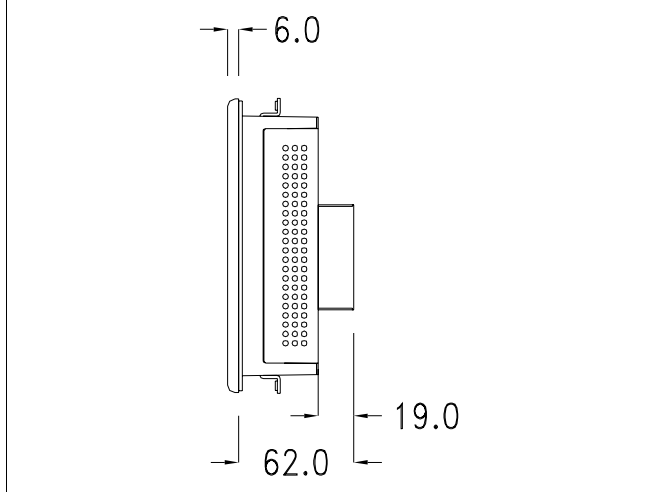

ESAPOLYMATH -HardwareManual- rev. 2.1

40 Chapter 6 IT105 Video Terminal

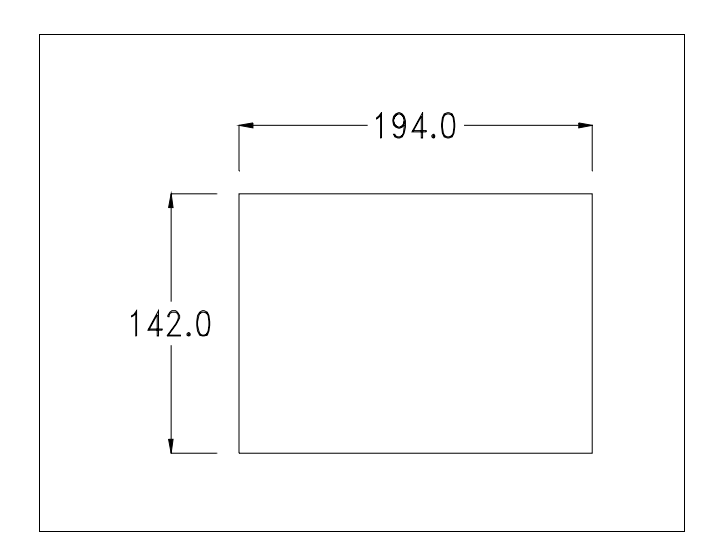

#### Service page

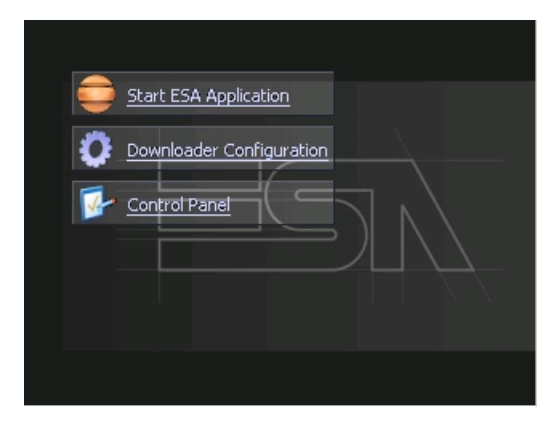

Service page to which access is gained by inserting a button in the project (exit runtime).

- Start ESA Application performs the project runtime
- Download configuration opens the download configuration
- Control Panel opens the control panel

|          | <u>Start ESA Appli</u> | cation           |                     |     |
|----------|------------------------|------------------|---------------------|-----|
| 0        | Downloader Co          | nfiguration      |                     |     |
| <b>-</b> | Connection             | Settings         |                     | ×   |
|          | Disable                |                  | ? Ap                | ply |
|          | O Http                 |                  |                     |     |
|          | C Eth TCP              | Ethernet of Port | onnection -<br>4096 |     |
|          | C Eth UDP              |                  | 1                   |     |

By clicking on downloader configurator the connection settings can be configured

- Disable disables the connection with the terminal
- USB enables the USB connection with the terminal

- Http enables the ethernet connection with the terminal through an http protocol

Eth TCP enable the ethernet connection with the terminal and allows to configure the port (slower but more precise).
Eth UDP enable the ethernet connection with the terminal and allows to configure the port (faster but less precise).

# Chapter 6 IT105 Video Terminal

#### **Control panel**

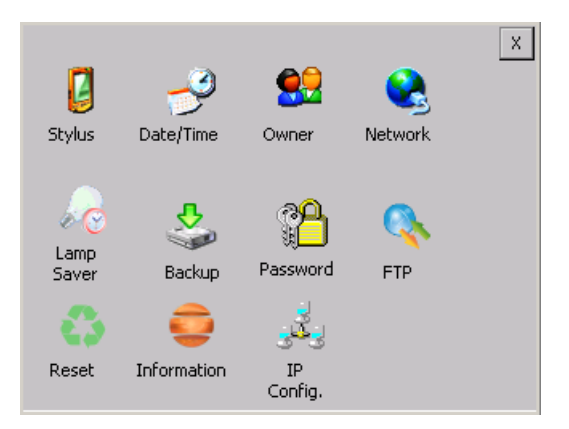

By clicking on each of these icons access is gained to the terminal configuration.

# **Stylus**

The terminal uses a resistant type sensitive glass, for this type of glass to function correctly requires a calibration procedure (the terminal is supplied already calibrated), meaning the resistant area of the glass must be suitable to the visual area of the display.

If it is necessary to repeat the calibration procedure, it is possible to do so by following the instructions below.

The procedure requires great attention because the precision of the keys' area depends from the calibration.

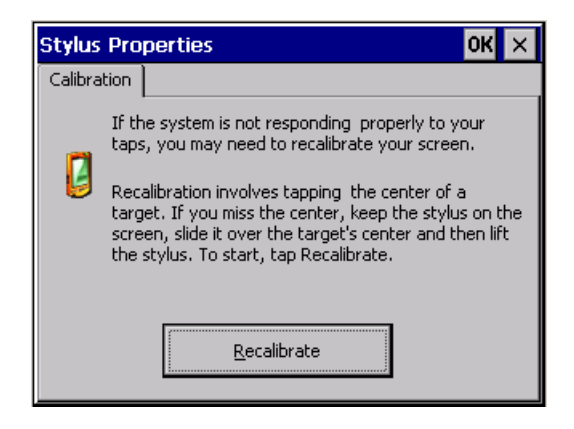

From the control panel click on the stylus icon and, subsequently, the following screens are displayed on the recalibrate key. Touch the screen near the crosses that appear on the screen.

Step 1: touch the screen near the crosses

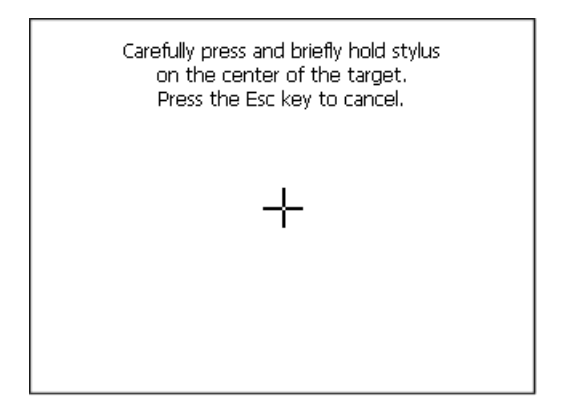

Step 2: touch the screen near the crosses

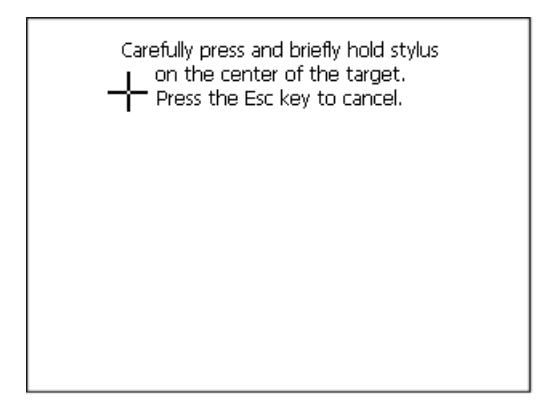

ESAPOLYMATH -HardwareManual- rev. 2.1

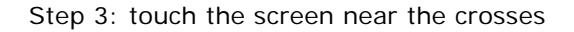

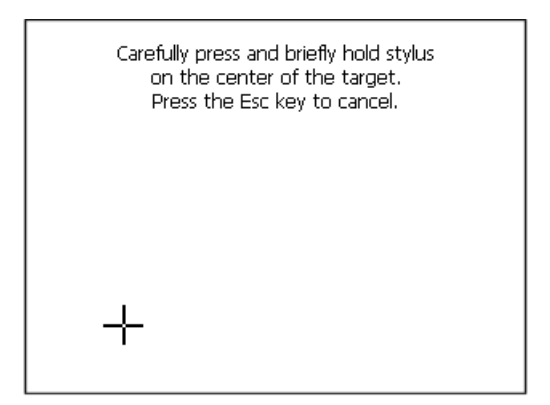

Step 4: touch the screen near the crosses

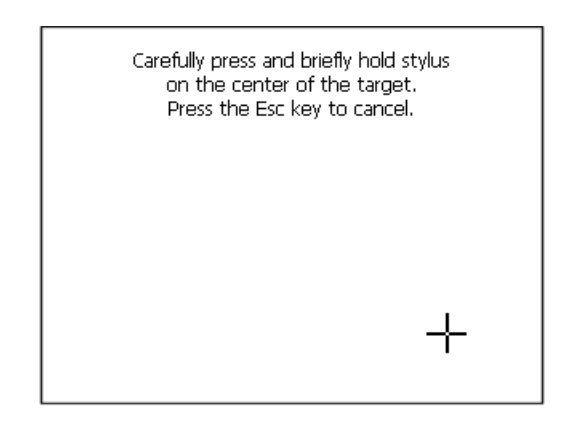

Step 5: touch the screen near the crosses

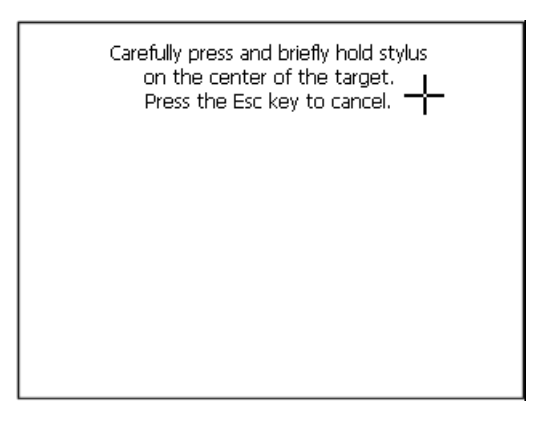

ESAPOLYMATH -HardwareManual- rev. 2.1

Step 6 Touch any part of the screen to end calibration.

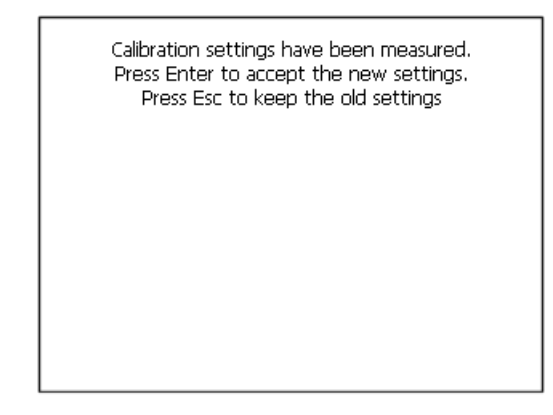

The terminal returns to the initial page. Clicking on ok confirms the calibration.

# Date/Time

From here it is possible to amend: date, time and time zone. By enabling the "automatically adjust clock for daylight saving" check, the time is automatically updated at BST or GMT.

| Date/Time Pr                                  | opert              | ies OK 🗙                                |  |  |  |  |  |  |  |
|-----------------------------------------------|--------------------|-----------------------------------------|--|--|--|--|--|--|--|
| Date/Time                                     |                    |                                         |  |  |  |  |  |  |  |
| April 201                                     | 0                  | Current Time                            |  |  |  |  |  |  |  |
| SMTWT                                         | F S                | 3:35:15 PM                              |  |  |  |  |  |  |  |
| 28 29 30 31 1                                 | 2 3<br>9 10        | Time Zone                               |  |  |  |  |  |  |  |
| 11 12 13 14 15                                | 16 17              | (GMT-08-00) Pac                         |  |  |  |  |  |  |  |
| 18 19 2 21 22                                 | 23 24              |                                         |  |  |  |  |  |  |  |
| 25 26 27 28 29<br>2 3 4 5 6<br>Today: 7/10/20 | 30 1<br>7 8<br>006 | Auto-adjust for <u>d</u> aylight saving |  |  |  |  |  |  |  |
|                                               |                    | Apply                                   |  |  |  |  |  |  |  |

#### <u>Owner</u>

| Owner P                                                                                                    | Owner Properties OK |       |   |   |    |  |  |
|----------------------------------------------------------------------------------------------------|---------------------|-------|---|---|----|--|--|
| Network ID The system uses this information to gain access to network resources. Enter the user name, Domain: password and |                     |       |   |   |    |  |  |
| domain<br>by your                                                                                                    | Input A             | Panel |   |   |    |  |  |
| administ                                                                                                    | ESC                 | 7     | 8 | 9 | BS |  |  |
|                                                                                                    | +                   | 4     | 5 | 6 | Ţ  |  |  |

This information is used by Windows CE to access the network resources.

Username: enter the user name to access the network Password: enter the password to access the network Domain: enter the domain to access the network

In case the above data is unknown, contact the network administrator.

# Network

# IIP address

| 'SMSC11X Etl <mark>Input Panel</mark> |       |         |       |   |          |  |  |  |
|---------------------------------------|-------|---------|-------|---|----------|--|--|--|
| IP Address N                          | ESC   | 7       | 8     | 9 | BS       |  |  |  |
| An IP address                         | +     | 4       | 5     | 6 | 4        |  |  |  |
| Obtain an                             | I     | 1       | 2     | 3 | →        |  |  |  |
| Specify an                            | → ABC | TAB     | 0     | • | <b>↓</b> |  |  |  |
| IP Address:                           | 19    | 92.168. | 100.1 |   |          |  |  |  |
| Subnet Mask: 255.255.255.0            |       |         |       |   |          |  |  |  |
| Default Gateway: 192.168.100.2        |       |         |       |   |          |  |  |  |

Obtain an IP address via DHCP: by selecting this option, an IP address is automatically obtained (ensure that the DHCP server is enabled on the network)

Specify an IP address: by selecting this option the parameters must be entered manually (IP Address, Subnet Mask, Default Gateway)

In case the above data is unknown, contact the network administrator.

### Name servers

| 'SMSC11X Ethernet Driver <mark>OK</mark> 🗙 |         |          |   |                       |  |  |  |  |  |
|--------------------------------------------|---------|----------|---|-----------------------|--|--|--|--|--|
| IP Address Name Servers                    |         |          |   |                       |  |  |  |  |  |
| Name server addresses                      |         |          |   |                       |  |  |  |  |  |
| Primary DNS:                               |         |          |   |                       |  |  |  |  |  |
| Seconda                                    | ry DNS: |          |   | $\frac{\cdot}{\cdot}$ |  |  |  |  |  |
| Primary \                                  | VINS:   | <u> </u> |   | .                     |  |  |  |  |  |
| g                                          |         |          |   |                       |  |  |  |  |  |
| Input Panel                                |         |          |   |                       |  |  |  |  |  |
| ESC                                        | 7       | 8        | 9 | BS                    |  |  |  |  |  |

If necessary, the parameters relating to the relative DNS or AL WINS must be entered

In case the above data is unknown, contact the network administrator.

## Lamp Saver

| Lamp saver | ок 🗙    |
|------------|---------|
| Wait: 10   | minutes |

By enabling the Lamp Saver, the lamp switches off after a time set in the Wait box.

ESAPOLYMATH -HardwareManual- rev. 2.1

# Backup

| Backup & Restore OK |         |       |   |   |    |  |  |  |
|---------------------|---------|-------|---|---|----|--|--|--|
| Backup     Restore  |         |       |   |   |    |  |  |  |
|                     |         |       |   |   |    |  |  |  |
| 🔲 RunTim            | Input I | Panel |   |   |    |  |  |  |
|                     | ESC     | 7     | 8 | 9 | BS |  |  |  |
| History             | +       | 4     | 5 | 6 | t  |  |  |  |
| Deedu               | -       | 1     | 2 | 3 | +  |  |  |  |
| кеаду               | → ABC   | TAB   | 0 | • | t  |  |  |  |

A backup copy of the components chosen through ticking can be made from here: Runtime, Project, History.

It is essential to tick at least one of the components to be exported and choose a path where to save the file.

The restore can be done for all exported components or through ticking, choose the component or components for which restore is to be carried out.

# Password

| Password Properties |                   |       |   | ок 🗙 |    |  |  |
|---------------------|-------------------|-------|---|------|----|--|--|
| Password            | Password Settings |       |   |      |    |  |  |
| Password:           |                   |       |   |      |    |  |  |
| Confirm             | Input I           | Panel |   |      |    |  |  |
| Committ             | ESC               | 7     | 8 | 9    | BS |  |  |
|                     | +                 | 4     | 5 | 6    | t  |  |  |
|                     | -                 | 1     | 2 | 3    | 1  |  |  |
|                     | → ABC             | TAB   | 0 |      | t  |  |  |

The Password option allows assigning a password to the terminal.

The password is requested (not compulsorily) during the use of the "Remote Desktop" application.

FTP

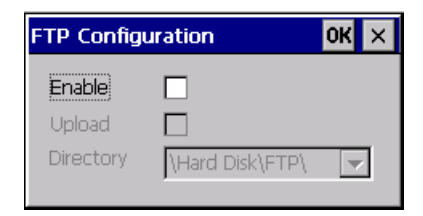

The "FTP" acronym means "Files Transfer Protocol". It gives the user the possibility to enable and disable the "FTP Server" service of the panel from any other device (PC,XS,IT,YT) connected to the network.

This function is very useful when it is necessary to write, cancel or modify data on the terminal easily from a remote access.

Selecting the "Enable" option, the "FTP" folder sharing service in the "Hard Disk" directory is enabled :

#### Reset

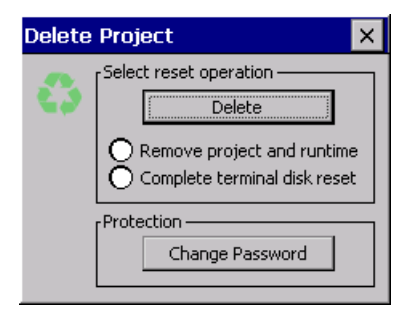

"Reset" is an application of the terminal control panel which allows to cancel all that been transferred onto the Hard Disk. Selecting the "Enable" option, the "FTP" folder sharing service in the "Hard Disk" directory is enabled. The user can choose from 2 options :

-"Remove project and runtime" -> choosing this option, both the project and the runtime that have been transferred from Polymath onto the terminal will be cancelled.

-"Complete terminal disk reset" -> choosing this option, the whole content of the "Hard Disk" folder will be cancelled, with the exception of the files that are essential for operating the terminal.

**Information** 

| Platfor  | n Information                              | ×                                           |
|----------|--------------------------------------------|---------------------------------------------|
| <b>e</b> | VT Model:<br>Image Release:<br>Image Date: | IT105T           2.50           21 Dic 2010 |

Information regarding the panel is displayed, which: terminal model, revision of the Windows CE image and the image date.

# IP Config

| IPConfig          |               | ок 🗙          |         |       |   |   |               |
|-------------------|---------------|---------------|---------|-------|---|---|---------------|
| [Terminal —       |               |               | 1       |       |   |   |               |
| IP address        | 192.168.100.5 | Port 1 (ch.A) |         |       |   |   |               |
| Subnet            | 255.255.255.0 |               |         |       |   |   |               |
| Gateway           | 0.0.0.0       |               | Input I | Panel |   |   |               |
| L<br>_ Devices —— |               |               | ESC     | 7     | 8 | 9 | BS            |
|                   | IP address    | Port          | +       | 4     | 5 | 6 | L.            |
| Device 1          | 192.168.100.2 | 502 ①         |         | •     | - | • | · ·           |
|                   |               |               | -       | 1     | 2 | 3 | $\rightarrow$ |
|                   |               |               | → ABC   | TAB   | 0 |   | t             |
|                   |               | ÷             |         |       |   |   |               |
|                   |               |               |         |       |   |   |               |

By clicking on the "IP Config" icon, the mask displaying the IP Address of the terminal and IP Address (or IP Addresses) of the devices connected via Ethernet will appear.

The function "IP Config" is useful in that it is possible to change the addresses of the devices without having to use the POLYMATH configuration software (very useful operation during the system's start-up).

By using the appropriate key "Input Panel", the user can carry out any variations to the IP addresses of the devices directly from the ESA terminal.

# Contrast (only for IT105S and IT105B terminals)

This allows the user to adjust the contrast.

# Chapter 6 51

52 | Chapter 6 IT105 Video Terminal

ESAPOLYMATH -HardwareManual- rev. 2.1

# 7. IT105K Video Terminal

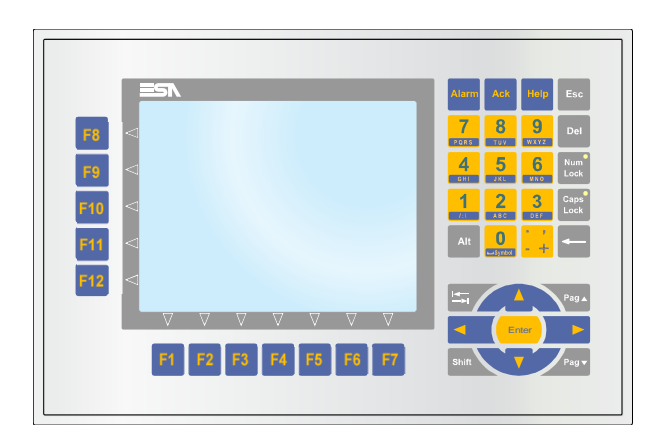

| Technical       | The table below lists the main technical features of the product |
|-----------------|------------------------------------------------------------------|
| characteristics | in guestion.                                                     |

| Terminal code                    | Terminal features         |   |   |   |   |   |  |
|----------------------------------|---------------------------|---|---|---|---|---|--|
| IT105K                           |                           | Х | 0 | Х | Х | Х |  |
| Display                          |                           |   |   |   |   |   |  |
| Туре                             | LCD 16 Shades of blue STN | В |   |   |   |   |  |
|                                  | LCD 65k Colour TFT        | Т |   |   |   |   |  |
| Format                           | Graphical                 | • | • | ٠ | • | • |  |
| Resolution [pixels]              | 320 x 240 (5.7")          | ٠ | • | • | • | • |  |
| Visual area dimensions [mm]      | 115.2 x 86.4              | ٠ | • | • | • | • |  |
| Adjusting contrast               | Software                  | ٠ | • | • | • | • |  |
| Adjusting contrast               | Automatic compensation    | ٠ | • | • | • | • |  |
| Set characters                   | TTF Windows ®             | ٠ | • | • | • | • |  |
| Backlighting                     |                           |   |   |   |   |   |  |
| Туре                             | CCFL Bulb                 | • | • | ٠ | • | • |  |
| Minimum duration at 25°C [hours] | 50000                     | Т | • | • | • | • |  |
| Minimum duration at 25°C [hours] | 35000                     | В | • | ٠ | • | • |  |
| System memory                    |                           |   |   |   |   |   |  |
| Ram [Byte]                       | 64M                       | • | ٠ | • | • | • |  |
| Resident Flash Array [Byte]      | 32M                       | • | • | • | • | • |  |

# 54 Chapter 7 IT105K Video Terminal

| Terminal code                                                           | Terminal features                   |           |   |       |       |   |  |
|-------------------------------------------------------------------------|-------------------------------------|-----------|---|-------|-------|---|--|
| IT105K                                                                  |                                     | Х         | 0 | Х     | Х     | Х |  |
| Interfaces                                                              |                                     |           |   |       |       |   |  |
| Serial Port SP1                                                         | RS232/RS485                         | •         | ٠ | 1     | ullet | • |  |
| Serial Port SP2                                                         | RS232/RS485                         |           | • |       | 1     |   |  |
| Serial Port COM0                                                        | RS232                               | $\bullet$ | • | 5     | ullet | • |  |
| USB Host Port                                                           | v. 1.1                              | •         | • | ullet | ullet | • |  |
| USB Device Port                                                         | v. 1.1                              | ullet     | ٠ | ullet | ullet |   |  |
| Cardbus Slot                                                            | Secure Digital                      | $\bullet$ | • | ullet | ullet |   |  |
| Clock                                                                   |                                     |           |   |       |       |   |  |
| Clock                                                                   | Hardware (Supercapacitor - Min.72h) | •         | • | ullet | ullet | • |  |
| Networks                                                                |                                     |           |   |       |       |   |  |
|                                                                         | Profibus-DP                         | •         | • | •     | 3     | • |  |
| Integrated                                                              | CAN                                 | $\bullet$ | • | ullet | 2     |   |  |
|                                                                         | Ethernet 10/100Mbit RJ45            | •         | ٠ | •     | •     | • |  |
| Technical data                                                          |                                     |           |   |       |       |   |  |
| Power supply                                                            | 24Vcc (1832Vcc)                     |           |   |       |       |   |  |
| Power consumption at 24Vcc                                              | 10W                                 |           |   |       |       |   |  |
| Protective fuse                                                         | Ø5x20mm - 800mA Rapido F            |           |   |       |       |   |  |
| Level of protection                                                     | IP65 (Frontale)                     |           |   |       |       |   |  |
| Working temperature                                                     | 050°C                               |           |   |       |       |   |  |
| Storage and transport temperature                                       | -20+60°C                            |           |   |       |       |   |  |
| Humidity (without condensation)                                         | <85%                                |           |   |       |       |   |  |
| Weight                                                                  | 1500gr                              |           |   |       |       |   |  |
| Dimensions                                                              |                                     |           |   |       |       |   |  |
| External L x H x D [mm] 261.2 x 172.4 x 45.6 (64.6 with 2 serial ports) |                                     |           |   |       |       |   |  |
| Holes L x H [mm]                                                        | 243.5 x 147                         |           |   |       |       |   |  |
| Certification                                                           |                                     |           |   |       |       |   |  |
| Marks and validations                                                   | CE, cULus                           |           |   |       |       |   |  |

Front

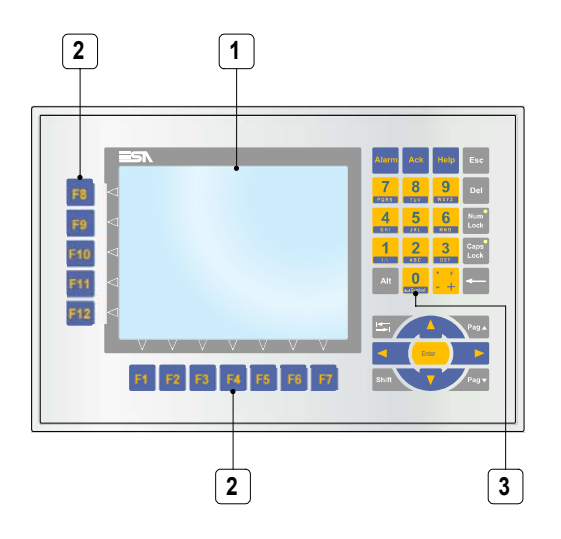

| Tasto         | Funzione                                  |
|---------------|-------------------------------------------|
| 1             | Display                                   |
| 2             | F-keys                                    |
| 3             | Alphanumeric + operative keys             |
| Enter         | Starts input and confirms setting of data |
| Shift + Enter | Exit runtime                              |
| Pag▲          | Page up                                   |
| Pag 🔻         | Page down                                 |
| Shift + Pag 🛦 | Select the open popup windows             |
| Shift + Pag v | Select the open popup windows             |
|               | Moves the cursor between settable fields  |

# 56 Chapter 7 IT105K Video Terminal

| Tasto                   | Funzione                                                                                                  |
|-------------------------|----------------------------------------------------------------------------------------------------|
|                         | Moves the cursor between settable fields                                                                  |
| -                       | Moves the cursor between settable fields<br>When in setting phase, moves cursor to the left of the field  |
|                         | Moves the cursor between settable fields<br>When in setting phase, moves cursor to the right of the field |
| I≠–<br>→I               | Moves the cursor between settable fields following the tab order                                          |
| shift + I←<br>→I        | Moves the cursor between settable fields following the inverse tab order                                  |
| Shift                   | No predefined function                                                                                    |
| Alarm                   | Displays alarm page                                                                                       |
| Help                    | Displays help page                                                                                        |
| Ack                     | Acknowledgment of the select alarm on display                                                             |
| -                       | Erase the first character at letf of the cursor                                                           |
| Del                     | Erase the first character at right of the cursor                                                          |
| Esc                     | Quits setting of data                                                                                     |
| shift + Esc             | Close the active popup windows                                                                            |
| Caps<br>Lock            | When the Num Lock in not activated write the caps letters                                                 |
| Num<br>Lock             | When activated write numbers when is not activated write letters.                                         |
| Alt                     | No predefined function                                                                                    |
| <b>1</b><br><i>1</i> :V | Insert letters and nubers keys                                                                            |
| Shift + 1               | When the Num Lock is not activated write the caps letters                                                 |

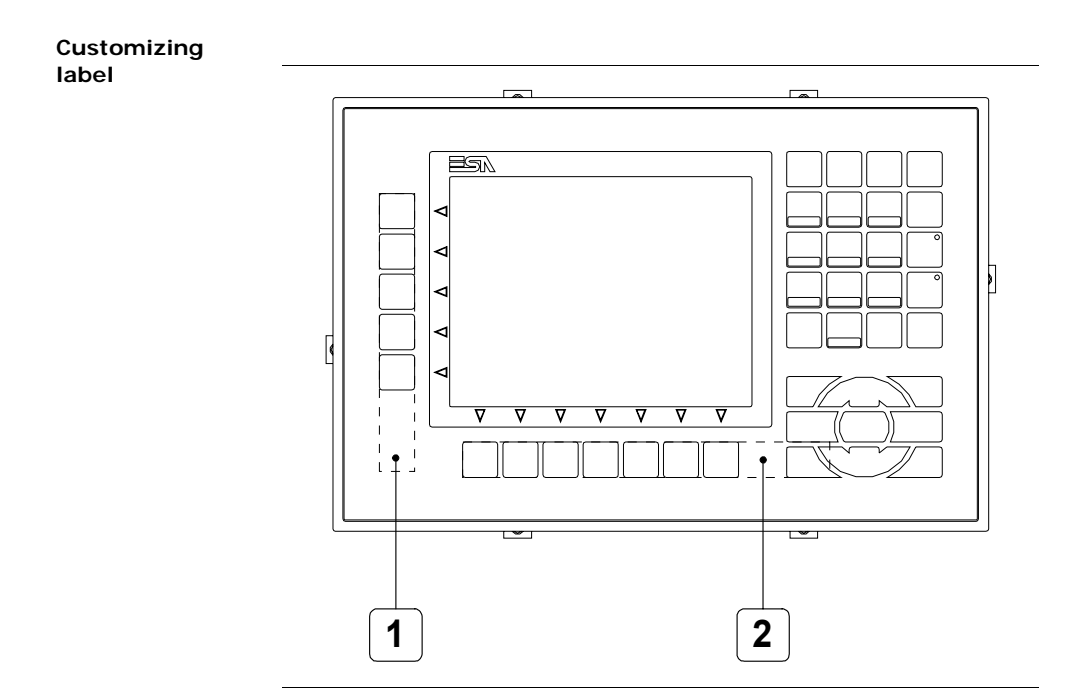

| Position | Function - Dimensions L x H (mm) |
|----------|----------------------------------|
| 1        | F-key customization F - 160 x 15 |
| 2        | F-key customization F - 170 x 15 |

The total thickness of the label must not exceed 125 $\mu$ m (microme-ters). Do not use either stiff materials or glues.

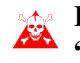

Before starting to insert the customized label, see "Chapter 28 -> Inserting customized labels".

# IT105K Video Terminal

#### Rear

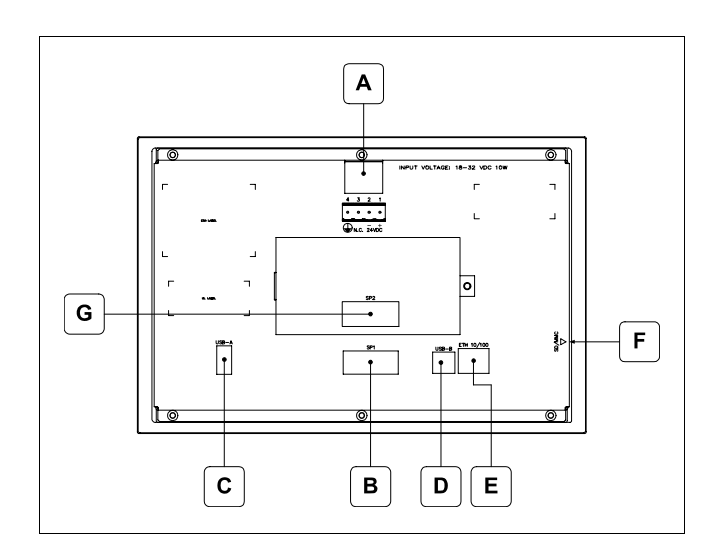

| Position | Function                                                                                                    |
|----------|----------------------------------------------------------------------------------------------------|
| А        | Power supply connector                                                                                                    |
| В        | IT105xK x1xx<br>SP1 serial port for communication with PLC/PC                                                                 |
| С        | USB-A Host Port                                                                                                    |
| D        | USB-B Device Port                                                                                                    |
| E        | Ethernet 10/100 Base-T Port for connection to any net-<br>work with standard TCP/IP protocol                                  |
| F        | Slot for additional secure digital memory card.                                                                               |
| G        | IT105xK xx1x<br>SP2 serial port for communication with PLC/PC<br>IT105xK xx2x<br>CAN Port<br>IT105xK xx3x<br>Profibus-DP Port |

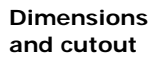

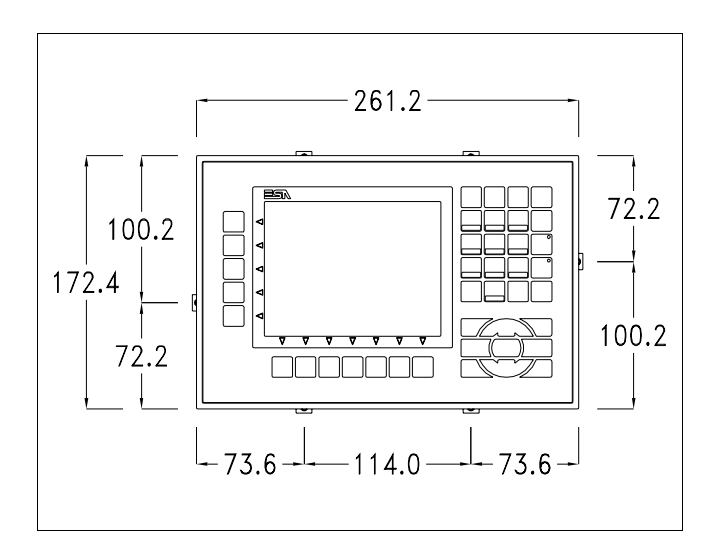

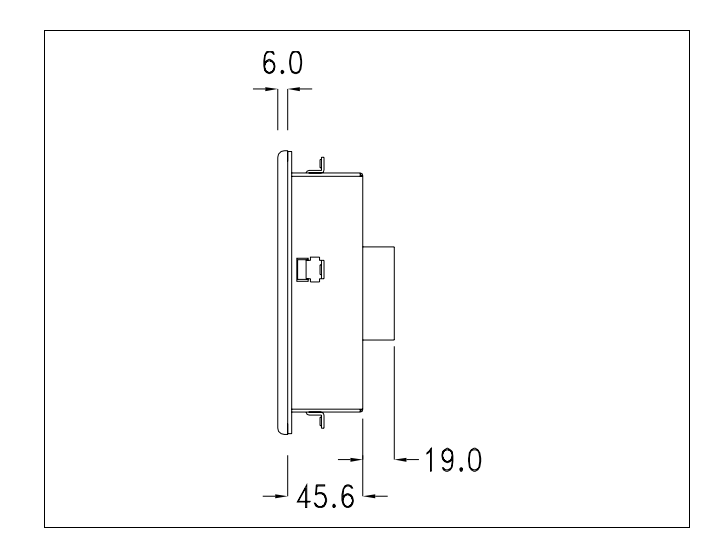

60 Chapter 7 IT105K Video Terminal

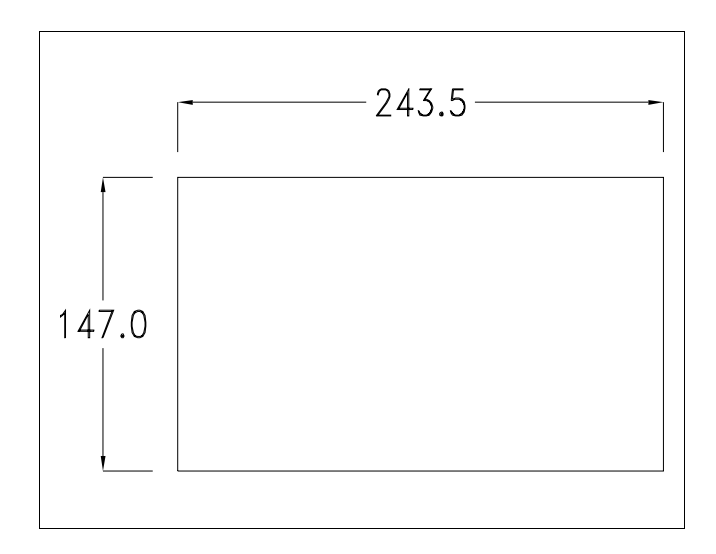

#### Service page

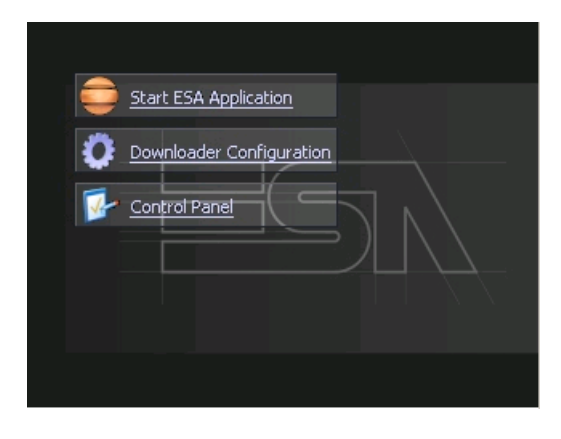

Service page which is accessed by pressing a button in the project (exit runtime).

- Start ESA Application executes the runtime of the project
- Download configuration opens the download configuration
- Control Panel opens the control panel

| <b></b> | Start ESA Application                                                                                                    |  |
|---------|----------------------------------------------------------------------------------------------------|--|
| 0       | Downloader Configuration       Connection Settings       Disable       O USB       Http       Eth TCP   Ethernet connection |  |
|         | C Eth UDP                                                                                                    |  |

By clicking on downloader configurator the connection settings can be configured

- Disable disables the connection with the terminal
- USB enables the USB connection with the terminal

- Http enables the ethernet connection with the terminal through an http protocol

Eth TCP enable the ethernet connection with the terminal and allows to configure the port (slower but more precise).
Eth UDP enable the ethernet connection with the terminal and allows to configure the port (faster but less precise).

Chapter 7 IT105K Video Terminal

#### **Control panel**

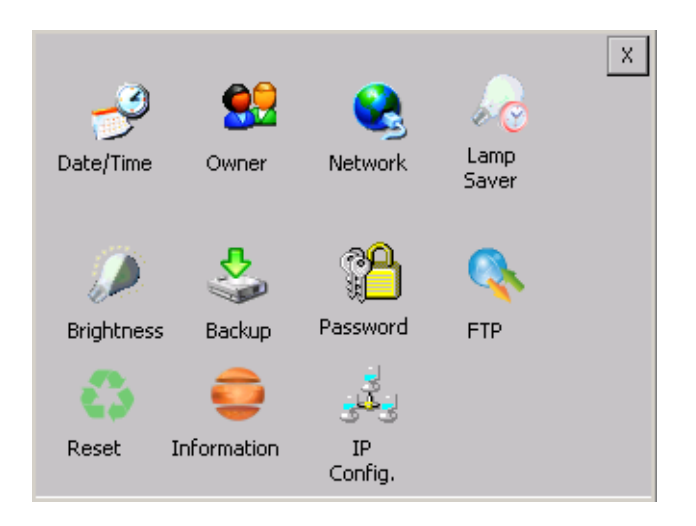

By clicking on each of these icons access is gained to the terminal configuration..

### Date/Time

From here it is possible to amend: date, time and time zone. By enabling the "automatically adjust clock for daylight saving" check, the time is automatically updated at BST or GMT.

| Date/Time Properties OK 🗙              |  |  |  |  |  |  |  |
|----------------------------------------|--|--|--|--|--|--|--|
| Date/Time                              |  |  |  |  |  |  |  |
| April 2010 Current Time                |  |  |  |  |  |  |  |
| SMTWTFS 3:35:15 PM                     |  |  |  |  |  |  |  |
| 28 29 30 31 1 2 3                      |  |  |  |  |  |  |  |
| 4 5 6 7 8 9 10 Time Zone               |  |  |  |  |  |  |  |
| 11 12 13 14 15 16 17 (GMT-08:00) Pac - |  |  |  |  |  |  |  |
| 18 19 20 21 22 23 24                   |  |  |  |  |  |  |  |
| 25 26 27 28 29 30 1                    |  |  |  |  |  |  |  |
| 2 3 4 5 6 7 8 Address adjust for       |  |  |  |  |  |  |  |
| Today: 7/10/2006                       |  |  |  |  |  |  |  |
|                                        |  |  |  |  |  |  |  |

62

### <u>Owner</u>

| Owner P                                                                                                    | roperti | es    |   |   | 0  | КΧ |
|----------------------------------------------------------------------------------------------------|---------|-------|---|---|----|----|
| Network ID The system uses User Name: gain access to network resources. Enter the user name, Domain: password and |         |       |   |   |    |    |
| domain<br>by your                                                                                                 | Input F | Panel |   |   |    |    |
| administ                                                                                                    | ESC     | 7     | 8 | 9 | BS |    |
|                                                                                                    | +       | 4     | 5 | 6 | Ţ  |    |

This information is used by Windows CE to access the network resources.

Username: enter the user name to access the network Password: enter the password to access the network Domain: enter the domain to access the network

In case the above data is unknown, contact the network administrator.

### Network

# IIP address

| 'SMSC11X Etl <mark>Input Panel</mark> |                     |     |   |   |    |  |
|---------------------------------------|---------------------|-----|---|---|----|--|
| IP Address N                          | ESC                 | 7   | 8 | 9 | BS |  |
| An IP address                         | +                   | 4   | 5 | 6 | 4  |  |
| Obtain an                             | -                   | 1   | 2 | 3 | →  |  |
| Specify an                            | → ABC               | TAB | 0 | • | 1  |  |
| IP Address:                           | 192.168.100.1       |     |   |   |    |  |
| Subnet Mask:                          | 255 .255 .255 .0    |     |   |   |    |  |
| Default Gatev                         | eway: 192.168.100.2 |     |   |   |    |  |
|                                       |                     |     |   |   |    |  |

Obtain an IP address via DHCP: by selecting this option, an IP address is automatically obtained (ensure that the DHCP server is enabled on the network)

Specify an IP address: by selecting this option the parameters must be entered manually (IP Address, Subnet Mask, Default Gateway)

In case the above data is unknown, contact the network administrator.

### Name servers

| 'SMSC11X Ethernet Driver <mark>OK</mark> 🗙 |   |   |    |  |  |  |
|--------------------------------------------|---|---|----|--|--|--|
| IP Address Name Servers                    |   |   |    |  |  |  |
| Name server addresses                      |   |   |    |  |  |  |
| Primary DNS:                               |   |   |    |  |  |  |
| Secondary DNS:                             |   |   |    |  |  |  |
| Primary WINS:                              |   |   |    |  |  |  |
| Input Panel                                |   |   |    |  |  |  |
| ESC 7                                      | 8 | 9 | BS |  |  |  |

If necessary, the parameters relating to the relative DNS or AL WINS must be entered

In case the above data is unknown, contact the network administrator.

# Lamp Saver

| Lamp saver | ок 🗙    |
|------------|---------|
| Wait: 10   | minutes |

By enabling the Lamp Saver, the lamp switches off after a time set in the Wait box.

ESAPOLYMATH -HardwareManual- rev. 2.1

# **Brightness**

| Brightness | ok × |
|------------|------|
| 31         |      |
|            |      |
| <          | >    |
|            |      |

The Brightness allows regulating the brightness of the display lamp.

# Backup

| Backup & Restore OK |                    |       |   |   | ĸ  |  |
|---------------------|--------------------|-------|---|---|----|--|
| 🔘 Backup            | O Re               | store |   |   |    |  |
|                     |                    |       |   |   | ]  |  |
| 🔲 RunTim            | RunTim Input Panel |       |   |   |    |  |
| Project             | ESC                | 7     | 8 | 9 | BS |  |
| History             | +                  | 4     | 5 | 6 | t  |  |
| Deedu               | -                  | 1     | 2 | 3 | Ť  |  |
| кеаду               | → ABC              | TAB   | 0 | • | ţ  |  |

A backup copy of the components chosen through ticking can be made from here: Runtime, Project, History.

It is essential to tick at least one of the components to be exported and choose a path where to save the file. The restore can be done for all exported components or through ticking, choose the component or components for which restore is to be carried out.

# IT105K Video Terminal

# Password

| Password Properties |     |   |   | ок 🗙 |    |
|---------------------|-----|---|---|------|----|
| Password Settings   |     |   |   |      |    |
| Password:           |     |   |   |      |    |
| Input Panel         |     |   |   |      |    |
| Committe            | ESC | 7 | 8 | 9    | BS |
|                     | +   | 4 | 5 | 6    | t  |
|                     | -   | 1 | 2 | 3    | +  |

The Password option allows assigning a password to the terminal.

The password is requested (not compulsorily) during the use of the "Remote Desktop" application.

## <u>FTP</u>

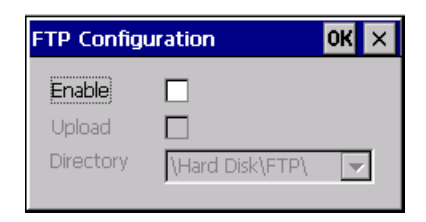

The "FTP" acronym means "Files Transfer Protocol". It gives the user the possibility to enable and disable the "FTP Server" service of the panel from any other device (PC,XS,IT,YT) connected to the network.

This function is very useful when it is necessary to write, cancel or modify data on the terminal easily from a remote access.

Selecting the "Enable" option, the "FTP" folder sharing service in the "Hard Disk" directory is enabled :
#### Reset

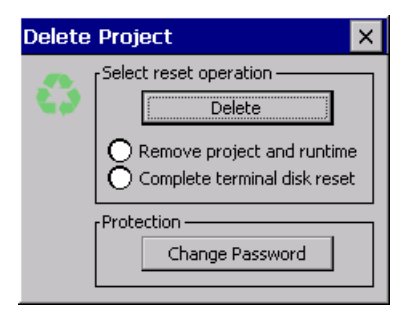

"Reset" is an application of the terminal control panel which allows to cancel all that been transferred onto the Hard Disk. Selecting the "Enable" option, the "FTP" folder sharing service in the "Hard Disk" directory is enabled. The user can choose from 2 options :

-"Remove project and runtime" -> choosing this option, both the project and the runtime that have been transferred from Polymath onto the terminal will be cancelled.

-"Complete terminal disk reset" -> choosing this option, the whole content of the "Hard Disk" folder will be cancelled, with the exception of the files that are essential for operating the terminal.

# Information

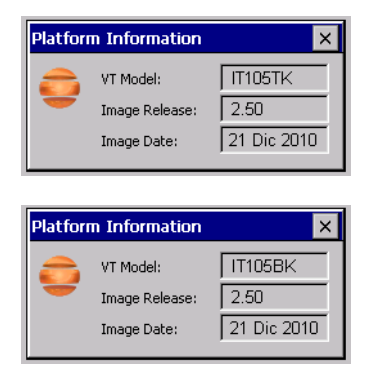

Information regarding the panel is displayed, which: terminal model, revision of the Windows CE image and the image date.

# IP Config

| IPConfig    |               | ок 🗙          |         |       |   |   |               |
|-------------|---------------|---------------|---------|-------|---|---|---------------|
| [Terminal — |               |               | 1       |       |   |   |               |
| IP address  | 192.168.100.5 | Port 1 (ch.A) |         |       |   |   |               |
| Subnet      | 255.255.255.0 | -             |         |       |   |   |               |
| Gateway     | 0.0.0.0       |               | Input I | Panel |   |   |               |
| Devices —   |               |               | ESC     | 7     | 8 | 9 | BS            |
|             | IP address    | Port          | +       | 4     | 5 | 6 | L.            |
| Device 1    | 192.168.100.2 | 502 企         |         | •     | - | - | <u> </u>      |
|             |               |               | -       | 1     | 2 | 3 | $\rightarrow$ |
|             |               |               | → ABC   | TAB   | 0 |   | +             |
|             | 1             | 4             |         |       |   |   |               |
|             |               |               |         |       |   |   |               |

By clicking on the "IP Config" icon, the mask displaying the IP Address of the terminal and IP Address (or IP Addresses) of the devices connected via Ethernet will appear.

The function "IP Config" is useful in that it is possible to change the addresses of the devices without having to use the POLY-MATH configuration software (very useful operation during the system's start-up).

By using the appropriate key "Input Panel", the user can carry out any variations to the IP addresses of the devices directly from the ESA terminal.

# Contrast (only for IT105BK terminals)

This allows the user to adjust the contrast.

68

ESAPOLYMATH -HardwareManual- rev. 2.1

# 8. IT107 Video Terminal

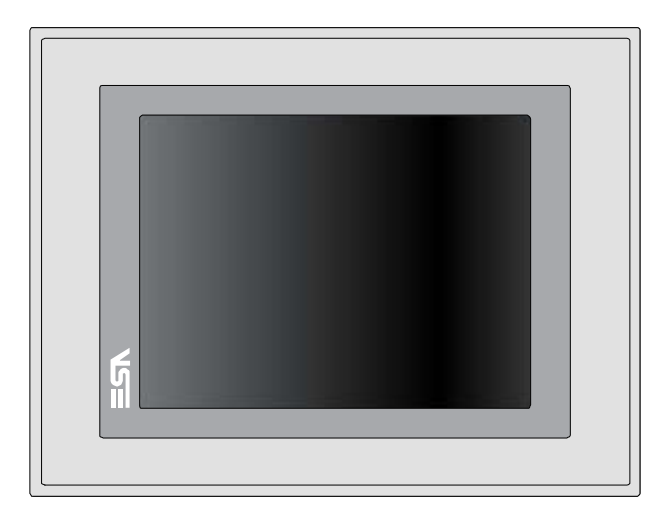

**Technical** The table below lists the main technical features of the product in question.

| Terminal code                    | Terminal code Terminal features |           |   |   |   |   |
|----------------------------------|---------------------------------|-----------|---|---|---|---|
| IT107                            |                                 | Х         | 0 | Х | Х | Х |
| Display                          |                                 |           |   |   |   |   |
| Туре                             | LCD 65k Colour TFT              | Т         |   |   |   |   |
| Format                           | Graphical                       | •         | • | • | • | • |
| Resolution [pixels]              | 640 x 480 (7,5")                | ullet     | ٠ | • | • | • |
| Visual area dimensions [mm]      | 158 x 118                       | ullet     | ٠ | • | • | • |
| Adjusting contrast               | Software                        |           |   |   | • | • |
| Aujusting contrast               | Automatic compensation          | ullet     | ٠ | • | • | • |
| Set characters                   | TTF Windows ®                   | ullet     | ٠ | • | • | • |
| Backlighting                     |                                 |           |   |   |   |   |
| Туре                             | CCFL Bulb                       | ullet     | ٠ | • | • | • |
| Minimum duration at 25°C [hours] | 40000                           | Т         | • | • | • | • |
| System memory                    |                                 |           |   |   |   |   |
| Ram [Byte]                       | 64M                             | •         | • | • | • | • |
| Resident Flash Array [Byte]      | 32M                             | $\bullet$ | ٠ | • | • | • |

# 70 Chapter 8

| Terminal code                     | Terminal features                           |   |   |   |           |           |  |
|-----------------------------------|---------------------------------------------|---|---|---|-----------|-----------|--|
| IT107                             |                                             | Х | 0 | Х | Х         | Х         |  |
| Interfaces                        |                                             |   |   |   |           |           |  |
| Serial Port SP1                   | RS232/RS485                                 | • | • | 1 | •         | •         |  |
| Serial Port SP2                   | RS232/RS485                                 |   |   |   | 1         | $\bullet$ |  |
| Serial Port COM0                  | RS232                                       | • | ٠ | 5 | •         | •         |  |
| USB Host Port                     | v. 1.1                                      | • | ٠ | • | •         | •         |  |
| USB Device Port                   | v. 1.1                                      | • | ٠ | • | $\bullet$ | ullet     |  |
| Cardbus Slot                      | Secure Digital                              | • | ٠ | • | •         | •         |  |
| Clock                             |                                             |   |   |   |           |           |  |
| Clock                             | Hardware (Supercapacitor - Min.72h)         | • | • | • | ullet     | •         |  |
| Networks                          |                                             |   |   |   |           |           |  |
|                                   | Profibus-DP                                 | • | • | • | 3         | •         |  |
| Integrated                        | CAN                                         | • | • | • | 2         | ullet     |  |
|                                   | Ethernet 10/100Mbit RJ45                    | • | • | • | ullet     | •         |  |
| Technical data                    |                                             |   |   |   |           |           |  |
| Power supply                      | 24Vcc (1832Vcc)                             |   |   |   |           |           |  |
| Power consumption at 24Vcc        | 10W                                         |   |   |   |           |           |  |
| Protective fuse                   | Resetable Polyswitch                        |   |   |   |           |           |  |
| Level of protection               | IP65 (Frontal)                              |   |   |   |           |           |  |
| Working temperature               | 050°C                                       |   |   |   |           |           |  |
| Storage and transport temperature | -20+60°C                                    |   |   |   |           |           |  |
| Humidity (without condensation)   | <85%                                        |   |   |   |           |           |  |
| Weight                            | 2000gr                                      |   |   |   |           |           |  |
| Dimensions                        |                                             |   |   |   |           |           |  |
| External L x H x D [mm]           | 245,9 x 188,6 x 37,6 (56,6 (with 2 serials) |   |   |   |           |           |  |
| Holes L x H [mm]                  | 233 x 176                                   |   |   |   |           |           |  |
| Certification                     |                                             |   |   |   |           |           |  |
| Marks and validations             | CE, cULus                                   |   |   |   |           |           |  |

#### Front

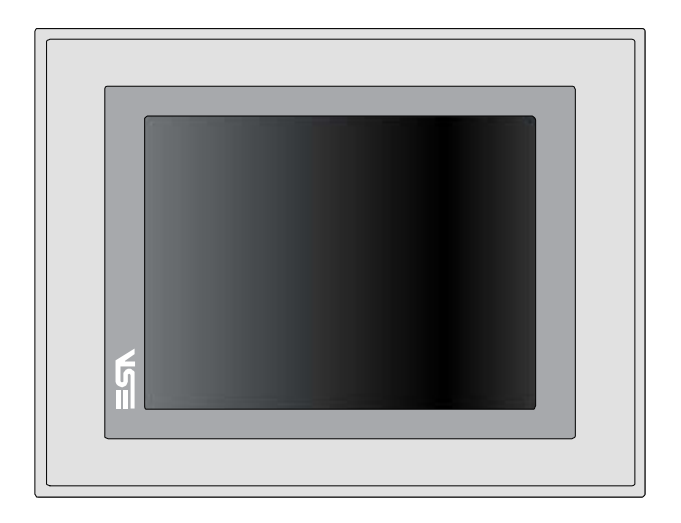

ESAPOLYMATH -HardwareManual- rev. 2.1

Rear

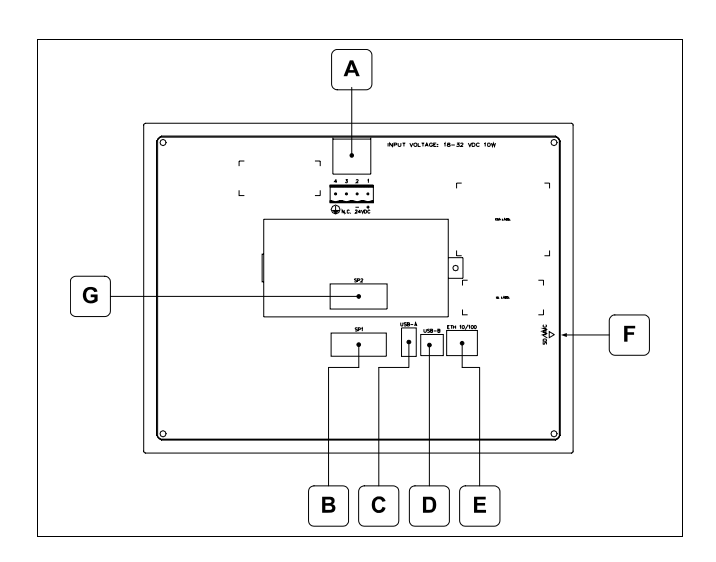

| Position | Function                                                                                                    |
|----------|----------------------------------------------------------------------------------------------------|
| А        | Power supply connector                                                                                                    |
| В        | IT107x x1xx<br>SP1 serial port for communication with PLC/PC<br>IT107x x5xx<br>COM0 serial port for communication with PLC/PC |
| С        | USB-A Host Port                                                                                                    |
| D        | USB-B Device Port                                                                                                    |
| Е        | Ethernet 10/100 Base-T Port for connection to any net-<br>work with standard TCP/IP protocol                                  |
| F        | Slot for additional secure digital memory card.                                                                               |
| G        | IT107x xx1x<br>SP2 serial port for communication with PLC/PC<br>IT107x xx2x<br>CAN Port<br>IT107x xx3x<br>Profibus-DP Port    |

ESAPOLYMATH -HardwareManual- rev. 2.1

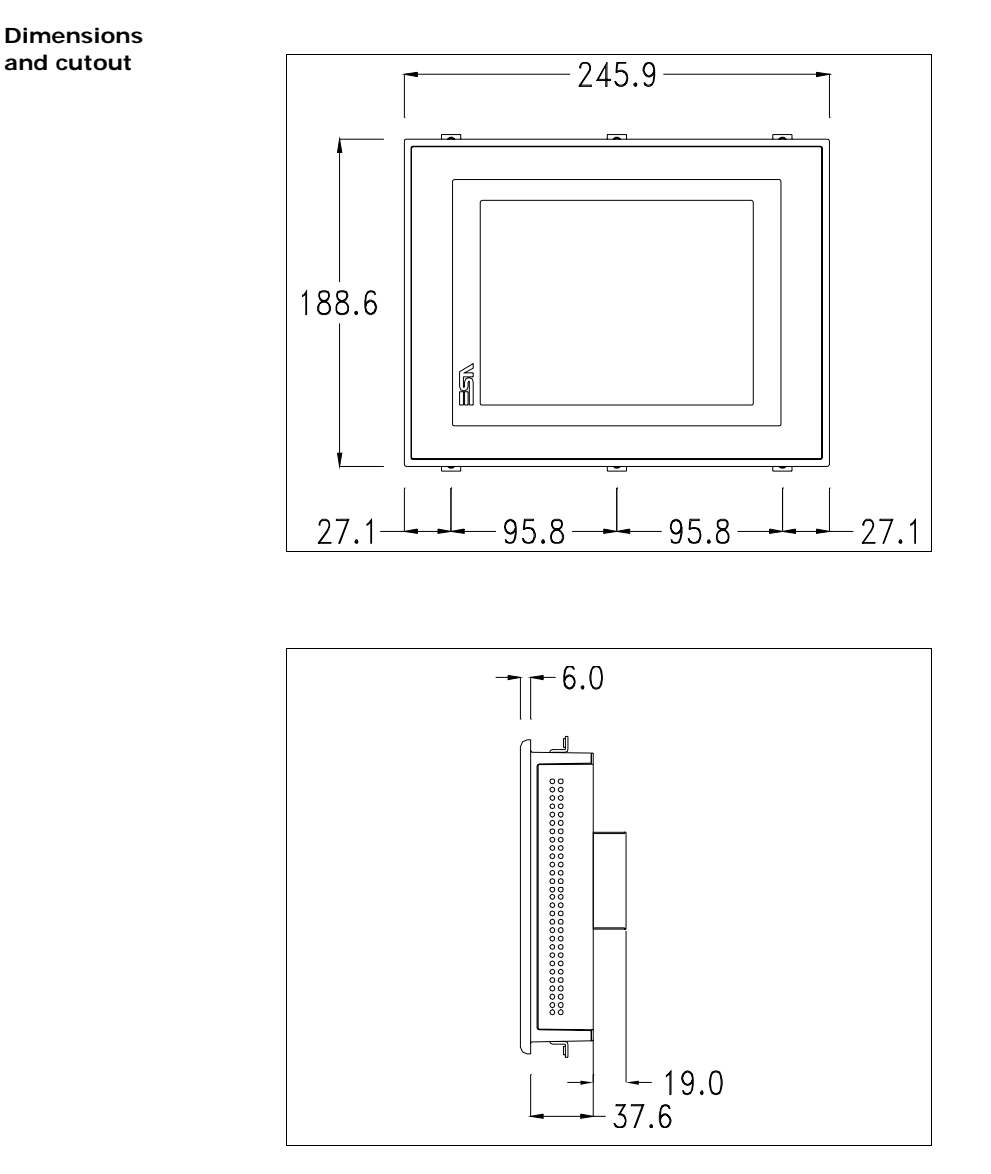

ESAPOLYMATH -HardwareManual- rev. 2.1

74 Chapter 8

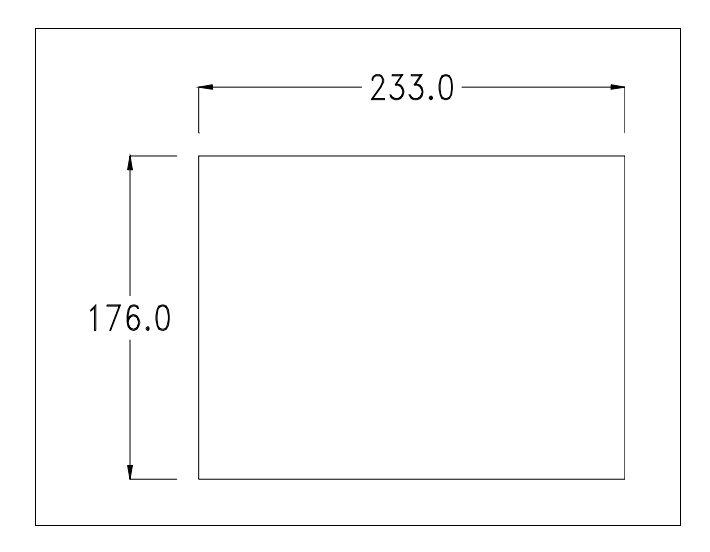

Service page

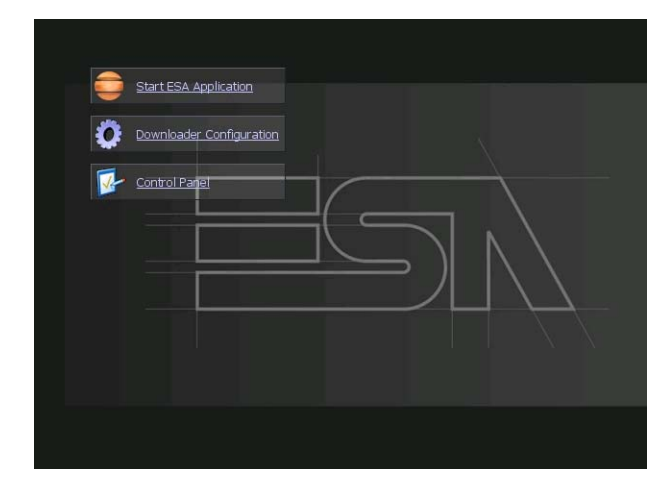

Service page to which access is gained by inserting a button in the project (exit runtime).

- Start ESA Application performs the project runtime
- Download configuration opens the download configuration
- Control Panel opens the control panel

|   | Start ESA Application                        |
|---|----------------------------------------------|
| 0 | Downloader Configuration Connection Settings |
|   | Disable     ?     Apply     USB              |
|   | Http     Eth TCP     Eth UDP     Eth UDP     |

By clicking on downloader configurator the connection settings can be configured

- Disable disables the connection with the terminal
- USB enables the USB connection with the terminal

- Http enables the ethernet connection with the terminal through an http protocol

- Eth TCP enable the ethernet connection with the terminal and allows to configure the port (slower but more precise).

- Eth UDP enable the ethernet connection with the terminal and allows to configure the port (faster but less precise).

**Control panel** 

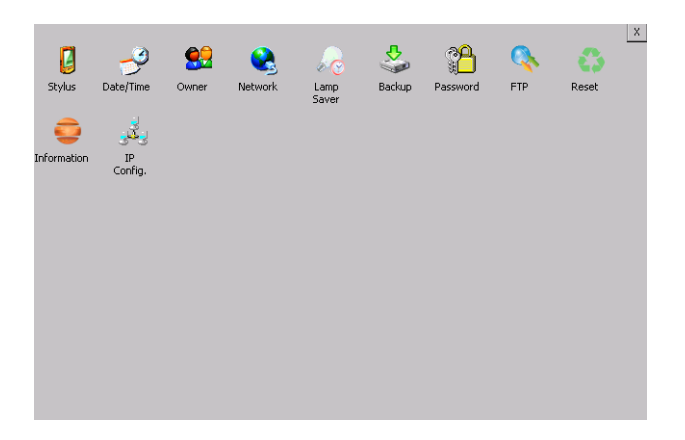

By clicking on each of these icons access is gained to the terminal configuration.

#### Stylus

The terminal uses a resistant type sensitive glass, for this type of glass to function correctly requires a calibration procedure (the terminal is supplied already calibrated), meaning the resistant area of the glass must be suitable to the visual area of the display.

If it is necessary to repeat the calibration procedure, it is possible to do so by following the instructions below.

The procedure requires great attention because the precision of the keys' area depends from the calibration.

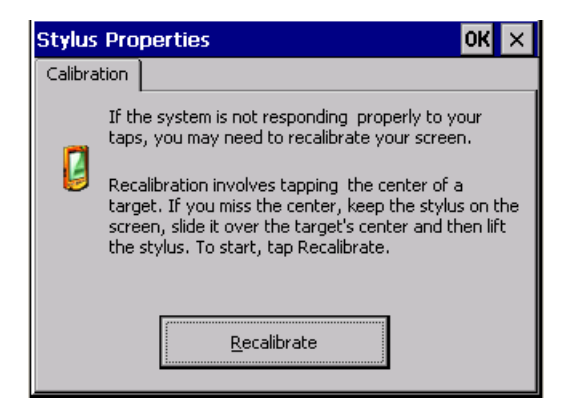

From the control panel click on the stylus icon and, subsequently, the following screens are displayed on the recalibrate key. Touch the screen near the crosses that appear on the screen..

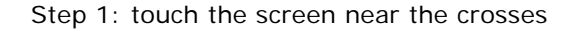

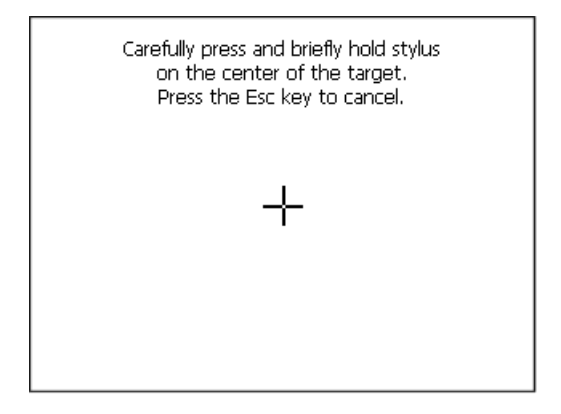

Step 2: touch the screen near the crosses

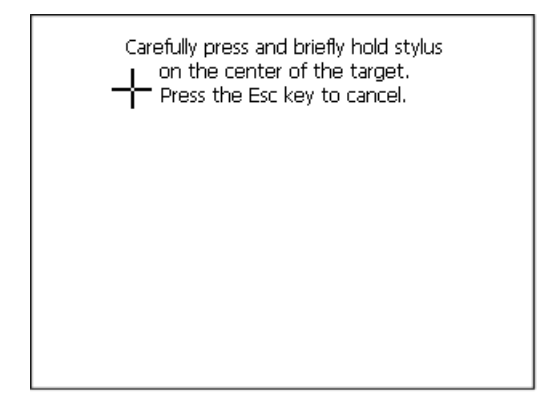

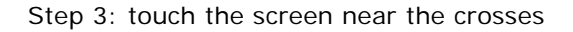

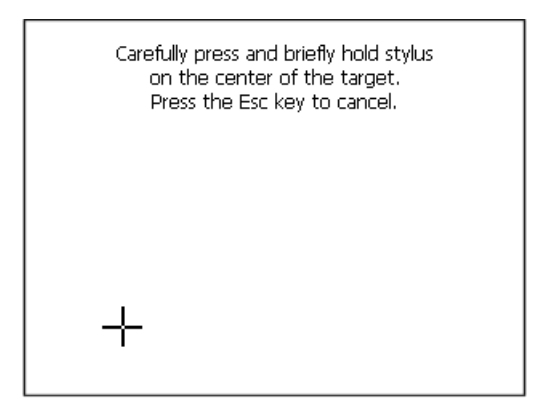

Step 4: touch the screen near the crosses

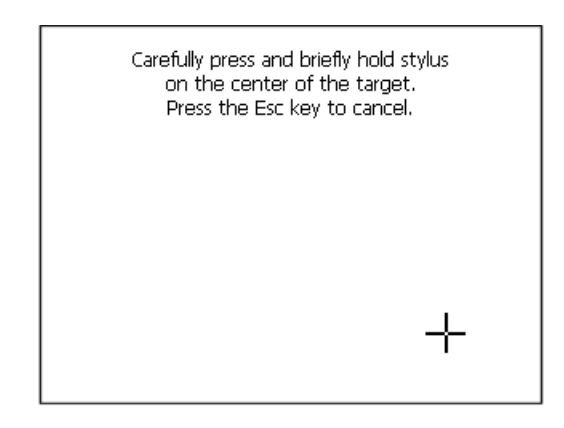

Step 5: touch the screen near the crosses

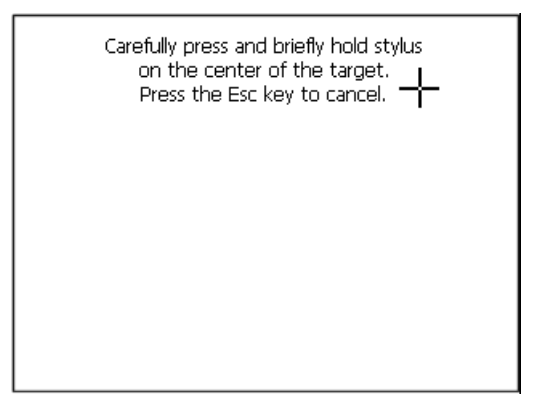

79

Step 6: Touch any part of the screen to end calibration.

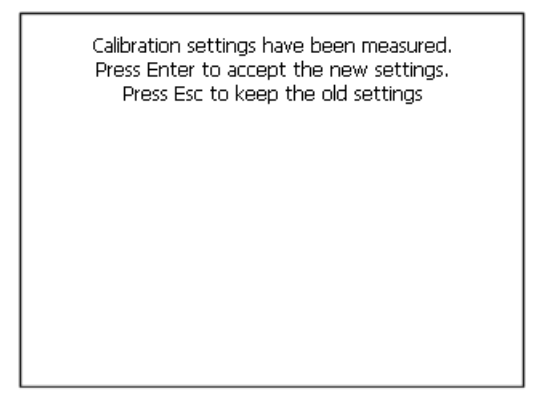

The terminal returns to the initial page, by clicking on ok calibration is confirmed.

# Date/Time

From here it is possible to amend: date, time and time zone. By enabling the "automatically adjust clock for daylight saving" check, the time is automatically updated at BST or GMT.

| Date/   | Date/Time Properties OK 🗙 |       |       |                      |  |  |  |  |  |  |
|---------|---------------------------|-------|-------|----------------------|--|--|--|--|--|--|
| Date/Ti | Date/Time                 |       |       |                      |  |  |  |  |  |  |
|         | April 2010 Current Time   |       |       |                      |  |  |  |  |  |  |
| SM      | T W                       | ΤF    | s     | 3:35:15 PM           |  |  |  |  |  |  |
| 28 29   | 30 31                     | 1 2   | 3     | Time Zene            |  |  |  |  |  |  |
| 4 5     | 6 7                       | 8 9   | 10    | Time Zone            |  |  |  |  |  |  |
| 11 12   | 13 14                     | 15 16 | 17    | (GMT-08:00) Pac 🗨    |  |  |  |  |  |  |
| 18 19   | 20 21                     | 22 23 | 24    |                      |  |  |  |  |  |  |
| 25 26   | 27 28                     | 29 30 | 1     | - Andread Street Com |  |  |  |  |  |  |
| 2 3     | 4 5                       | 6 7   | 8     | Auto-adjust for      |  |  |  |  |  |  |
| Toda    | Today: 7/10/2006          |       |       |                      |  |  |  |  |  |  |
|         |                           |       | Apply |                      |  |  |  |  |  |  |
|         |                           |       |       |                      |  |  |  |  |  |  |

Owner

| Owner P                         | Owner Properties       |        |       |   |    |  |
|---------------------------------|------------------------|--------|-------|---|----|--|
| Network I                       |                        |        |       |   |    |  |
| The syst<br>this info           | tem uses<br>rmation to | User M | Name: | _ | _  |  |
| gain acc<br>network<br>resource | essito<br>es Foter     | Passw  | vord: |   |    |  |
| the user                        | name,<br>d and         | Domai  | in:   |   |    |  |
| domain<br>by your               | Input I                | Panel  |       |   |    |  |
| administ                        | ESC                    | 7      | 8     | 9 | BS |  |
|                                 | +                      | 4      | 5     | 6 | t  |  |

This information is used by Windows CE to access the network resources.

Username: enter the user name to access the network Password: enter the password to access the network Domain: enter the domain to access the network

In case the above data is unknown, contact the network administrator.

#### Network

# IP address

| 'SMSC11X Et Input Panel |         |           |        |   |               |  |  |  |  |
|-------------------------|---------|-----------|--------|---|---------------|--|--|--|--|
| IP Address N            | ESC     | 7         | 8      | 9 | BS            |  |  |  |  |
| An IP address           | +       | 4         | 5      | 6 | 4             |  |  |  |  |
| Obtain an               | Ι       | 1         | 2      | 3 | $\rightarrow$ |  |  |  |  |
| Specify an              | → ABC   | TAB       | 0      | • | +             |  |  |  |  |
| IP Address:             |         | 92.168.   | 100.1  |   |               |  |  |  |  |
| Subnet Mask:            | 2       | 55 .255 . |        |   |               |  |  |  |  |
| Default Gatev           | vay: 19 | 92.168.   | 100 .2 |   |               |  |  |  |  |

Obtain an IP address via DHCP: by selecting this option, an IP address is automatically obtained (ensure that the DHCP server is enabled on the network)

ESAPOLYMATH -HardwareManual- rev. 2.1

Specify an IP address: by selecting this option the parameters must be entered manually (IP Address, Subnet Mask, Default Gateway)

In case the above data is unknown, contact the network administrator.

#### Name servers

| 'SMSC11X Ethernet Driver <mark>0K</mark> × |        |   |  |   |          |  |  |  |
|--------------------------------------------|--------|---|--|---|----------|--|--|--|
| IP Address Name Servers                    |        |   |  |   |          |  |  |  |
| Name server addresses                      |        |   |  |   |          |  |  |  |
| Primary DNS:                               |        |   |  |   |          |  |  |  |
| Seconda                                    | v DNS: | F |  |   | <u> </u> |  |  |  |
| Primary V                                  | VINS:  | F |  |   | <u> </u> |  |  |  |
| g'                                         |        |   |  |   |          |  |  |  |
| Input Panel                                |        |   |  |   |          |  |  |  |
| ESC                                        | 7      | 8 |  | 9 | BS       |  |  |  |

If necessary, the parameters relating to the relative DNS or AL WINS must be entered

In case the above data is unknown, contact the network administrator.

# Lamp Saver

| Lamp saver | ок 🗙    |
|------------|---------|
| Wait: 10   | minutes |

By enabling the Lamp Saver, the lamp switches off after a time set in the Wait box.

ESAPOLYMATH -HardwareManual- rev. 2.1

#### Backup

| Backup & Restore OK  |         |       |   |   |    |  |  |  |
|----------------------|---------|-------|---|---|----|--|--|--|
| Backup     C Restore |         |       |   |   |    |  |  |  |
|                      |         |       |   |   |    |  |  |  |
| 🔲 RunTim             | Input I | Panel |   |   |    |  |  |  |
|                      | ESC     | 7     | 8 | 9 | BS |  |  |  |
| History              | +       | 4     | 5 | 6 | Ļ  |  |  |  |
| Deadu                | -       | 1     | 2 | 3 | →  |  |  |  |
| кеаду                | → ABC   | TAB   | 0 | • | t  |  |  |  |

A backup copy of the components chosen through ticking can be made from here: Runtime, Project, History.

It is essential to tick at least one of the components to be exported and choose a path where to save the file.

The restore can be done for all exported components or through ticking, choose the component or components for which restore is to be carried out.

# Password

| Password  | Password Properties OK 🗙 |     |   |   |    |  |  |  |
|-----------|--------------------------|-----|---|---|----|--|--|--|
| Password  | Password Settings        |     |   |   |    |  |  |  |
| Password: |                          |     |   |   |    |  |  |  |
| Confirm   | Input Panel              |     |   |   |    |  |  |  |
| Committ   | ESC                      | 7   | 8 | 9 | BS |  |  |  |
|           | +                        | 4   | 5 | 6 | t  |  |  |  |
|           | 1                        | 1   | 2 | 3 | 1  |  |  |  |
|           | → ABC                    | TAB | 0 |   | t  |  |  |  |

The Password option allows assigning a password to the terminal.

The password is requested (not compulsorily) during the use of the "Remote Desktop" application.

ESAPOLYMATH -HardwareManual- rev. 2.1

FTP

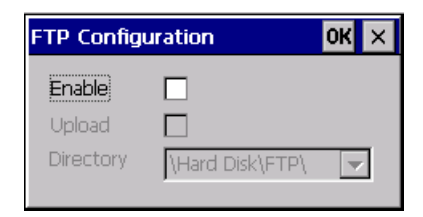

The "FTP" acronym means "Files Transfer Protocol". It gives the user the possibility to enable and disable the "FTP Server" service of the panel from any other device (PC,XS,IT,YT) connected to the network.

This function is very useful when it is necessary to write, cancel or modify data on the terminal easily from a remote access.

Selecting the "Enable" option, the "FTP" folder sharing service in the "Hard Disk" directory is enabled :

#### Reset

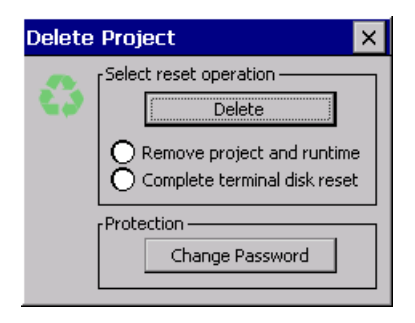

"Reset" is an application of the terminal control panel which allows to cancel all that been transferred onto the Hard Disk. Selecting the "Enable" option, the "FTP" folder sharing service in the "Hard Disk" directory is enabled. The user can choose from 2 options :

-"Remove project and runtime" -> choosing this option, both the project and the runtime that have been transferred from Polymath onto the terminal will be cancelled.

-"Complete terminal disk reset" -> choosing this option, the whole content of the "Hard Disk" folder will be cancelled, with the exception of the files that are essential for operating the terminal.

# **Information**

| n Information  | ×                                                           |
|----------------|-------------------------------------------------------------|
| VT Model:      | IT107T                                                      |
| Image Release: | 2.50                                                        |
| Image Date:    | 21 Dic 2010                                                 |
|                | n Information<br>VT Model:<br>Image Release:<br>Image Date: |

Information regarding the panel is displayed, which: terminal model, revision of the Windows CE image and the image date.

# IP Config

| IPConfig          |               | ок 🗙          |         |       |   |   |          |
|-------------------|---------------|---------------|---------|-------|---|---|----------|
| r Terminal —      |               |               | 1       |       |   |   |          |
| IP address        | 192.168.100.5 | Port 1 (ch.A) |         |       |   |   |          |
| Subnet            | 255.255.255.0 |               |         |       |   |   |          |
| Gateway           | 0.0.0.0       |               | Input I | Panel |   |   |          |
| L<br>_ Devices —— |               |               | ESC     | 7     | 8 | 9 | BS       |
| Device 1          | IP address    | Port          | +       | 4     | 5 | 6 | <b>↓</b> |
|                   |               |               | -       | 1     | 2 | 3 | →        |
|                   |               |               | → ABC   | TAB   | 0 |   | t        |
|                   | ]             |               |         |       |   |   |          |

By clicking on the "IP Config" icon, the mask displaying the IP Address of the terminal and IP Address (or IP Addresses) of the devices connected via Ethernet will appear.

The function "IP Config" is useful in that it is possible to change the addresses of the devices without having to use the POLYMATH configuration software (very useful operation during the system's start-up).

By using the appropriate key "Input Panel", the user can carry out any variations to the IP addresses of the devices directly from the ESA terminal.

# 9. IT107 Wide Video Terminal

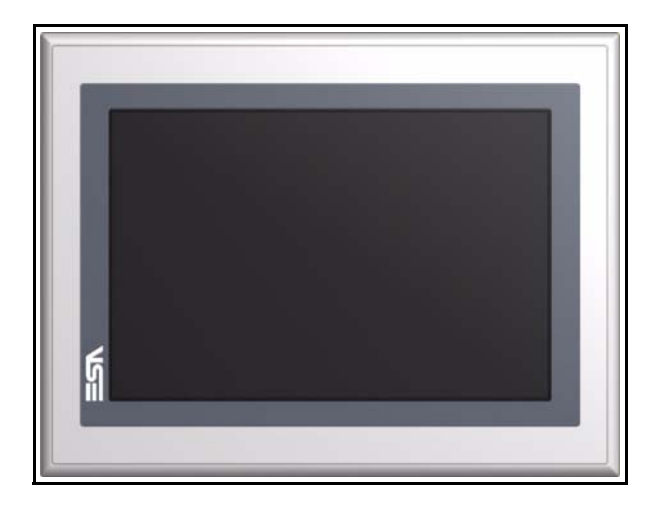

TechnicalThe table below lists the main technical features of the prod-<br/>uct in question.

| Terminal code                           | Terminal features          |   |   |   |   |   |
|-----------------------------------------|----------------------------|---|---|---|---|---|
| IT107W                                  | X 0 X                      |   | Х | Х |   |   |
| Display                                 |                            |   |   |   |   |   |
| Туре                                    | Graphic LCD 65k Colors TFT | Т |   |   |   |   |
| Format                                  | Graphical                  | • | • | • | • | • |
| Resolution [pixels]                     | 800 x 480 (7")             | • | • | • | • | • |
| Visual area dimensions [mm]             | 152 x 91                   | • | • | ٠ | • | • |
| Adjusting contrast                      | Software                   | • | • | ٠ | • | • |
| Aujusting contrast                      | From Display               | • | • | • | • | • |
| Set characters                          | TTF Windows ®              |   | • | ٠ | • | • |
| Backlighting                            |                            |   |   |   |   |   |
| Туре                                    | White LED backlight        | • | • | • | • | • |
| Minimum duration at 25°C [hours] 50.000 |                            | Т | • | • | • | • |
| System memory                           |                            |   |   |   |   |   |
| am [Byte] 64M                           |                            | • | • | • | • | • |
| Resident Flash Array [Byte]             | 32M                        | • | • | • | • | • |
| Interfaces                              |                            |   |   |   |   |   |
| Serial Port SP1                         | RS232/RS485                | • | • | 1 | • | • |

# IT107 Wide Video Terminal

| Terminal code                     | Terminal features                     |   |   |       |   |   |
|-----------------------------------|---------------------------------------|---|---|-------|---|---|
| IT107W                            | X 0 X                                 |   |   |       | Х | Х |
| Serial Port SP2                   | RS232/RS485 • • •                     |   |   | •     | 1 | • |
| USB Host Port                     | 1 x v 1.1                             | • | • | •     | • | • |
| USB Device Port                   | 1 x v 1.1                             | • | ٠ | ullet | ٠ | • |
| Cardbus Slot                      | Secure Digital                        | • | • | •     | • | • |
| Clock                             |                                       |   |   |       |   |   |
| Clock                             | Hardware (Supercapacitor - Min.72h)   | • | • | •     | • | • |
| Networks                          |                                       |   |   |       |   |   |
|                                   | Profibus-DP                           | • | ٠ | •     | 3 | • |
| Integrated                        | CAN                                   | • | • | •     | 2 | • |
|                                   | Ethernet 10/100Mbit RJ45              | • | ٠ | •     | ٠ | • |
| Technical data                    |                                       |   |   |       |   |   |
| Power supply                      | 24Vcc (1832Vcc)                       |   |   |       |   |   |
| Power consumption at 24Vcc        | ~ 8 W                                 |   |   |       |   |   |
| Protective fuse                   | Resetable Polyswitch                  |   |   |       |   |   |
| Level of protection               | IP65 (Frontal)                        |   |   |       |   |   |
| Working temperature               | 050°C                                 |   |   |       |   |   |
| Storage and transport temperature | -20+60°C                              |   |   |       |   |   |
| Humidity (without condensation)   | <85%                                  |   |   |       |   |   |
| Weight (Kg)                       | ~ 1,6                                 |   |   |       |   |   |
| Dimensions                        | Dimensions                            |   |   |       |   |   |
| External L x H x D [mm]           | 202 x 142 x 39,2 (SP1) 58,2 (SP1-SP2) |   |   |       |   |   |
| Holes L x H [mm]                  | 194 x 134                             |   |   |       |   |   |
| Certification                     |                                       |   |   |       |   |   |
| Marks and validations             | CE, cULus, ATEX EX II – 3 G D         |   |   |       |   |   |

Front

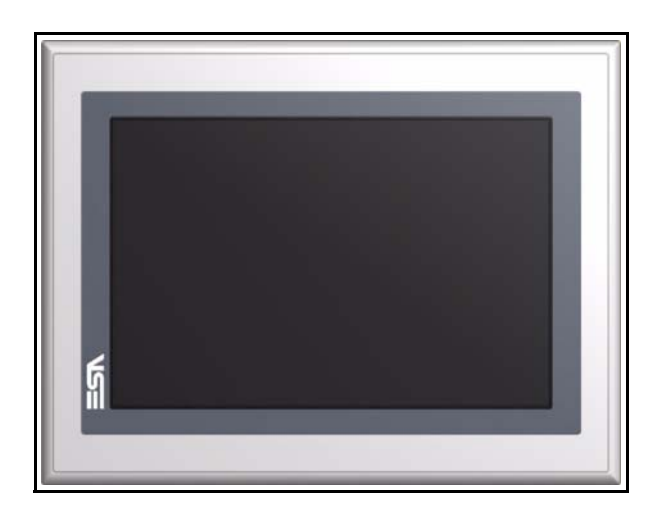

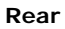

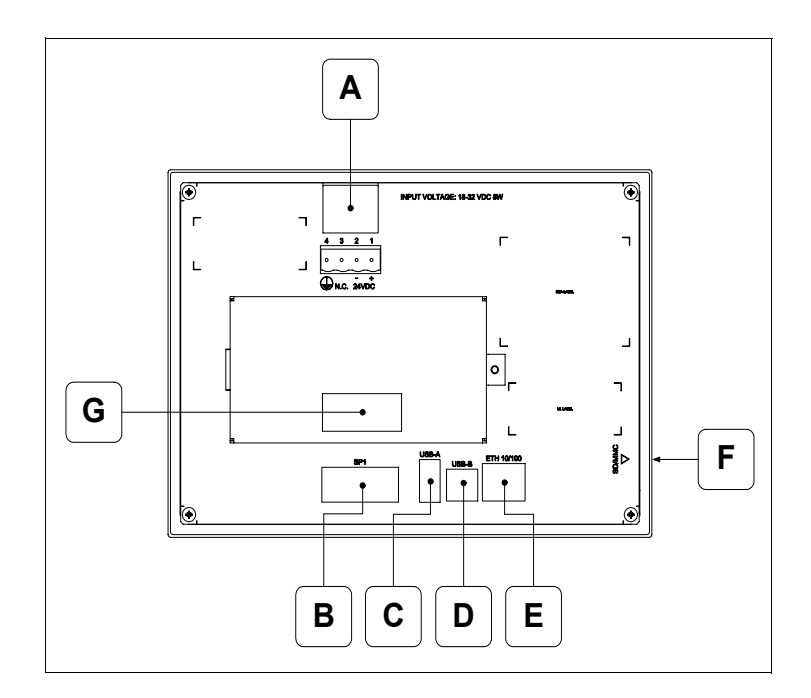

| Position | Function                                                                                     |
|----------|----------------------------------------------------------------------------------------------|
| А        | Power supply connector                                                                       |
| В        | IT107x x1xx<br>SP1 serial port for communication with PLC/PC                                 |
| С        | USB-A Host Port                                                                              |
| D        | USB-B Device Port                                                                            |
| E        | Ethernet 10/100 Base-T Port for connection to any net-<br>work with standard TCP/IP protocol |
| F        | Slot for additional secure digital memory card.                                              |

| Position | Function                                                                                                    |  |  |  |  |  |  |
|----------|----------------------------------------------------------------------------------------------------|--|--|--|--|--|--|
| G        | IT107x xx1x<br>SP2 serial port for communication with PLC/PC<br>IT107x xx2x<br>CAN Port<br>IT107x xx3x<br>Profibus-DP Port |  |  |  |  |  |  |

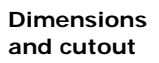

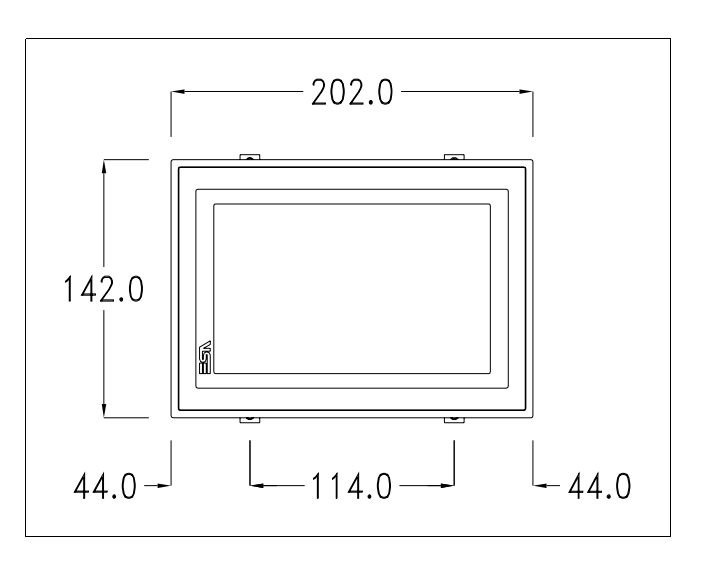

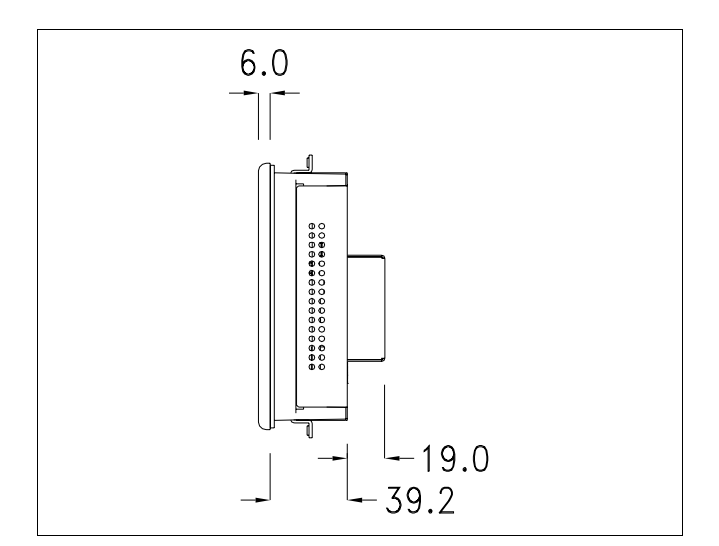

ESAPOLYMATH -HardwareManual- rev. 2.1

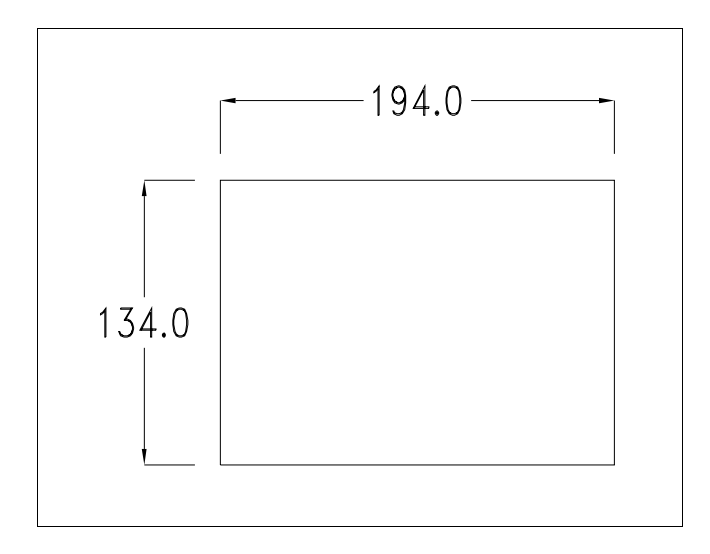

**90** | Chapter 9

### IT107 Wide Video Terminal

#### Service page

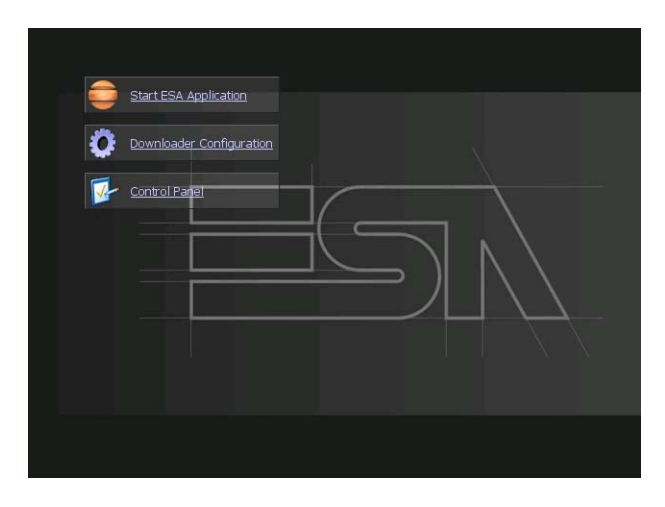

Service page to which access is gained by inserting a button in the project (exit runtime).

- Start ESA Application performs the project runtime
- Download configuration opens the download configuration
- Control Panel opens the control panel

|   | Start ESA Application    |
|---|--------------------------|
| 0 | Downloader Configuration |
| 1 | Connection Settings      |
|   | Disable     ?     Apply  |
|   |                          |
|   |                          |
|   | O Eth UDP Port 4096      |

By clicking on downloader configurator the connection settings can be configured

- Disable disables the connection with the terminal
- USB enables the USB connection with the terminal
- Http enables the ethernet connection with the terminal through an http protocol

- Eth TCP enable the ethernet connection with the terminal and allows to configure the port (slower but more precise).

- Eth UDP enable the ethernet connection with the terminal and allows to configure the port (faster but less precise).

**Control panel** 

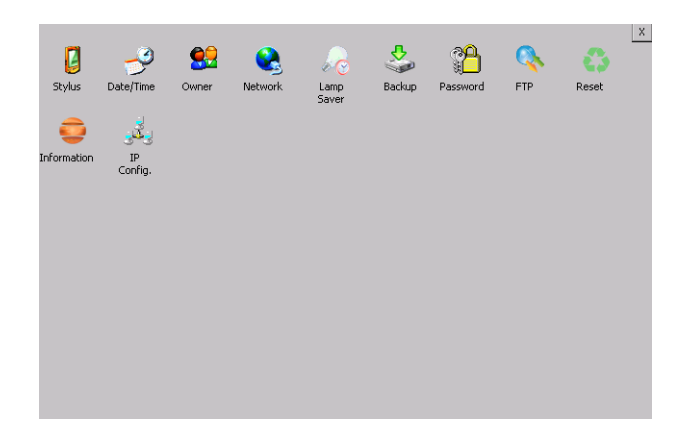

By clicking on each of these icons access is gained to the terminal configuration.

#### <u>Stylus</u>

The terminal uses a resistant type sensitive glass, for this type of glass to function correctly requires a calibration procedure (the terminal is supplied already calibrated), meaning the resistant area of the glass must be suitable to the visual area of the display.

If it is necessary to repeat the calibration procedure, it is possible to do so by following the instructions below.

The procedure requires great attention because the precision of the keys' area depends from the calibration.

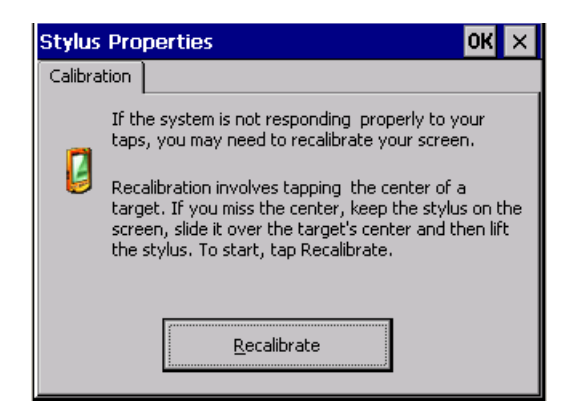

From the control panel click on the stylus icon and, subsequently, the following screens are displayed on the recalibrate key. Touch the screen near the crosses that appear on the screen..

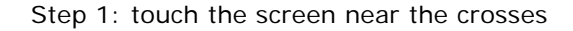

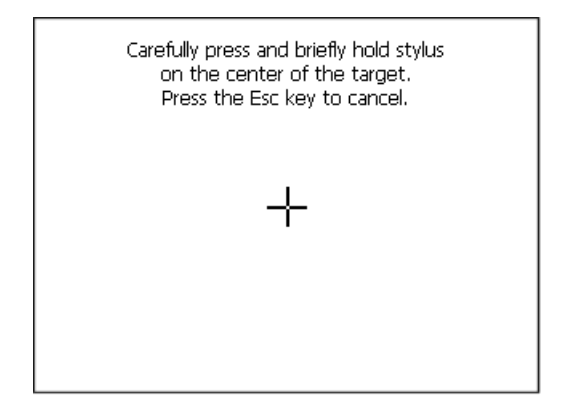

Step 2: touch the screen near the crosses

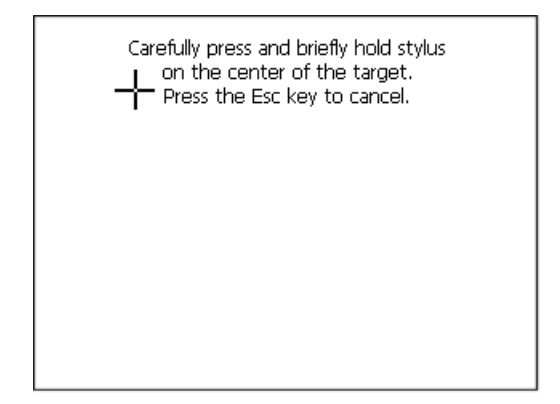

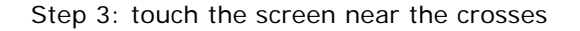

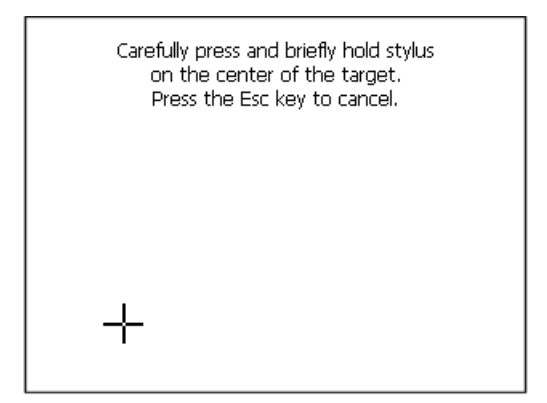

Step 4: touch the screen near the crosses

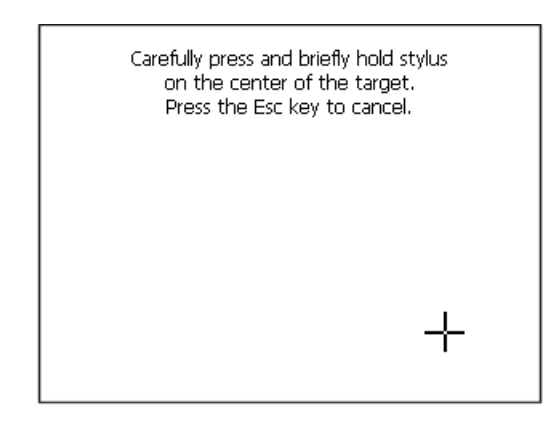

Step 5: touch the screen near the crosses

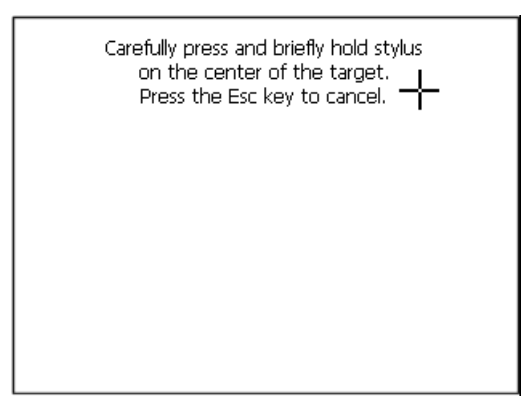

Step 6: Touch any part of the screen to end calibration.

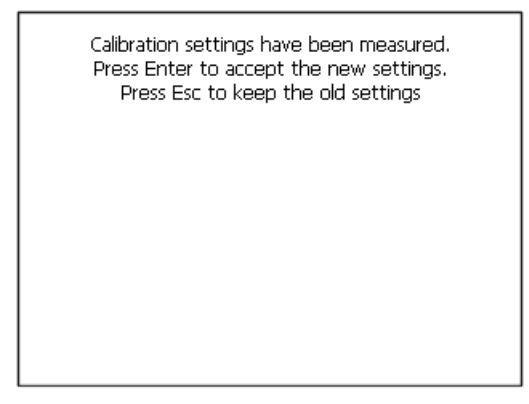

The terminal returns to the initial page, by clicking on ok calibration is confirmed.

# Date/Time

From here it is possible to amend: date, time and time zone. By enabling the "automatically adjust clock for daylight saving" check, the time is automatically updated at BST or GMT.

| Date/Time Properties OK 🗙            |    |  |  |  |  |  |  |  |
|--------------------------------------|----|--|--|--|--|--|--|--|
| Date/Time                            |    |  |  |  |  |  |  |  |
| April 2010 Current Time              | _  |  |  |  |  |  |  |  |
| SMTWTFS 3:35:15 PM                   | 1  |  |  |  |  |  |  |  |
| 28 29 30 31 1 2 3                    |    |  |  |  |  |  |  |  |
| 4 5 6 7 8 9 10 Ilmezone              |    |  |  |  |  |  |  |  |
| 11 12 13 14 15 16 17 (GMT-08:00) Pac | 11 |  |  |  |  |  |  |  |
| 18 19 20 21 22 23 24                 | ч  |  |  |  |  |  |  |  |
| 25 26 27 28 29 30 1                  |    |  |  |  |  |  |  |  |
| 2 3 4 5 6 7 8 V Auto-adjust for      |    |  |  |  |  |  |  |  |
| Today: 7/10/2006                     |    |  |  |  |  |  |  |  |
| Apply                                |    |  |  |  |  |  |  |  |

95

#### Owner

| Owner P               | roperti                                         | es    |      |   | 0  | КΧ |  |  |
|-----------------------|-------------------------------------------------|-------|------|---|----|----|--|--|
| Network I             |                                                 |       |      |   |    |    |  |  |
| The syst<br>this info | he system uses User Name:<br>his information to |       |      |   |    |    |  |  |
| network<br>resource   | essito<br>es Foter                              | Passw | ord: |   |    |    |  |  |
| the user              | name,<br>d and                                  | Domai | in:  |   |    |    |  |  |
| domain<br>by your     | Input I                                         | Panel |      |   |    |    |  |  |
| administ              | ESC                                             | 7     | 8    | 9 | BS |    |  |  |
|                       | +                                               | 4     | 5    | 6 | t  |    |  |  |

This information is used by Windows CE to access the network resources.

Username: enter the user name to access the network Password: enter the password to access the network Domain: enter the domain to access the network

In case the above data is unknown, contact the network administrator.

# Network

# IP address

| 'SMSC11X Etl Input Panel |               |            |        |   |    |  |  |
|--------------------------|---------------|------------|--------|---|----|--|--|
| IP Address N             | ESC           | 7          | 8      | 9 | BS |  |  |
| An IP address            | +             | 4          | 5      | 6 | 4  |  |  |
| Obtain an                | -             | 1          | 2      | 3 | →  |  |  |
| Specify an               | → ABC         | TAB        | 0      | • | +  |  |  |
| IP Address:              | 19            | 92.168.    | 100.1  |   |    |  |  |
| Subnet Mask:             | 255.255.255.0 |            |        |   |    |  |  |
| Default Gatev            | vay: 19       | 92 . 168 . | 100 .2 |   |    |  |  |

Obtain an IP address via DHCP: by selecting this option, an IP address is automatically obtained (ensure that the DHCP server is enabled on the network)

Specify an IP address: by selecting this option the parameters must be entered manually (IP Address, Subnet Mask, Default Gateway)

In case the above data is unknown, contact the network administrator.

#### Name servers

| 'SMSC11X Ethernet Driver <mark>OK</mark> 🗙 |              |   |    |  |  |  |  |  |
|--------------------------------------------|--------------|---|----|--|--|--|--|--|
| IP Address Name Servers                    |              |   |    |  |  |  |  |  |
| Name server addresses                      |              |   |    |  |  |  |  |  |
| Primary DNS:                               | Primary DNS: |   |    |  |  |  |  |  |
| Secondary DNS:                             |              |   |    |  |  |  |  |  |
| Primary WINS:                              |              |   |    |  |  |  |  |  |
| Input Panel                                |              |   |    |  |  |  |  |  |
| ESC 7                                      | 8            | 9 | BS |  |  |  |  |  |

If necessary, the parameters relating to the relative DNS or AL WINS must be entered

In case the above data is unknown, contact the network administrator.

# Lamp Saver

| Lamp saver | ок 🗙    |
|------------|---------|
| Wait: 10   | minutes |

By enabling the Lamp Saver, the lamp switches off after a time set in the Wait box.

ESAPOLYMATH -HardwareManual- rev. 2.1

97

# **Brightness**

| Brightness | OK | × |
|------------|----|---|
| 31         |    | - |
|            |    | 1 |
|            | >  |   |

The Brightness allows regulating the brightness of the display lamp.

# Backup

| Backup & | Restor  | е     |   | 0 | ĸ  |
|----------|---------|-------|---|---|----|
| 🔘 Backup | O Re    | store |   |   |    |
|          |         |       |   |   | ]  |
| 🔲 RunTim | Input I | Panel |   |   |    |
| Project  | ESC     | 7     | 8 | 9 | BS |
| History  | +       | 4     | 5 | 6 | Ļ  |
| Deedu    | -       | 1     | 2 | 3 | Ť  |
| кеаду    | → ABC   | TAB   | 0 |   | t  |

A backup copy of the components chosen through ticking can be made from here: Runtime, Project, History.

It is essential to tick at least one of the components to be exported and choose a path where to save the file.

The restore can be done for all exported components or through ticking, choose the component or components for which restore is to be carried out.

ESAPOLYMATH -HardwareManual- rev. 2.1

#### IT107 Wide Video Terminal

#### Password

| Password | l Prope   | erties |   | ок 🗙 |          |
|----------|-----------|--------|---|------|----------|
| Password | l Setting | IS     |   |      |          |
| Passwor  | rd:       | Ē      |   |      |          |
| Confirm  | Input I   | Panel  |   |      |          |
| Committ  | ESC       | 7      | 8 | 9    | BS       |
|          | +         | 4      | 5 | 6    | Ţ        |
|          | 1         | 1      | 2 | 3    | →        |
|          | → ABC     | TAB    | 0 |      | <b>↓</b> |

The Password option allows assigning a password to the terminal.

The password is requested (not compulsorily) during the use of the "Remote Desktop" application.

#### FTP

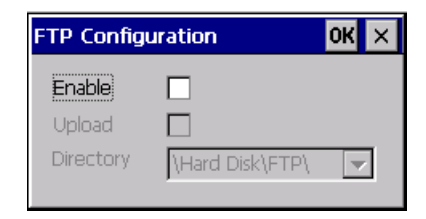

The "FTP" acronym means "Files Transfer Protocol". It gives the user the possibility to enable and disable the "FTP Server" service of the panel from any other device (PC,XS,IT,YT) connected to the network.

This function is very useful when it is necessary to write, cancel or modify data on the terminal easily from a remote access.

Selecting the "Enable" option, the "FTP" folder sharing service in the "Hard Disk" directory is enabled :

#### Reset

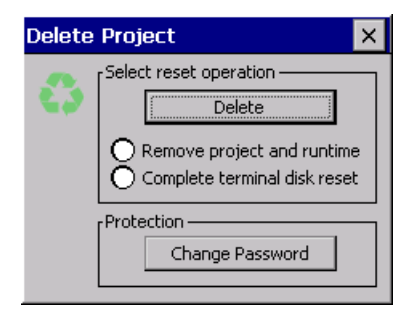

"Reset" is an application of the terminal control panel which allows to cancel all that been transferred onto the Hard Disk. Selecting the "Enable" option, the "FTP" folder sharing service in the "Hard Disk" directory is enabled. The user can choose from 2 options :

-"Remove project and runtime" -> choosing this option, both the project and the runtime that have been transferred from Polymath onto the terminal will be cancelled.

-"Complete terminal disk reset" -> choosing this option, the whole content of the "Hard Disk" folder will be cancelled, with the exception of the files that are essential for operating the terminal.

#### Information

| Platfor  | m Information                              | ×                             |
|----------|--------------------------------------------|-------------------------------|
| <b>e</b> | VT Model:<br>Image Release:<br>Image Date: | IT107W<br>2.50<br>21 Dic 2010 |

Information regarding the panel is displayed, which: terminal model, revision of the Windows CE image and the image date.

# IP Config

| IPConfig       |               | ок 🗙          |         |       |   |   |    |
|----------------|---------------|---------------|---------|-------|---|---|----|
| [Terminal —    |               |               | 1       |       |   |   |    |
| IP address     | 192.168.100.5 | Port 1 (ch.A) |         |       |   |   |    |
| Subnet         | 255.255.255.0 |               |         |       |   |   |    |
| Gateway        | 0.0.0.0       |               | Input I | Panel |   |   |    |
| L<br>_ Devices |               |               | ESC     | 7     | 8 | 9 | BS |
| Device 1       | IP address    | Port          | +       | 4     | 5 | 6 | Ļ  |
|                |               |               | -       | 1     | 2 | 3 | →  |
|                |               |               | → ABC   | TAB   | 0 | • | t  |
|                | ļ             | •             |         |       |   |   |    |

By clicking on the "IP Config" icon, the mask displaying the IP Address of the terminal and IP Address (or IP Addresses) of the devices connected via Ethernet will appear.

The function "IP Config" is useful in that it is possible to change the addresses of the devices without having to use the POLYMATH configuration software (very useful operation during the system's start-up).

By using the appropriate key "Input Panel", the user can carry out any variations to the IP addresses of the devices directly from the ESA terminal.

# 10. SC207A Video Terminal

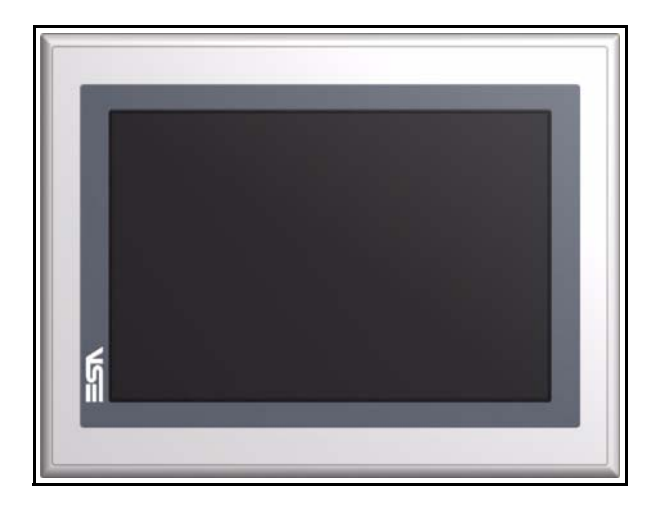

TechnicalThe table below lists the main technical features of the prod-<br/>uct in question.

| Terminal code                    | Terminal features          |   |   |   |   |   |
|----------------------------------|----------------------------|---|---|---|---|---|
| ST207                            |                            | Х | 0 | Х | Х | Х |
| Display                          |                            |   |   |   |   |   |
| Туре                             | Graphic LCD 65k Colors TFT | Т |   |   |   |   |
| Format                           | Graphical                  | • | ٠ | • | • | • |
| Resolution [pixels]              | 800 x 480 (7")             | • | • | ٠ | • | • |
| Visual area dimensions [mm]      | 152 x 91                   | • | • | ٠ | • | • |
| Adjusting contrast               | Software                   | • | • | ٠ | • | • |
|                                  | From Display               | • | • | ٠ | • | • |
| Set characters                   | TTF Windows ®              |   | • | ٠ | • | • |
| Backlighting                     |                            |   |   |   |   |   |
| Туре                             | White LED backlight        | • | ٠ | • | • | • |
| Minimum duration at 25°C [hours] | 50.000                     | Т | • | • | • | • |
| System memory                    |                            |   |   |   |   |   |
| Ram [Byte]                       | 64M                        | • | ٠ | • | • | • |
| Resident Flash Array [Byte]      | 32M                        | • | ٠ | • | • | • |
| Interfaces                       |                            |   |   |   |   |   |
| Serial Port SP1                  | RS232/RS485                | • | • | 1 | • | • |

# SC207A Video Terminal

| Terminal code                     | Terminal features                   |   |   |   |   |           |
|-----------------------------------|-------------------------------------|---|---|---|---|-----------|
| ST207                             |                                     | Х | 0 | Х | Х | Х         |
| USB Host Port                     | 1 x v 1.1                           |   |   | ٠ | ۲ | $\bullet$ |
| USB Device Port                   | 1 x v 1.1                           | ٠ | • | ٠ | • | •         |
| Cardbus Slot                      | Secure Digital                      |   |   |   | • | $\bullet$ |
| Clock                             |                                     |   |   |   |   |           |
| Clock                             | Hardware (Supercapacitor - Min.72h) | ٠ | • | • | • | •         |
| Networks                          | •                                   |   |   |   |   |           |
| Integratad                        | Ethernet1 10/100Mbit RJ45           | ٠ | • | • | • | •         |
| Technical data                    |                                     |   |   |   |   |           |
| Power supply                      | 24Vcc (1832Vcc)                     |   |   |   |   |           |
| Power consumption at 24Vcc        | ~ 8 W                               |   |   |   |   |           |
| Protective fuse                   | Resetable Polyswitch                |   |   |   |   |           |
| Level of protection               | IP65 (Frontal)                      |   |   |   |   |           |
| Working temperature               | 050°C                               |   |   |   |   |           |
| Storage and transport temperature | -20+60°C                            |   |   |   |   |           |
| Humidity (without condensation)   | <85%                                |   |   |   |   |           |
| Weight (Kg)                       | ~ 1,6                               |   |   |   |   |           |
| Dimensions                        |                                     |   |   |   |   |           |
| External L x H x D [mm]           | 202 x 142 x 39,2 (SP1)              |   |   |   |   |           |
| Holes L x H [mm]                  | 194 x 134                           |   |   |   |   |           |
| Certification                     | ·                                   |   |   |   |   |           |
| Marks and validations             | CE,                                 |   |   |   |   |           |

# Front

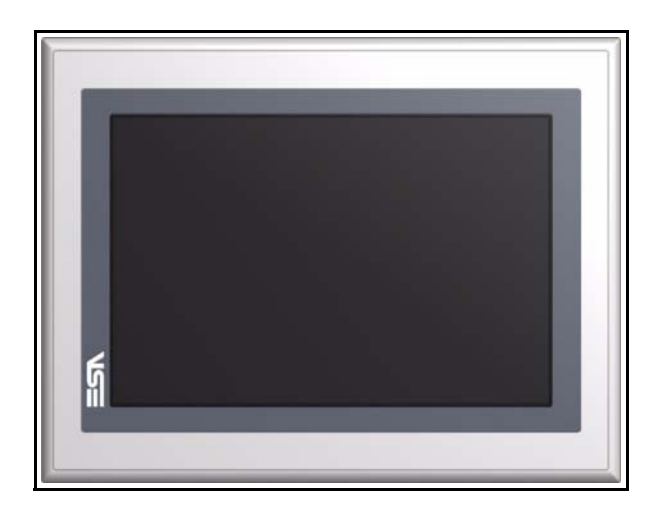

ESAPOLYMATH -HardwareManual- rev. 2.1
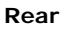

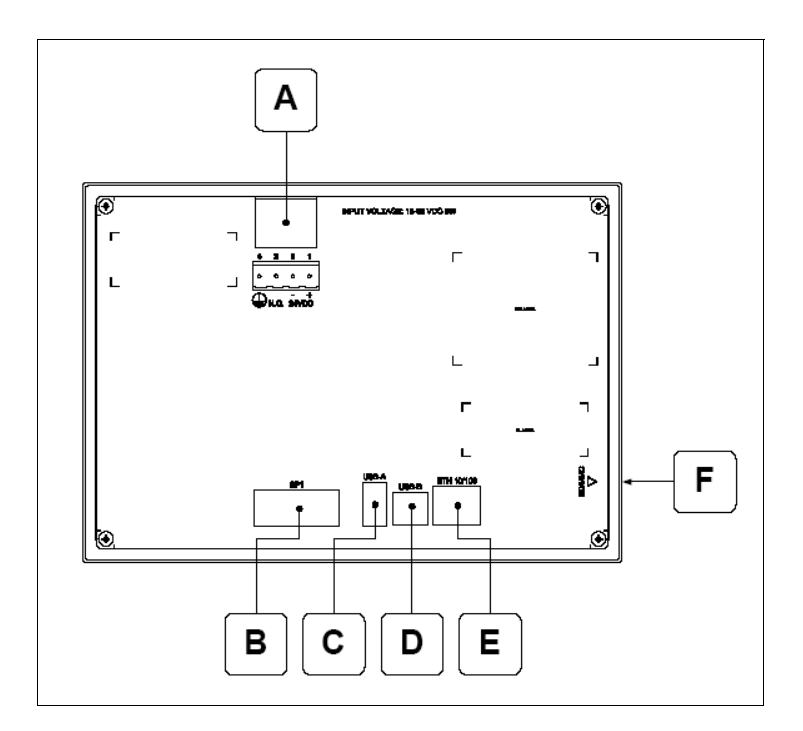

| Position | Function                                                                                     |
|----------|----------------------------------------------------------------------------------------------|
| А        | Power supply connector                                                                       |
| В        | IT107x x1xx<br>SP1 serial port for communication with PLC/PC                                 |
| С        | USB-A Host Port                                                                              |
| D        | USB-B Device Port                                                                            |
| E        | Ethernet 10/100 Base-T Port for connection to any net-<br>work with standard TCP/IP protocol |
| F        | Slot for additional secure digital memory card.                                              |

#### **104** | Chapter 10

#### SC207A Video Terminal

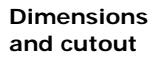

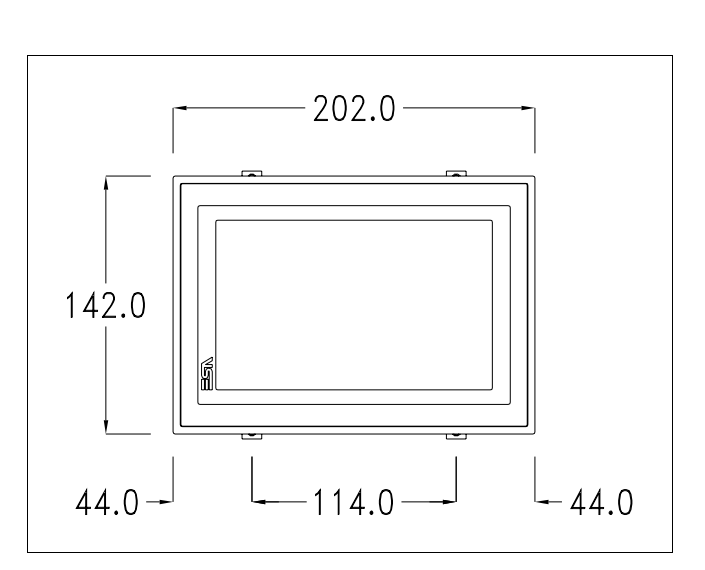

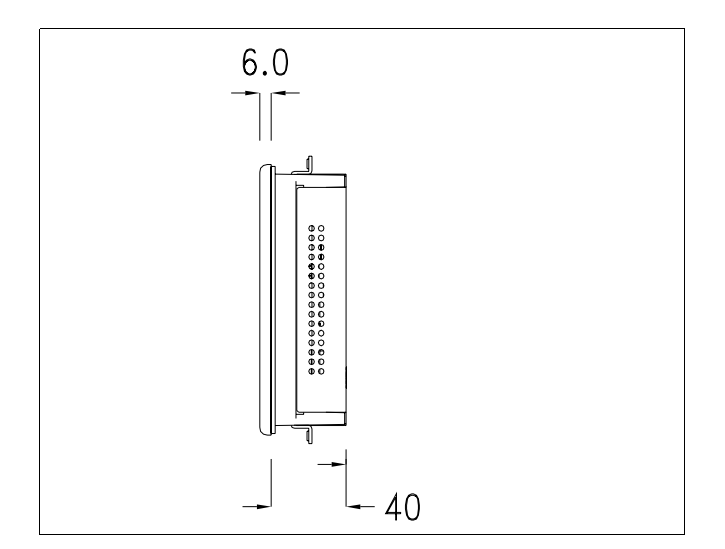

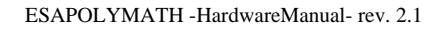

Chapter 10 | 105 SC207A Video Terminal |

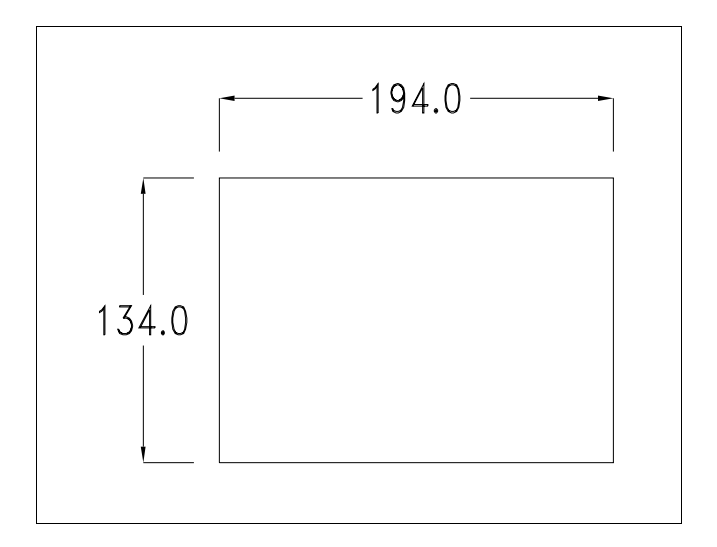

#### **106** | Chapter 10

SC207A Video Terminal

#### Service page

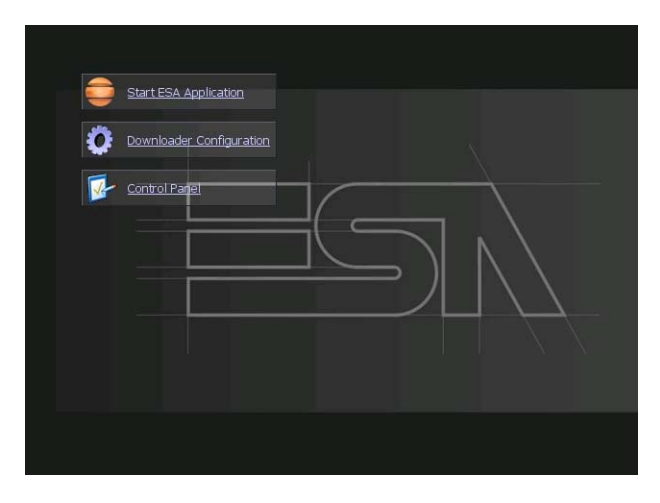

Service page to which access is gained by inserting a button in the project (exit runtime).

- Start ESA Application performs the project runtime
- Download configuration opens the download configuration
- Control Panel opens the control panel

|   | Start ESA Application    |  |
|---|--------------------------|--|
| • | Downloader Configuration |  |
| 1 | Connection Settings      |  |
|   | Disable ? Apply          |  |
|   |                          |  |
|   | O Eth TCP                |  |
|   |                          |  |

By clicking on downloader configurator the connection settings can be configured

- Disable disables the connection with the terminal
- USB enables the USB connection with the terminal
- Http enables the ethernet connection with the terminal through an http protocol

- Eth TCP enable the ethernet connection with the terminal and allows to configure the port (slower but more precise).

- Eth UDP enable the ethernet connection with the terminal and allows to configure the port (faster but less precise).

#### **Control panel**

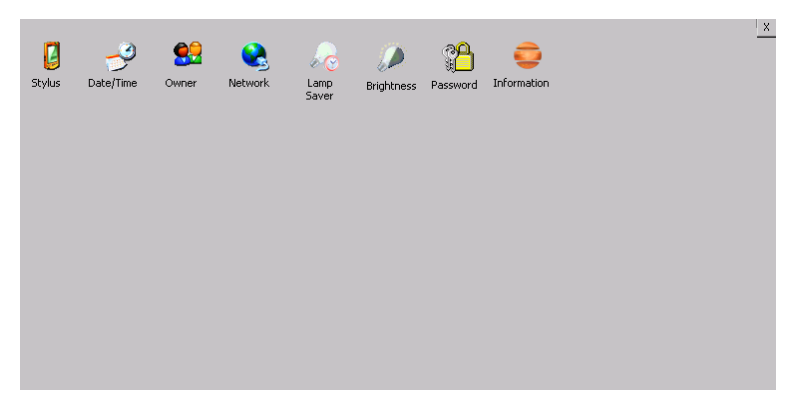

By clicking on each of these icons access is gained to the terminal configuration.

#### **Stylus**

The terminal uses a resistant type sensitive glass, for this type of glass to function correctly requires a calibration procedure (the terminal is supplied already calibrated), meaning the resistant area of the glass must be suitable to the visual area of the display.

If it is necessary to repeat the calibration procedure, it is possible to do so by following the instructions below.

The procedure requires great attention because the precision of the keys' area depends from the calibration.

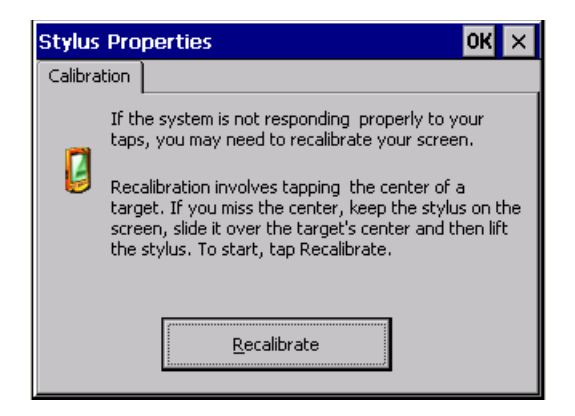

From the control panel click on the stylus icon and, subsequently, the following screens are displayed on the recalibrate key. Touch the screen near the crosses that appear on the screen..

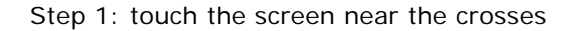

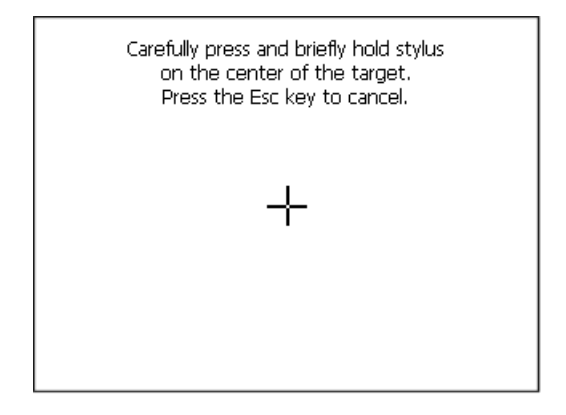

Step 2: touch the screen near the crosses

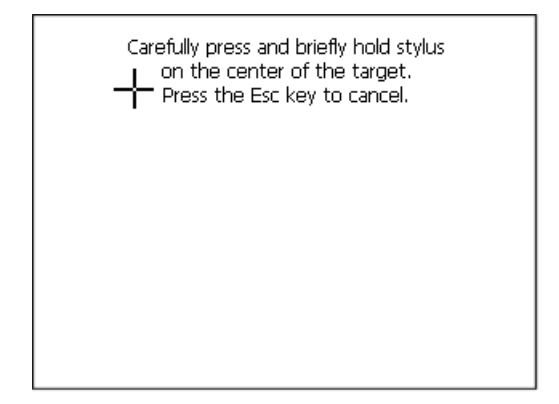

ESAPOLYMATH -HardwareManual- rev. 2.1

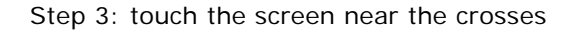

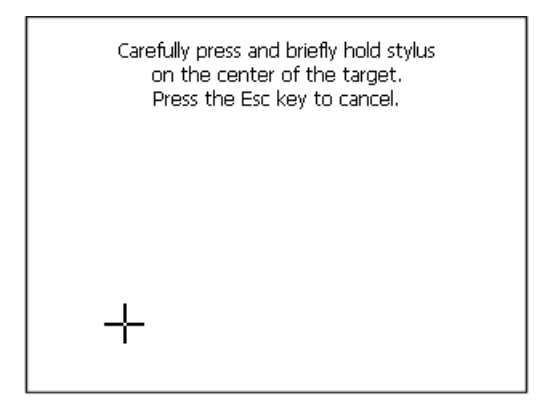

Step 4: touch the screen near the crosses

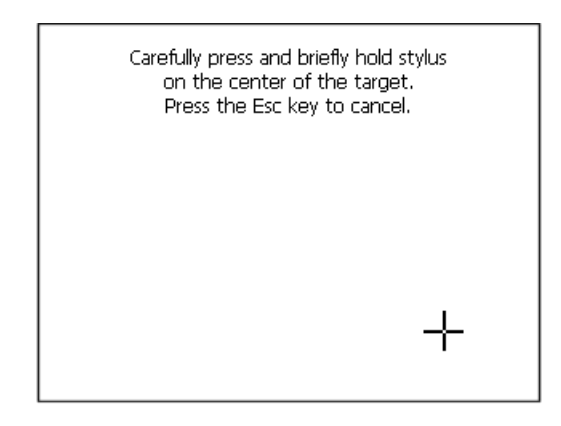

Step 5: touch the screen near the crosses

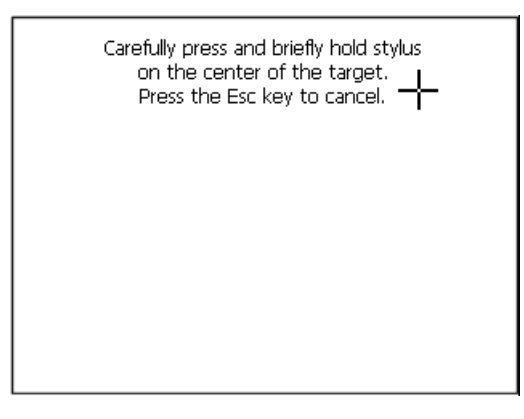

Step 6: Touch any part of the screen to end calibration.

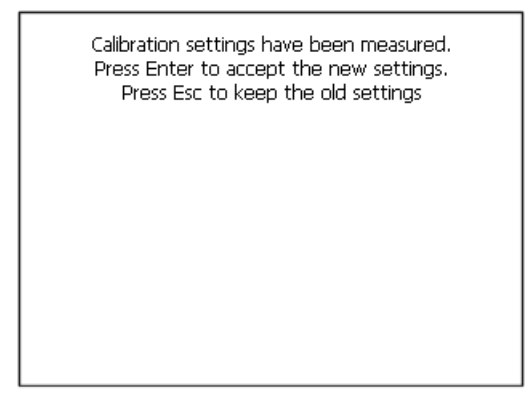

The terminal returns to the initial page, by clicking on ok calibration is confirmed.

#### Date/Time

.

From here it is possible to amend: date, time and time zone. By enabling the "automatically adjust clock for daylight saving" check, the time is automatically updated at BST or GMT.

#### Owner

| Owner P               | Owner Properties OK       |        |       |   |    | КΧ |
|-----------------------|---------------------------|--------|-------|---|----|----|
| Network I             |                           |        |       |   |    |    |
| The syst<br>this info | tem uses<br>rmation to    | User M | Name: |   |    |    |
| network               | gain access to<br>network |        | ord:  |   |    |    |
| the user              | name,<br>d and            | Domai  | in:   |   |    |    |
| domain<br>by your     | Input I                   | Panel  |       |   |    |    |
| administ              | ESC                       | 7      | 8     | 9 | BS |    |
|                       | +                         | 4      | 5     | 6 | t  |    |

This information is used by Windows CE to access the network resources.

Username: enter the user name to access the network Password: enter the password to access the network Domain: enter the domain to access the network In case the above data is unknown, contact the network administrator.

#### Network

#### IP address

| 'SMSC11X Et Input Panel |         |          |        |   |          |  |  |
|-------------------------|---------|----------|--------|---|----------|--|--|
| IP Address N            | ESC     | 7        | 8      | 9 | BS       |  |  |
| An IP address           | +       | 4        | 5      | 6 | L<br>L   |  |  |
| Obtain an               | Ι       | 1        | 2      | 3 | <b>→</b> |  |  |
| Specify an              | → ABC   | TAB      | 0      | • | +        |  |  |
| IP Address:             | 19      | 92.168.  | 100.1  |   |          |  |  |
| Subnet Mask:            |         | 5 .255 . | 255 .0 |   |          |  |  |
| Default Gatev           | vay: 19 | 92.168.  | 100.2  |   |          |  |  |

Obtain an IP address via DHCP: by selecting this option, an IP address is automatically obtained (ensure that the DHCP server is enabled on the network)

Specify an IP address: by selecting this option the parameters must be entered manually (IP Address, Subnet Mask, Default Gateway)

In case the above data is unknown, contact the network administrator.

#### Name servers

| 'SMSC11X Ethernet Driver OK 🗙 |          |   |    |  |  |  |
|-------------------------------|----------|---|----|--|--|--|
| IP Address Name 9             | Servers  | 5 |    |  |  |  |
| Name server addre             | sses     |   |    |  |  |  |
| Primary DNS:                  | <u> </u> |   |    |  |  |  |
| Secondary DNS:                |          |   |    |  |  |  |
| Primary WINS:                 |          |   |    |  |  |  |
| Input Panel                   |          |   |    |  |  |  |
| ESC 7                         | 8        | 9 | BS |  |  |  |

If necessary, the parameters relating to the relative DNS or AL WINS must be entered

In case the above data is unknown, contact the network administrator.

#### Lamp Saver

| Lamp saver | OK ×    |
|------------|---------|
| Wait: 10   | minutes |

By enabling the Lamp Saver, the lamp switches off after a time set in the Wait box.

ESAPOLYMATH -HardwareManual- rev. 2.1

#### **Brightness**

| OK × | <u> </u>    |
|------|-------------|
|      |             |
|      |             |
| >    |             |
|      | <b>ok</b> × |

The Brightness allows regulating the brightness of the display lamp.

#### Password

| Password | d Properties |       |   | ок 🗙 |    |
|----------|--------------|-------|---|------|----|
| Password | l Setting    | js    |   |      |    |
| Passwor  | rd:          | Ē     |   |      |    |
| Confirm  | Input I      | Panel |   |      |    |
| Committ  | ESC          | 7     | 8 | 9    | BS |
|          | +            | 4     | 5 | 6    | t  |
|          | -            | 1     | 2 | 3    | ↑  |
|          | → ABC        | TAB   | 0 | •    | t  |

The Password option allows assigning a password to the terminal.

The password is requested (not compulsorily) during the use of the "Remote Desktop" application.

#### Information

| Platfor | m Information  | ×                  |
|---------|----------------|--------------------|
| •       | VT Model:      | 5C207A             |
|         | Image Release: | 2.53               |
|         | Image Date:    | 06 Jul 2011        |
|         |                | A REAL PROPERTY OF |

Information regarding the panel is displayed, which: terminal model, revision of the Windows CE image and the image date.

## 11. IT110 Video Terminal

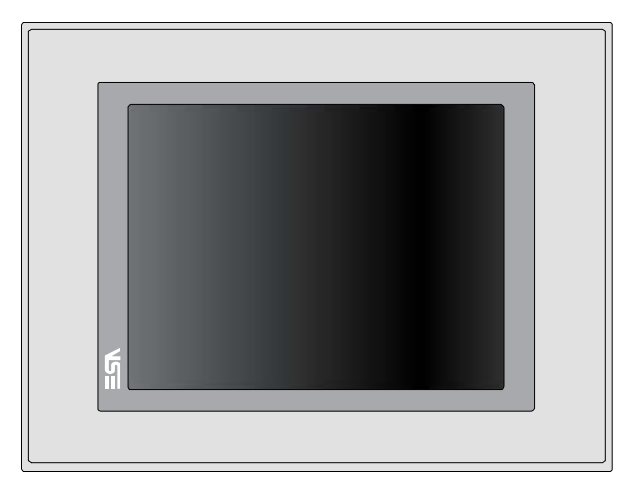

| Technical       | The table below lists the main technical features of the prod- |
|-----------------|----------------------------------------------------------------|
| characteristics | uct in question.                                               |

| Terminal code Terminal features  |                        |   |   |   |   |   |
|----------------------------------|------------------------|---|---|---|---|---|
| IT110                            | T110                   |   | 0 | Х | Х | Х |
| Display                          |                        |   |   |   |   |   |
| Туре                             | LCD 65k Colour TFT     | Т |   |   |   |   |
| Format                           | Graphical              | • | • | • | • | • |
| Resolution [pixels]              | 640 x 480 (10.4")      | • | ٠ | • | • | • |
| Visual area dimensions [mm]      | 212.2 x 158            | • | ٠ | • | • | • |
| Adjusting contrast               | Software               | • | ٠ | • | • | • |
| Aujusting contrast               | Automatic compensation | • | ٠ | • | • | • |
| Set characters                   | TTF Windows ®          | • | ٠ | • | • | • |
| Backlighting                     |                        |   |   |   |   |   |
| Туре                             | CCFL Bulb              | • | ٠ | • | • | • |
| Minimum duration at 25°C [hours] | 30000                  | Т | • | • | • | • |
| System memory                    |                        |   |   |   |   |   |
| Ram [Byte]                       | 128M                   | ۲ | ٠ | • | • | • |
| Resident Flash Array [Byte]      | 64M                    | • | • | • | • | • |
| Interfaces                       |                        |   |   |   |   |   |

# 116 Chapter 11 IT110 Video Terminal

| Terminal code                     | Terminal features                             |   |   |   |   |           |
|-----------------------------------|-----------------------------------------------|---|---|---|---|-----------|
| IT110                             |                                               | Х | 0 | Х | Х | Х         |
| Serial Port SP1                   | RS232/RS485                                   | • | • | 1 | • | $\bullet$ |
| Serial Port SP2                   | RS232/RS485                                   | • | • | • | 1 | •         |
| Serial Port COM0                  | RS232                                         | ٠ | • | 5 | • | ullet     |
| USB Host Port                     | v. 1.1                                        | ٠ | • | • | • | •         |
| USB Device Port                   | v. 1.1                                        | • | • | • | • | •         |
| Cardbus Slot                      | Secure Digital                                | ٠ | • | • | • |           |
| Audio Port                        | Mic-in/Line-out                               | • | • | • | • | •         |
| Clock                             |                                               |   |   |   |   |           |
| Clock                             | Hardware (Supercapacitor - Min.72h)           | • | • | • | • | •         |
| Networks                          |                                               |   |   |   |   |           |
|                                   | Profibus-DP                                   | • | • | • | 3 | •         |
| Integrated                        | CAN                                           | • | • | • | 2 | •         |
| Integrated                        | Ethernet1 10/100Mbit RJ45                     | • | • | • | • | •         |
|                                   | Ethernet2 10/100Mbit RJ45                     | ٠ | • | • | • |           |
| Technical data                    |                                               |   |   |   |   |           |
| Power supply                      | 24Vcc (1832Vcc)                               |   |   |   |   |           |
| Power consumption at 24Vcc        | 15W                                           |   |   |   |   |           |
| Protective fuse                   | Resetable Polyswitch                          |   |   |   |   |           |
| Level of protection               | IP65 (Frontal)                                |   |   |   |   |           |
| Working temperature               | 050°C                                         |   |   |   |   |           |
| Storage and transport temperature | -20+60°C                                      |   |   |   |   |           |
| Humidity (without condensation)   | <85%                                          |   |   |   |   |           |
| Weight                            | 2800gr                                        |   |   |   |   |           |
| Dimensions                        |                                               |   |   |   |   |           |
| External L x H x D [mm]           | 336.3 x 256 x 43.8 (69.2 with 2 serial ports) |   |   |   |   |           |
| Holes L x H [mm]                  | 314 x 240                                     |   |   |   |   |           |
| Certification                     |                                               |   |   |   |   |           |
| Marks and validations             | CE, cULus                                     |   |   |   |   |           |

Front

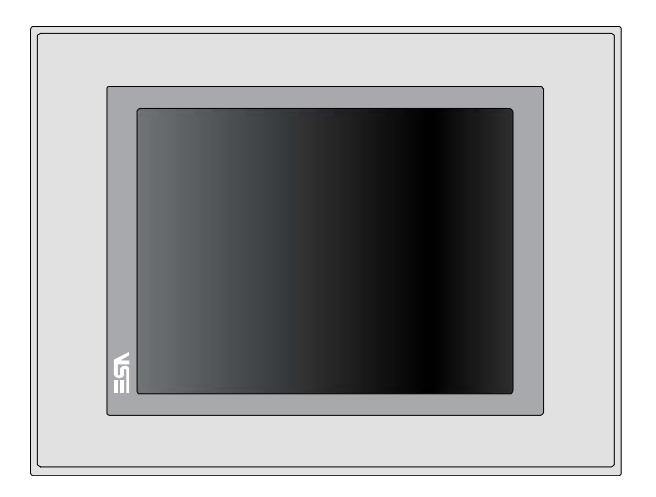

ESAPOLYMATH -HardwareManual- rev. 2.1

#### 118 Chapter 11 IT110 Video Terminal

Rear

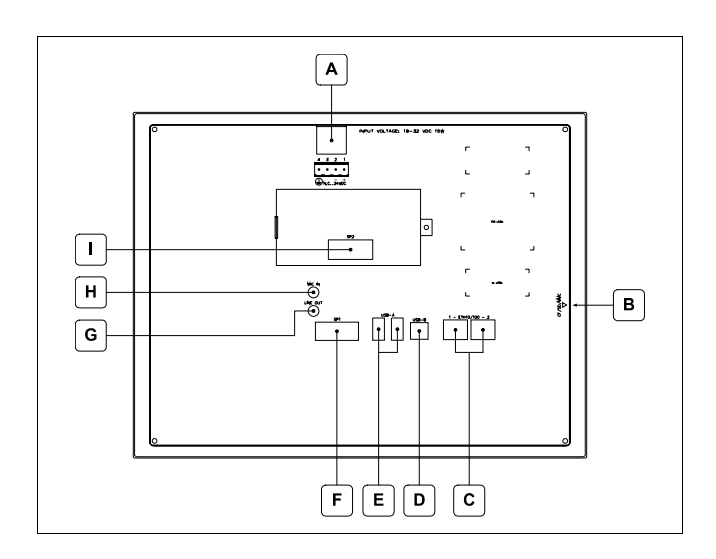

| Position | Function                                                                                                    |
|----------|----------------------------------------------------------------------------------------------------|
| А        | Power supply connector                                                                                                    |
| В        | Slot for additional secure digital memory card.                                                                            |
| С        | Ethernet 10/100 Base-T Port for connection to any net-<br>work with standard TCP/IP protocol                               |
| D        | USB-B Device Port                                                                                                    |
| Е        | USB-A Host Port                                                                                                    |
| F        | SP1 serial port for communication with PLC/PC                                                                              |
| G        | Audio Line-out                                                                                                    |
| Н        | Audio Line-in                                                                                                    |
| I        | IT110x xx1x<br>SP2 serial port for communication with PLC/PC<br>IT110x xx2x<br>CAN Port<br>IT110x xx3x<br>Profibus-DP Port |

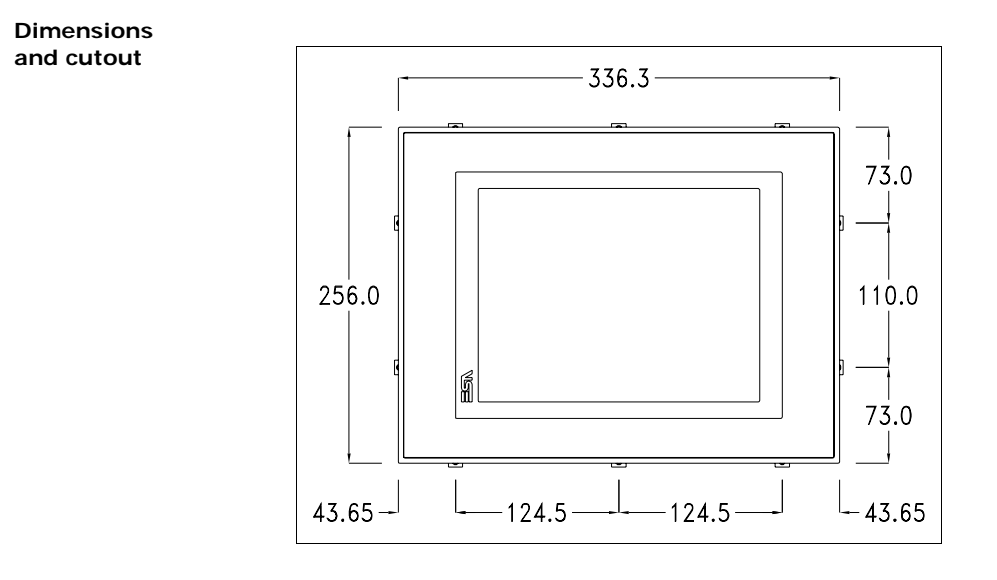

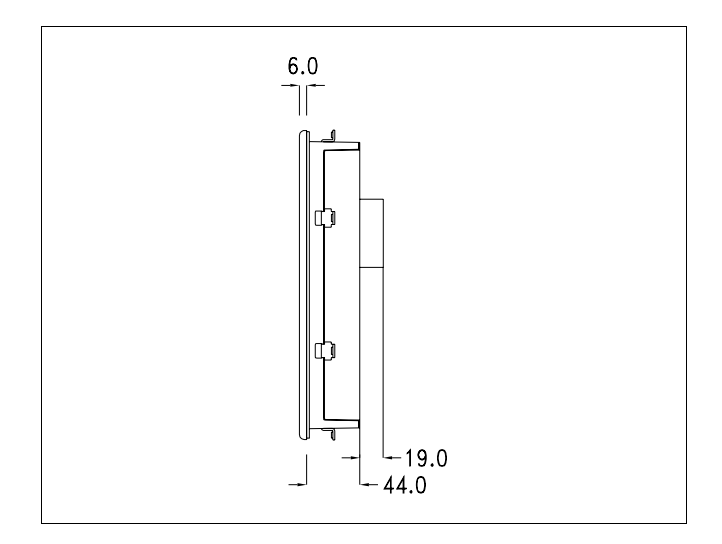

120 | Chapter 11 IT110 Video Terminal

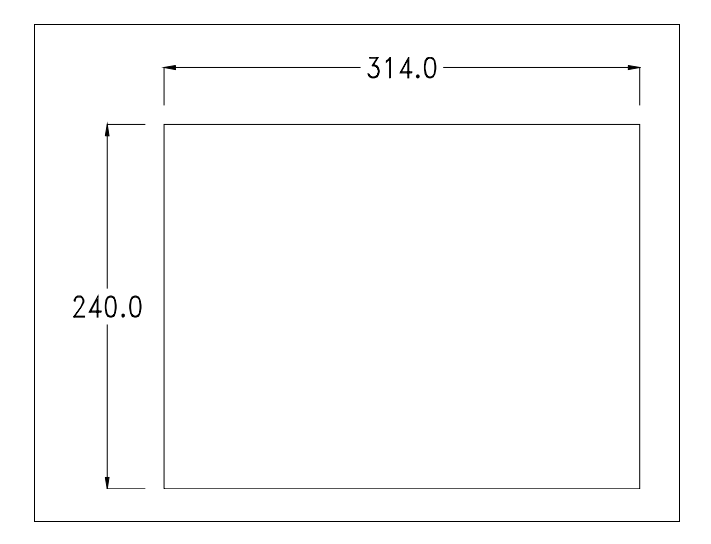

ESAPOLYMATH -HardwareManual- rev. 2.1

#### Service page

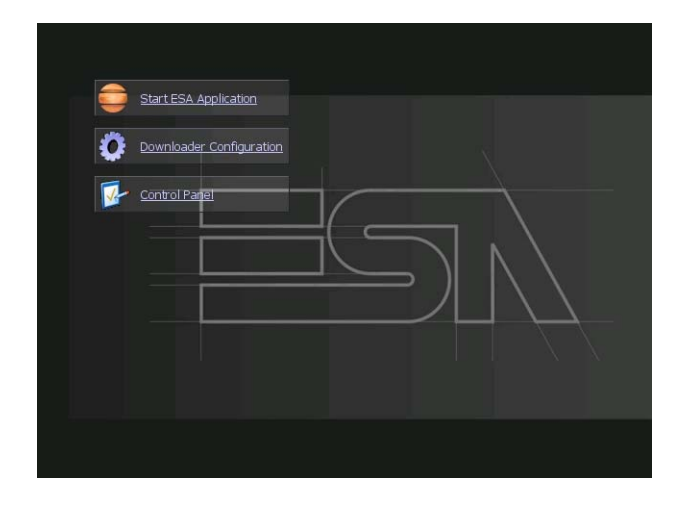

Service page to which access is gained by inserting a button in the project (exit runtime).

- Start ESA Application performs the project runtime
- Download configuration opens the download configuration
- Control Panel opens the control panel

| •      | Start ESA Applica | ation               |  |
|--------|-------------------|---------------------|--|
| ¥<br>• | Control Parel     | Connection Settings |  |
|        |                   | O this co           |  |

By clicking on downloader configurator the connection settings can be configured

- Disable disables the connection with the terminal
- USB enables the USB connection with the terminal
- Http enables the ethernet connection with the terminal through an http protocol

- Eth TCP enable the ethernet connection with the terminal and allows to configure the port (slower but more precise).

- Eth UDP enable the ethernet connection with the terminal and allows to configure the port (faster but less precise).

#### **Control panel**

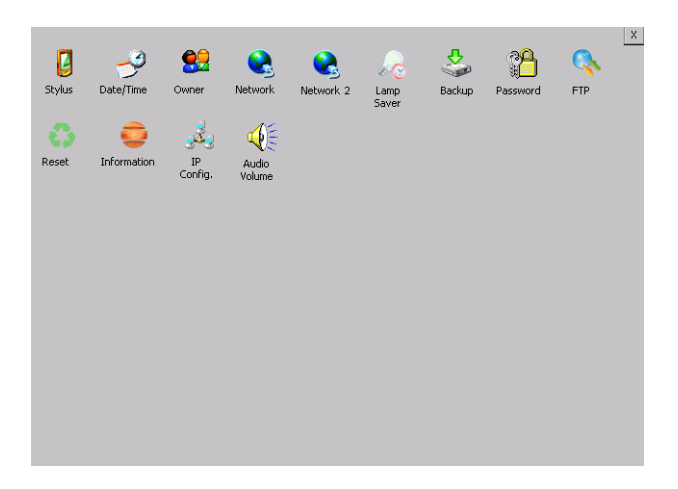

By clicking on each of these icons access is gained to the terminal configuration.

#### Stylus

The terminal uses a resistant type sensitive glass, for this type of glass to function correctly requires a calibration procedure (the terminal is supplied already calibrated), meaning the resistant area of the glass must be suitable to the visual area of the display.

If it is necessary to repeat the calibration procedure, it is possible to do so by following the instructions below.

The procedure requires great attention because the precision of the keys' area depends from the calibration.

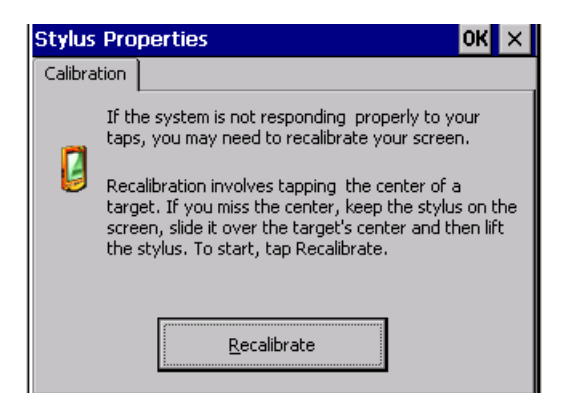

From the control panel click on the stylus icon and, subsequently, the following screens are displayed on the recalibrate key. Touch the screen near the crosses that appear on the screen.

Step 1: touch the screen near the crosses

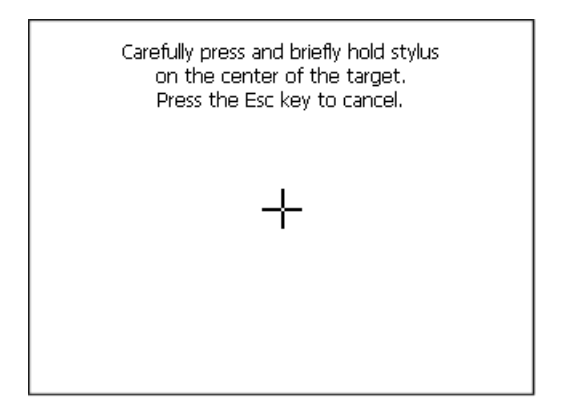

Step 2: touch the screen near the crosses

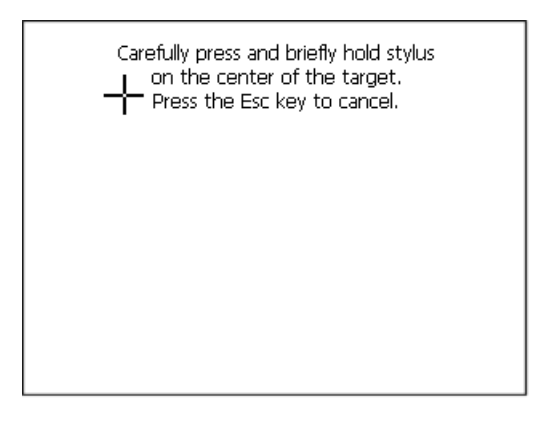

ESAPOLYMATH -HardwareManual- rev. 2.1

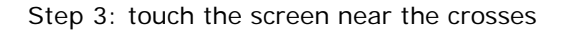

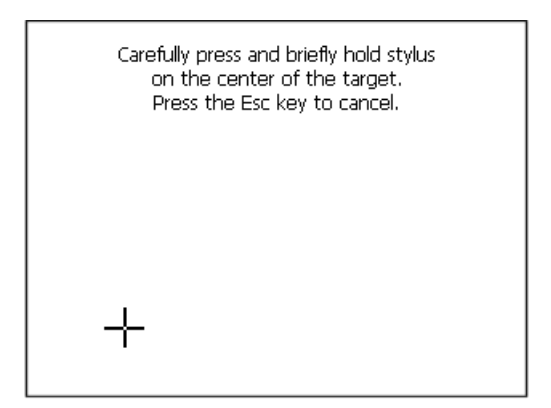

Step 4: touch the screen near the crosses

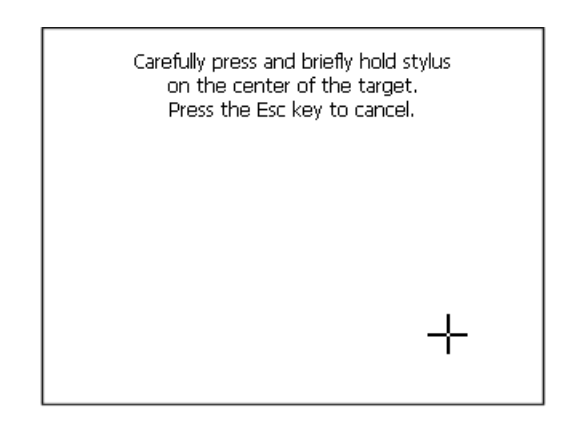

Step 5: touch the screen near the crosses

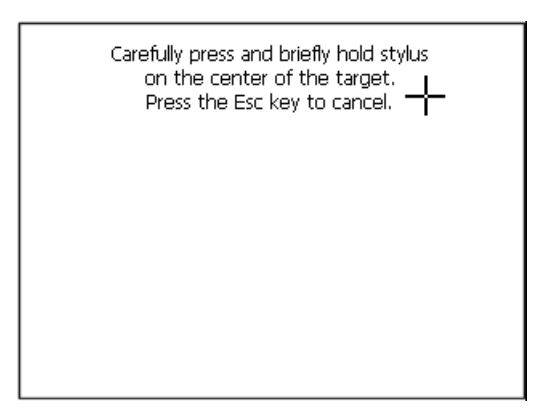

Step 6 Touch anywhere on the screen to end calibration.

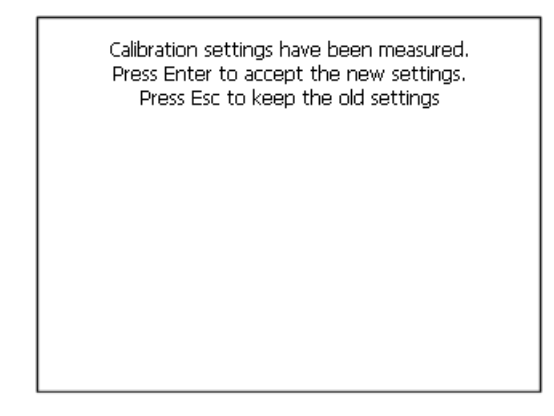

The terminal returns to the initial page, by clicking on ok calibration is confirmed.

#### Date/Time

From here it is possible to amend: date, time and time zone. By enabling the "automatically adjust clock for daylight saving" check, the time is automatically updated at BST or GMT.

| Date/Time Properti                   | es OK 🗙                            |
|--------------------------------------|------------------------------------|
| Date/Time                            |                                    |
| April 2010                           | Current Time                       |
| <u>SMTWTFS</u>                       | 3:35:15 PM                         |
|                                      | Time Zone                          |
| 11 12 13 14 15 16 17                 | (GMT-08:00) Pac                    |
| 18 19 20 21 22 23 24                 |                                    |
| 25 26 27 28 29 30 1<br>2 3 4 5 6 7 8 | Auto-adjust for<br>davlight saving |
| Today: 7/10/2006                     |                                    |
|                                      | Apply                              |

#### <u>Owner</u>

| Owner P                                                                                      | Owner Properties                                                |                          |                           |   | 0  | КΧ |
|----------------------------------------------------------------------------------------------|-----------------------------------------------------------------|--------------------------|---------------------------|---|----|----|
| Network I<br>The syst<br>this info<br>gain acc<br>network<br>resource<br>the user<br>passwot | tem uses<br>rmation to<br>ess to<br>es. Enter<br>name,<br>d and | User M<br>Passw<br>Domai | Vame:  <br>vord:  <br>in: |   |    |    |
| domain<br>by your                                                                            | Input I                                                         | Panel                    |                           |   |    |    |
| administ                                                                                     | ESC                                                             | 7                        | 8                         | 9 | BS |    |
|                                                                                              | +                                                               | 4                        | 5                         | 6 | Ţ  |    |

This information is used by Windows CE to access the network resources.

Username: enter the user name to access the network Password: enter the password to access the network Domain: enter the domain to access the network

In case the above data is unknown, contact the network administrator.

#### Network and Network2

#### IP address

| 'SMSC11X Etl Input Panel       |       |           |        |   |               |  |  |
|--------------------------------|-------|-----------|--------|---|---------------|--|--|
| IP Address N                   | ESC   | 7         | 8      | 9 | BS            |  |  |
| An IP address                  | +     | 4         | 5      | 6 | ₽             |  |  |
| Obtain an                      | -     | 1         | 2      | 3 | $\rightarrow$ |  |  |
| Specify an                     | → ABC | TAB       | 0      | • | ↓ ↓           |  |  |
| IP Address:                    | 1     | 92.168.   | 100.1  |   |               |  |  |
| Subnet Mask:                   | 2     | 55 .255 . | 255 .0 |   |               |  |  |
| Default Gateway: 192.168.100.2 |       |           |        |   |               |  |  |
|                                |       |           |        | _ |               |  |  |

Obtain an IP address via DHCP: by selecting this option, an IP address is automatically obtained (ensure that the DHCP server is enabled on the network)

Specify an IP address: by selecting this option the parameters must be entered manually (IP Address, Subnet Mask, Default Gateway)

In case the above data is unknown, contact the network administrator.

#### Name servers

| 'SMSC11X Ethernet Driver <mark>OK</mark> 🗙 |     |   |   |    |  |  |
|--------------------------------------------|-----|---|---|----|--|--|
| IP Address Name Servers                    |     |   |   |    |  |  |
| Name server addresses                      |     |   |   |    |  |  |
| Primary DNS:                               |     |   |   |    |  |  |
| Secondary DI                               | NS: |   |   |    |  |  |
| Primary WINS                               | S:  |   |   |    |  |  |
| Input Panel                                |     |   |   |    |  |  |
| ESC 7                                      | '   | 8 | 9 | BS |  |  |

If necessary, the parameters relating to the relative DNS or AL WINS must be entered

In case the above data is unknown, contact the network administrator.

#### Lamp Saver

| Lamp saver | OK ×    |
|------------|---------|
| Wait: 10   | minutes |
|            | ~       |

By enabling the Lamp Saver, the lamp switches off after a time set in the Wait box.

ESAPOLYMATH -HardwareManual- rev. 2.1

#### Backup

| Backup &       | Backup & Restore OK |     |   |   |    |  |
|----------------|---------------------|-----|---|---|----|--|
| Backup Restore |                     |     |   |   |    |  |
|                |                     |     |   |   |    |  |
| 🔲 RunTim       | RunTim Input Panel  |     |   |   |    |  |
| Project        | ESC                 | 7   | 8 | 9 | BS |  |
| History        | +                   | 4   | 5 | 6 | t  |  |
| Deady          | —                   | 1   | 2 | 3 | +  |  |
| кеаду          | → ABC               | TAB | 0 | • | t  |  |

A backup copy of the components chosen through ticking can be made from here: Runtime, Project, History. It is essential to tick at least one of the components to be exported and choose a path where to save the file. The restore can be done for all exported components or through ticking, choose the component or components for which re-

#### Password

store is to be carried out

| Password | l Prope   | erties |   | ок 🗙 |    |
|----------|-----------|--------|---|------|----|
| Password | l Setting | IS     |   |      |    |
| Passwor  | rd:       | Ē      |   |      |    |
| Confirm  | Input I   | Panel  |   |      |    |
| Committ  | ESC       | 7      | 8 | 9    | BS |
|          | +         | 4      | 5 | 6    | t  |
|          | 1         | 1      | 2 | 3    | 1  |
|          | → ABC     | TAB    | 0 | •    | ţ  |

The Password option allows assigning a password to the terminal.

The password is requested (not compulsorily) during the use of the "Remote Desktop" application.

FTP

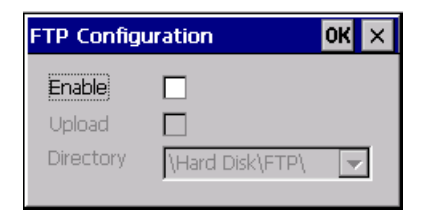

The "FTP" acronym means "Files Transfer Protocol". It gives the user the possibility to enable and disable the "FTP Server" service of the panel from any other device (PC,XS,IT,YT) connected to the network.

This function is very useful when it is necessary to write, cancel or modify data on the terminal easily from a remote access.

Selecting the "Enable" option, the "FTP" folder sharing service in the "Hard Disk" directory is enabled :

#### Reset

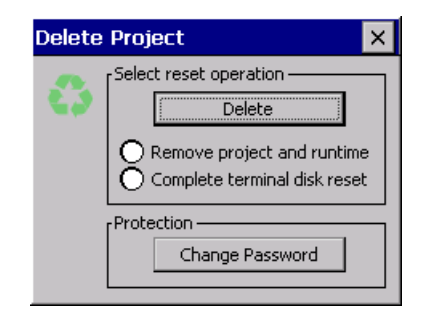

"Reset" is an application of the terminal control panel which allows to cancel all that been transferred onto the Hard Disk. Selecting the "Enable" option, the "FTP" folder sharing service in the "Hard Disk" directory is enabled. The user can choose from 2 options :

The user can choose from 2 options :

-"Remove project and runtime" -> choosing this option, both the project and the runtime that have been transferred from Polymath onto the terminal will be cancelled.

-"Complete terminal disk reset" -> choosing this option, the whole content of the "Hard Disk" folder will be cancelled, with the exception of the files that are essential for operating the terminal.

**Information** 

| Platfor  | n Information                              | ×                             |
|----------|--------------------------------------------|-------------------------------|
| <b>e</b> | VT Model:<br>Image Release:<br>Image Date: | IT110T<br>2.51<br>04 Apr 2011 |

Information regarding the panel is displayed, which: terminal model, revision of the Windows CE image and the image date.

#### IP Config

| IPConfig        |               | ок 🗙          |         |       |   |   |          |
|-----------------|---------------|---------------|---------|-------|---|---|----------|
| [Terminal —     |               |               | 1       |       |   |   |          |
| IP address      | 192.168.100.5 | Port 1 (ch.A) |         |       |   |   |          |
| Subnet          | 255.255.255.0 |               |         |       |   |   |          |
| Gateway         | 0.0.0.0       |               | Input I | Panel |   |   |          |
| L<br>Devices —— |               |               | ESC     | 7     | 8 | 9 | BS       |
| Device 1        | IP address    | Port          | +       | 4     | 5 | 6 | L        |
|                 |               |               | -       | 1     | 2 | 3 | <b>→</b> |
|                 |               |               | → ABC   | TAB   | 0 | • | Ļ        |
|                 | 1             | \$            |         |       |   |   |          |

By clicking on the "IP Config" icon, the mask displaying the IP Address of the terminal and IP Address (or IP Addresses) of the devices connected via Ethernet will appear.

The function "IP Config" is useful in that it is possible to change the addresses of the devices without having to use the POLYMATH configuration software (very useful operation during the system's start-up).

By using the appropriate key "Input Panel", the user can carry out any variations to the IP addresses of the devices directly from the ESA terminal.

```
•
```

ESAPOLYMATH -HardwareManual- rev. 2.1

#### Audio Volume

| Vo | lur | ne | Co | nt       | rol |     |     |   |   |   | OK |
|----|-----|----|----|----------|-----|-----|-----|---|---|---|----|
|    | i.  | ÷  | ÷  |          |     |     | .́т | ÷ | ÷ | ÷ | 1  |
|    |     | ÷  | ÷  |          |     |     | Ļ   | ÷ | ÷ |   | 1  |
|    | -   |    |    | <u> </u> |     | pla | y   |   |   |   | +  |

By clicking on the icon "Audio -Volume" the above window will appear, allowing to set the volume of the MP3/WAV files. From Polymath 2.1 is possible to associate an audio-file to an alarm of the project.

By clicking the button "Play" the user is able to test the utility running a Bitonal - Buzzer

ESAPOLYMATH -HardwareManual- rev. 2.1

### 132 | Chapter 11 IT110 Video Terminal

ESAPOLYMATH -HardwareManual- rev. 2.1

### 12. IT112 Video Terminal

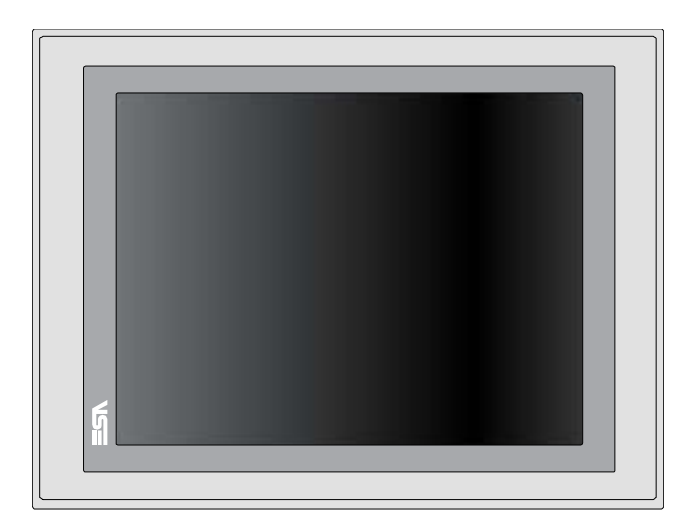

**Technical** The table below lists the main technical features of the prod**characteristics** uct in question.

| Terminal code                    | Terminal features      |   |   |   |   |   |  |  |
|----------------------------------|------------------------|---|---|---|---|---|--|--|
| IT112                            |                        | Х | 0 | Х | Х | Х |  |  |
| Display                          |                        |   |   |   |   |   |  |  |
| Туре                             | LCD 65k Colour TFT     | Т |   |   |   |   |  |  |
| Format                           | Graphical              |   |   |   | • | • |  |  |
| Resolution [pixels]              | 800 x 600 (12,1")      |   |   | • | • | • |  |  |
| Visual area dimensions [mm]      | 211,2 x 158            |   |   | • | • | • |  |  |
| Adjusting contrast               | Software               | ٠ | • | • | • | • |  |  |
| Adjusting contrast               | Automatic compensation | ٠ | ٠ | • | ٠ | • |  |  |
| Set characters                   | TTF Windows ®          | ٠ | ٠ | • | ٠ | • |  |  |
| Backlighting                     |                        |   |   |   |   |   |  |  |
| Туре                             | CCFL Bulb              | ٠ | • | • | • | • |  |  |
| Minimum duration at 25°C [hours] | 50000                  |   |   |   | • | • |  |  |
| System memory                    |                        |   |   |   |   |   |  |  |
| Ram [Byte]                       | 128M                   | • | • | • | • | • |  |  |
| Resident Flash Array [Byte]      | 64M                    | • | ٠ | • | • | • |  |  |
| Interfaces                       |                        |   |   |   |   |   |  |  |

## 134 Chapter 12 IT112 Video Terminal

| Terminal code                     | Terminal features                             |   |   |   |   |            |  |  |
|-----------------------------------|-----------------------------------------------|---|---|---|---|------------|--|--|
| IT112                             |                                               | Х | 0 | Х | Х | Х          |  |  |
| Serial Port SP1                   | RS232/RS485                                   | • | • | 1 | • | $\bullet$  |  |  |
| Serial Port SP2                   | RS232/RS485                                   | • | • | • | 1 | •          |  |  |
| Serial Port COM0                  | RS232                                         | • | • | 5 | • | lacksquare |  |  |
| USB Host Port                     | v. 1.1                                        | ٠ | • | • | • | •          |  |  |
| USB Device Port                   | v. 1.1                                        | • | • | • | • | •          |  |  |
| Cardbus Slot                      | Secure Digital                                | ٠ | • | ٠ | • | $\bullet$  |  |  |
| Audio Port                        | Mic-in/Line-out                               | • | • | • | • | ullet      |  |  |
| Clock                             |                                               |   |   |   |   |            |  |  |
| Clock                             | Hardware (Supercapacitor - Min.72h)           | • | • | • | • | •          |  |  |
| Networks                          |                                               |   |   |   |   |            |  |  |
|                                   | Profibus-DP                                   | • | • | • | 3 | •          |  |  |
| Integrated                        | CAN                                           | • | • | • | 2 | ullet      |  |  |
| Integrated                        | Ethernet1 10/100Mbit RJ45                     | • | • | • | • | ullet      |  |  |
|                                   | Ethernet2 10/100Mbit RJ45                     | ٠ | • | ٠ | • | $\bullet$  |  |  |
| Technical data                    |                                               |   |   |   |   |            |  |  |
| Power supply                      | 24Vcc (1832Vcc)                               |   |   |   |   |            |  |  |
| Power consumption at 24Vcc        | 15W                                           |   |   |   |   |            |  |  |
| Protective fuse                   | Resetable Polyswitch                          |   |   |   |   |            |  |  |
| Level of protection               | IP65 (Frontal)                                |   |   |   |   |            |  |  |
| Working temperature               | 050°C                                         |   |   |   |   |            |  |  |
| Storage and transport temperature | -20+60°C                                      |   |   |   |   |            |  |  |
| Humidity (without condensation)   | <85%                                          |   |   |   |   |            |  |  |
| Weight                            | 2800gr                                        |   |   |   |   |            |  |  |
| Dimensions                        | ·                                             |   |   |   |   |            |  |  |
| External L x H x D [mm]           | 336.3 x 256 x 43.8 (69.2 with 2 serial ports) |   |   |   |   |            |  |  |
| Holes L x H [mm]                  | 314 x 240                                     |   |   |   |   |            |  |  |
| Certification                     |                                               |   | _ |   |   |            |  |  |
| Marks and validations             | CE, cULus                                     |   |   |   |   |            |  |  |

Front

..

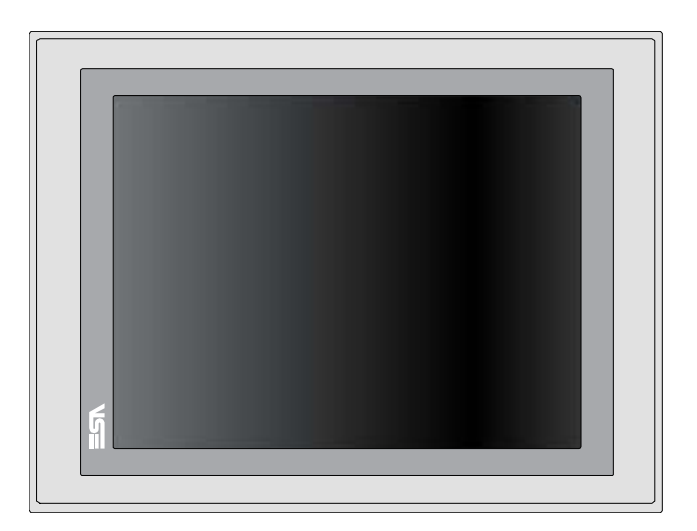

Rear

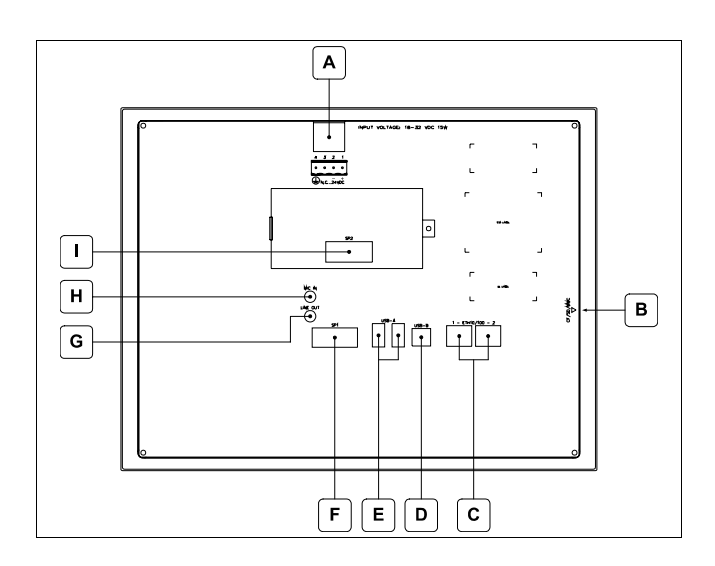

| Position | Function                                                                                                    |  |
|----------|----------------------------------------------------------------------------------------------------|--|
| А        | A Power supply connector                                                                                                   |  |
| В        | Slot for additional secure digital memory card.                                                                            |  |
| С        | Ethernet 10/100 Base-T Port for connection to any net-<br>work with standard TCP/IP protocol                               |  |
| D        | USB-B Device Port                                                                                                    |  |
| E        | USB-A Host Port                                                                                                    |  |
| F        | SP1 serial port for communication with PLC/PC                                                                              |  |
| G        | Audio Line-out                                                                                                    |  |
| Н        | Audio Line-in                                                                                                    |  |
| Ι        | IT112x xx1x<br>SP2 serial port for communication with PLC/PC<br>IT112x xx2x<br>CAN Port<br>IT112x xx3x<br>Profibus-DP Port |  |

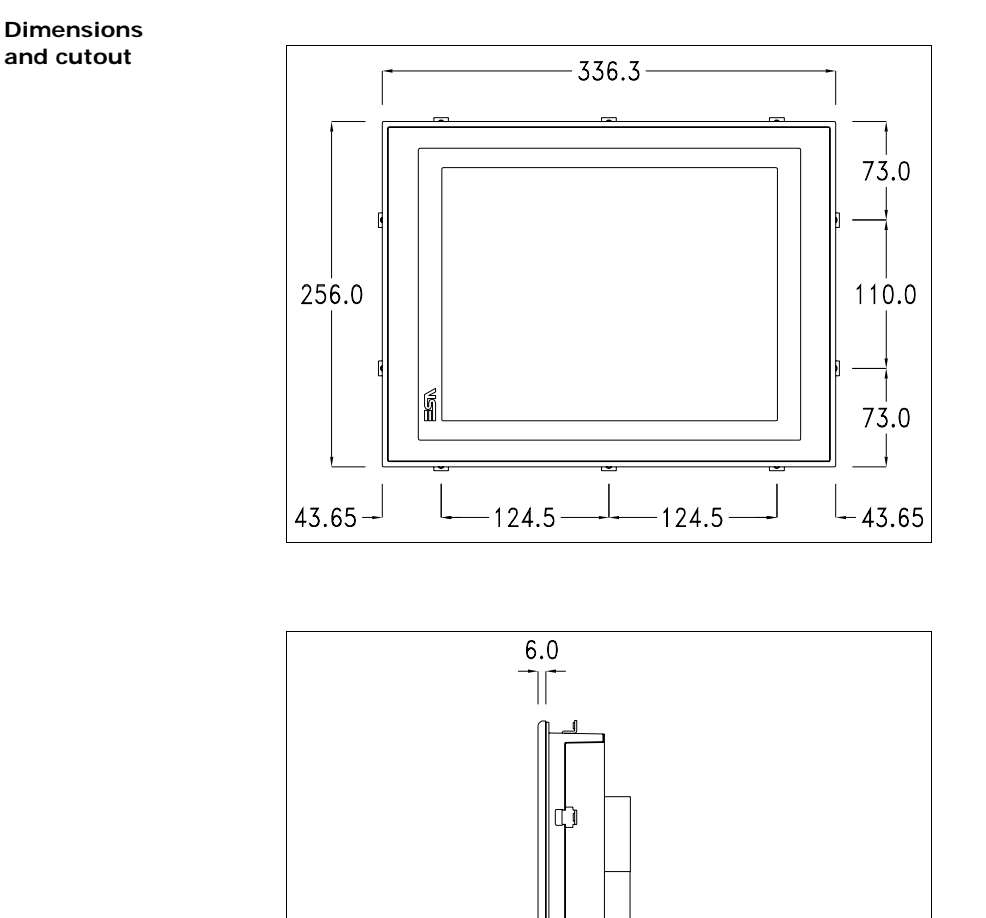

19.0 <sup>ـــا</sup> - 44.0

#### ESAPOLYMATH -HardwareManual- rev. 2.1

138 Chapter 12 IT112 Video Terminal

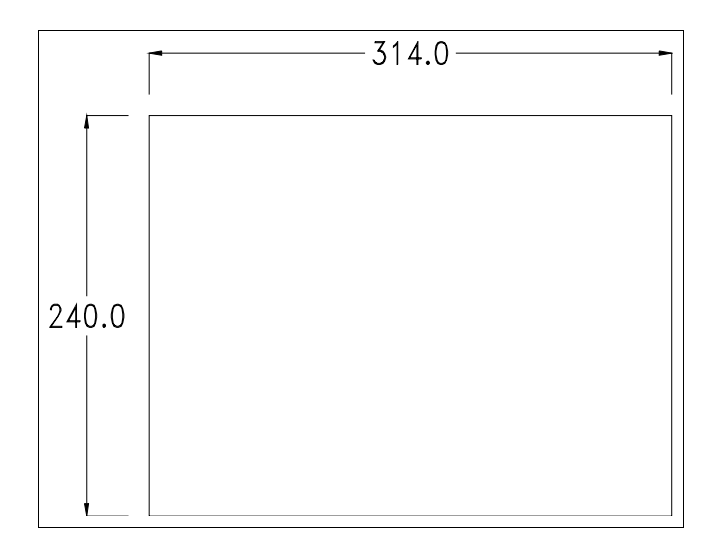

ESAPOLYMATH -HardwareManual- rev. 2.1
#### Service page

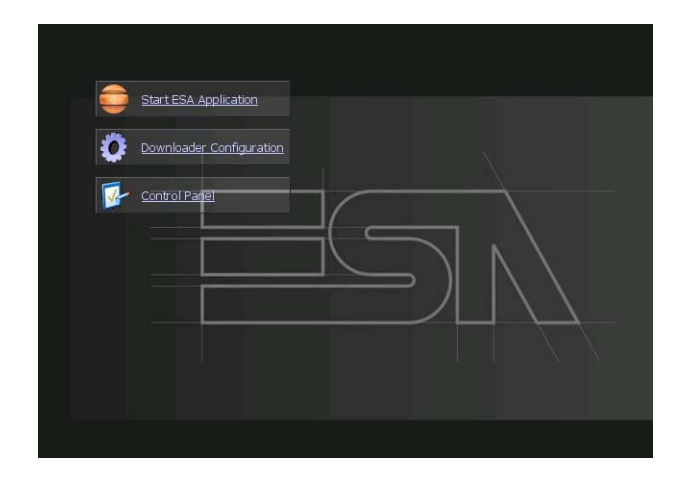

Service page which is accessed by pressing a button in the project (exit runtime).

- Start ESA Application executes the runtime of the project
- Download configuration opens the download configuration
- Control Panel opens the control panel

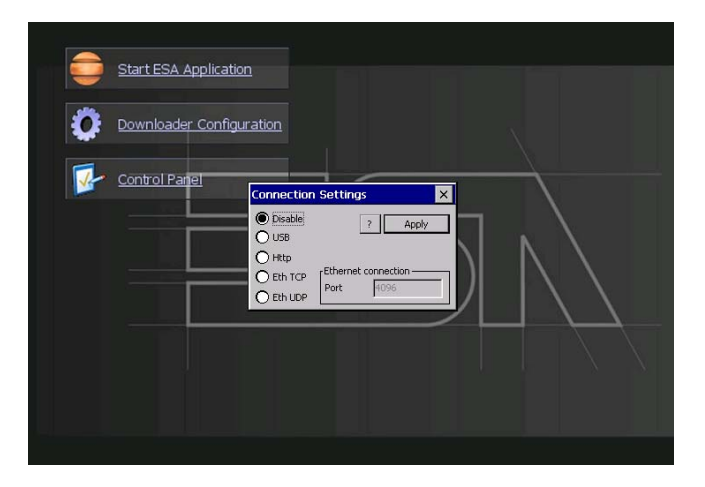

By clicking on downloader configurator the connection settings can be configured

- Disable disables the connection with the terminal
- USB enables the USB connection with the terminal

- Http enables the ethernet connection with the terminal through an http protocol

- Eth TCP enable the ethernet connection with the terminal and allows to configure the port (slower but more precise).

- Eth UDP enable the ethernet connection with the terminal and allows to configure the port (faster but less precise).

#### **Control panel**

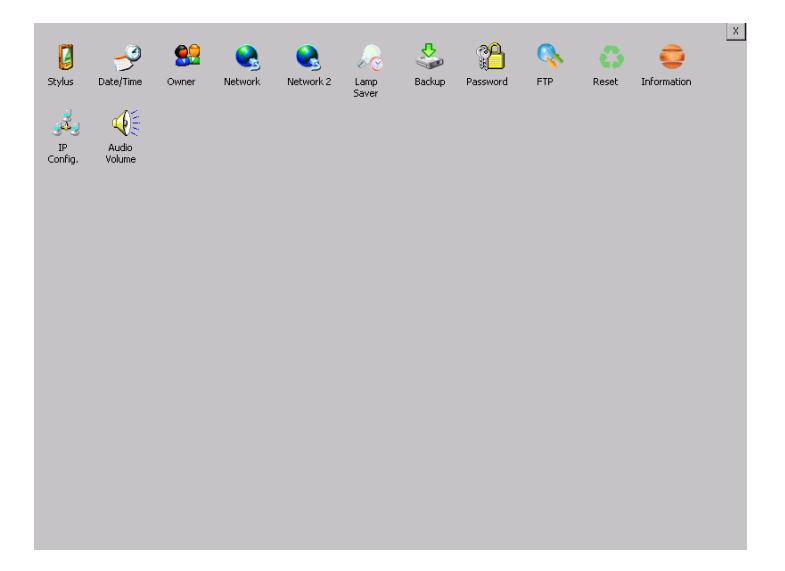

By clicking on each of these icons access is gained to the terminal configuration.

#### **Stylus**

The terminal uses a resistant type sensitive glass, for this type of glass to function correctly requires a calibration procedure (the terminal is supplied already calibrated), meaning the resistant area of the glass must be suitable to the visual area of the display.

If it is necessary to repeat the calibration procedure, it is possible to do so by following the instructions below.

The procedure requires great attention because the precision of the keys' area depends from the calibration.

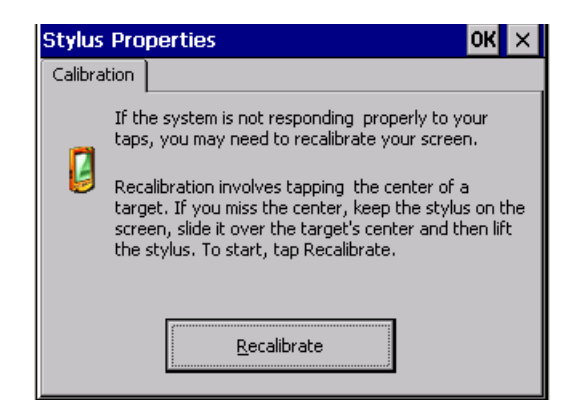

From the control panel click on the stylus icon and, subsequently, the following screens are displayed on the recalibrate key. Touch the screen near the crosses that appear on the screen.

Step 1: touch the screen near the crosses

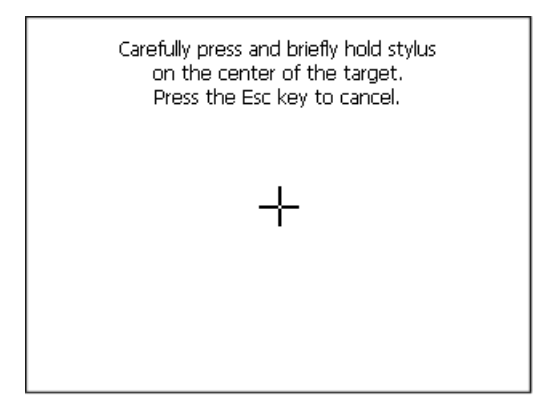

Step 2: touch the screen near the crosses

142 | Chapter 12 IT112 Video Terminal

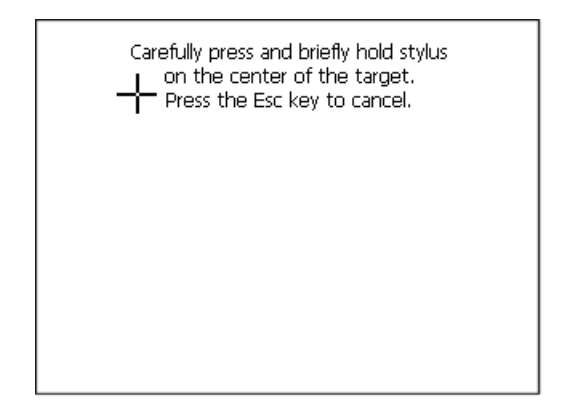

Step 3: touch the screen near the crosses

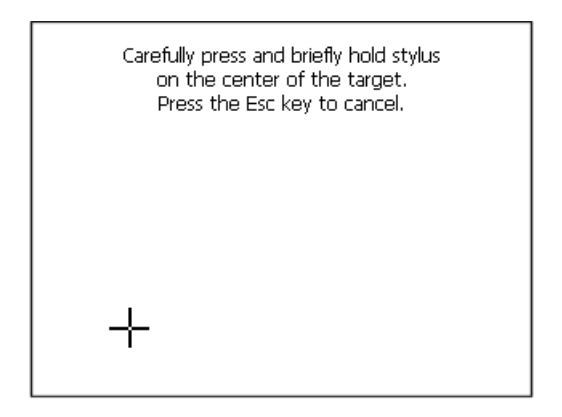

Step 4: touch the screen near the crosses

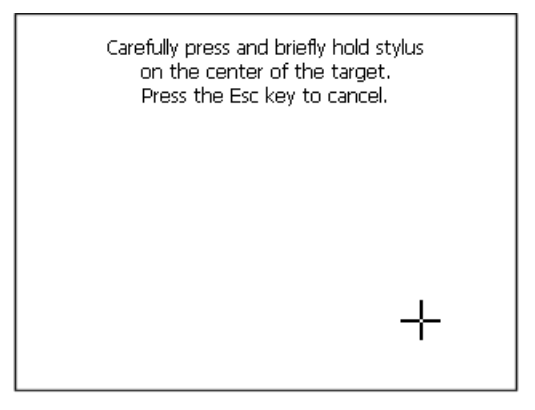

ESAPOLYMATH -HardwareManual- rev. 2.1

Step 5: touch the screen near the crosses

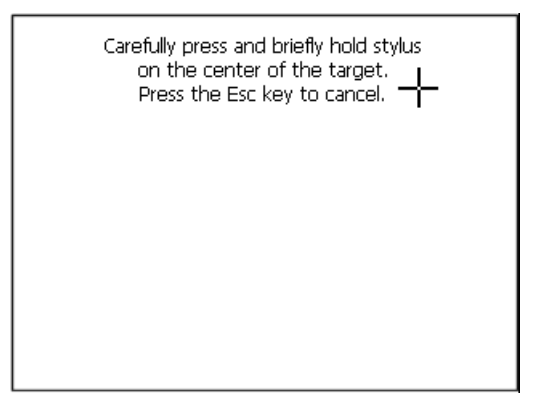

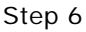

Touch anywhere on the screen to end calibration.

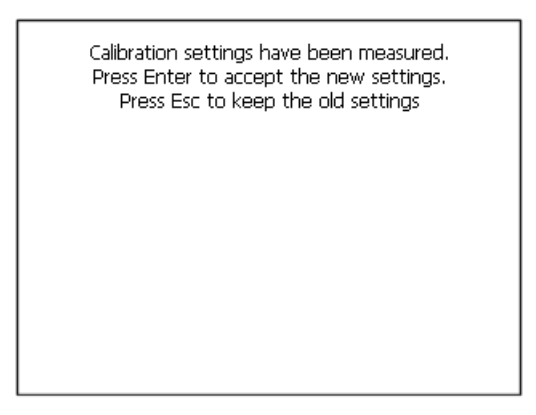

The terminal returns to the initial page, by clicking on ok calibration is confirmed.

ESAPOLYMATH -HardwareManual- rev. 2.1

### Date/Time

From here it is possible to amend: date, time and time zone. By enabling the "automatically adjust clock for daylight saving" check, the time is automatically updated at BST or GMT.

| Date/Time Properties OK ×                                    |                  |  |  |  |  |  |  |  |  |  |
|--------------------------------------------------------------|------------------|--|--|--|--|--|--|--|--|--|
| Date/Time                                                    |                  |  |  |  |  |  |  |  |  |  |
| April 2010 Current Time                                      |                  |  |  |  |  |  |  |  |  |  |
| SMTWTFS 3:35:15 PM                                           | ÷                |  |  |  |  |  |  |  |  |  |
| 28 29 30 31 1 2 3                                            |                  |  |  |  |  |  |  |  |  |  |
| 4 5 6 7 8 9 10 Time Zone                                     |                  |  |  |  |  |  |  |  |  |  |
| 11 12 13 14 15 16 17 (GMT-08:00)                             | Pac 🖵            |  |  |  |  |  |  |  |  |  |
| 18 19 20 21 22 23 24                                         |                  |  |  |  |  |  |  |  |  |  |
| 25 26 27 28 29 30 1<br>2 3 4 5 6 7 8 Auto-adju<br>davljabi s | st for           |  |  |  |  |  |  |  |  |  |
| Today: 7/10/2006                                             | Today: 7/10/2006 |  |  |  |  |  |  |  |  |  |
| Apply                                                        |                  |  |  |  |  |  |  |  |  |  |

### Owner

| Owner P                                                                                      | roperti                                                        | es                       |                           |   | 0  | КΧ |
|----------------------------------------------------------------------------------------------|----------------------------------------------------------------|--------------------------|---------------------------|---|----|----|
| Network I<br>The syst<br>this info<br>gain acc<br>network<br>resource<br>the user<br>passwot | em uses<br>rmation to<br>ess to<br>es. Enter<br>name,<br>d and | D<br>D<br>Dassw<br>Domai | Name:  <br>vord:  <br>in: |   |    |    |
| domain<br>by your                                                                            | Input I                                                        | Panel                    |                           |   |    |    |
| administ                                                                                     | ESC                                                            | 7                        | 8                         | 9 | BS |    |
|                                                                                              | +                                                              | 4                        | 5                         | 6 | t  |    |

This information is used by Windows CE to access the network resources.

Username: enter the user name to access the network Password: enter the password to access the network Domain: enter the domain to access the network

In case the above data is unknown, contact the network administrator.

ESAPOLYMATH -HardwareManual- rev. 2.1

# Network and Network2

# IP address

| 'SMSC11X Et <mark>l</mark> Input Panel |         |                  |        |   |    |  |  |  |  |
|----------------------------------------|---------|------------------|--------|---|----|--|--|--|--|
| IP Address N                           | ESC     | 7                | 8      | 9 | BS |  |  |  |  |
| An IP address                          | +       | 4                | 5      | 6 | t  |  |  |  |  |
| Obtain an                              | -       | 1                | 2      | 3 | →  |  |  |  |  |
| Specify an                             | → ABC   | ТАВ              | 0      |   | Ť  |  |  |  |  |
| IP Address:                            | 19      | 92.168.          | 100.1  |   |    |  |  |  |  |
| Subnet Mask:                           | 25      | 255 .255 .255 .0 |        |   |    |  |  |  |  |
| Default Gatev                          | vay: 19 | 92.168.          | 100 .2 |   |    |  |  |  |  |
|                                        |         |                  |        | _ |    |  |  |  |  |

Obtain an IP address via DHCP: by selecting this option, an IP address is automatically obtained (ensure that the DHCP server is enabled on the network)

Specify an IP address: by selecting this option the parameters must be entered manually (IP Address, Subnet Mask, Default Gateway)

In case the above data is unknown, contact the network administrator.

# Name servers

| 'SMSC11X Ethernet Driver <mark>OK</mark> × |              |   |  |   |    |  |  |  |
|--------------------------------------------|--------------|---|--|---|----|--|--|--|
| IP Address Name Servers                    |              |   |  |   |    |  |  |  |
| Name server addresses                      |              |   |  |   |    |  |  |  |
| Primary D                                  | Primary DNS: |   |  |   |    |  |  |  |
| Seconda                                    | ry DNS:      |   |  |   |    |  |  |  |
| Primary V                                  | VINS:        |   |  |   |    |  |  |  |
| Input I                                    | Panel        |   |  |   |    |  |  |  |
| ESC                                        | 7            | 8 |  | 9 | BS |  |  |  |

f necessary, the parameters relating to the relative DNS or AL WINS must be entered

In case the above data is unknown, contact the network administrator.

### Lamp Saver

| Lamp saver | ок 🗙    |
|------------|---------|
| Wait:      | minutes |

By enabling the Lamp Saver, the lamp switches off after a time set in the Wait box.

# Backup

| Backup & | Backup & Restore OK |       |   |   |    |  |  |  |  |
|----------|---------------------|-------|---|---|----|--|--|--|--|
| 🔘 Backup | O Re                | store |   |   |    |  |  |  |  |
|          |                     |       |   |   |    |  |  |  |  |
| 🗌 RunTim | RunTim Input Panel  |       |   |   |    |  |  |  |  |
| Project  | ESC                 | 7     | 8 | 9 | BS |  |  |  |  |
| History  | +                   | 4     | 5 | 6 | Ļ  |  |  |  |  |
| Deadu    | I                   | 1     | 2 | 3 | 1  |  |  |  |  |
| кеаду    | → ABC               | TAB   | 0 |   | t  |  |  |  |  |

A backup copy of the components chosen through ticking can be made from here: Runtime, Project, History.

It is essential to tick at least one of the components to be exported and choose a path where to save the file. The restore can be done for all exported components or through ticking, choose the component or components for which restore is to be carried out.

ESAPOLYMATH -HardwareManual- rev. 2.1

# Password

| Password          | Password Properties OK 🗙 |       |   |   |    |  |  |
|-------------------|--------------------------|-------|---|---|----|--|--|
| Password Settings |                          |       |   |   |    |  |  |
| Password:         |                          |       |   |   |    |  |  |
| Confirm           | Input I                  | Panel |   |   |    |  |  |
| Committ           | ESC                      | 7     | 8 | 9 | BS |  |  |
|                   | +                        | 4     | 5 | 6 | t  |  |  |
|                   | -                        | 1     | 2 | 3 | →  |  |  |
|                   | → ABC                    | TAB   | 0 |   | t  |  |  |

The Password option allows assigning a password to the terminal.

The password is requested (not compulsorily) during the use of the "Remote Desktop" application.

#### FTP

| FTP Config | FTP Configuration |   |  |  |  |  |
|------------|-------------------|---|--|--|--|--|
| Enable     |                   |   |  |  |  |  |
| Upload     |                   |   |  |  |  |  |
| Directory  | \Hard Disk\FTP\   | 7 |  |  |  |  |

The "FTP" acronym means "Files Transfer Protocol". It gives the user the possibility to enable and disable the "FTP Server" service of the panel from any other device (PC,XS,IT,YT) connected to the network.

This function is very useful when it is necessary to write, cancel or modify data on the terminal easily from a remote access.

Selecting the "Enable" option, the "FTP" folder sharing service in the "Hard Disk" directory is enabled :

ESAPOLYMATH -HardwareManual- rev. 2.1

<u>Reset</u>

| Delete | Project ×                                                      |
|--------|----------------------------------------------------------------|
|        | Select reset operation                                         |
| 62     | Delete                                                         |
|        | O Remove project and runtime<br>O Complete terminal disk reset |
|        | Protection                                                     |
|        | Change Password                                                |

"Reset" is an application of the terminal control panel which allows to cancel all that been transferred onto the Hard Disk. Selecting the "Enable" option, the "FTP" folder sharing service in the "Hard Disk" directory is enabled. The user can choose from 2 options :

-"Remove project and runtime" -> choosing this option, both the project and the runtime that have been transferred from Polymath onto the terminal will be cancelled.

- "Complete terminal disk reset" -> choosing this option, the whole content of the "Hard Disk" folder will be cancelled, with the exception of the files that are essential for operating the terminal.

# Information

| Platfor | n Information                              | ×                             |
|---------|--------------------------------------------|-------------------------------|
|         | VT Model:<br>Image Release:<br>Image Date: | IT112T<br>2.51<br>04 Apr 2011 |

Information regarding the panel is displayed, which: terminal model, revision of the Windows CE image and the image date.

ESAPOLYMATH -HardwareManual- rev. 2.1

# IP Config

| IPConfig    |               | ок 🗙          | 1       |       |   |   |          |
|-------------|---------------|---------------|---------|-------|---|---|----------|
| [Terminal — |               |               | r I     |       |   |   |          |
| IP address  | 192.168.100.5 | Port 1 (ch.A) |         |       |   |   |          |
| Subnet      | 255.255.255.0 |               |         |       |   |   |          |
| Gateway     | 0.0.0.0       |               | Input I | Panel |   |   |          |
| r Devices — |               |               | ESC     | 7     | 8 | 9 | BS       |
| Device 1    | IP address    | Port          | +       | 4     | 5 | 6 | Ŧ        |
|             |               |               | I       | 1     | 2 | 3 | <b>→</b> |
|             |               |               | → ABC   | TAB   | 0 |   | t        |
|             |               | ÷             |         |       |   |   |          |

By clicking on the "IP Config" icon, the mask displaying the IP Address of the terminal and IP Address (or IP Addresses) of the devices connected via Ethernet will appear.

The function "IP Config" is useful in that it is possible to change the addresses of the devices without having to use the POLYMATH configuration software (very useful operation during the system's start-up).

By using the appropriate key "Input Panel", the user can carry out any variations to the IP addresses of the devices directly from the ESA terminal.

# Audio Volume

| Vo | lur | ne | Co | nt | rol |     |   |   |   | OK |
|----|-----|----|----|----|-----|-----|---|---|---|----|
|    | i.  | ÷  | ÷  | ÷  | ÷   |     | с | ÷ | ÷ | 1  |
|    |     | ÷  | ÷  |    |     |     | Ţ |   | ÷ | ,  |
|    | -   |    |    |    | ļ   | ola | y |   |   | +  |

By clicking on the icon "Audio -Volume" the above window will appear, allowing to set the volume of the MP3/WAV files. From Polymath 2.1 is possible to associate an audio-file to an

alarm of the project.

By clicking the button "Play" the user is able to test the utility running a Bitonal - Buzzer

150 Chapter 12 IT112 Video Terminal

ESAPOLYMATH -HardwareManual- rev. 2.1

# 13. IT115 Video Terminal

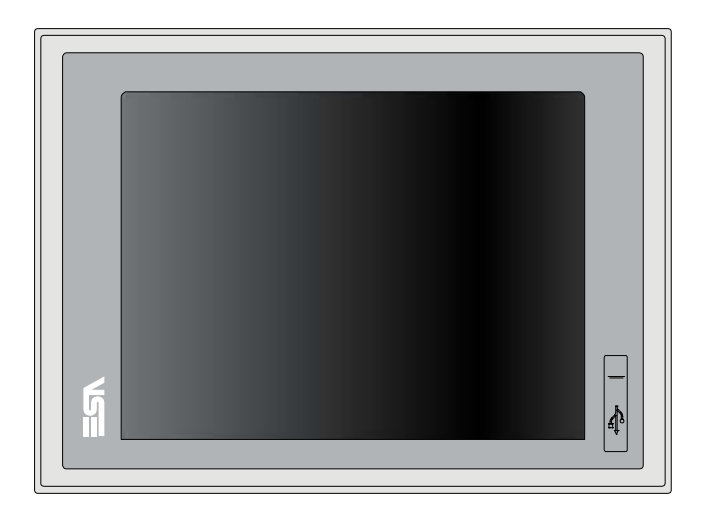

**Technical** The table below lists the main technical features of the prod**characteristics** uct in question.

| Terminal code Terminal features  |                        |       |       |           |   |   |  |
|----------------------------------|------------------------|-------|-------|-----------|---|---|--|
| IT115                            |                        | Х     | 0     | Х         | Х | х |  |
| Display                          |                        |       |       |           |   |   |  |
| Туре                             | LCD 65k Colour TFT     | Т     |       |           |   |   |  |
| Format                           | Graphical              | •     | •     | •         | • | • |  |
| Resolution [pixels]              | 1024x768 (15")         | ullet | ullet | $\bullet$ | ٠ | • |  |
| Visual area dimensions [mm]      |                        | ullet | ullet | $\bullet$ | ٠ | • |  |
| Adjusting contract               | Software               | •     | •     | •         | ٠ | • |  |
| Aujusting contrast               | Automatic compensation | •     | •     | •         | ٠ | • |  |
| Set characters                   | TTF Windows ®          |       |       |           | ٠ | • |  |
| Backlighting                     |                        |       |       |           |   |   |  |
| Туре                             | CCFL Bulb              | ullet | ullet | ullet     | ٠ | • |  |
| Minimum duration at 25°C [hours] | 50000                  | Т     | •     | •         | • | • |  |
| System memory                    |                        |       |       |           |   |   |  |
| Ram [Byte]                       | 128M                   | •     | •     | •         | • | • |  |
| Resident Flash Array [Byte]      | 64M                    | •     | •     |           | ٠ | • |  |
| Interfaces                       |                        |       |       |           |   |   |  |

# 152 Chapter 13 IT115 Video Terminal

| Terminal code                     | Terminal features                           |   |   |   |   |            |
|-----------------------------------|---------------------------------------------|---|---|---|---|------------|
| IT115                             |                                             | Х | 0 | Х | Х | Х          |
| Serial Port SP1                   | RS232/RS485                                 | • | • | 1 | • | lacksquare |
| Serial Port SP2                   | RS232/RS485                                 | • | • | • | 1 | •          |
| Serial Port COM0                  | RS232                                       | ٠ | • | 5 | • | ullet      |
| USB Host Port                     | v. 1.1 + 1 fornt                            | ٠ | • | • | • | •          |
| USB Device Port                   | v. 1.1                                      | • | • | • | • | •          |
| Cardbus Slot                      | Secure Digital                              | ٠ | • | • | • |            |
| Audio Port                        | Mic-in/Line-out                             | ٠ | • | • | • | •          |
| Clock                             |                                             |   |   |   |   |            |
| Clock                             | Hardware (Supercapacitor - Min.72h)         | ٠ | • | • | • | •          |
| Networks                          |                                             |   |   |   |   |            |
|                                   | Profibus-DP                                 | ٠ | • | • | 3 | •          |
| Integrated                        | CAN                                         | ٠ | • | • | 2 | •          |
| Integrated                        | Ethernet1 10/100Mbit RJ45                   | ٠ | • | • | • | •          |
|                                   | Ethernet2 10/100Mbit RJ45                   | ٠ | • | • | • |            |
| Technical data                    |                                             |   |   |   |   |            |
| Power supply                      | 24Vcc (1832Vcc)                             |   |   |   |   |            |
| Power consumption at 24Vcc        | 20W                                         |   |   |   |   |            |
| Protective fuse                   | Resetable Polyswitch                        |   |   |   |   |            |
| Level of protection               | IP65 (Frontal)                              |   |   |   |   |            |
| Working temperature               | 050°C                                       |   |   |   |   |            |
| Storage and transport temperature | -20+65°C                                    |   |   |   |   |            |
| Humidity (without condensation)   | <85%                                        |   |   |   |   |            |
| Weight                            | 6000gr                                      |   |   |   |   |            |
| Dimensions                        | ·                                           |   |   |   |   |            |
| External L x H x D [mm]           | 425 x 300 x 47,8 (66,8 with 2 serial ports) |   |   |   |   |            |
| Holes L x H [mm]                  | 399 x 274                                   |   |   | - |   |            |
| Certification                     |                                             |   |   |   |   | _          |
| Marks and validations             | CE, cULus                                   |   |   |   |   |            |

#### Front

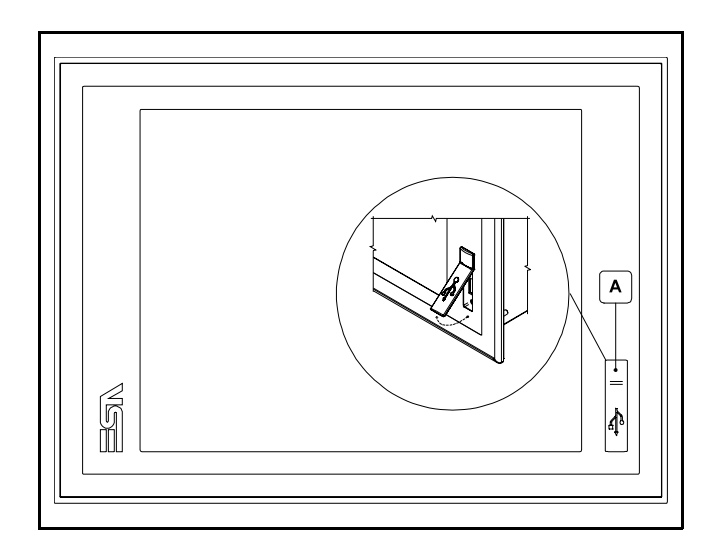

| Position | Function      |
|----------|---------------|
| А        | USB Host Port |

Rear

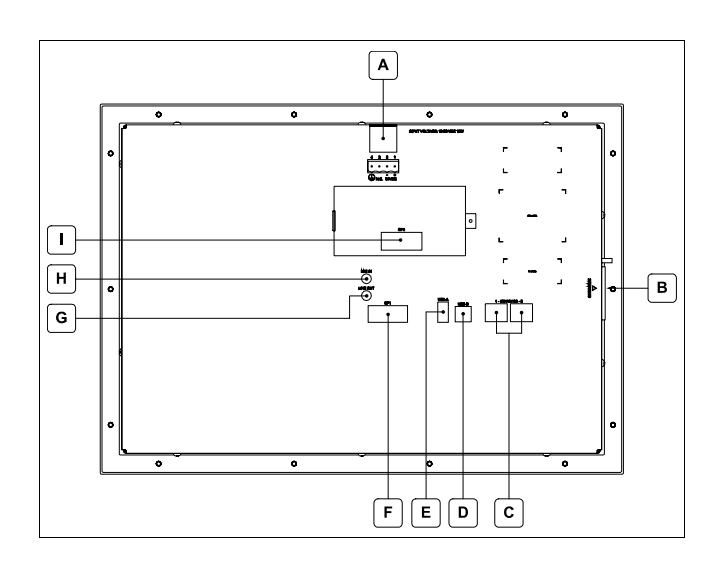

| Position | Function                                                                                                    |
|----------|----------------------------------------------------------------------------------------------------|
| А        | Power supply connector                                                                                                    |
| В        | Slot for additional secure digital memory card.                                                                            |
| С        | Ethernet 10/100 Base-T Port for connection to any net-<br>work with standard TCP/IP protocol                               |
| D        | USB-B Device Port                                                                                                    |
| E        | USB-A Host Port                                                                                                    |
| F        | SP1 serial port for communication with PLC/PC                                                                              |
| G        | Audio Line-out                                                                                                    |
| Н        | Audio Line-in                                                                                                    |
| I        | IT115x xx1x<br>SP2 serial port for communication with PLC/PC<br>IT115x xx2x<br>CAN Port<br>IT115x xx3x<br>Profibus-DP Port |

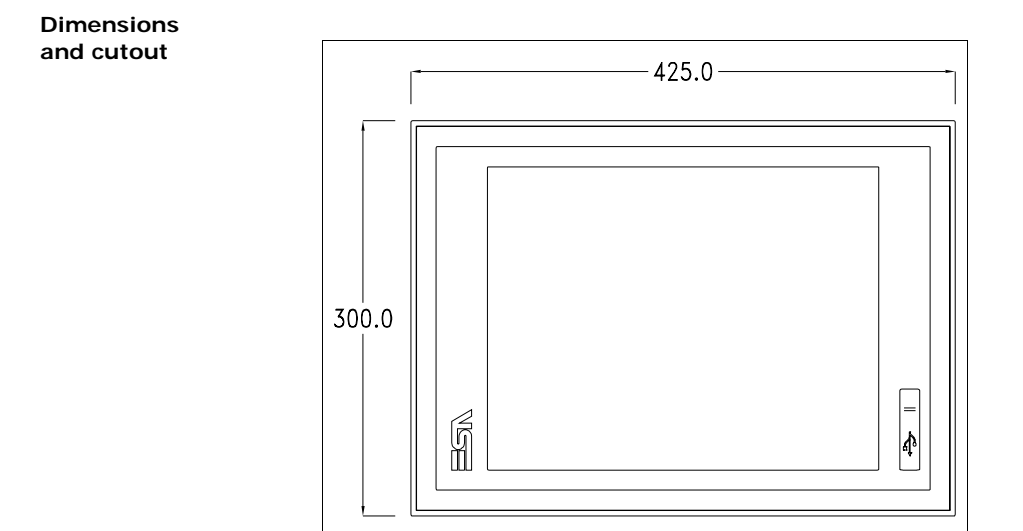

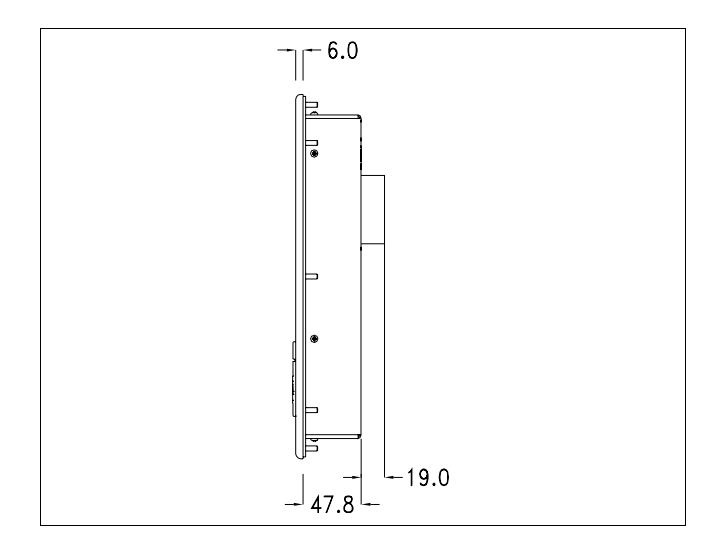

ESAPOLYMATH -HardwareManual- rev. 2.1

156 Chapter 13 IT115 Video Terminal

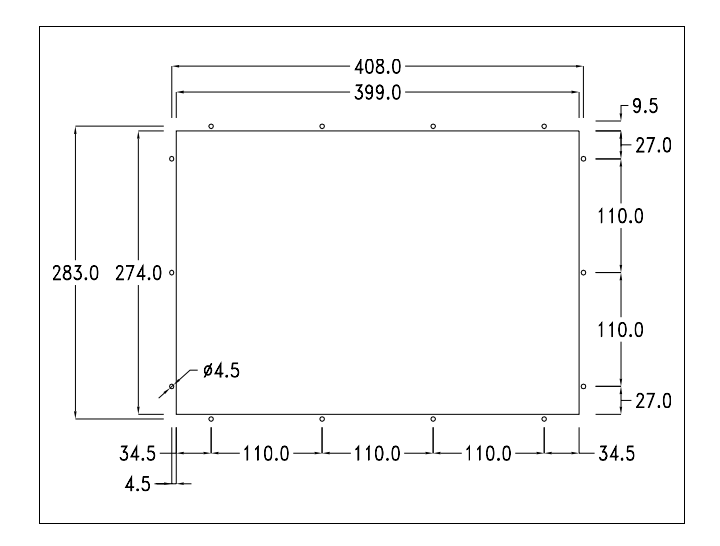

#### Service page

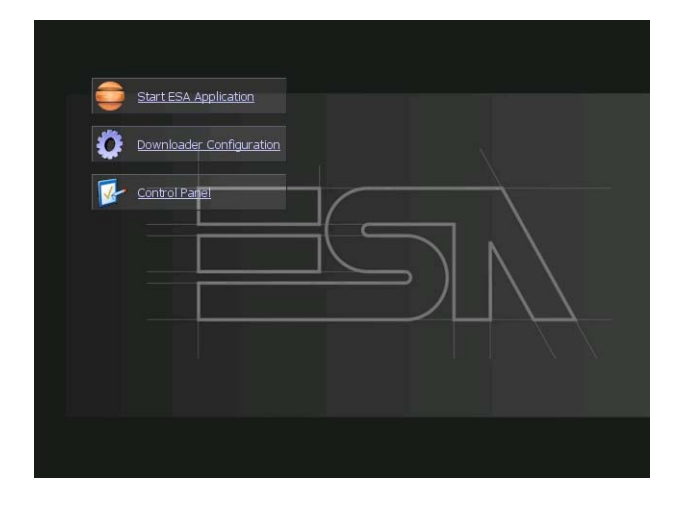

Service page which is accessed by pressing a button in the project (exit runtime).

- Start ESA Application executes the runtime of the project
- Download configuration opens the download configuration
- Control Panel opens the control panel

| ٢        | Start ESA Applicat | liza                                                                                                    |  |
|----------|--------------------|----------------------------------------------------------------------------------------------------|--|
| 0        | Downloader Confi   | guration                                                                                                    |  |
| <b>P</b> |                    | Connection Settings X<br>Diable Paper<br>Val<br>Diable Paper<br>Diable Paper<br>Di |  |

By clicking on downloader configurator the connection settings can be configured

- Disable disables the connection with the terminal
- USB enables the USB connection with the terminal

- Http enables the ethernet connection with the terminal through an http protocol

- Eth TCP enable the ethernet connection with the terminal and allows to configure the port (slower but more precise).

- Eth UDP enable the ethernet connection with the terminal and allows to configure the port (faster but less precise).

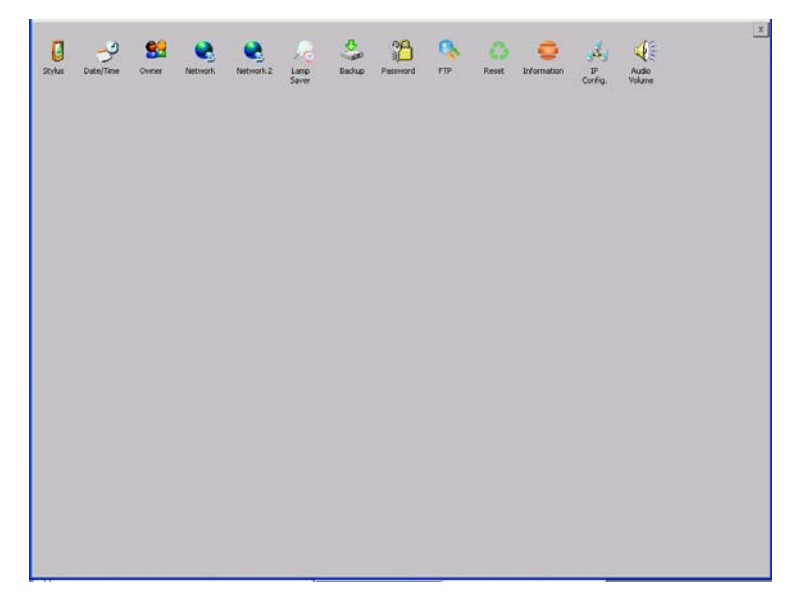

Control panel

By clicking on each of these icons access is gained to the terminal configuration.

#### Stylus

The terminal uses a resistant type sensitive glass, for this type of glass to function correctly requires a calibration procedure (the terminal is supplied already calibrated), meaning the resistant area of the glass must be suitable to the visual area of the display.

If it is necessary to repeat the calibration procedure, it is possible to do so by following the instructions below.

The procedure requires great attention because the precision of the keys' area depends from the calibration.

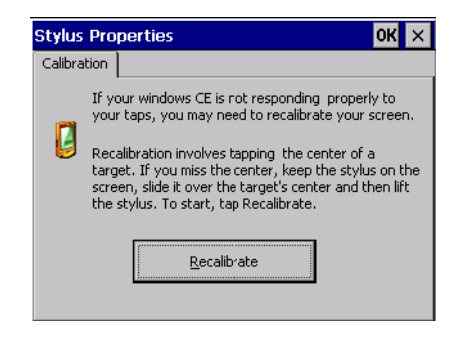

From the control panel click on the stylus icon and, subsequently, the following screens are displayed on the recalibrate key. Touch the screen near the crosses that appear on the screen.

Step 1: touch the screen near the crosses

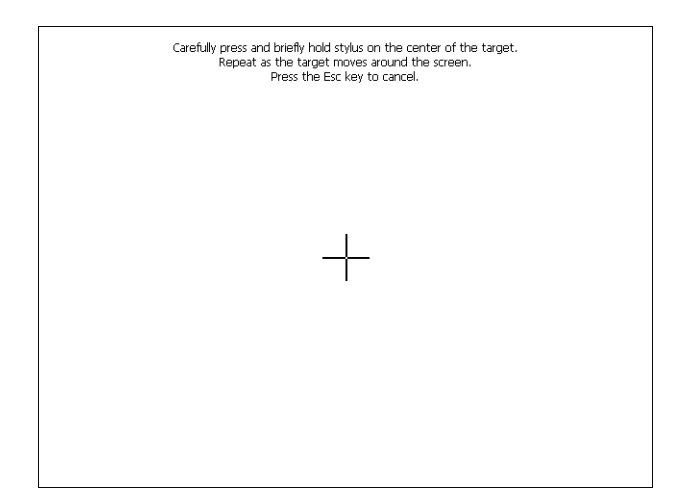

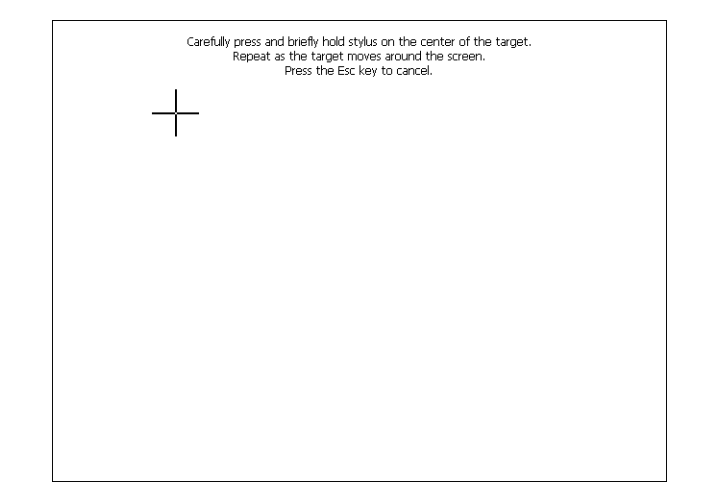

Step 2: touch the screen near the crosses

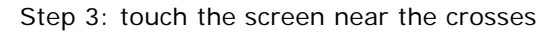

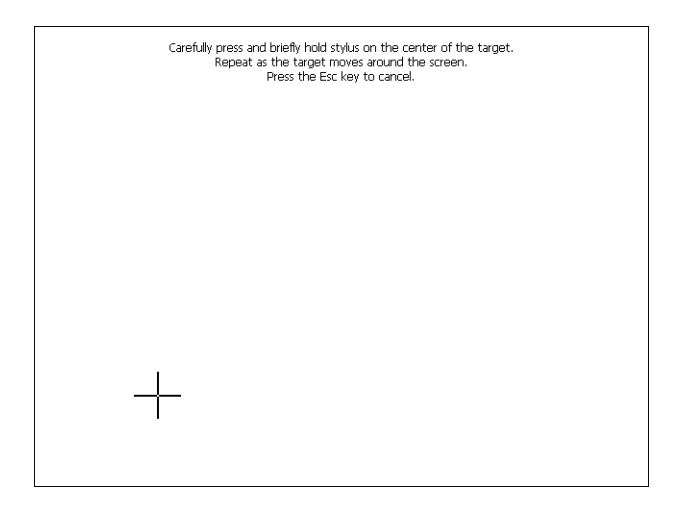

ESAPOLYMATH -HardwareManual- rev. 2.1

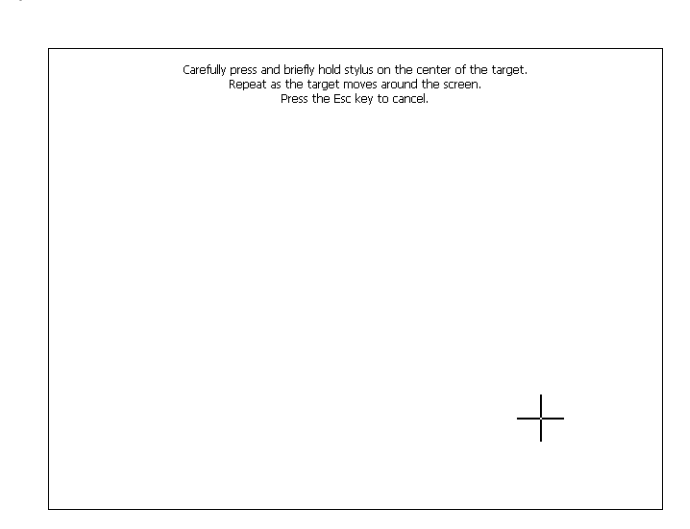

Step 4: touch the screen near the crosses

Step 5: touch the screen near the crosses.

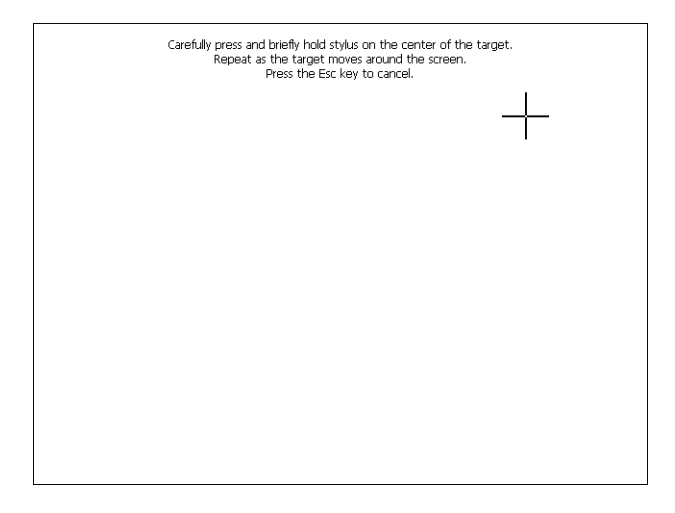

ESAPOLYMATH -HardwareManual- rev. 2.1

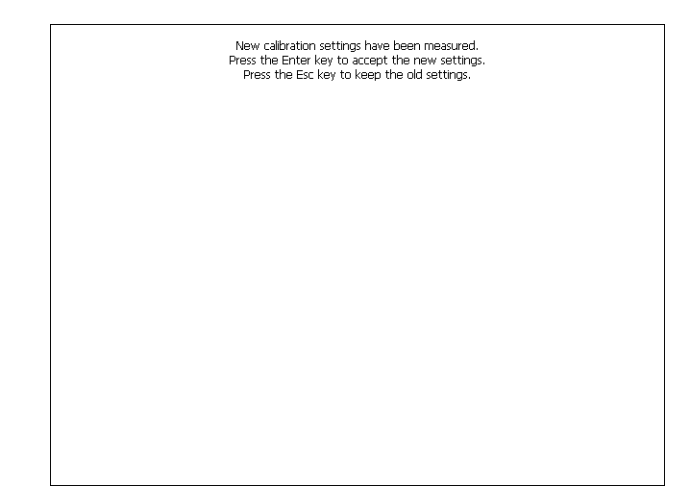

Step 6: Touch anywhere on the screen to end calibration.

The terminal returns to the initial page, by clicking on ok calibration is confirmed.

#### Date/Time

From here it is possible to amend: date, time and time zone. By enabling the "automatically adjust clock for daylight saving" check, the time is automatically updated at BST or GMT.

| Date/Time Properties OK 🗙                            |  |  |  |  |  |  |  |
|------------------------------------------------------|--|--|--|--|--|--|--|
| Date/Time                                            |  |  |  |  |  |  |  |
| April 2010 Current Time                              |  |  |  |  |  |  |  |
| SMTWTFS 3:35:15 PM                                   |  |  |  |  |  |  |  |
|                                                      |  |  |  |  |  |  |  |
| 4 5 6 7 8 9 10 mile 201e                             |  |  |  |  |  |  |  |
| 18 19 20 21 22 23 24 (GMT-08:00) Pac                 |  |  |  |  |  |  |  |
| 25 26 27 28 29 30 1 Auto-adjust for                  |  |  |  |  |  |  |  |
| 2 3 4 5 6 7 8<br>Today: 7/10/2006<br>▲aylight saving |  |  |  |  |  |  |  |
| Apply                                                |  |  |  |  |  |  |  |

#### <u>Owner</u>

| Owner Properties OK   |                                           |        |       |   |    |  |
|-----------------------|-------------------------------------------|--------|-------|---|----|--|
| Network II            |                                           |        |       |   |    |  |
| The syst<br>this info | tem uses<br>rmation to                    | User M | Name: |   |    |  |
| gain acc<br>network   | ess to                                    | Passw  | ord:  |   |    |  |
| the user<br>passwor   | es. Enter<br><sup>.</sup> name,<br>.d and | Domai  | in:   |   |    |  |
| domain<br>by your     | Input I                                   | Panel  |       |   |    |  |
| administ              | ESC                                       | 7      | 8     | 9 | BS |  |
|                       | +                                         | 4      | 5     | 6 | Ţ  |  |

This information is used by Windows CE to access the network resources.

Username: enter the user name to access the network Password: enter the password to access the network Domain: enter the domain to access the network

In case the above data is unknown, contact the network administrator.

# Network and Network2

# IP address

| 'SMSC11X Et  Input Panel   |                                |        |       |   |          |  |  |  |
|----------------------------|--------------------------------|--------|-------|---|----------|--|--|--|
| IP Address N               | ESC                            | 7      | 8     | 9 | BS       |  |  |  |
| An IP address              | +                              | 4      | 5     | 6 | L        |  |  |  |
| Obtain an                  | -                              | 1      | 2     | 3 | <b>→</b> |  |  |  |
| Specify an                 | → ABC                          | TAB    | 0     |   | Ļ        |  |  |  |
| IP Address:                | 19                             | 2.168. | 100.1 |   |          |  |  |  |
| Subnet Mask: 255.255.255.0 |                                |        |       |   |          |  |  |  |
| Default Gatev              | Default Gateway: 192.168.100.2 |        |       |   |          |  |  |  |

Obtain an IP address via DHCP: by selecting this option, an IP address is automatically obtained (ensure that the DHCP server is enabled on the network)

Specify an IP address: by selecting this option the parameters must be entered manually (IP Address, Subnet Mask, Default Gateway)

In case the above data is unknown, contact the network administrator.

#### Name servers

| 'SMSC11X Ethernet DriverOK 🗙 |        |   |  |   |          |  |  |  |  |
|------------------------------|--------|---|--|---|----------|--|--|--|--|
| IP Address Name Servers      |        |   |  |   |          |  |  |  |  |
| Name server addresses        |        |   |  |   |          |  |  |  |  |
| Primary DNS:                 |        |   |  |   |          |  |  |  |  |
| Secondar                     | y DNS: | F |  |   | <u>.</u> |  |  |  |  |
| Primary V                    | VINS:  |   |  |   |          |  |  |  |  |
|                              |        |   |  |   |          |  |  |  |  |
| Inpact                       | aner   |   |  |   |          |  |  |  |  |
| ESC                          | 7      | 8 |  | 9 | BS       |  |  |  |  |

If necessary, the parameters relating to the relative DNS or AL WINS must be entered

In case the above data is unknown, contact the network administrator.

# Lamp Saver

| Lamp saver | ок 🗙    |
|------------|---------|
| Wait: 10   | minutes |

By enabling the Lamp Saver, the lamp switches off after a time set in the Wait box.

ESAPOLYMATH -HardwareManual- rev. 2.1

### Backup

| Backup &       | 0                  | ĸ   |   |   |    |  |  |  |  |
|----------------|--------------------|-----|---|---|----|--|--|--|--|
| Backup Restore |                    |     |   |   |    |  |  |  |  |
|                |                    |     |   |   |    |  |  |  |  |
| RunTim         | RunTim Input Panel |     |   |   |    |  |  |  |  |
| Project        | ESC                | 7   | 8 | 9 | BS |  |  |  |  |
| History        | +                  | 4   | 5 | 6 | t  |  |  |  |  |
| Deedu          | -                  | 1   | 2 | 3 | +  |  |  |  |  |
| Ready          | → ABC              | TAB | 0 | • | t  |  |  |  |  |

A backup copy of the components chosen through ticking can be made from here: Runtime, Project, History. It is essential to tick at least one of the components to be

exported and choose a path where to save the file.

The restore can be done for all exported components or through ticking, choose the component or components for which restore is to be carried out.

# Password

| Password | Password Properties OK × |       |   |   |    |  |  |
|----------|--------------------------|-------|---|---|----|--|--|
| Password | l Setting                | IS    |   |   |    |  |  |
| Passwor  | rd:                      | Г     |   |   |    |  |  |
| Confirm  | Input I                  | Panel |   |   |    |  |  |
| Commin   | ESC                      | 7     | 8 | 9 | BS |  |  |
|          | +                        | 4     | 5 | 6 | t  |  |  |
|          | -                        | 1     | 2 | 3 | 1  |  |  |
|          | → ABC                    | TAB   | 0 |   | t  |  |  |

The Password option allows assigning a password to the terminal.

The password is requested (not compulsorily) during the use of the "Remote Desktop" application.

#### ESAPOLYMATH -HardwareManual- rev. 2.1

FTP

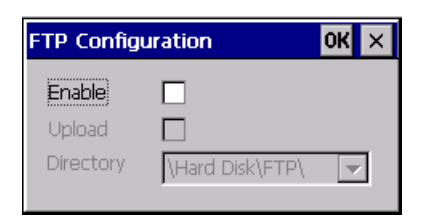

The "FTP" acronym means "Files Transfer Protocol". It gives the user the possibility to enable and disable the "FTP Server" service of the panel from any other device (PC,XS,IT,YT) connected to the network.

This function is very useful when it is necessary to write, cancel or modify data on the terminal easily from a remote access.

Selecting the "Enable" option, the "FTP" folder sharing service in the "Hard Disk" directory is enabled :

### Reset

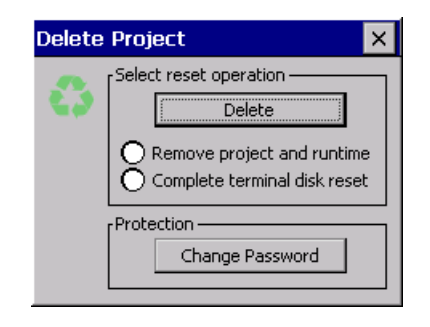

"Reset" is an application of the terminal control panel which allows to cancel all that been transferred onto the Hard Disk. Selecting the "Enable" option, the "FTP" folder sharing service in the "Hard Disk" directory is enabled. The user can choose from 2 options :

The user can choose from 2 options :

-"Remove project and runtime" -> choosing this option, both the project and the runtime that have been transferred from Polymath onto the terminal will be cancelled.

-"Complete terminal disk reset" -> choosing this option, the whole content of the "Hard Disk" folder will be cancelled, with the exception of the files that are essential for operating the terminal.

# **Information**

| Platfor  | n Information                              | ×                             |
|----------|--------------------------------------------|-------------------------------|
| <b>e</b> | VT Model:<br>Image Release:<br>Image Date: | IT115T<br>2.51<br>04 Apr 2011 |

Information regarding the panel is displayed, which: terminal model, revision of the Windows CE image and the image date.

# IP Config

| IPConfig    |               | ок 🗙          |         |       |   |   |               |
|-------------|---------------|---------------|---------|-------|---|---|---------------|
| [Terminal — |               |               |         |       |   |   |               |
| IP address  | 192.168.100.5 | Port 1 (ch.A) |         |       |   |   |               |
| Subnet      | 255.255.255.0 |               |         |       |   |   |               |
| Gateway     | 0.0.0.0       |               | Input I | Panel |   |   |               |
| Devices —   |               |               | ESC     | 7     | 8 | 9 | BS            |
|             | IP address    | Port          | +       | 4     | 5 | 6 | L.            |
| Device 1    | 192.168.100.2 | 502 Û         |         | •     | - | • | · ·           |
|             |               |               | -       | 1     | 2 | 3 | $\rightarrow$ |
|             |               |               | → ABC   | TAB   | 0 |   | t             |
|             | 1             | ÷             |         |       |   |   |               |
|             |               |               |         |       |   |   |               |

By clicking on the "IP Config" icon, the mask displaying the IP Address of the terminal and IP Address (or IP Addresses) of the devices connected via Ethernet will appear.

The function "IP Config" is useful in that it is possible to change the addresses of the devices without having to use the POLYMATH configuration software (very useful operation during the system's start-up).

By using the appropriate key "Input Panel", the user can carry out any variations to the IP addresses of the devices directly from the ESA terminal.

ESAPOLYMATH -HardwareManual- rev. 2.1

# Audio Volume

| ٧o | lur | ne | Co | nt | rol |     |    |    |    |   | 0 | к |
|----|-----|----|----|----|-----|-----|----|----|----|---|---|---|
|    | i.  | ÷  | ÷  |    |     | •   | л. | ÷  | ÷  | ÷ | 1 |   |
|    | i.  | i. | ÷  |    | ,   |     | Ļ  | i. | i. | ÷ | 1 |   |
|    | -   |    |    |    | 1   | ola | y  |    |    |   | + |   |

By clicking on the icon "Audio -Volume" the above window will appear, allowing to set the volume of the MP3/WAV files. From Polymath 2.1 is possible to associate an audio-file to an

alarm of the project. By clicking the button "Play" the user is able to test the utility running a Bitonal - Buzzer.

ESAPOLYMATH -HardwareManual- rev. 2.1

# 14. PC Adapter

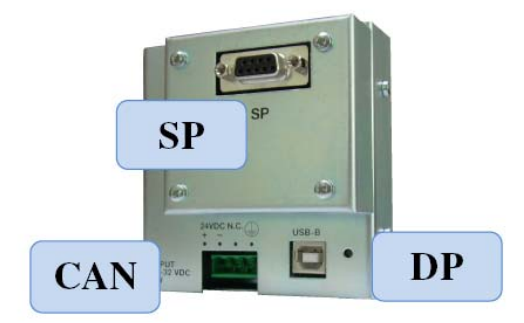

Technical<br/>specificationsThe table below lists the product's main technical specifica-<br/>tions.

| Terminal code                      | Terminal characteristics |     |   |   |   |   |
|------------------------------------|--------------------------|-----|---|---|---|---|
| PC-USB                             |                          | ADP | 0 | Х | Х | Х |
| Interfaces                         | -                        |     |   |   |   |   |
| USB Host port                      | v. 1.1                   | ٠   | ٠ | ٠ | ٠ | ٠ |
| SP Serial Port                     | RS232/RS485              | ٠   | ٠ | S | Ρ | 2 |
| Profibus DP Port                   |                          | ٠   | ٠ | D | Ρ |   |
| CAN port                           |                          | •   | ٠ | С | А | Ν |
| Technical data                     | -                        |     |   |   |   |   |
| Power supply                       | 24Vcc (18 to 32Vcc)      |     |   |   |   |   |
| Power input at 24Vcc               | 1 W                      |     |   |   |   |   |
| Fuse                               | Polyswitch reset fuse    |     |   |   |   |   |
| Temperature range                  | 0 to +50°C               |     |   |   |   |   |
| Storage and transport temperature  | -20 to +60°C             |     |   |   |   |   |
| Humidity (without condensation)    | <85%                     |     |   |   |   |   |
| Weight                             | 280 gr                   |     |   |   |   |   |
| Dimensions                         | -                        |     |   |   |   |   |
| External dimensions L x A x P [mm] | 90 x 90.8 x 43.9         |     |   |   |   |   |
| Certifications                     | •                        |     |   |   |   |   |
| Mark of approval                   | CE                       |     |   |   |   |   |

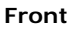

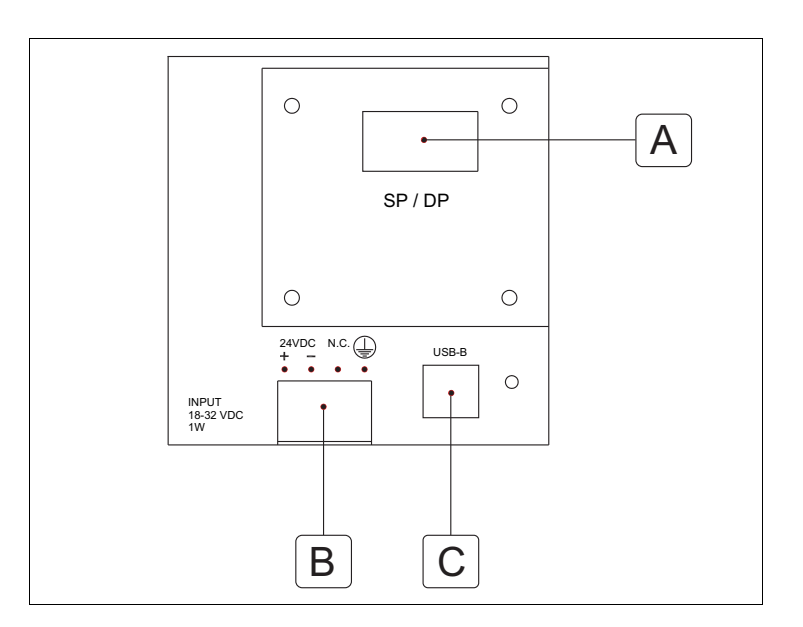

| Position | Function                            |
|----------|-------------------------------------|
| А        | SP Serial Port / Profibus - DP port |
| В        | Power connector                     |
| С        | USB-B port                          |

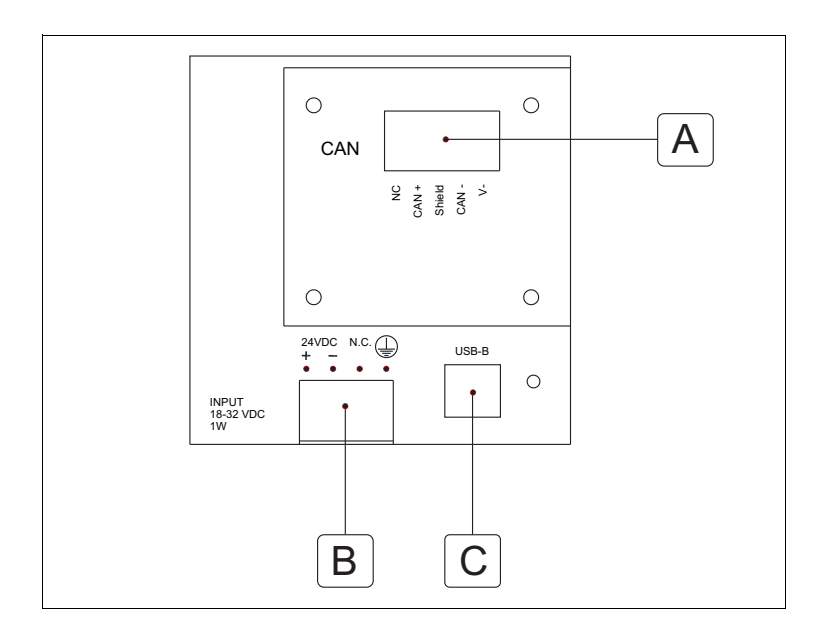

| Position | Function        |
|----------|-----------------|
| А        | CAN port        |
| В        | Power connector |
| С        | USB-B port      |

#### Dimensions

Dimensions at front:

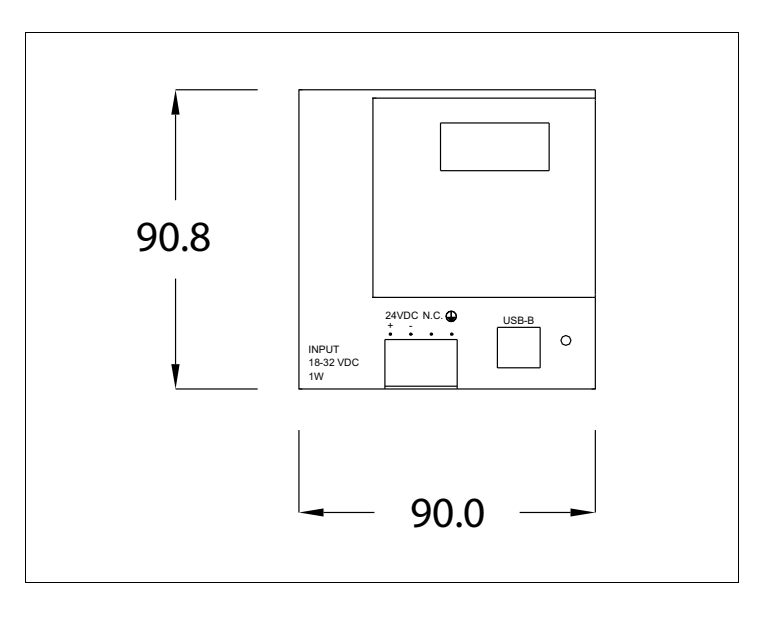

Dimensions at side:

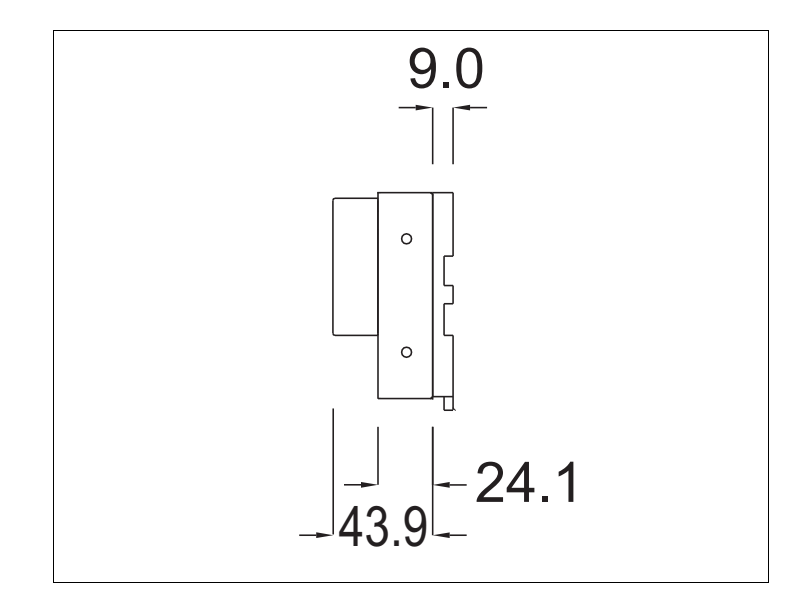

# Attachment Assembly of plinth for attachment to DIN guide:

The device comes with a special plinth for assembly on DIN guide. The picture below shows you how to attach the plinth to the device.

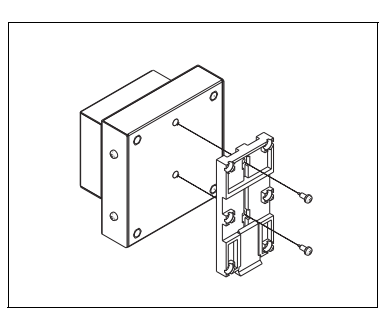

- Locate the two holes.
- Position the device with the holes decentralized towards the top.
- Attach the plinth with the screws provided, holding the release spring downwards.

Attaching the device to the DIN guide:

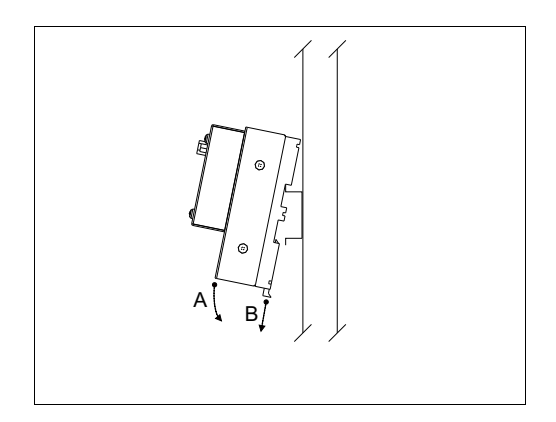

- Attach the plinth beforehand.
- Connect the top of the plinth to the DIN guide.
- Press the device in the direction indicated (Arrow A).

• To facilitate connection, pull the release spring in the direction indicated (Arrow B).

Installing the ESA Downloader Software You need to install the ESA Downloader Software on the PC the PC-USB card is connected to. The software is on the Polymath PCMachineEdition CD.

When you put in the PolymathMachineEdition CD, this window appears:

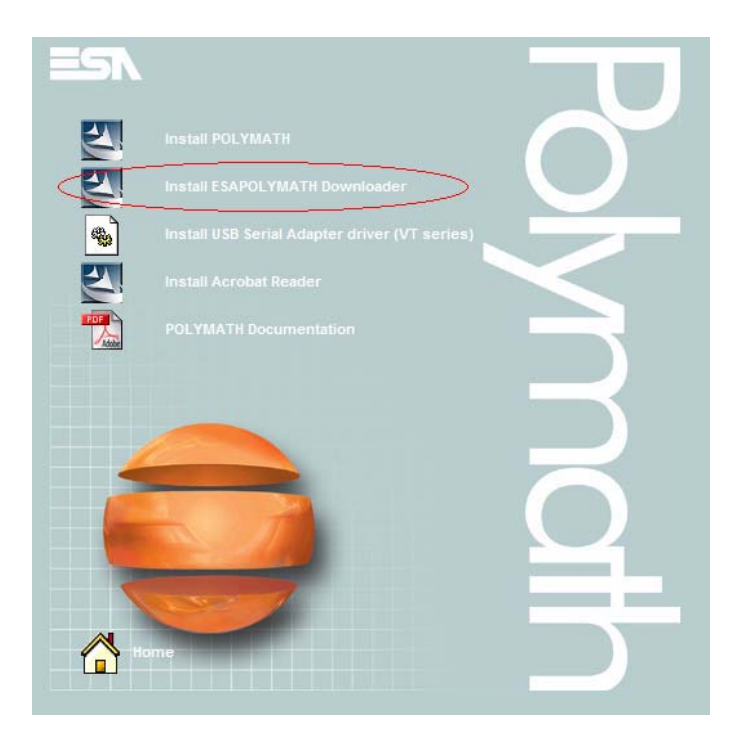

Select the option "Install ESAPolymath Downloader".
When the ESA Downloader program starts up, this window appears:

| ESAPOLYMATH Downloader - Ir      | istallShield Wizard                                                                 | _ 🗆 🗵  |
|----------------------------------|-------------------------------------------------------------------------------------|--------|
| Choose Setup Language            |                                                                                     |        |
| Select the language for the inst | allation from the choices below.                                                    |        |
|                                  | Chinese (Simplified)<br>English<br>French (Standard)<br>German<br>Italia<br>Spanish |        |
| InstallShield                    |                                                                                     | Cancel |

Select the required language.

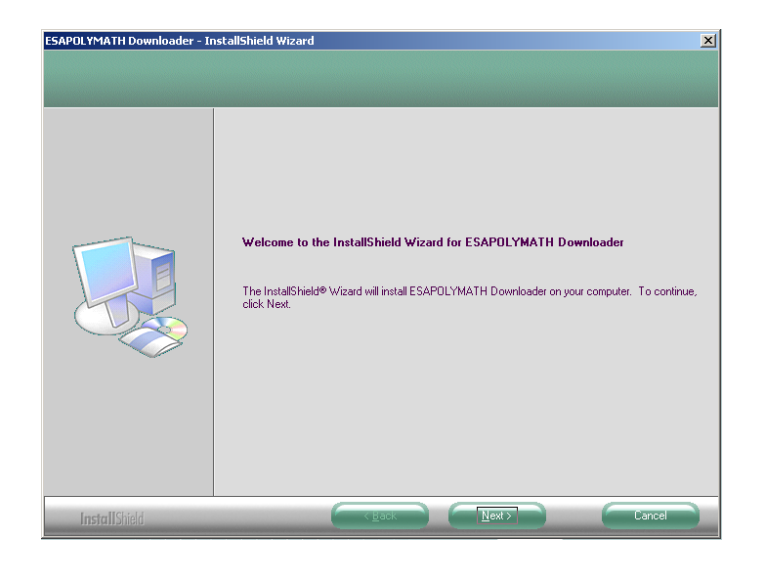

Select "Next>" to continue.

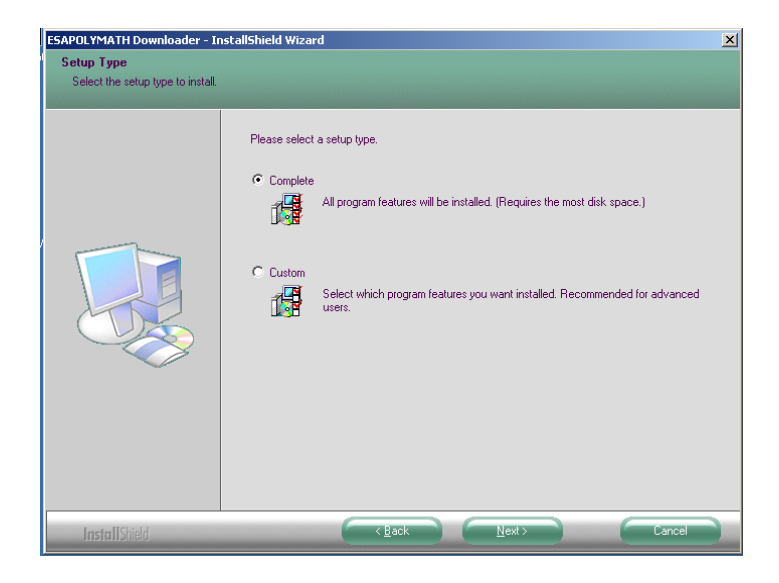

Select the required installation.

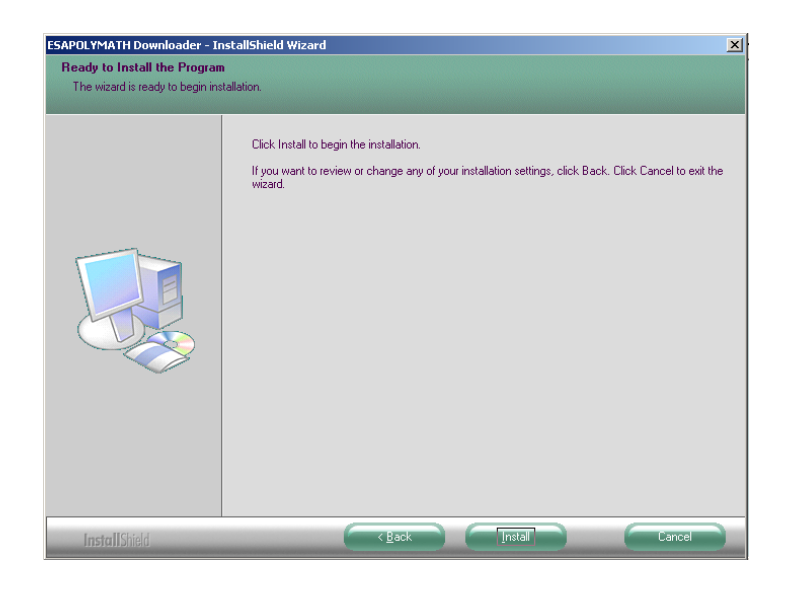

Select "Install" to continue.

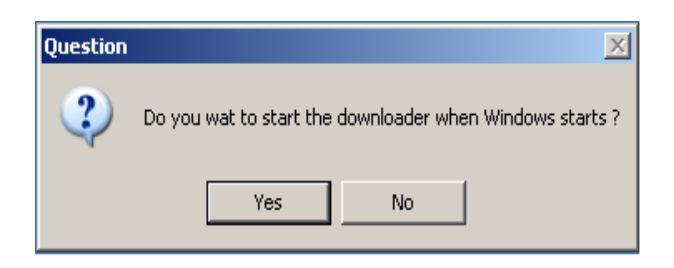

Select the required option.

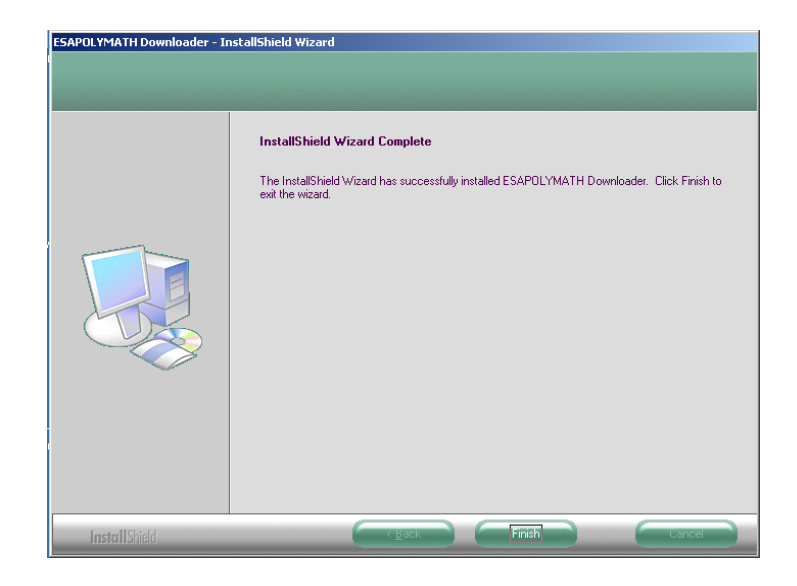

Select "Finish" to end the procedure.

# Connecting the PC Adapter

Connect the PC-USB card to a USB port on the PC with a USB-A - USB-B (host/device) cable.

Power the PC-USB card.

The PC requires you to install the driver.

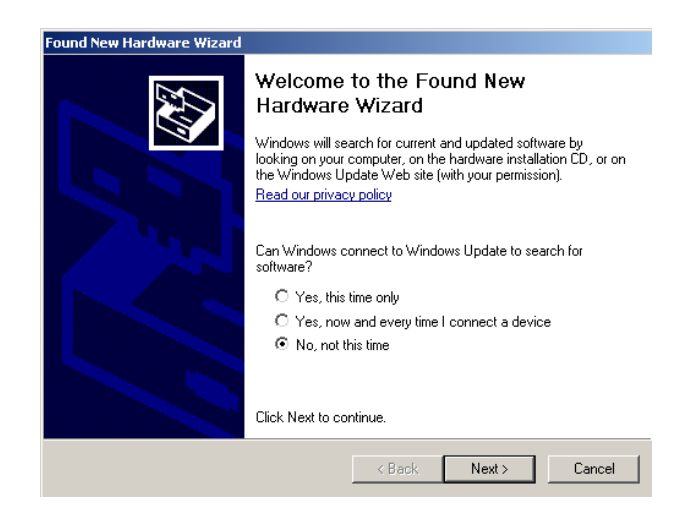

Select "No, not this time" and "Next".

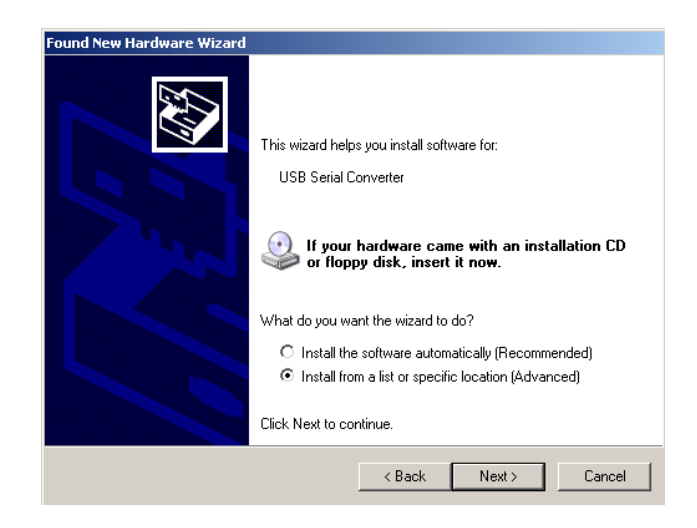

Select "Install from a list or specific location (advanced)" and "Next".

| Found New Hardware Wizard                                                                                                    |
|----------------------------------------------------------------------------------------------------|
| Please choose your search and installation options.                                                                                                    |
| Search for the best driver in these locations.                                                                                                    |
| Use the check boxes below to limit or expand the default search, which includes local<br>paths and removable media. The best driver found will be installed.   |
| Search removable media (floppy, CD-ROM)                                                                                                    |
| Include this location in the search:                                                                                                    |
| C: Browse                                                                                                    |
| O Don't search. I will choose the driver to install.                                                                                                    |
| Choose this option to select the device driver from a list. Windows does not guarantee that<br>the driver you choose will be the best match for your hardware. |
|                                                                                                    |
| < Back Next > Cancel                                                                                                    |

Select "Include this location in the search" and "Browse".

| owse For Folder                                           | 1         |
|-----------------------------------------------------------|-----------|
| elect the folder that contains drivers for your hardware. |           |
|                                                           |           |
| ()                                                        |           |
| O Desitop                                                 | -         |
| Imy Documents                                             |           |
| C g my Computer                                           |           |
| E Ga Looppy (A:)                                          |           |
| Source (C:)                                               |           |
| E Gos marks and California                                |           |
| Documents and seconds                                     |           |
| D Elization                                               |           |
|                                                           |           |
| FT (386                                                   |           |
| packing SAIA v2                                           |           |
| 🖻 🧰 Program Files                                         |           |
| acro Software                                             |           |
| 🖲 🧰 Adobe                                                 |           |
| 🗉 🧰 Analog Devices                                        |           |
| 🗉 🧰 ATI Technologies                                      |           |
| 🗀 BAE                                                     |           |
| 🗉 🚞 Broadcom                                              |           |
| 🖃 🚞 ESA elettronica S.p.A                                 |           |
| E CapolyMATH Downloader                                   |           |
| 🕫 🗀 Driver RCS_Adapter                                    |           |
| 🗉 🚞 Eutronsec                                             |           |
| 🛅 ଜ୍ୟାନ୍ତ                                                 |           |
| 🗉 🚞 IIM                                                   |           |
| 🖲 🧰 Internet Explorer                                     |           |
| 🗉 🚞 Java                                                  |           |
| 1 P. 194                                                  | -         |
| To view any subfolders, click a plus sign above.          |           |
|                                                           |           |
|                                                           | OK Cancel |
|                                                           |           |

Select the installation directory for the ESA Downloader program and then that for the "Driver" (C:\Program Files\ESA elettronica S.p.A\ESAPOLYMATH Downloader\Driver RCS\_Adapter); select "OK".

| Found New Hardware Wizard                                                                                                    |
|----------------------------------------------------------------------------------------------------|
| Please choose your search and installation options.                                                                                                    |
| Search for the best driver in these locations.                                                                                                    |
| Use the check boxes below to limit or expand the default search, which includes local<br>paths and removable media. The best driver found will be installed.   |
| Search removable media (floppy, CD-ROM)                                                                                                    |
| Include this location in the search:                                                                                                    |
| C:\Program Files\ESA elettronica S.p.A\ESAPOLYM 💌 Browse                                                                                                    |
| O Don't search. I will choose the driver to install.                                                                                                    |
| Choose this option to select the device driver from a list. Windows does not guarantee that<br>the driver you choose will be the best match for your hardware. |
|                                                                                                    |
| < Back Next > Cancel                                                                                                    |

Select "Next".

| Hardwar | e Installation                                                                                                    |
|---------|----------------------------------------------------------------------------------------------------|
| 1       | The software you are installing for this hardware:<br>USB Serial Converter<br>has not passed Windows Logo testing to verify its compatibility<br>with Windows XP. ( <u>Tell me why this testing is important.</u> )<br><b>Continuing your installation of this software may impair</b><br>or destabilize the correct operation of your system<br>either immediately or in the future. Microsoft strongly<br>recommends that you stop this installation now and<br>contact the hardware vendor for software that has<br>passed Windows Logo testing. |
|         | Continue Anyway STOP Installation                                                                                                    |

Select "Continue Anyway".

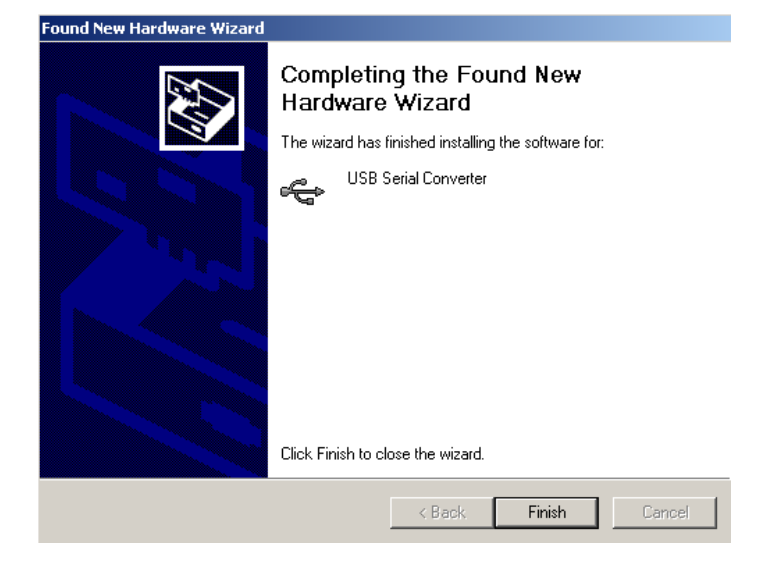

Select "Finish".

Mapping the drivers with the PC-USB card When you create the Polymath project you need to define the USB port, the type of PC-USB adapter and the driver to be used.

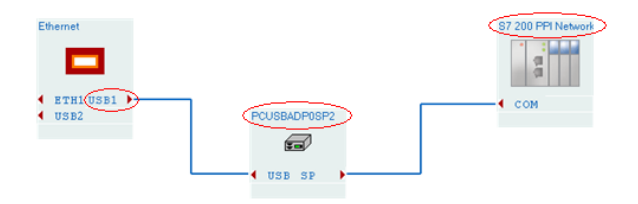

The RCS\_Adapter utility in the Windows Control Panel allows you to define the relation between the adapter and driver defined in the project.

Select and run the RCS\_Adapter program.

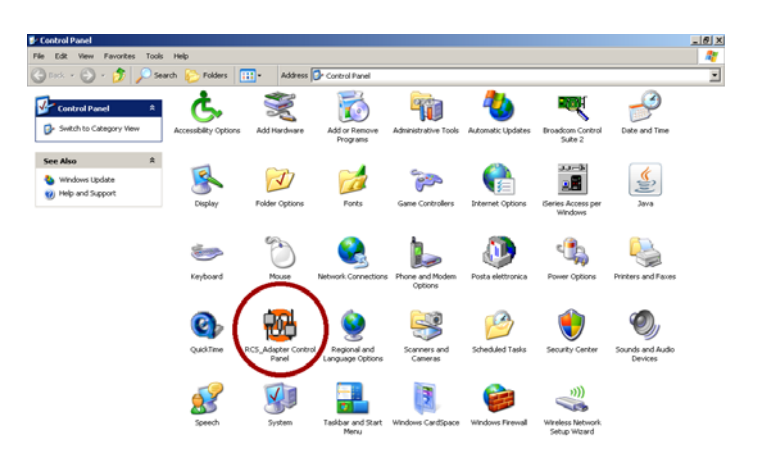

This window appears when the program starts up:

| ESA - RCS Adapter v.1.1 - S | Gettings 🔀   |
|-----------------------------|--------------|
| ADAPTER                     | PROJECT PORT |
|                             |              |
|                             | Close Apply  |

Select this button:

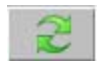

To the left of the window you will now see the COM communication port followed by the number assigned to it by the system and, in brackets, the model of the PC-USB card; on the right, instead, the two ports are listed.

| ESA - RCS Adapter v.1. | 1 - Settings | × |
|------------------------|--------------|---|
| ADAPTER                | PROJECT PORT |   |
| COMx (SP)              | USB1<br>USB2 |   |
|                        | Close Apply  |   |

Select the port to be used on the right-hand side:

| ESA - RCS Adapter v.1.1 | - Settings 🛛 🗙 |
|-------------------------|----------------|
| ADAPTER                 | PROJECT PORT   |
| COMx (SP)               | USB1<br>USB2   |
|                         | Close Apply    |

Press this button:

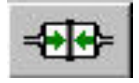

This window appears:

| ESA - RCS Adapter v.1 | 1.1 - Settings | × |
|-----------------------|----------------|---|
| ADAPTER               | PROJECT PORT   | _ |
| COMx (SP) - USB1      | USB2           |   |
|                       | Close Apply    |   |

Select "Apply".

The next window confirms the port has been assigned to the PC-USB card.

| 😻 ESA - RCS Ada | pter v.1.1 - Set    | tings      | ×    |
|-----------------|---------------------|------------|------|
| ADAPTER         | RCS Adapter<br>Data | PROJECT PO | RT   |
|                 |                     |            | PPIY |

This button cancels the allocation between the door of the project and PC-USB adapter.

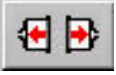

187

## 15. Insertion of customisation labels

The IT terminals are supplied with the labels already housed in the appropriate spaces.

If keys, logo or model must be customised, this can be performed by replacing the labels with the neutral ones supplied with the terminal (only for F keys) or by inserting the label of another material, as long as it is in compliance with that exposed in the points listed below.

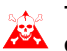

#### The failure to comply with the following indications 🚵 can cause damage to the terminal.

Label The label must be flexible material and total thickness must not exceed 125µm (micrometers).

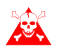

Do not use stiff materials or adhesives.

- Warnings Before inserting the labels, the following points MUST BE complied with:
  - Remove the label already inserted.
  - Respect the characteristics set in the Label paragraph.
  - Do not use compressed air to make insertion easier.
  - Do not use rigid tools or other to make insertion easier.
  - Do not fold the label between the terminal and the container. The correct and incorrect position of the label is shoen in the figure below.

### Insertion of customisation labels

#### **Correct insertion:**

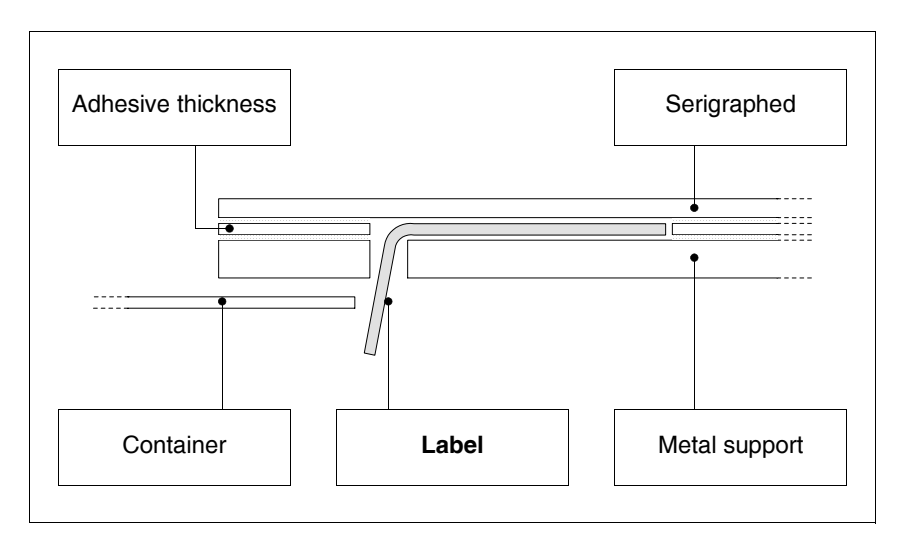

The label in the figure is free and does not cause tension on the keyboard.

### INCORRECT insertion that can cause detachment:

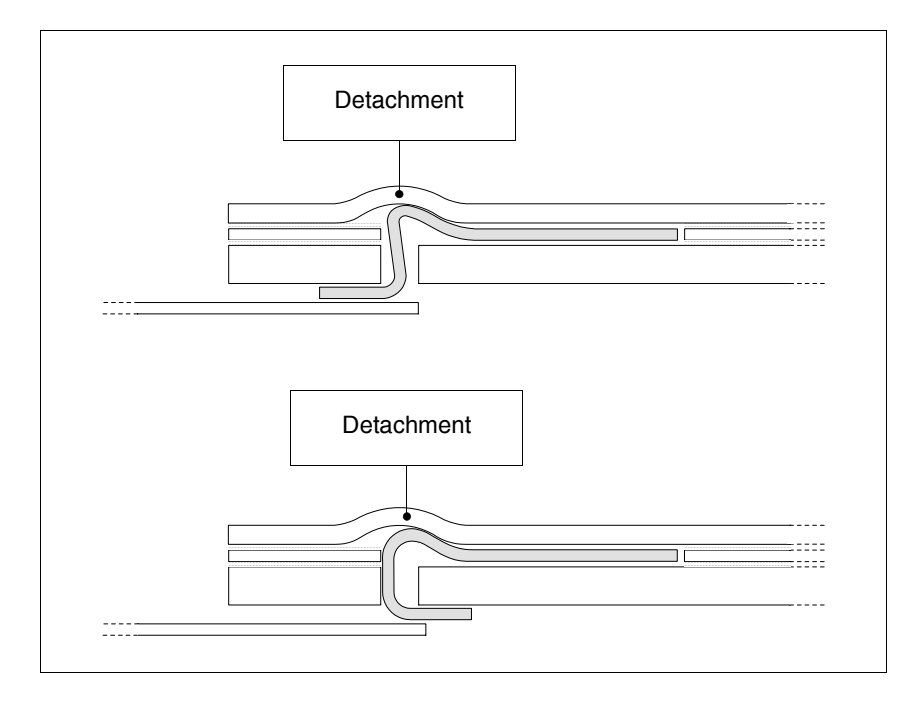

The labels in the figure generate forces, which through time, may cause detachment of the keyboard.

• Excess label must e housed under the rear cover or in the relevant fixings (the choice depends on the type of IT used).

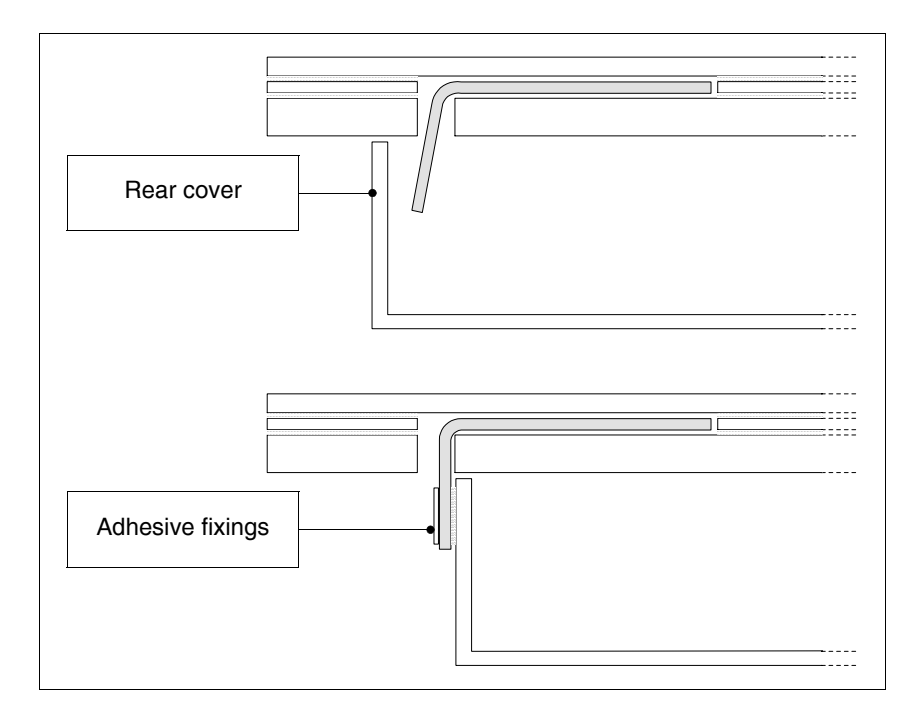

# **Notes:** Some suggestions are given to make insertion of the labels easier:

• Remove or round off the corners.

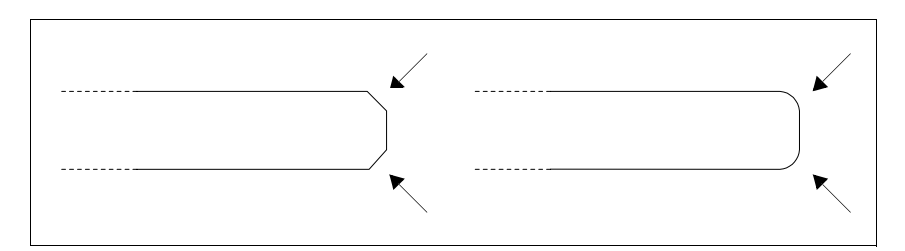

- Slide out and then re-insert if there is resistance on insertion.
- If several labels are used, insert tem at the same time.

### Insertion of customisation labels

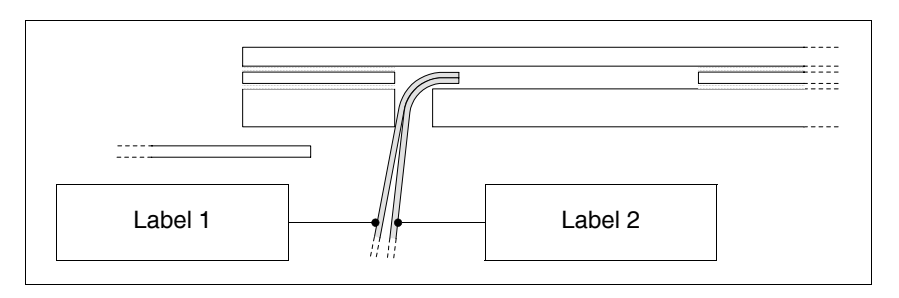

Pay attention not to exceed the total thickness allowed (see Pag. -187 -> Label).

- Do not fold the label at a right angle and/or do not make too evident folds that may damage the label.
- Make a slight longitudinal bend to strengthen the label.

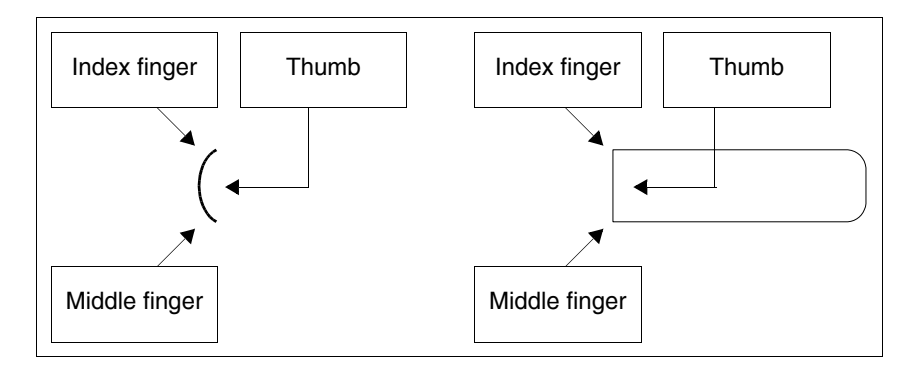

191

# 16. Fixing the terminal to the container

The terminal is equipped with the elements necessary for fixing to the container and seals to guarantee the declared IP protection level.

There are three groups of terminal, those with the seals already applied and fixing to the container using nuts, those with the seal to be applied in the installation phase and fixing using relative hooks and those with the seal already applied and fixing to the container by an external support.

**Fixing using nuts** The figure below shows a front and rear view of a generic terminal inserted into a container. The figure below shows the operations to be performed for correct fixing in sequence.

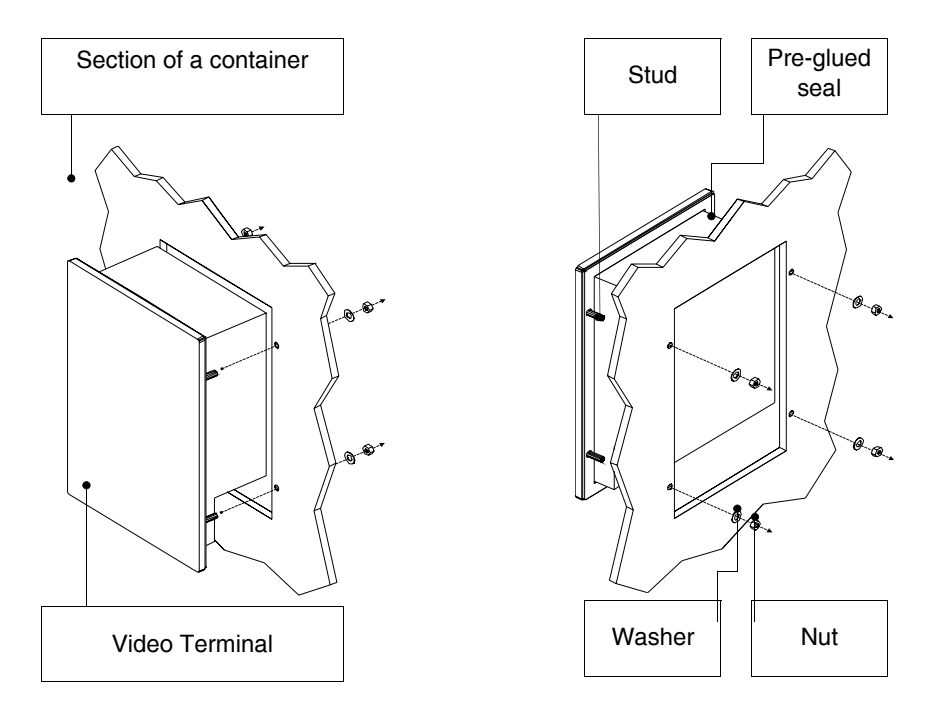

After having prepared the container that will house the terminal: Insert the terminal into the slot Keep the terminal against the wall Insert the washer follwed by the nut into the studs

### **192** | Chapter 16

Fixing the terminal to the container

Tighten the nuts until the seals exert a good hold.

Fixing using<br/>hooksThe figures below show a front and rear view of the sequence<br/>to mount a generic terminal in a container.

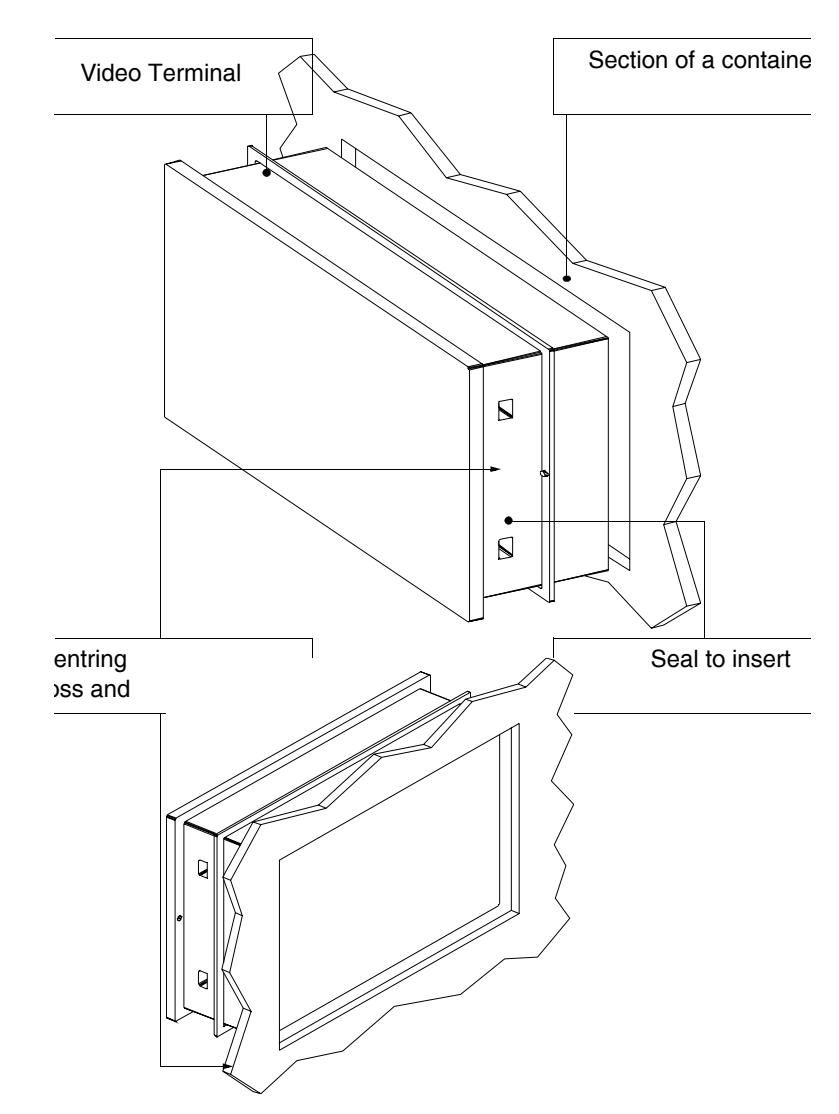

After having prepared the container that will house the terminal: Insert the seal in the terminal respecting the direction of insertion indicated by the centring bosses

ESAPOLYMATH -HardwareManual- rev. 2.1

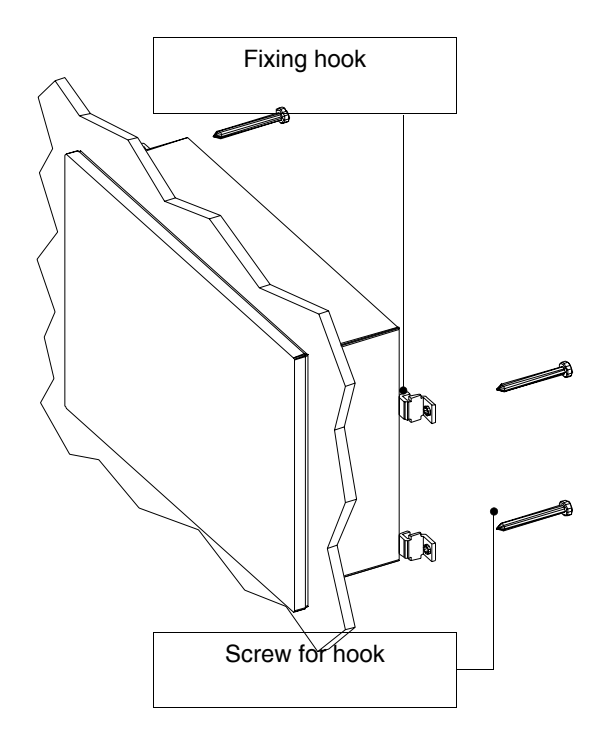

Prepare the fixing hooks Tighten the screw for about 10mm into the hook

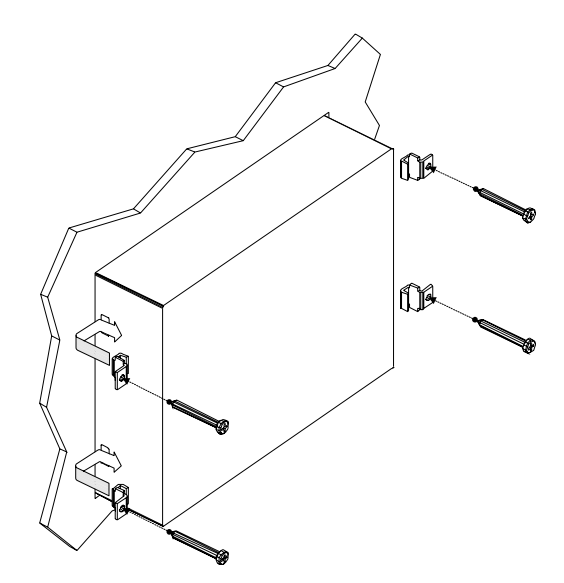

# Fixing the terminal to the container

Insert the terminal and keep it pressed against the container Insert the hooks into the seats following the movement indicated by the arrow and tighten the screws fully home (see also Pag. -195)

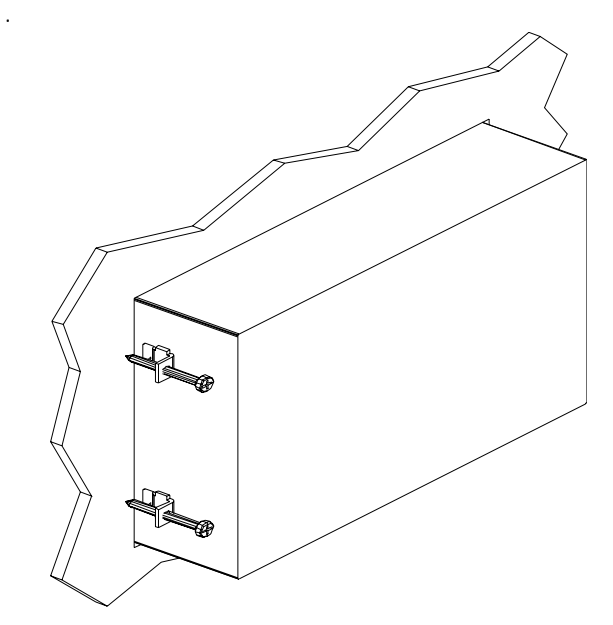

View of the terminal fixed correctly.

The number and position of the hooks is not relevant in the fixing operation. The figures are used to understand the functioning concept of the ficing hooks.

**Fixing torques** For improved adherence of the seals to the container:

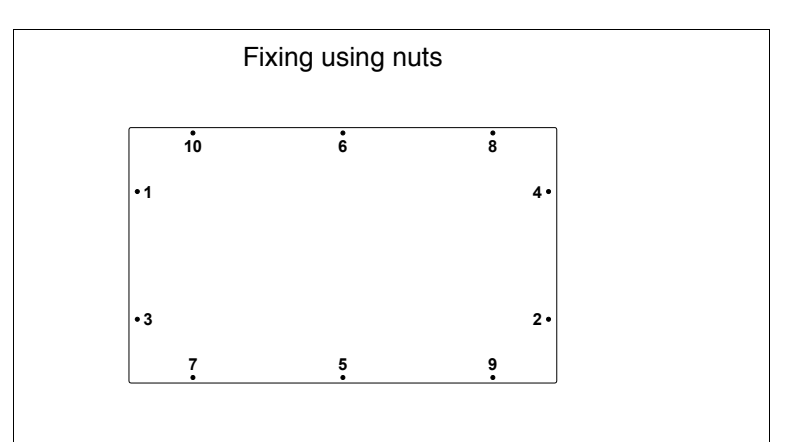

• Respect the screwing sequence shown in the figures

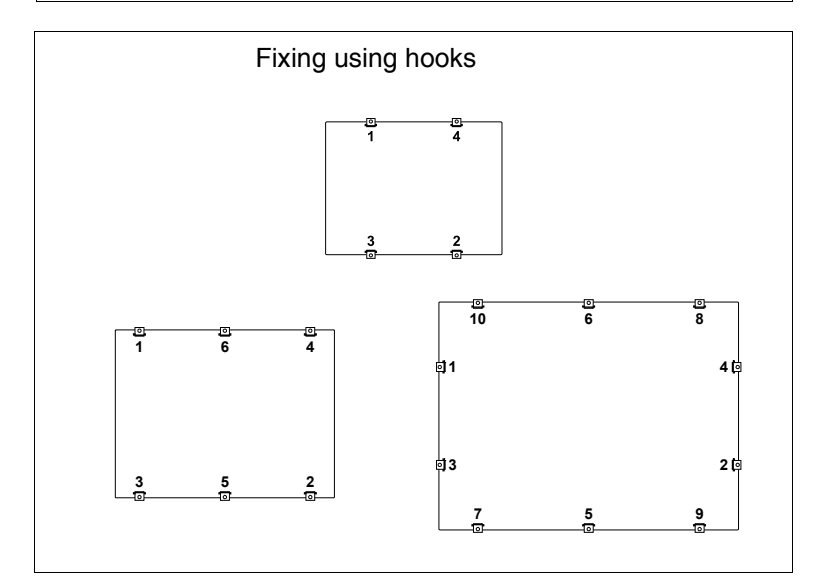

• Perform the initial tightening of the fixings with a moderate force in a way to allow uniform adhesion in all points, once all fixings have been tightened repeat the definitive tightening sequence.

## 17. **Communication ports**

All terminals communicate with other applainces using serial and/or parallel communication. The individual ports are stated below with the type of communication and the meaning of the connection pins.

#### General notes The communications are serial greatly affected bv interference. Top-quality shielded cables must be used to limit the effects of interferece to a maximum.

The table below shows the features of the cable that is recommended for use for the serial connection.

| Features of the serial connection cable |                 |  |
|-----------------------------------------|-----------------|--|
| Resistance in direct current            | Max. 151 Ohm/Km |  |
| Capacitive coupling                     | Max. 29pF/m     |  |
| Shielding                               | > 80% or Total  |  |

Great attention must be paid in the choice and laying of the cables, especially regarding the connection cable between the terminal and Device.

In all cases:

- Look for the shortest route
- Lay disturbed cables separately

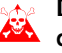

Disconnect the power supplies before connecting or disconnecting the communication cables to prevent any damage to the terminal and/or he device connected.

SP1/SP2 serial The SP1(Serial Port) SP2 (present in the base of the model) is the port used for the connection with other devices. It is formed port from a 9-female pole D-Sub connector and can communicate in RS232 and RS485.

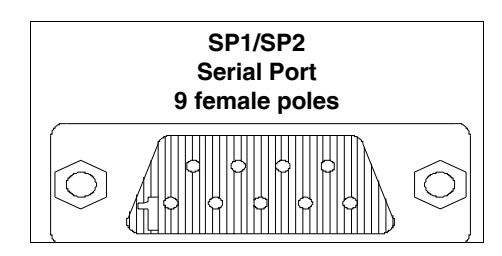

| Pin | Signal               | Notes:                      |
|-----|----------------------|-----------------------------|
| 1   | TxRx 485 + IN/OUT    | RS485                       |
| 2   | Rx IN                | RS232                       |
| 3   | Tx OUT               | RS232                       |
| 4   | N.C.                 | Not connected               |
| 5   | Signal GND           | Internal reference of 0Volt |
| 6   | TxRx 485 - IN/OUT    | RS485                       |
| 7   | RTS OUT              |                             |
| 8   | CTS IN               |                             |
| 9   | + 3.3 VDC (reserved) | Reserved Esa                |

# Before connection in RS485 check the polarity. Some devices request that the Tx+/Rx+ and Tx-/Rx-signals or the polarities are inverted.

COM0 serialThe COM0 serial port (Standard Serial Port) is made up of a 9portmale pole D-Sub connector and can communicate in RS232.

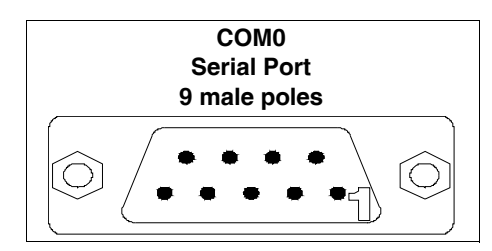

| Pin | Signal     | Notes:                      |
|-----|------------|-----------------------------|
| 1   | DCD IN     |                             |
| 2   | RX IN      |                             |
| 3   | TX OUT     |                             |
| 4   | DTR OUT    |                             |
| 5   | Signal GND | Internal reference of 0Volt |
| 6   | DSR IN     |                             |
| 7   | RTS OUT    |                             |
| 8   | CTS IN     |                             |
| 9   | RX IN      |                             |

# **Ethernet** The Ethernet network port is constituted of an 8 female pole RJ45 connector and is dedicated to the connection to other terminals, with PC and any device that supports this standard.

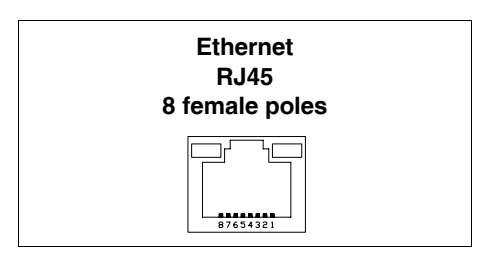

| Pin | Signal | Notes:                                      |
|-----|--------|---------------------------------------------|
| 1   | TX+    |                                             |
| 2   | TX-    |                                             |
| 3   | RX+    |                                             |
| 4   |        | Re-closure with pin 5 and 75 ohm terminator |
| 5   |        | Re-closure with pin 4 and 75 ohm terminator |
| 6   | RX-    |                                             |
| 7   |        | Re-closure with pin 8 and 75 ohm terminator |
| 8   |        | Re-closure with pin 7 and 75 ohm terminator |

The Ethernet connector envisions two LEDs for the diagnostics on the communication and on the network connection. The meanings are given in the table below.

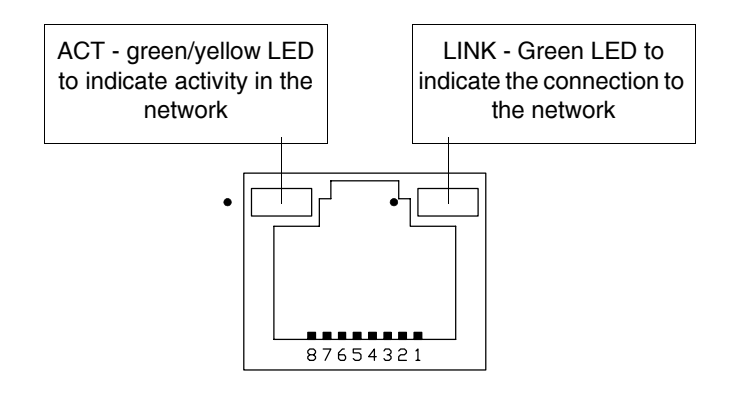

| LED |      | Meaning                                             |  |
|-----|------|-----------------------------------------------------|--|
| ACT | LINK | Meaning                                             |  |
| Off | Off  | Cable disconnected, interrupted or participants off |  |

**Communication ports** 

| Not significant | On | Connection to network    |
|-----------------|----|--------------------------|
| Yellow          | On | Data exchange at 10Mbit  |
| Green           | On | Data exchange at 100Mbit |

**USB-A port** The USB-A (Universal Serial Bus) serial port also called USB Host can communicate in RS232.

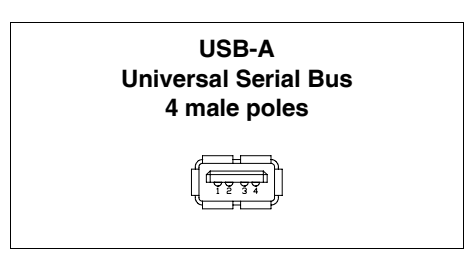

| Pin | Signal        | Notes: |
|-----|---------------|--------|
| 1   | USB VDC (OUT) |        |
| 2   | USBD-         |        |
| 3   | USBD+         |        |
| 4   | Signal GND    |        |

**USB-B port** The USB-A (Universal Serial Bus) serial port also called USB Host can communicate in RS232.

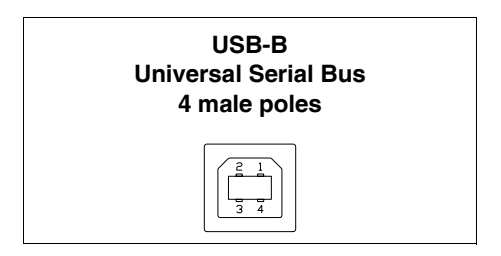

| Pin | Signal       | Notes: |
|-----|--------------|--------|
| 1   | USB VDC (IN) |        |
| 2   | USBD-        |        |
| 3   | USBD+        |        |
| 4   | Signal GND   |        |

ESAPOLYMATH -HardwareManual- rev. 2.1

Profibus-DP network port The communication port is made up from a 9 female pole D-Sub connector.

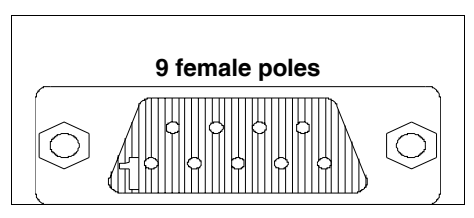

| Pin | Signal                      | Notes:                      |
|-----|-----------------------------|-----------------------------|
| 1   | Shield                      |                             |
| 2   | N.C.                        | Not connected               |
| 3   | TxRx485+ Data B             |                             |
| 4   | Repetear-Control-signal RTS |                             |
| 5   | Signal GND                  | Internal reference of 0Volt |
| 6   | P5V                         | Reserved ESA                |
| 7   | N.C.                        | Not connected               |
| 8   | TxRx485- Data A             |                             |
| 9   | N.C.                        | Not connected               |

The Pin 6 is not envisioned for the switch-over of loads of any type (coils etc.); interference on entry to Pin 6 can cause malfunctioning in the terminal and consequently in the industrial process.

Strong interference at Pin 6 could damage the board.

**CAN port** The communication port is made up of a free clamp with 5 female poles (optoisolated interface).

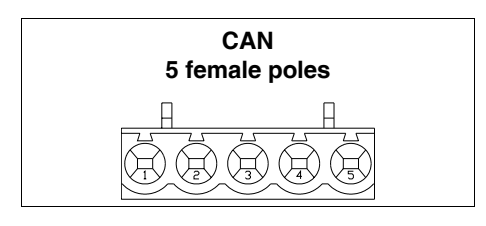

| Pin | Signal | Notes:        |
|-----|--------|---------------|
| 1   | V-     |               |
| 2   | CAN -  |               |
| 3   | Shield |               |
| 4   | CAN +  |               |
| 5   | N.C.   | Not connected |

Port

**Communication ports** 

**MIC IN Audio** The communication port is made up from a 9 male pole D-Sub connector.

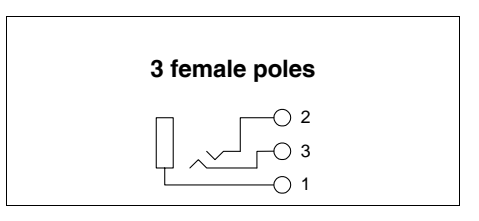

| Pin | Signal     | Notes:        |
|-----|------------|---------------|
| 1   | Signal GND |               |
| 2   | N.C.       | Not connected |
| 3   | MIC IN     |               |

#### LINE OUT The communication port is made up from a 9 male pole D-Sub Audio Port connector.

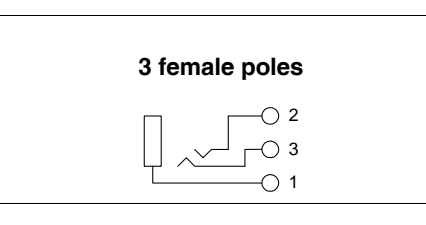

| Pin | Signal      | Notes: |
|-----|-------------|--------|
| 1   | Signal GND  |        |
| 2   | Right (OUT) |        |
| 3   | Left (OUT)  |        |

PC <-> The connection of the terminal with the PC is indispensable for the transfer of the communication firmware, of the communication driver and of the project (see Software Manual) and can take place by means of the USB Port or Ethernet.

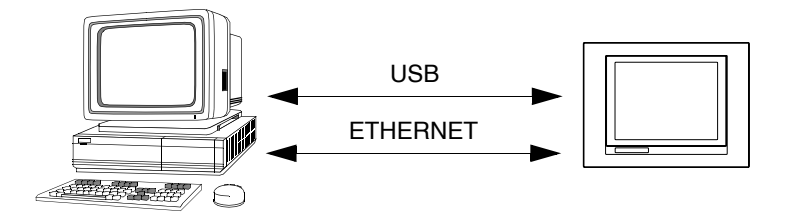

The connection cables are shown below.

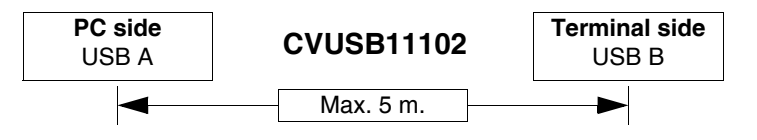

If a connection is to be made using the RJ45 Ethernet port there are two methods and two cables to use.

If the PC is directly connected to the terminal, use a crossed  $\ensuremath{\mathsf{E}}\xspace$  thernet cable

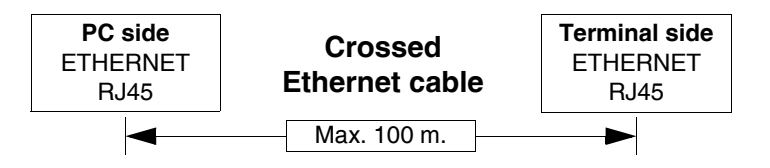

If the terminal is connected to a hub, a switch or directly to a network, use a normal Ethernet cable.

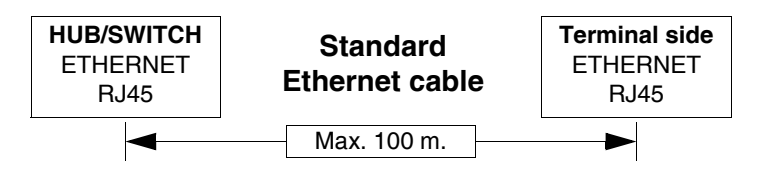

# 18. Accessories for terminal

# 

Protfilm 6/10/12

It is a transparent protection film to apply onto the front of the touch screen terminal to protect it from wear by external agents (see chap. 20, "Resistance to chemical substances" page 259).

### Application of the film:

Operations to carry out in order to apply the adhesive film:

- Remove any impurities from the terminal using Denatured Ethyl Alcohol
  - Dry the part well
- Uncover the adhesive part of the transparent film

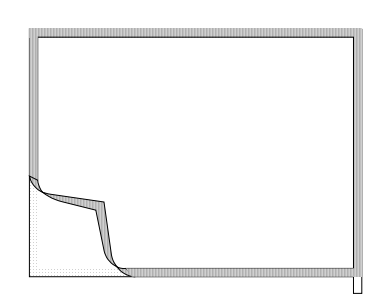

• Position the protection on the upper edge and lay it

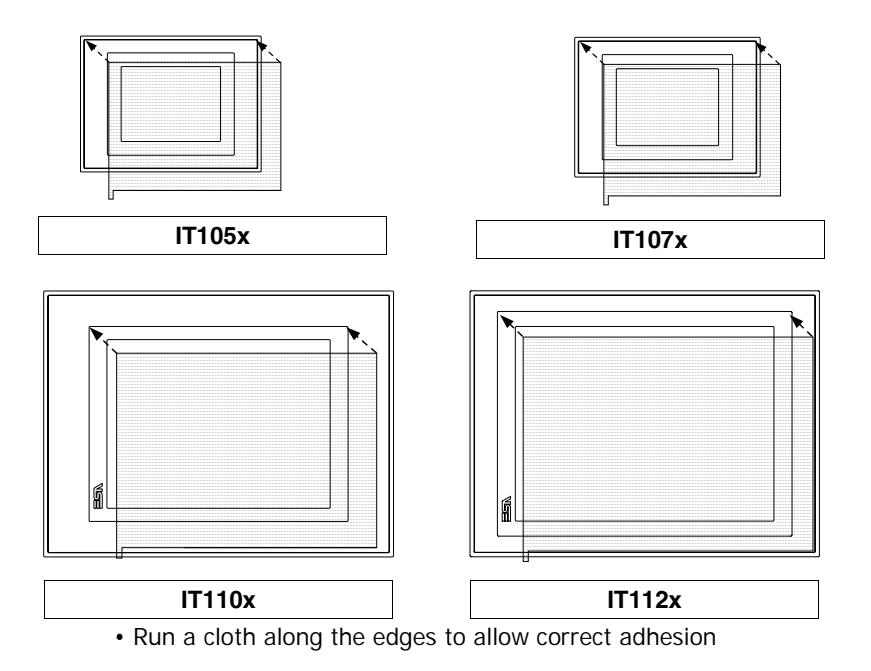

ESAPOLYMATH -HardwareManual- rev. 2.1

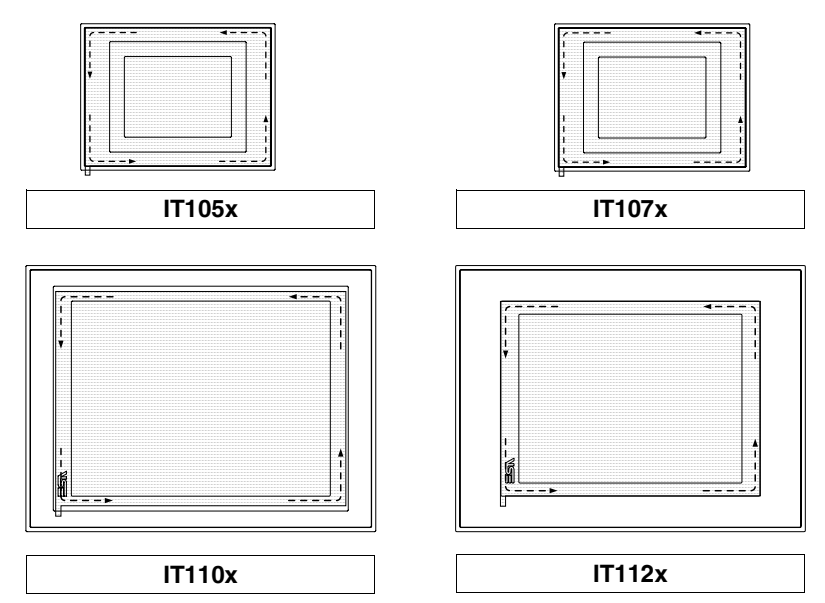

Operations to perform for removal:

• Exert an upward force using the relevant tear-tape

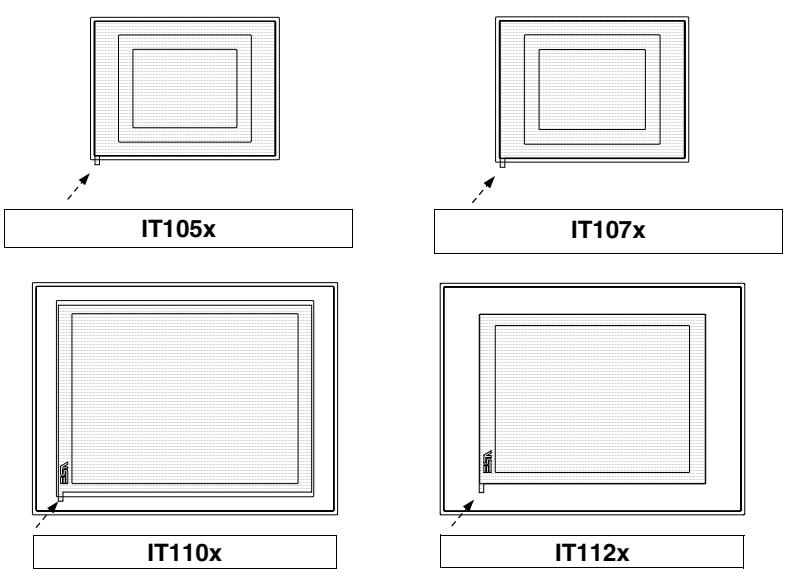

| Subjects                        | Page   |
|---------------------------------|--------|
| General notes                   | 19-210 |
| Connection of the cable shield  | 19-211 |
| MOTOR DRIVE CONTROL TECHNIQUES  | 19-213 |
| MOTOR DRIVE ELAU PACDRIVE C-400 | 19-213 |
| MOTOR DRIVE KEB                 | 19-214 |
| RTU Modbus Master               | 19-215 |
| ABB PLC                         | 19-219 |
| AEG PLC                         | 19-219 |
| ALLEN-BRADLEY PLC               | 19-220 |
| CROUZET PLC                     | 19-231 |
| GE FANUC PLC                    | 19-231 |
| HITACHI PLC                     | 19-232 |
| KERNEL system PLC               | 19-233 |
| KLÖCKNER MOELLER PLC            | 19-234 |
| KUHNKE PLC                      | 19-236 |
| MATSUSHITA-NAIS PLC             | 19-236 |
| MITSUBISHI PLC                  | 19-237 |
| OMRON PLC                       | 19-238 |
| SAIA PLC                        | 19-245 |
| SCHNEIDER TELEMECANIQUE PLC     | 19-247 |
| SIEMENS PLC                     | 19-249 |

| VIGOR PLC | 19-257 |
|-----------|--------|
|           |        |

All of the ITs communicate with the other appliances by serial communication. This chapter contains all cables and notions necessary for the connection to the various devices and order codes.

### The cables that have NOT CODED as order code are not supplied by ESA elettronica, but are stated to ease construction of the cable by the user.

# **General notes** As serial communications are greatly affected by interference, top-quality shielded cables must be used in order to limit the influence of interference to a maximum.

The table below shows the features of the cable that is recommended for use for the serial connection.

| Features of the serial connection cable |                 |
|-----------------------------------------|-----------------|
| Resistance in direct current            | Max. 151 Ohm/Km |
| Capacitive coupling                     | Max. 29pF/m     |
| Shielding                               | > 80% or Total  |

Great attention must be paid in the choice and laying of the cables, especially regarding the connection cable between IT and Device.

In all cases:

- Look for the shortest route
- Lay disturbed cables separately

Disconnect the power supplies before connecting or disconnecting the communication cables to prevent any damage to the IT and/or he device connected.
**Connection of the cable shield** The correct shielding of the interface cables between IT and Device is indispensable in order to guarantee a serial communication without any type of external interference, therefore, all cables stated in this manual must be the shielded type and tank containers on the IT and Device side must have a metal conductive plastic case.

The correct method of connecting the shielding is shown in the lay-out below.

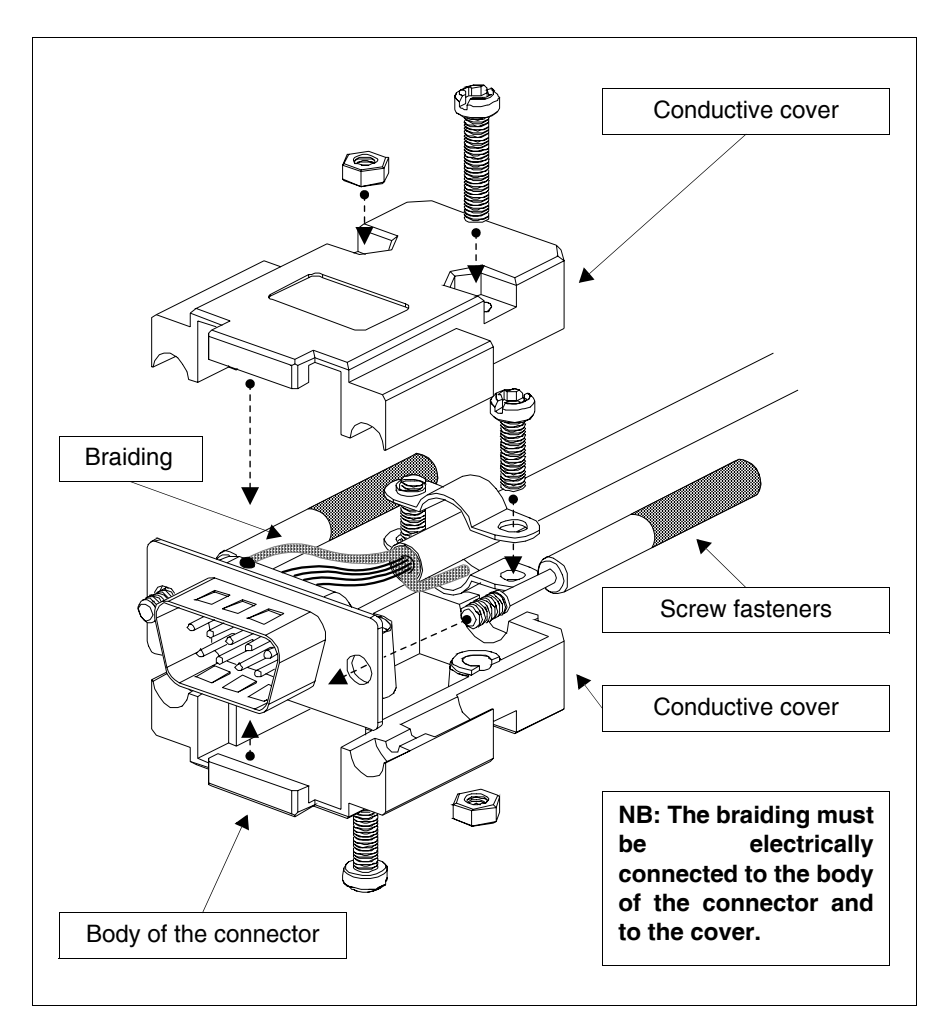

The interface cable shield must be electrically connected to the case and to the body of the connector itself from both sides of the cable.

If it is not possible to connect the Device side shield due to the type of particular serial connector, the shielding itself must be taken externally to the connector and connected to the earth clamp.

The same operation must also be performed if the body of the Device serial connector, even if standard, is not electrically connected to the earth clamp of the PLC itself.

It is, however, intended that also in this condition the shield must be connected to the case and the body of the connector.

Some cable shields have the pin configuration of the Device side shielding signals: in these cases, considering the above, the shield must also be connected.

In all cases the connection of the IT side shield (pin 1) must never be carried out.

Earth potentials obtained from DIN guides, machine framework, doors of the electric control boards etc. are not allowed and it is a good ides to avoid equipotential earth bars where earths converge coming from inverter, drive, step-by-step motor type loads and all those loads that generally can be a source of great interference..

The failure to comply with these indications can jeopardise the compatibility of the IT-PLC system with EMC regulations in force.

#### MOTOR DRIVE CONTROL TECHNIQUES

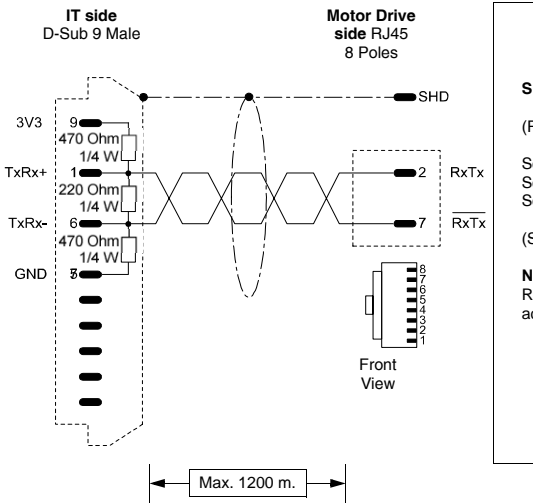

| Order code:<br>CVIT33102                                                                                                |  |  |  |  |
|----------------------------------------------------------------------------------------------------|--|--|--|--|
| SE - CTNET Commander                                                                                                    |  |  |  |  |
| (RS485)                                                                                                    |  |  |  |  |
| Set the parameter 41 = ANSI<br>Set the parameter 42 = (Communication speed)<br>Set the parameter 43 = (Address)         |  |  |  |  |
| (See "Chapter -> Connection of the cable shield")                                                                       |  |  |  |  |
| <b>NOTE:</b><br>Register addressed with Menu 0 Parameter 0 cannot be accessed by the panel both in read and write mode. |  |  |  |  |

# MOTOR DRIVE ELAU PACDRIVE C-400

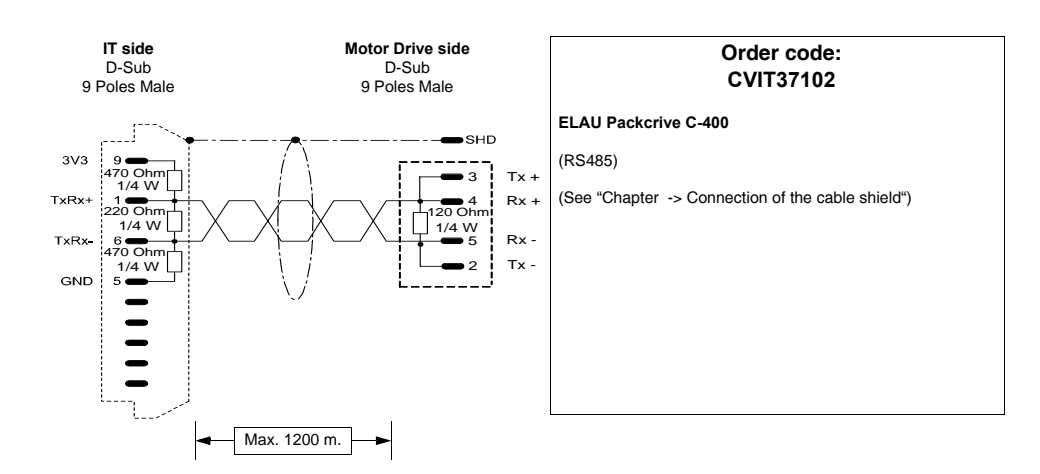

#### MOTOR DRIVE KEB

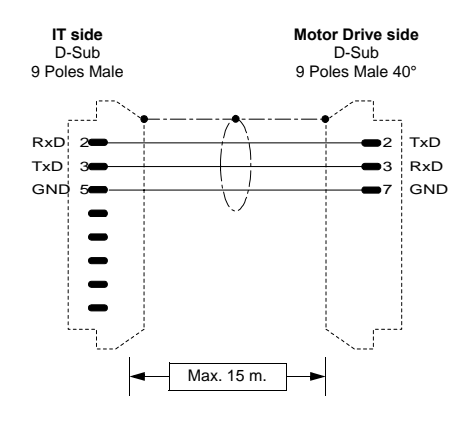

| Order code:<br>CVIT34112                          |
|---------------------------------------------------|
| Combivert F4C - F4S - F5                          |
| (RS232)                                           |
| (See "Chapter -> Connection of the cable shield") |
|                                                   |
|                                                   |
|                                                   |
|                                                   |
|                                                   |

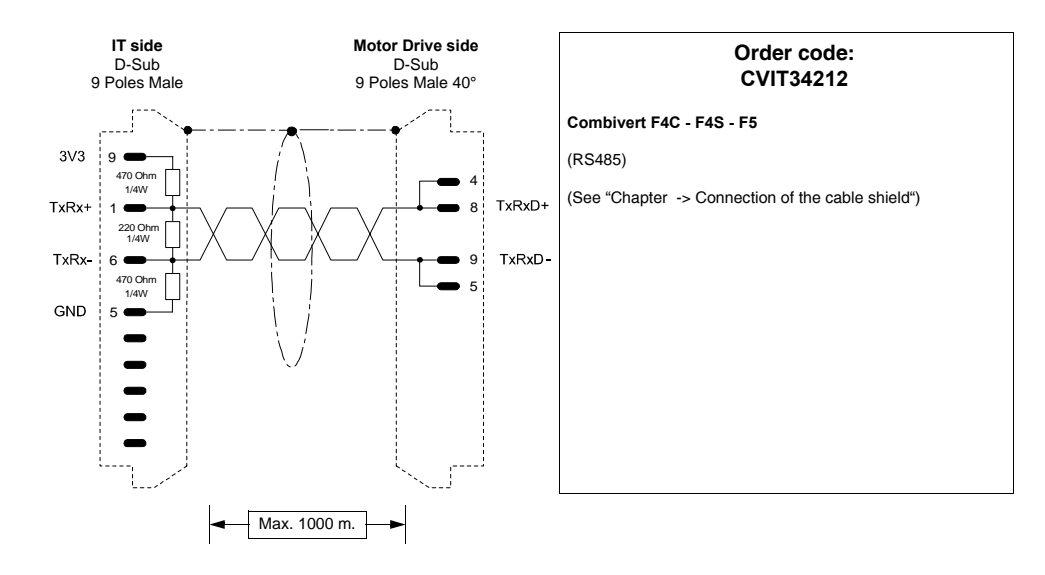

ESAPOLYMATH -HardwareManual- rev. 2.1

#### **GENERIC RTU MODBUS**

Devices supported by the IT:

• All devices that communicate in STANDARD RTU MODBUS

This type of protocol is recommended when devices for which ESA does not have a dedicated protocol must be connected to the ITs.

#### RTU Modbus Master

| Protocol                                                                                                    | RTU Master (fast peripherals) |                    |  |  |
|----------------------------------------------------------------------------------------------------|-------------------------------|--------------------|--|--|
| Controllers/CPU                                                                                                    | All devices that support them |                    |  |  |
| IT Port                                                                                                    | SP1, SP2                      |                    |  |  |
| Туре                                                                                                    | Network                       |                    |  |  |
| IT mode                                                                                                    | Master                        |                    |  |  |
| Network type                                                                                                    | Master-Slave                  |                    |  |  |
|                                                                                                    | Baud rate                     | 1200 - 57600 bit/s |  |  |
| Communication                                                                                                    | Parity                        | None               |  |  |
| communication                                                                                                    | Date                          | 8                  |  |  |
|                                                                                                    | Stop                          | 1                  |  |  |
|                                                                                                    | Protocol timeout (ms)         | 500 - 5000         |  |  |
| IT Parameters                                                                                                    | Character nil before TX       | 0 - 100            |  |  |
|                                                                                                    | Further attempt time (sec)    | 1 - 60             |  |  |
| PLC Parameters                                                                                                    | Device address                | 1 - 255            |  |  |
| Notes:         The FAST protocol Peripherals must be with devices that dedicate an amout resources to the serial communication su consent high-priority management with resources; to other functions; typically the PLCs. |                               |                    |  |  |

All values are expressed in Decimal format.

| Protocol        | RTU Master (slow peripherals) |  |
|-----------------|-------------------------------|--|
| Controllers/CPU | All devices that support them |  |
| IT Port         | SP1, SP2                      |  |
| Туре            | Network                       |  |

All values are expressed in Decimal format.

| IT mode                                                                                                    | Master                     |                    |  |  |
|----------------------------------------------------------------------------------------------------|----------------------------|--------------------|--|--|
| Network type                                                                                                    | Master-Slave               |                    |  |  |
|                                                                                                    | Baud rate                  | 1200 - 57600 bit/s |  |  |
| Communication                                                                                                    | Parity                     | None               |  |  |
| communication                                                                                                    | Date                       | 8                  |  |  |
|                                                                                                    | Stop                       | 1                  |  |  |
|                                                                                                    | Protocol timeout (ms)      | 500 - 5000         |  |  |
| IT Parameters                                                                                                    | Character nil before TX    | 0 - 100            |  |  |
|                                                                                                    | Further attempt time (sec) | 1 - 60             |  |  |
| PLC Parameters                                                                                                    | Device address 1 - 255     |                    |  |  |
| Notes:The SLOW protocol Peripherals must be<br>with devices that do not manage the s<br>communication at high-priority with respe<br>other functions; typically the Heat adjus<br>Drives, Inverters, Dedicated electronics. |                            |                    |  |  |

All values are expressed in Decimal format.

Cable The type of cable to use depends on the type of device connected, therefore refer to the manufacturer's manual.

Areas

accessible to the IT

#### Table 0.1: RTU Master Protocols

| Name                                 | Туре                    | Mode | Fields  | Interval          | Format |
|--------------------------------------|-------------------------|------|---------|-------------------|--------|
| FC 01-05:<br>read/write coil         | Bit                     | RW   | Address | 0-65535<br>(FFFF) | Hex    |
| FC 03-16:<br>read/write<br>registers | Word<br>Dword<br>String | RW   | Address | 0-65535<br>(FFFF) | Hex    |
| FC 04: read input registers          | Word<br>Dword<br>String | R    | Address | 0-65535<br>(FFFF) | Hex    |
| FC 03-06:<br>read/write<br>registers | Word<br>String          | RW   | Address | 0-65535<br>(FFFF) | Hex    |
| FC 02: read input status             | Bit                     | R    | Address | 0-65535<br>(FFFF) | Hex    |

| Warnings                | <ul> <li>The Baud rate defined in the device must coincide with that assigned in the POLYMATH.</li> <li>For the devices with two ports ensure that the baud rate is assigned to the door where the IT will be connected.</li> <li>The address of the device and the address of the IT must be different</li> <li>The address defined in the device must coincide with the address assigned in the POLYMATH.</li> <li>For the devices with two ports ensure that the address is assigned to the door where the IT will be connected.</li> </ul> |
|-------------------------|----------------------------------------------------------------------------------------------------|
| IT-Device<br>Connection | <ul> <li>Feed the IT and load the user program.</li> <li>Switch the IT off.</li> <li>Feed the device and load the user program paying attention<br/>to respect that mentioned in Pag217 -&gt; Warnings.</li> <li>Connect the IT to the device using the relevant cable.</li> <li>Feed the IT.</li> </ul>                                                                                                    |
|                         | The IT is in communication with the device when the question marks [???] are NOT shown on the display inside the data fields.                                                                                                    |
| Troubleshootin<br>g     | If the display inside the data field show question marks [???] it means that the IT and the device are not communicating directly, therefore check the following points again:                                                                                                    |
|                         | <ul> <li>Incorrect or incorrectly connected connection cable.</li> <li>The addresses declared in the IT program are not correct or do not exist.</li> <li>A communication protocol is being used that is not suitable for the device used.</li> </ul>                                                                                                    |

#### RTU Modbus Slave

| Protocol        | RTU Slave                     |  |
|-----------------|-------------------------------|--|
| Controllers/CPU | All devices that support them |  |
| IT Port         | SP1, SP2                      |  |
| Туре            | Network                       |  |
| IT mode         | Slave                         |  |
| Network type    | Master-Slave                  |  |

All values are expressed in Decimal format.

|                | Baud rate             | 1200 - 57600 bit/s |
|----------------|-----------------------|--------------------|
| Communication  | Parity                | None               |
| Communication  | Date                  | 8                  |
|                | Stop                  | 1                  |
| IT Parameters  | Protocol timeout (ms) | 0 - 100            |
| TT T diameters | Character nil before  | 0 - 15             |
| PLC Parameters | Device address        | 1 - 255            |

All values are expressed in Decimal format.

Cable The type of cable to use depends on the type of device connected, therefore refer to the manufacturer's manual.

Areas accessible to theIT

Table 0.2: RTU Slave Protocol

| Name | Туре | Mode | Fields | Interval     | Format |
|------|------|------|--------|--------------|--------|
| Bit  | Bit  | RW   | В      | 0-2047 (7FF) | Hex    |
| Word | Word | RW   | W      | 0-2047 (7FF) | Hex    |

RW: reading/writing, R: reading only

Notes: Regarding the notes, see Pag. -215 -> RTU Modbus Master

ESAPOLYMATH -HardwareManual- rev. 2.1

# ABB PLC

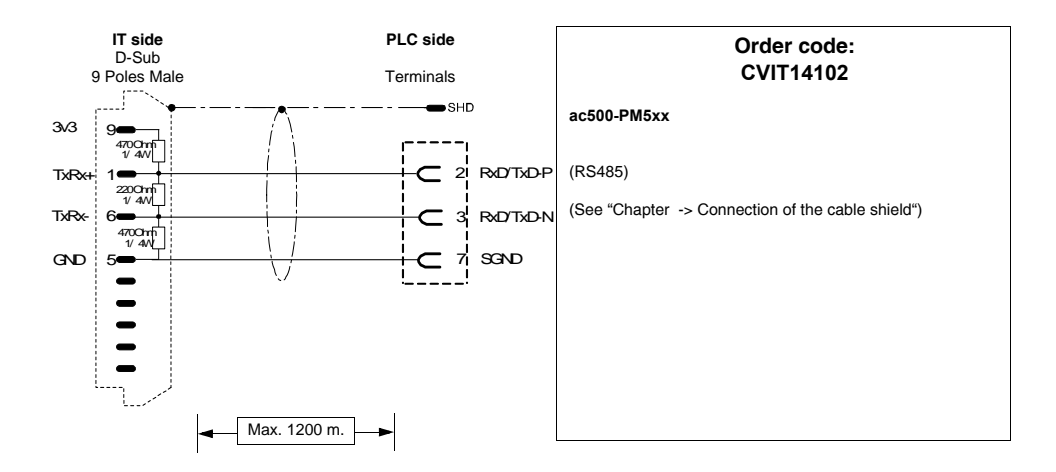

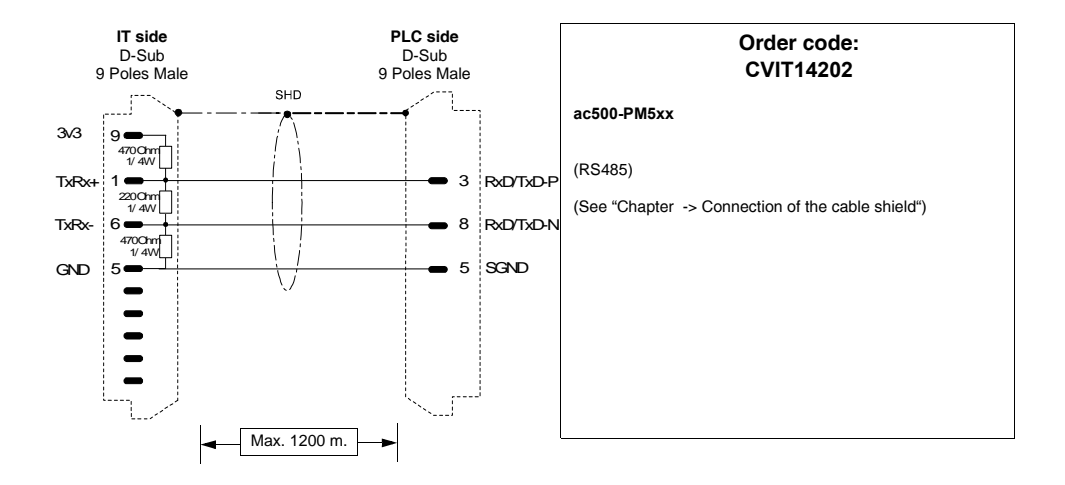

**Connection cables** 

## AEG PLC

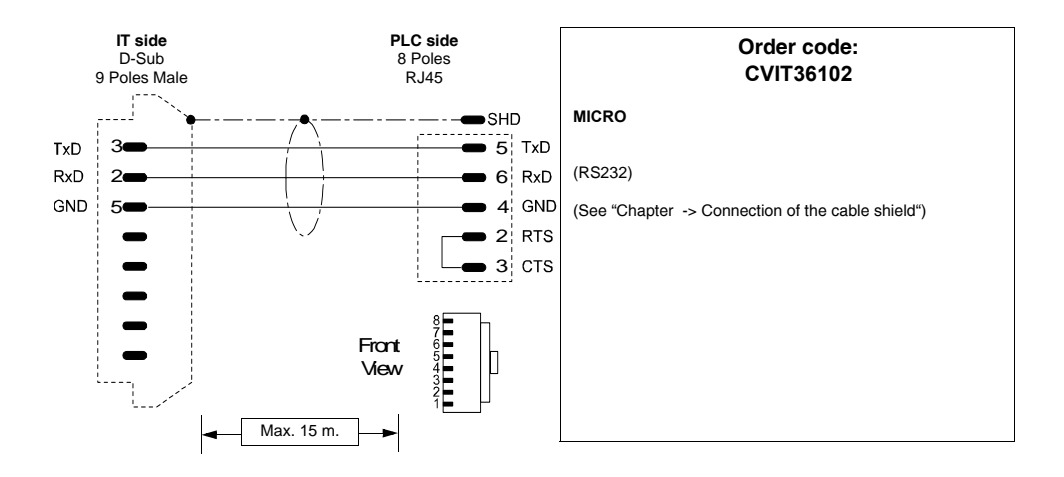

#### ALLEN-BRADLEY PLC

Devices supported by the IT:

| Series        | Central controller/Unit | CPU                           |
|---------------|-------------------------|-------------------------------|
| Controll ogiv | Logix 5550              |                               |
| CONTROLOGIX   | Logix 5555              |                               |
|               | MicroLogix 1000         |                               |
| MicroLogix    | MicroLogix 1200         |                               |
|               | MicroLogix 1500         |                               |
| PLC 5         | ControlLogix            |                               |
| Series 5      | SLC 500                 | 5/00, /01, /02, /03, /04, /05 |

#### ControlLogix

| Protocol        | ControlLogix 5 series |             |  |
|-----------------|-----------------------|-------------|--|
| Controllers/CPU | 5550, 5555            |             |  |
| IT Port         | SP1, SP2              |             |  |
| Туре            | Point-to-point        |             |  |
| IT mode         |                       |             |  |
| Network type    | vork type             |             |  |
|                 | Baud rate             | 19200 bit/s |  |
| Communication   | Parity                | None        |  |
| Communication   | Date                  | 8           |  |
|                 | Stop                  | 1           |  |

All values are expressed in Decimal format.

#### Cable

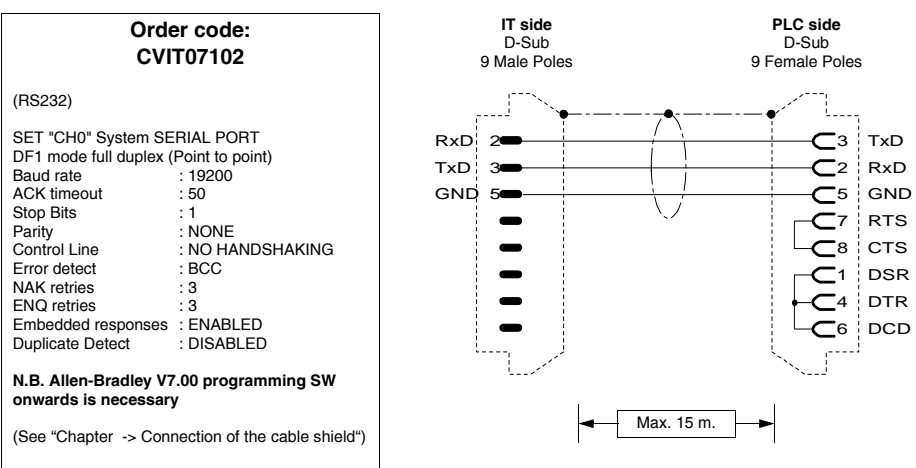

Areas accessible to the IT

Table 0.3: PLC5 Protocol/ControlLogix 5 series (Parte 1 di 2)

| Name | Туре | Mode | Fields          | Interval           | Format |
|------|------|------|-----------------|--------------------|--------|
| Bit  | Bit  | RW   | File<br>Element | 3, 10-255<br>0-999 | Dec    |

| Name        | Туре                    | Mode | Fields          | Interval           | Format |
|-------------|-------------------------|------|-----------------|--------------------|--------|
| Counter Acc | Counter Acc             | R    | File<br>Element | 5, 10-255<br>0-999 | Dec    |
| Counter Pre | Counter Pre             | R    | File<br>Element | 5, 10-255<br>0-999 | Dec    |
| Input       | Input                   | R    | File<br>Element | 1, 10-255<br>0-999 | Dec    |
| Integer     | Word<br>Dword<br>String | RW   | File<br>Element | 7, 10-255<br>0-999 | Dec    |
| Output      | Output                  | RW   | File<br>Element | 0, 10-255<br>0-999 | Dec    |
| Timer Acc   | Timer Acc               | R    | File<br>Element | 4, 10-255<br>0-999 | Dec    |
| Timer Pre   | Timer Pre               | R    | File<br>Element | 4, 10-255<br>0-999 | Dec    |

Table 0.3: PLC5 Protocol/ControlLogix 5 series (Parte 2 di 2)

| Warnings                | <ul> <li>Load (using the RSLogix programming pack) the correct communication driver into the device.</li> <li>File N7 must be open in the device for at least one element (E.g. N7:0), otherwise the IT does not communicate. The file must be opened independently from the type of area to be used.</li> <li>Set the parameters as stated in the connection cable figure (Pag221 -&gt; CVIT07102).</li> </ul> |
|-------------------------|----------------------------------------------------------------------------------------------------|
|                         | • when configuring the device port (dsing the RSLOgix<br>programming pack) confirm using "YES" when the<br>configuration change warning is displayed during<br>parameter transfer.                                                                                                    |
| Notes:                  | • The device does not have to be in RUN in order to communicate with the IT.                                                                                                    |
| IT-Device<br>Connection | <ul> <li>Feed the IT and load the user program.</li> <li>Switch the IT off.</li> <li>Feed the device and load the user program paying attention<br/>to respect that mentioned in Pag217 -&gt; Warnings.</li> <li>Connect the IT to the device using the relevant cable.</li> <li>Feed the IT.</li> </ul>                                                                                                    |

The IT is in communication with the device when the question marks [???] are NOT shown on the display inside the data fields.

# **Troubleshooting** If the display inside the data field show question marks [???] it means that the IT and the device are not communicating directly, therefore check the following points again:

- Incorrect or incorrectly connected connection cable.
- The device does not contain the V7 file open for at least one element.
- The addresses declared in the IT program are not correct or do not exist.
- The parameters or the communication driver have not been set correctly or have not been transferred into the device.
- A communication protocol is being used in the IT that is not suitable for the device used (see Pag. -220).

#### MicroLogix

| Protocol        | MicroLogix 1000 |            |  |  |  |
|-----------------|-----------------|------------|--|--|--|
| Controllers/CPU | 1000,1200       |            |  |  |  |
| IT Port         | SP1, SP2        |            |  |  |  |
| Туре            | Point-to-point  |            |  |  |  |
| IT mode         |                 |            |  |  |  |
| Network type    |                 |            |  |  |  |
|                 | Baud rate       | 9600 bit/s |  |  |  |
| Communication   | Parity          | None       |  |  |  |
| Communication   | Date            | 8          |  |  |  |
|                 | Stop            | 1          |  |  |  |
| PLC Parameters  | Device address  | 1 - 31     |  |  |  |

All values are expressed in Decimal format.

| Protocol        | MicroLogix 1500 |
|-----------------|-----------------|
| Controllers/CPU | 1500            |
| IT Port         | SP1, SP2        |

All values are expressed in Decimal format.

| Туре           | Point-to-point |                  |  |  |  |
|----------------|----------------|------------------|--|--|--|
| IT mode        |                |                  |  |  |  |
| Network type   |                |                  |  |  |  |
|                | Baud rate      | 9600-38400 bit/s |  |  |  |
| Communication  | Parity         | None             |  |  |  |
| Communication  | Date           | 8                |  |  |  |
|                | Stop           | 1                |  |  |  |
| PLC Parameters | Device address | 1 - 31           |  |  |  |

All values are expressed in Decimal format.

#### Cable

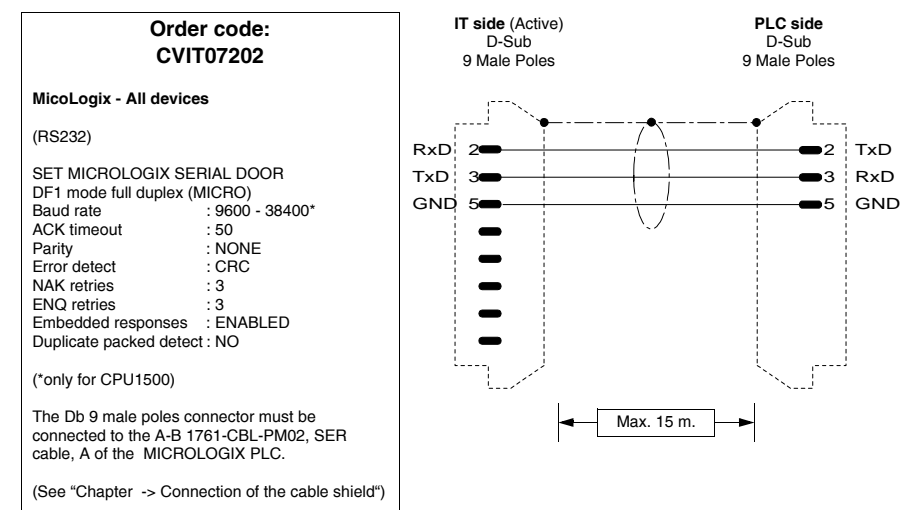

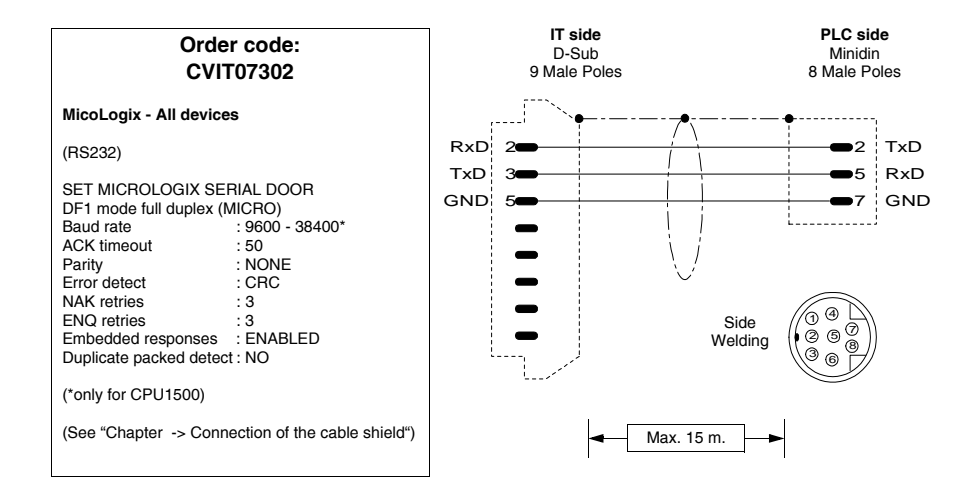

#### Areas accessible to theIT

#### Table 0.4: Protocollo MicroLogix 1000

| Name        | Туре                    | Mode | Fields  | Interval | Format |
|-------------|-------------------------|------|---------|----------|--------|
| Bit         | Bit                     | RW   | Element | 0-254    | Dec    |
| Counter Acc | Counter Acc             | R    | Element | 0-254    | Dec    |
| Counter Pre | Counter Pre             | RW   | Element | 0-254    | Dec    |
| Input       | Input                   | R    | Element | 0-254    | Dec    |
| Integer     | Word<br>Dword<br>String | RW   | Element | 0-254    | Dec    |
| Output      | Output                  | RW   | Element | 0-254    | Dec    |
| Timer Acc   | Timer Acc               | R    | Element | 0-254    | Dec    |
| Timer Pre   | Timer Pre               | RW   | Element | 0-254    | Dec    |

| Name        | Туре                    | Mode | Fields          | Interval          | Format |
|-------------|-------------------------|------|-----------------|-------------------|--------|
| Bit         | Bit                     | RW   | File<br>Element | 3, 8-254<br>0-254 | Dec    |
| Counter Acc | Counter Acc             | RW   | File<br>Element | 5, 8-254<br>0-254 | Dec    |
| Counter Pre | Counter Pre             | RW   | File<br>Element | 5, 8-254<br>0-254 | Dec    |
| Floating    | Floating point          | RW   | File<br>Element | 8-254<br>0-254    | Dec    |
| Input       | Input                   | R    | File<br>Element | 1, 8-254<br>0-254 | Dec    |
| Integer     | Word<br>Dword<br>String | RW   | File<br>Element | 7, 8-254<br>0-254 | Dec    |
| Long        | Dword<br>String         | RW   | File<br>Element | 9-254<br>0-254    | Dec    |
| Output      | Output                  | RW   | File<br>Element | 0, 8-254<br>0-254 | Dec    |
| Timer Acc   | Timer Acc               | RW   | File<br>Element | 4, 8-254<br>0-254 | Dec    |
| Timer Pre   | Timer Pre               | RW   | File<br>Element | 4, 8-254<br>0-254 | Dec    |

Table 0.5: MicroLogix 1500 protocol

RW: reading/writing, R: reading only

Warnings • File N7 must be open in the device for at least one element (E.g. N7:0), otherwise the IT does not communicate. The file must be opened independently from the type of area to be used.

- Set the parameters as stated in the connection cable figure (Pag. -224 -> CVIT07202).
- When configuring the device port (using the RSLogix programming pack) confirm using "YES" when the configuration change warning is displayed during parameter transfer.
- Notes: • The device does not have to be in RUN in order to communicate with the IT.
- IT-Device • Feed the IT and load the user program. Connection
  - Switch the IT off.
    - Feed the device and load the user program paying attention to respect that mentioned in Pag. -217 -> Warnings.
    - Connect the IT to the device using the relevant cable.

• Feed the IT.

The IT is in communication with the device when the question marks [???] are NOT shown on the display inside the data fields.

Troubleshooting If the display inside the data field show question marks [???] it means that the IT and the device are not communicating directly, therefore check the following points again:

- Incorrect or incorrectly connected connection cable.
- The device does not contain the V7 file open for at least one element.
- The addresses declared in the IT program are not correct or do not exist.
- The parameters or the communication driver have not been set correctly or have not been transferred into the device.
- A communication protocol is being used in the IT that is not suitable for the device used (see Pag. -220).

PL5

| Or<br>C                                             | der code:<br>VIT07402             |     | IT side<br>D-Sub<br>9 Poles M | e<br>)<br>1ale |            | 2  | PLC side<br>D-Sub<br>5 Poles Male |     |
|-----------------------------------------------------|-----------------------------------|-----|-------------------------------|----------------|------------|----|-----------------------------------|-----|
| ControlLogix PLC                                    | 5                                 |     | ``                            | `• <u> </u>    |            |    | ·····                             |     |
| (RS232)                                             |                                   | RxD | 2 <b>—</b>                    |                | / \        |    | <b>—</b> 2                        | TxD |
| "CH0" SERIAL POF                                    | RT SETChannel 0: SYSTEM           | TxD | 3🕳                            |                |            |    | <b>— — 3</b>                      | RxD |
| DF1 full duplex Moo<br>Baud rate                    | le (Point to point)<br>: 19200    | GND | 5 <b>—</b> —                  |                |            |    | 7                                 | GNE |
| ACK timeout                                         | : 50<br>· 1                       |     | -                             |                |            |    | <b></b> 6                         | Der |
| Parity                                              | : NONE                            |     | -                             |                | \ /        |    |                                   | Dtr |
| Control Line<br>Error detect                        | : NO HANDSHAKING<br>: BCC         |     | -                             |                | $\bigcirc$ |    | <b>6 8</b>                        | Dcd |
| NAK retries                                         | : 3                               |     | -                             |                |            |    | <b>––</b> 4                       | Rts |
| End retries<br>Embedded respons<br>Duplicate Detect | es : ENABLED<br>: DISABLED        |     |                               |                |            |    | <b></b> 5                         | Cts |
| N.B. : Allen-Bradle<br>ming software nee            | y V7.00 or higher program-<br>ded |     | Ì <i>^</i>                    | <b> </b> [     | Max. 12 m. | ]• | ` <u>`</u>                        |     |
| (See "Chapter -> C                                  | onnection of the cable shield")   |     |                               |                |            |    |                                   |     |

**Connection cables** 

#### SIc 500

| Protocol        | SLC500 5/03-5/04 DF1 |                  |  |  |  |
|-----------------|----------------------|------------------|--|--|--|
| Controllers/CPU | 5/03, 5/04, 5/05     |                  |  |  |  |
| IT Port         | SP1, SP2             |                  |  |  |  |
| Туре            | Point-to-point       |                  |  |  |  |
| IT mode         |                      |                  |  |  |  |
| Network type    |                      |                  |  |  |  |
|                 | Baud rate            | 9600-19200 bit/s |  |  |  |
| Communication   | Parity               | None             |  |  |  |
| Communication   | Date                 | 8                |  |  |  |
|                 | Stop                 | 1                |  |  |  |

All values are expressed in Decimal format.

| Protocol        | DH485                   |                  |  |  |  |  |
|-----------------|-------------------------|------------------|--|--|--|--|
| Controllers/CPU | 500, 5/01, 5/02, 5/03   |                  |  |  |  |  |
| IT Port         | MSP                     |                  |  |  |  |  |
| Туре            | Network                 |                  |  |  |  |  |
| IT mode         | Master                  |                  |  |  |  |  |
| Network type    | Master/Slave            |                  |  |  |  |  |
|                 | Baud rate               | 9600-19200 bit/s |  |  |  |  |
| Communication   | Parity                  | None             |  |  |  |  |
| Communication   | Date                    | 8                |  |  |  |  |
|                 | Stop                    | 1                |  |  |  |  |
| IT Parameters   | Terminal address 1 - 31 |                  |  |  |  |  |
| PLC Parameters  | Device address          | 0 - 31           |  |  |  |  |

All values are expressed in Decimal format.

## Cable Use CVIT07102 cable (see Pag. -221) or

Areas accessible to theIT

#### Table 0.6: SLC500 5/03-5/04 DF1 Protocol(Parte 1 di 2)

| Name  | Туре   | Mode | Fields          | Interval        | Format |
|-------|--------|------|-----------------|-----------------|--------|
| Ascii | String | RW   | File<br>Element | 10-254<br>0-254 | Dec    |

| Name        | Туре                    | Mode | Fields          | Interval           | Format |
|-------------|-------------------------|------|-----------------|--------------------|--------|
| Bit         | Bit                     | RW   | File<br>Element | 3, 10-254<br>0-254 | Dec    |
| Counter Acc | Counter Acc             | R    | File<br>Element | 5, 10-254<br>0-254 | Dec    |
| Counter Pre | Counter Pre             | RW   | File<br>Element | 5, 10-254<br>0-254 | Dec    |
| Floating    | Dword<br>Floating point | RW   | File<br>Element | 8, 10-254<br>0-254 | Dec    |
| Input       | Input                   | R    | File<br>Element | 1, 10-254<br>0-254 | Dec    |
| Integer     | Word<br>Dword<br>String | RW   | File<br>Element | 7, 10-254<br>0-254 | Dec    |
| Output      | Output                  | RW   | File<br>Element | 0, 10-254<br>0-254 | Dec    |
| Timer Acc   | Timer Acc               | R    | File<br>Element | 4, 10-254<br>0-254 | Dec    |
| Timer Pre   | Timer Pre               | RW   | File<br>Element | 4, 10-254<br>0-254 | Dec    |

Table 0.6: SLC500 5/03-5/04 DF1 Protocol(Parte 2 di 2)

RW: reading/writing, R: reading only

#### Table 0.7: Protocol DH485

| Name        | Туре                    | Mode | Fields          | Interval           | Format |
|-------------|-------------------------|------|-----------------|--------------------|--------|
| Ascii       | String                  | RW   | File<br>Element | 10-254<br>0-254    | Dec    |
| Bit         | Bit                     | RW   | File<br>Element | 3, 10-254<br>0-254 | Dec    |
| Counter Acc | Counter Acc             | R    | File<br>Element | 5, 10-254<br>0-254 | Dec    |
| Counter Pre | Counter Pre             | RW   | File<br>Element | 5, 10-254<br>0-254 | Dec    |
| Floating    | Dword<br>Floating point | RW   | File<br>Element | 8, 10-254<br>0-254 | Dec    |
| Input       | Input                   | R    | File<br>Element | 1, 10-254<br>0-254 | Dec    |
| Integer     | Word<br>Dword<br>String | RW   | File<br>Element | 7, 10-254<br>0-254 | Dec    |
| Output      | Output                  | RW   | File<br>Element | 0, 10-254<br>0-254 | Dec    |

| Name      | Туре      | Mode | Fields          | Interval           | Format |
|-----------|-----------|------|-----------------|--------------------|--------|
| Timer Acc | Timer Acc | R    | File<br>Element | 4, 10-254<br>0-254 | Dec    |
| Timer Pre | Timer Pre | RW   | File<br>Element | 4, 10-254<br>0-254 | Dec    |

RW: reading/writing, R: reading only

# Warnings Load (using the RSLogix programming pack) the correct communication driver into the device.

- File N7 must be open in the device for at least one element (E.g. N7:0), otherwise the IT does not communicate. The file must be opened independently from the type of area to be used.
- Set the parameters as stated in the connection cable figure (Pag. -217).
- When configuring the device port (using the RSLogix programming pack) confirm using "APPLY" when the configuration change warning is displayed during parameter transfer (Pay attention, the pre-setting is "DO NOT APPLY" do not confirm using the "Enter" key of the PC).Notes:
- The device does not have to be in RUN in order to communicate with the IT.IT-Device Connection
- Feed the IT and load the user program.
- Switch the IT off.
- Feed the device and load the user program paying attention to respect that mentioned in Pag. -217 -> Warnings.
- Connect the IT to the device using the relevant cable.
- Feed the IT.

The IT is in communication with the device when the question marks [???] are NOT shown on the display inside the data fields.

# Troubleshooting If the display inside the data field show question marks [???] it means that the IT and the device are not communicating directly, therefore check the following points again:

- Incorrect or incorrectly connected connection cable.
- The device does not contain the V7 file open for at least one element.
- The addresses declared in the IT program are not correct or do not exist.
- The parameters or the communication driver have not been set correctly or have not been transferred into the device.
- A communication protocol is being used in the IT that is not suitable for the device used (see Pag. -220)

#### CROUZET PLC

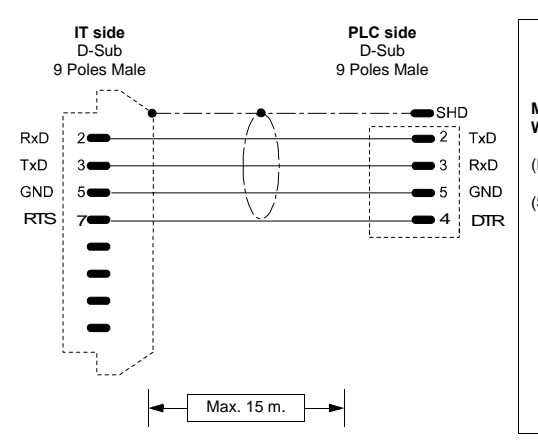

| Order code:<br>CVIT20102                            |
|-----------------------------------------------------|
| VILLENIUM 3<br>Vith Adapter Telemecanique SR2 CBL01 |
| RS232)                                              |
| See "Chapter -> Connection of the cable shield")    |
|                                                     |

## **GE FANUC PLC**

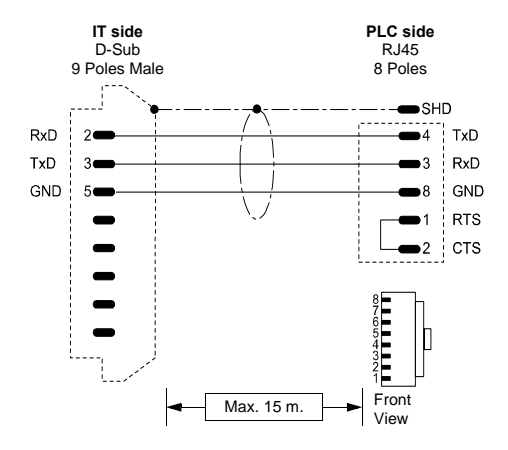

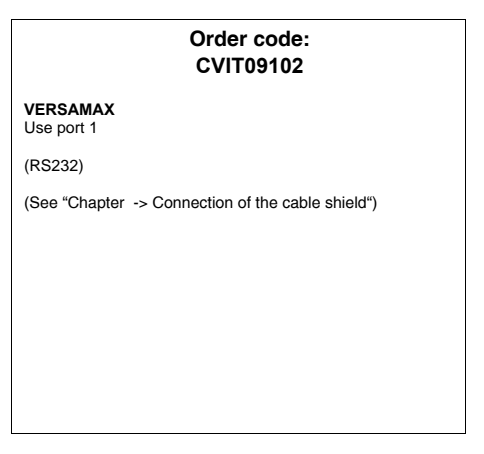

#### **HITACHI PLC**

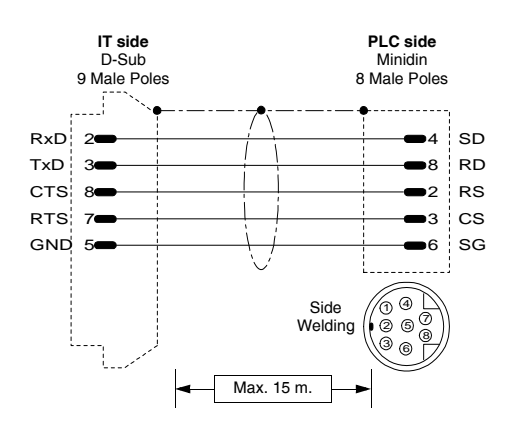

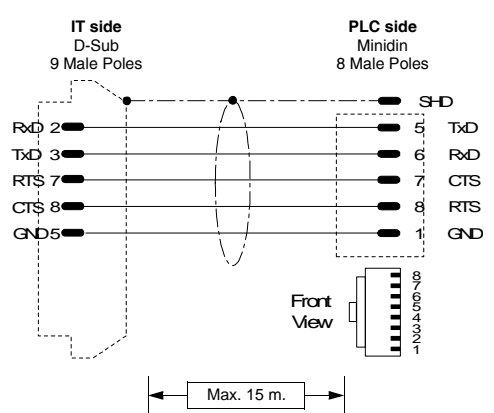

#### Order code: CVIT03102

EC Series

(RS232)

ATTENTION!! Ext. switch on COM2 Areas T, C (time, counters) reading only mode

(See "Chapter -> Connection of the cable shield")

#### Order code: CVIT03202

EH150 Series

(RS232)

NOTES:

127 PLC connectable to Hitachi network with 2 Link (0-63 stations for Link).

| LUMP:     |         |                |                                                                            |  |
|-----------|---------|----------------|----------------------------------------------------------------------------|--|
| Parameter | Default | Values         | Notes:                                                                     |  |
| L         | FF      | 01,02 or<br>FF | Link number address.                                                       |  |
| U         | FF      | 00-63 or<br>FF | Network node address (as per selectors on the network board).              |  |
| М         | 00      | 00-63          | Address of the node in the network with connection from additional serial. |  |
| Р         | 00      | 00-63          | Address of the node in the network with connection from additional serial. |  |

#### TM:

| Parameter | Default | Values | Notes:                                        |
|-----------|---------|--------|-----------------------------------------------|
| ТМ        | 4       | 4-F    | Timeout for the response to an interrogation. |

#### **KERNEL system PLC**

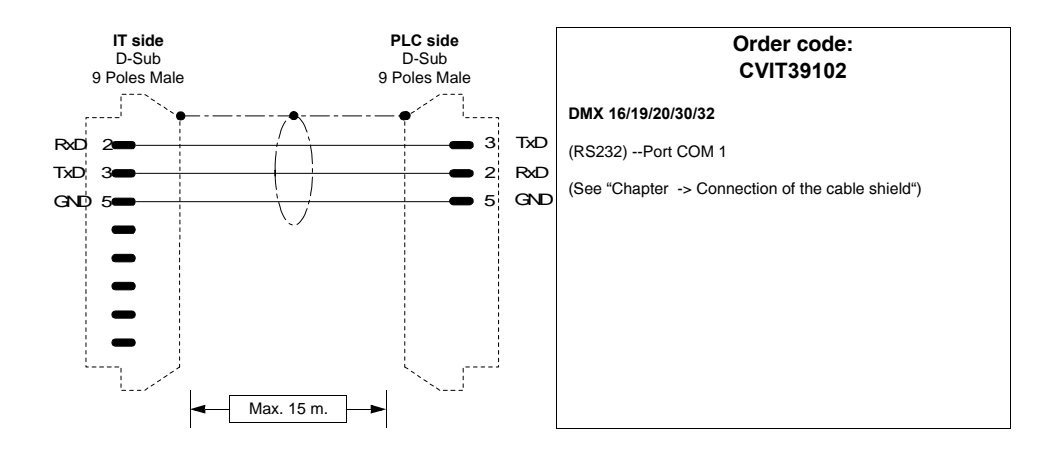

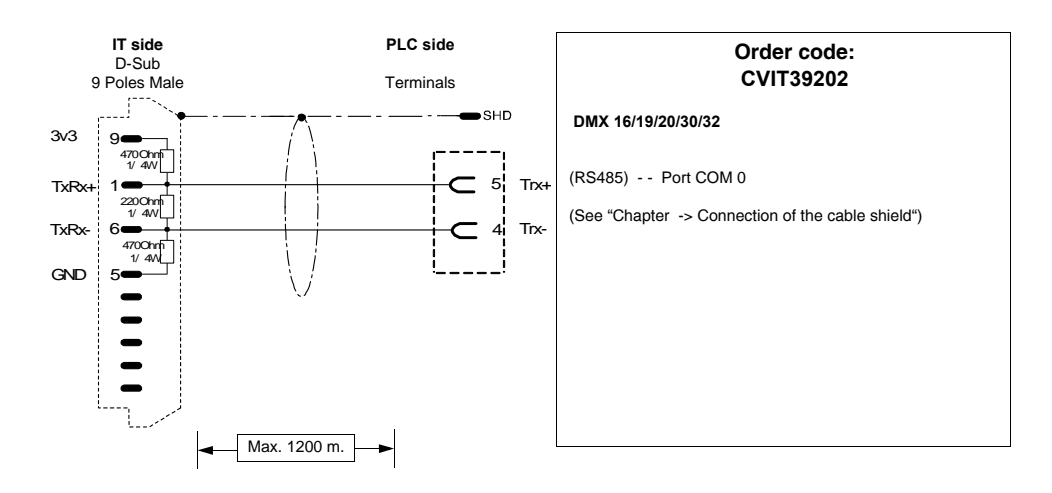

### **KLÖCKNER MOELLER PLC**

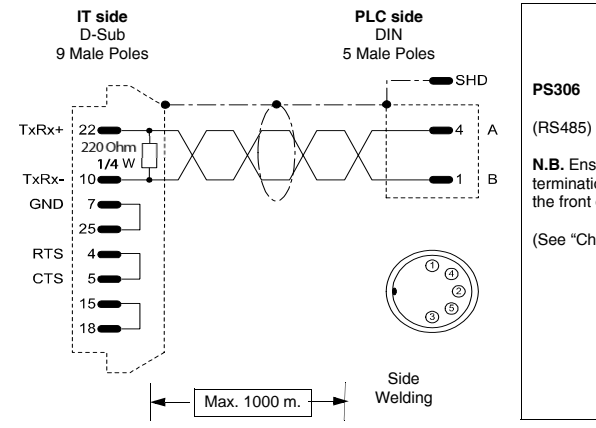

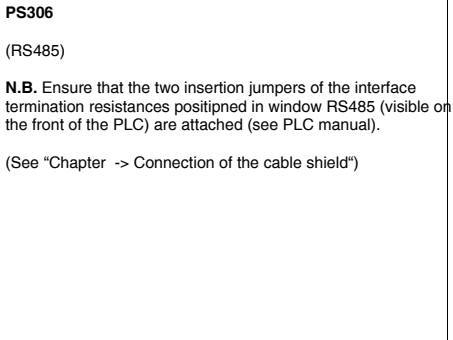

Order code:

CVIT12102

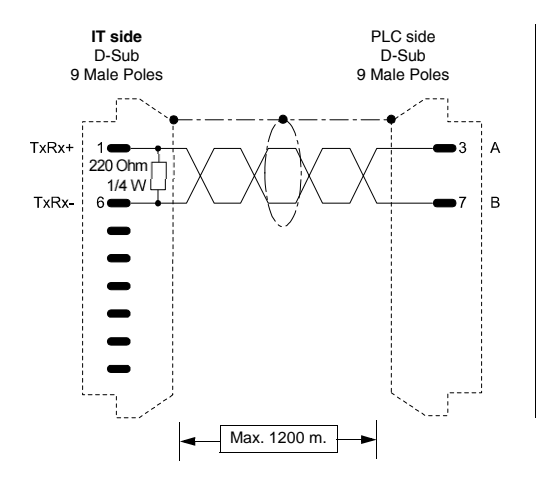

#### Order code: CVIT12202

PS316/PS416-CPU400

(RS485)

**N.B.** Ensure that the two insertion jumpers of the interface termination resistances positioned in window RS485 (visible on the front of the PLC) are attached (see PLC manual).

(See "Chapter -> Connection of the cable shield")

ESAPOLYMATH -HardwareManual- rev. 2.1

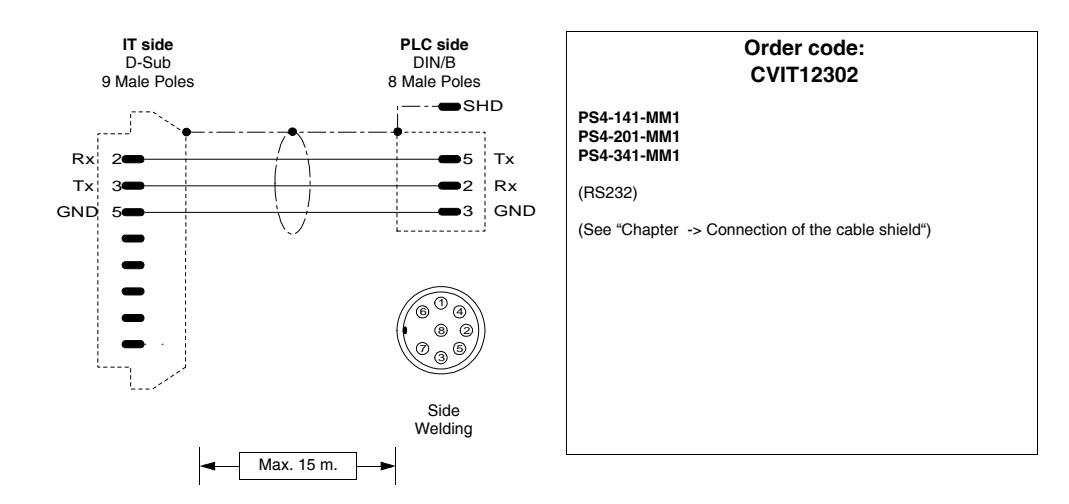

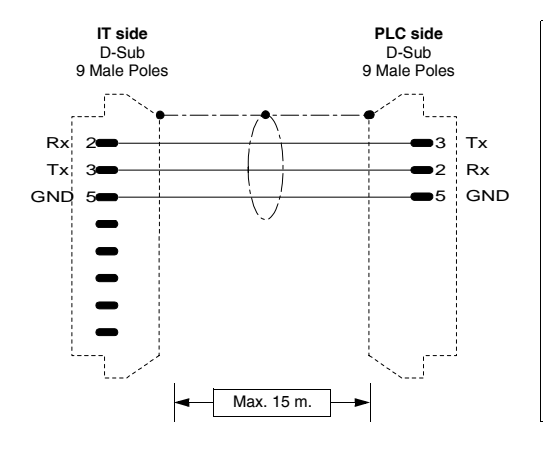

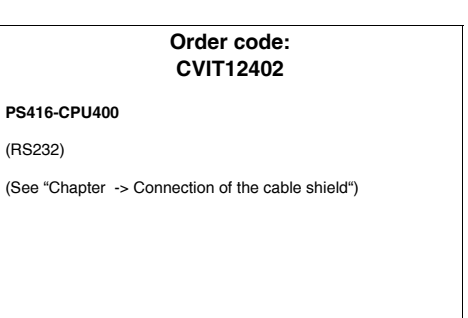

#### **KUHNKE PLC**

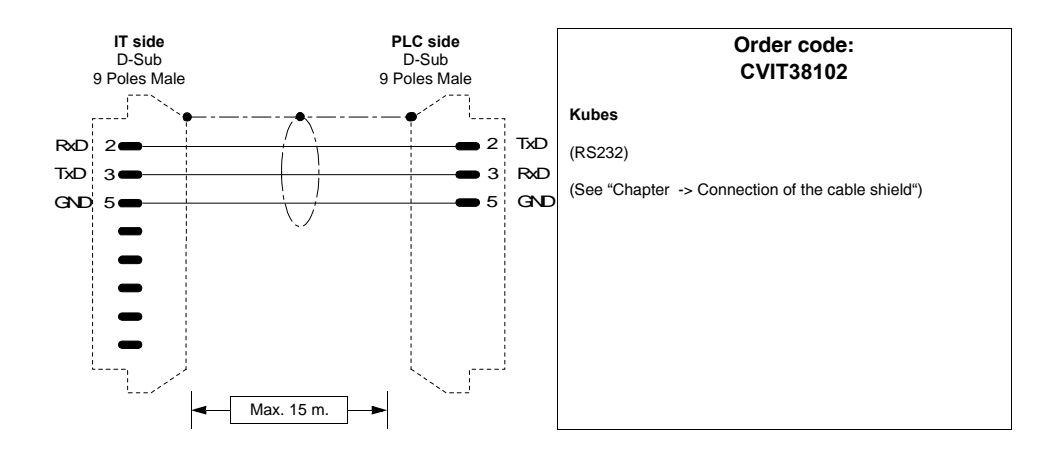

#### MATSUSHITA-NAIS PLC

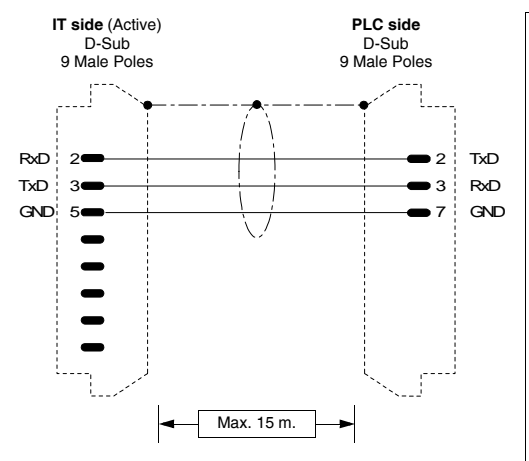

| Order code:<br>CVIT16102                                                                                                    |  |  |  |  |
|----------------------------------------------------------------------------------------------------|--|--|--|--|
| FP-1 / FP-M Series<br>By means of the PLC optional serial interface                                                                                                    |  |  |  |  |
| (RS232)                                                                                                    |  |  |  |  |
| SET RS232C SERIAL DOOR: RS232C<br>Port Selection : COMPTR LNK<br>RS232C Send Form<br>Data Length : 8 BIT<br>Parity CHK : WITH, ODD<br>Stop Bit : 1 BIT<br>Terminator : CR<br>Header : NO STX<br>RS232C Baud rate : 1(9600 bps )<br>RS232C Modem<br>Connection : DISABLED<br>Computer Link Station<br>number (1.32) : 1 |  |  |  |  |
| (See "Chapter -> Connection of the cable shield")                                                                                                    |  |  |  |  |

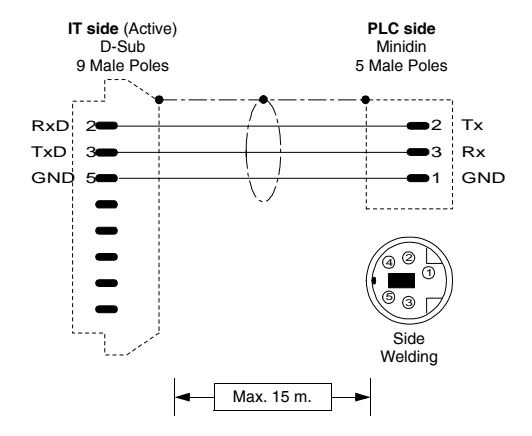

| Order code:<br>CVIT16202                                                       |  |  |
|--------------------------------------------------------------------------------|--|--|
| FP-M/FP-0/FP-2 Series<br>In the CPU programming connector (Programmer's Port). |  |  |
| (RS-232)                                                                       |  |  |
| (See "Chapter -> Connection of the cable shield")                              |  |  |
|                                                                                |  |  |
|                                                                                |  |  |
|                                                                                |  |  |
|                                                                                |  |  |
|                                                                                |  |  |

#### **MITSUBISHI PLC**

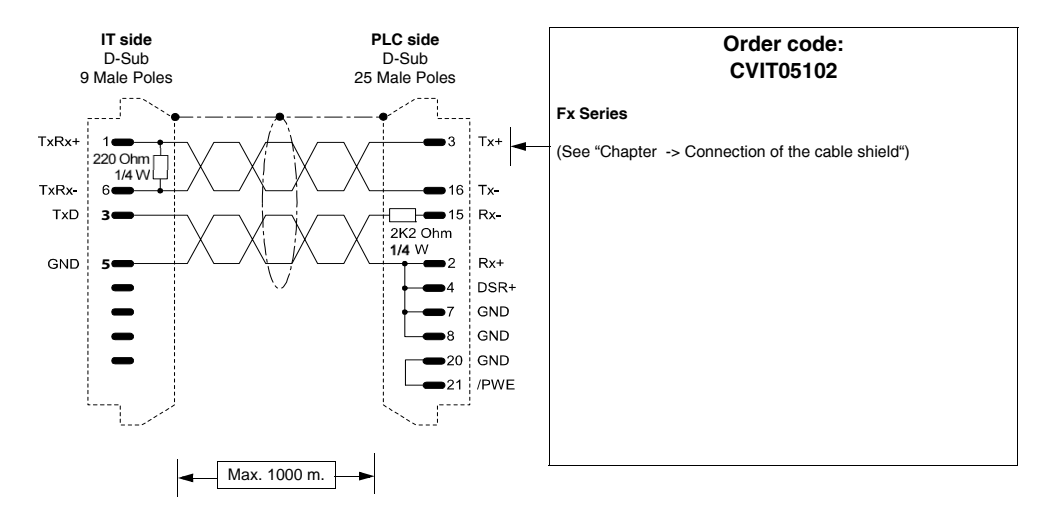

Γ

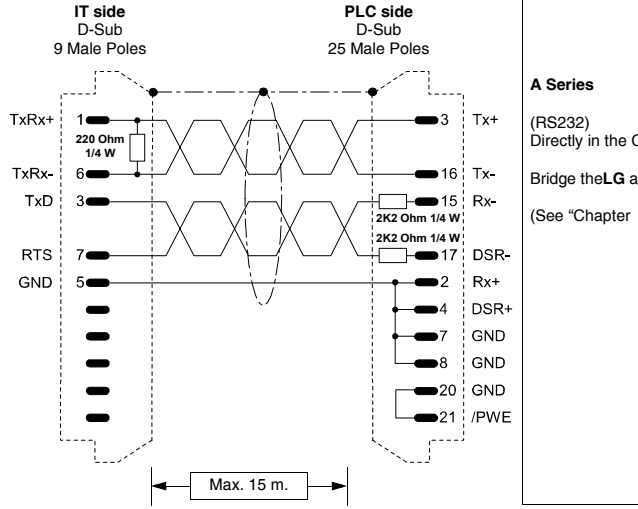

# Order code: CVIT05202 A Series (RS232) Directly in the CPU programming connector Bridge theLG and GF clamps on the PLC terminal board. (See "Chapter -> Connection of the cable shield") R-+ + R+ + D N VE

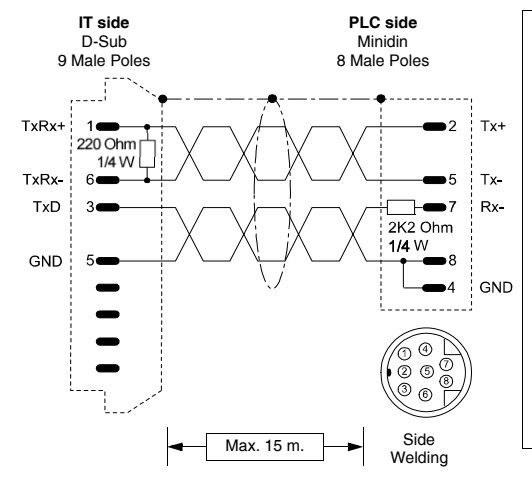

# Order code: CVIT05302

Fx0 - Fx0 N - Fx2 N Series In the CPU programming connector (Programmer's Port).

(RS-232/422 Inbrido)

(See "Chapter -> Connection of the cable shield")

#### **OMRON PLC**

Devices supported by the IT:

ESAPOLYMATH -HardwareManual- rev. 2.1

| Series | Central controller/Unit | CPU |
|--------|-------------------------|-----|
| C200H  | ХХ                      | XX  |
| CJ1    | ХХ                      | XX  |
| CPM    | ХХ                      | XX  |
| CQM    | ХХ                      | XX  |
| CS1    | ХХ                      | XX  |
| CVM    | ХХ                      | XX  |
| Н      | ХХ                      | XX  |

#### H, C200H, CPM, CQM, CVM Series

| Protocol        | H series / HOST LINK |                    |  |  |
|-----------------|----------------------|--------------------|--|--|
| Controllers/CPU | All                  |                    |  |  |
| IT Port         | SP1, SP2             |                    |  |  |
| Туре            | Network              |                    |  |  |
| IT mode         | Master               |                    |  |  |
| Network type    | Master-Slave         |                    |  |  |
|                 | Baud rate            | 1200 - 19200 bit/s |  |  |
| Communication   | Parity               | Even               |  |  |
| Communication   | Date                 | 7                  |  |  |
|                 | Stop                 | 2                  |  |  |
| PLC Parameters  | Device address       | 0 - 31             |  |  |

All values are expressed in Decimal format.

# **240** | Chapter 19

#### **Connection cables**

Cable

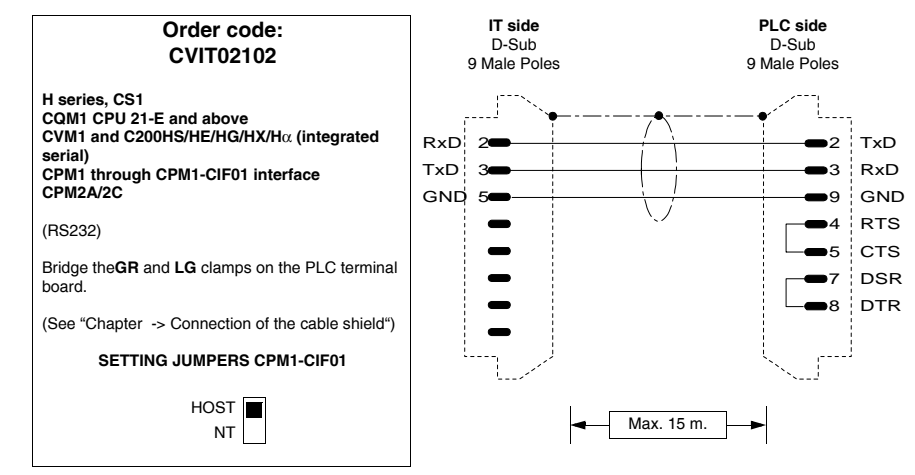

#### Interfaces

Table 0.8: OMRON 3G2A6-LK201-EV1 interface parameterisation

| Interface     | 3G2A6-LK201-EV1   |
|---------------|-------------------|
| Machine N.    | 0 - 31            |
| Syn           | INT               |
| Baud Rate     | 300 - 19200 bit/s |
| Procedure     | Ν                 |
| Command Level | 1, 2 and 3 Valid  |
| CTS           | 0V                |

Parameterisation to carry out using Dip-Switch on the interface

| Table 0.3. Own ON 02001 PLN201 Internace parameterisatio | Table 0. | 9: OMRON | C200H-LK201 | interface | parameterisatio |
|----------------------------------------------------------|----------|----------|-------------|-----------|-----------------|
|----------------------------------------------------------|----------|----------|-------------|-----------|-----------------|

| Interface     | C200H-LK201       |
|---------------|-------------------|
| Machine N.    | 0 - 31            |
| Baud Rate     | 300 - 19200 bit/s |
| Procedure     | Ν                 |
| Command Level | 1, 2 and 3 Valid  |
| 5V            | Not supplied      |
| CTS           | OV                |

Parameterisation to carry out using Dip-Switch on the interface

| Interface                             | C200H-LK202       |
|---------------------------------------|-------------------|
| Machine N.                            | 0 - 31            |
| Baud Rate                             | 300 - 19200 bit/s |
| Procedure                             | Ν                 |
| Command Level                         | 1, 2 and 3 Valid  |
| Termination<br>Resistor<br>Connection | ON                |

Table 0.10: OMRON C200H-LK202 interface parameterisation

Parameterisation to carry out using Dip-Switch on the interface

# Switch the PLC off and back on again every time parameters are changed

Table 0.11: Protocol H series / HOST LINK

| Name          | Туре                                                                                                    | Mode | Fields | Interval | Format |
|---------------|----------------------------------------------------------------------------------------------------|------|--------|----------|--------|
| DM            | Word<br>Dword<br>String                                                                                   | RW   | DM     | 0-9999   | Dec    |
| Timer         | Timer<br>Timer Preset<br>Timer TMS Preset<br>Timer TIMW Preset<br>Timer TMHW Preset<br>Speed Timer Preset | RW   | т      | 0-4095   | Dec    |
| Counter       | Counter<br>Counter Preset<br>Rev. Counter Preset<br>Counter CNTW Preset                                   | RW   | С      | 0-4095   | Dec    |
| Relay         | Word                                                                                                    | RW   | R      | 0-511    | Dec    |
| Holding relay | Word                                                                                                    | RW   | HR     | 0-511    | Dec    |
| Auxiliary     | Word                                                                                                    | RW   | AR     | 0-959    | Dec    |
| Link relay    | Word                                                                                                    | RW   | LR     | 0-63     | Dec    |

RW: reading/writing, R: reading only

#### Warnings

Areas

theIT

accessible to

- Load (using the programming pack) the correct communication driver into the device.
- Set the parameters (if requested) as stated in the figure of the connection cable to be used.

#### ESAPOLYMATH -HardwareManual- rev. 2.1

# 242 | Chapter 19

# **Connection cables**

| Notes:                  | The device do communicate with the second second seco | es not have to be in RUN in order to ith the IT.                                              |  |
|-------------------------|----------------------------------------------------------------------------------------------------|-----------------------------------------------------------------------------------------------|--|
| IT-Device<br>Connection | <ul> <li>Feed the IT and load the user program.</li> <li>Switch the IT off.</li> <li>Feed the device and load the user program paying attention to respect that mentioned in Pag217 -&gt; Warnings.</li> <li>Connect the IT to the device using the relevant cable.</li> <li>Feed the IT.</li> </ul>                                                                                                    |                                                                                               |  |
|                         | The IT is in commu<br>marks [???] are NO                                                                                                    | unication with the device when the question<br>T shown on the display inside the data fields. |  |
| Troubleshooting         | oleshooting If the display inside the data field show question marks [???<br>means that the IT and the device are not communicat<br>directly, therefore check the following points again:                                                                                                    |                                                                                               |  |
|                         | <ul> <li>Incorrect or incorrectly connected connection cable.</li> <li>The addresses declared in the IT program are not correct or do not exist.</li> <li>The parameters or the communication driver have not been set correctly or have not been transferred into the device.</li> <li>A communication protocol is being used in the IT that is not suitable for the device used (see Pag238).</li> </ul>                                                                                                    |                                                                                               |  |
| CS1, CJ1                |                                                                                                    |                                                                                               |  |
| Series                  | Protocol                                                                                                    | CS1, CJ1 series                                                                               |  |
|                         | Controllers/CPU                                                                                                    | All                                                                                           |  |
|                         | IT Port                                                                                                    | SP1, SP2                                                                                      |  |

Network

Master

Parity

Date

Stop

Master-Slave Baud rate

9600 / 115000 bit/s

Even

7 2

All values are expressed in Decimal format.

Туре

IT mode

Network type

Communication

| PLC Parameters | Device address  | 0 - 31  |
|----------------|-----------------|---------|
|                | Network address | 0 - 127 |
|                | Node number     | 0 - 31  |

All values are expressed in Decimal format.

#### Cable Use CVIT02102 cable (see Pag. -240) or

#### Areas accessible to theIT

Table 0.12: CS1, CJ1 series protocol

| Name                                   | Туре                                      | Mode | Fields     | Interval                                   | Format |
|----------------------------------------|-------------------------------------------|------|------------|--------------------------------------------|--------|
| Work area<br>word (W)                  | Word<br>Dword<br>String<br>Floating point | RW   | w          | 0-511                                      | Dec    |
| Holding area<br>bit (H)                | Bit                                       | RW   | H<br>Bit   | 0-511<br>0-15                              | Dec    |
| Holding area<br>word                   | Word<br>Dword<br>String<br>Floating point | RW   | Н          | 0-511                                      | Dec    |
| Auxiliary area<br>bit read only<br>(A) | Bit                                       | R    | A<br>Bit   | 0-447<br>0-15                              | Dec    |
| Core<br>Input/Output<br>bit (CIO)      | Bit                                       | RW   | CIO<br>Bit | 0-1899,<br>2000-2961,<br>3200-6143<br>0-15 | Dec    |
| Auxiliary area<br>wordreadonly<br>(A)  | Word                                      | R    | A          | 0-447                                      | Dec    |
| Core<br>Input/Output<br>word (CIO)     | Word<br>Dword<br>String                   | RW   | CIO        | 0-1899,<br>2000-2961,<br>3200-6143         | Dec    |
| Auxiliary area<br>bit (A)              | Bit                                       | RW   | A<br>Bit   | 448-959<br>0-15                            | Dec    |
| Work area bit<br>(W)                   | Bit                                       | RW   | W<br>Bit   | 0-511<br>0-15                              | Dec    |
| Auxiliary area<br>word (A)             | Word<br>Dword<br>String<br>Floating point | RW   | A          | 448-959                                    | Dec    |

| Name                              | Туре                                      | Mode | Fields | Interval | Format |
|-----------------------------------|-------------------------------------------|------|--------|----------|--------|
| Data memory<br>area (D)           | Word<br>Dword<br>String<br>Floating point | RW   | D      | 0-32767  | Dec    |
| Timer<br>completion<br>flag (T)   | Bit                                       | R    | Т      | 0-4095   | Dec    |
| Timer current value (T)           | Word                                      | RW   | Т      | 0-4095   | Dec    |
| Counter<br>completion<br>flag (C) | Bit                                       | R    | С      | 0-4095   | Dec    |
| Counter<br>current value          | Word                                      | RW   | Т      | 0-4095   | Dec    |
| Task flag area<br>(TK)            | Bit                                       | R    | ТК     | 0-31     | Dec    |
| Index register<br>(IR)            | Dword                                     | R    | IR     | 0-15     | Dec    |
| Data register<br>(DR)             | Word                                      | RW   | DR     | 0-15     | Dec    |

Table 0.12: CS1, CJ1 series protocol

| Warnings                | <ul> <li>Load (using the programming pack) the correct communication driver into the device.</li> <li>Set the parameters (if requested) as stated in the figure of the connection cable to be used.</li> </ul>                                                                                                    |
|-------------------------|----------------------------------------------------------------------------------------------------|
| Notes:                  | <ul> <li>The device does not have to be in RUN in order to<br/>communicate with the IT.</li> </ul>                                                                                                    |
| IT-Device<br>Connection | <ul> <li>Feed the IT and load the user program.</li> <li>Switch the IT off.</li> <li>Feed the device and load the user program paying attention to respect that mentioned in Pag217 -&gt; Warnings.</li> <li>Connect the IT to the device using the relevant cable.</li> <li>Feed the IT.</li> </ul> The IT is in communication with the device when the question marks [???] are NOT shown on the display inside the data |

# Troubleshooting If the display inside the data field show question marks [???] it means that the IT and the device are not communicating directly, therefore check the following points again:

- Incorrect or incorrectly connected connection cable.
- The addresses in the program are not correct or do not exist.
- The parameters or the communication driver have not been set correctly or have not been transferred into the device.
- A communication protocol is being used in the IT that is not suitable for the device used (see Pag. -238).

#### SAIA PLC

#### SAIA PCD1, PCD2, PCD4 (S-BUS RS485)

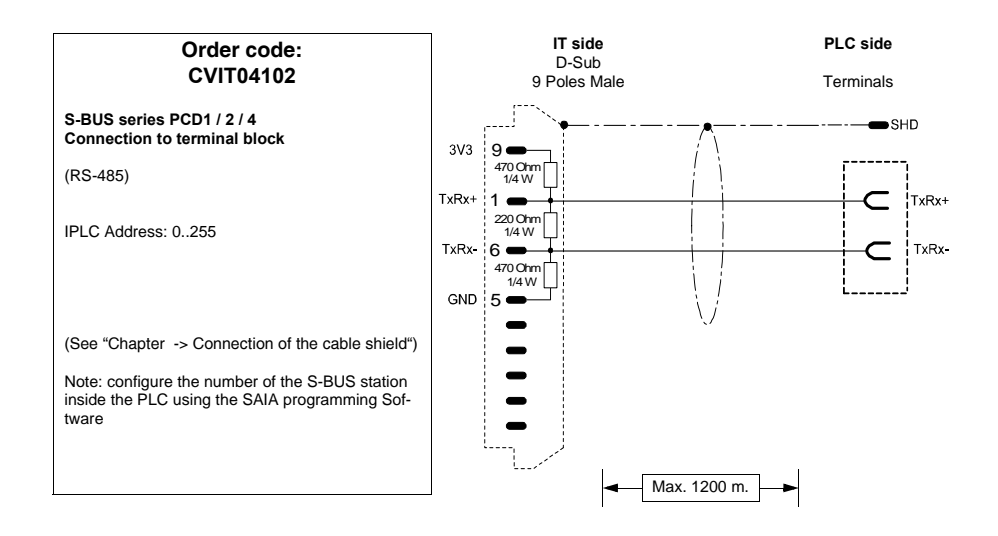

**Connection cables** 

## SAIA S-BUS RS232 (PGU port)

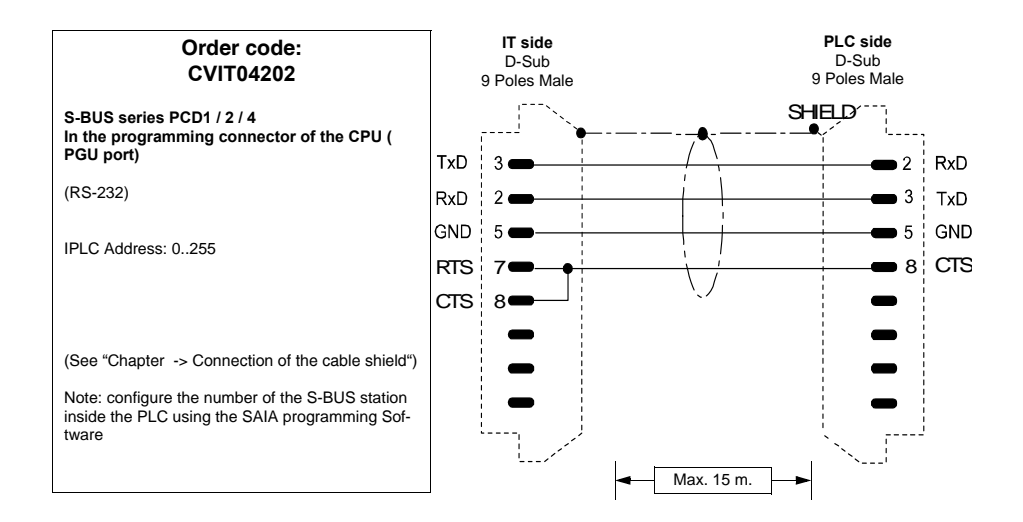

#### SAIA PCD2 with PCD7/F120 module

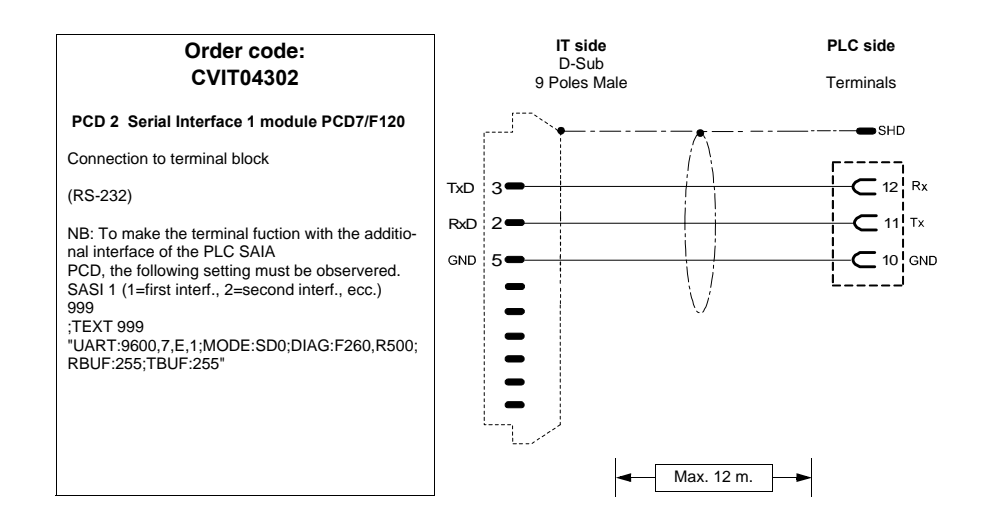
### SCHNEIDER TELEMECANIQUE PLC

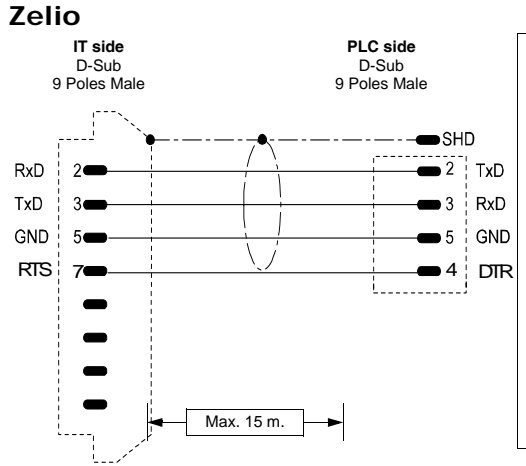

### Order code: CVIT11302

ZELIO With Telemecanique SR2 CBL01 adapter

(RS232)

(See "Chapter -> Connection of the cable shield")

### Unitelway

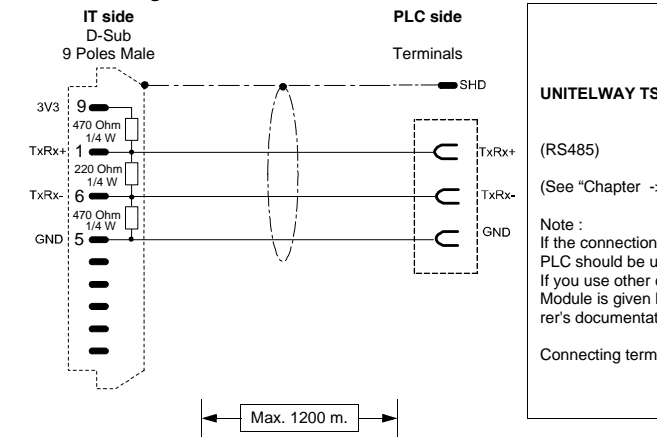

### Order code: CVIT11202

UNITELWAY TSX 07-87

(See "Chapter -> Connection of the cable shield")

If the connection with the IT you are using the built-in port PLC should be used as the number of Form 254. If you use other communication cards, the number Module is given by the position in the slot (see the manufacturer's documentation).

Connecting terminals

### MODICON

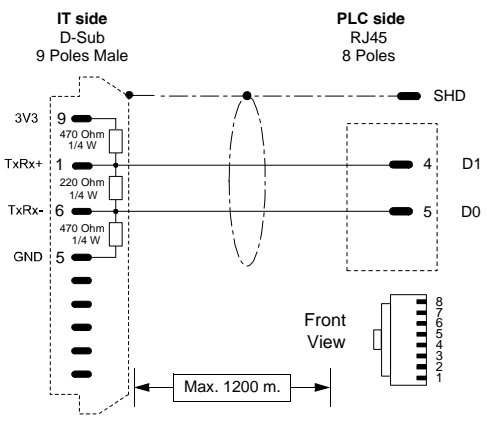

### Order code: CVIT17102

MODICON M340

(RS485)

(See "Chapter -> Connection of the cable shield")

### Twido

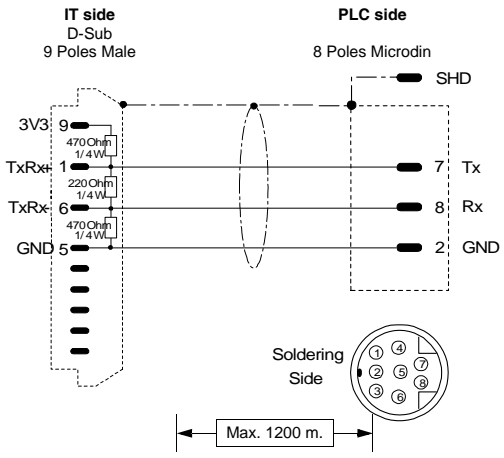

### Order code: CVIT11102

TELEMECANIQUE UNITELWAY SERIE TSX 07, 17, 37, 47 TWIDO.

(RS485)

(See "Chapter -> Connection of the cable shield")

Note

If the connection with the IT you are using the built-in port PLC should be used as the number of Form 254. If you use other communication cards, the number Module is given by the position in the slot (see the manufacturer's documentation). **249** | Chapter 19

**Connection cables** 

### SIEMENS PLC

Devices supported by the IT:

| Series     | Central controller/Unit | CPU                                                      |
|------------|-------------------------|----------------------------------------------------------|
| 0          | S7-200                  | 210, 212, 214, 215, 216,<br>221, 222, 224, 226,<br>226XM |
| Simatic S7 | S7-300                  | 312, 313, 314, 315, 316,<br>318, 388, 614                |
|            | S7-400                  | 412, 413, 416, 417, 488                                  |

### Simatic S7-200

| Protocol        | S7 200 CPU 214, 215, 216                                                                               |                    |  |  |  |
|-----------------|----------------------------------------------------------------------------------------------------|--------------------|--|--|--|
| Controllers/CPU | 214, 215, 216                                                                                          |                    |  |  |  |
| IT Port         | MSP                                                                                                    |                    |  |  |  |
| Туре            | Network                                                                                                |                    |  |  |  |
| IT mode         | Master                                                                                                 |                    |  |  |  |
| Network type    | Master/Slave                                                                                           |                    |  |  |  |
|                 | Baud rate                                                                                              | 9600 / 19200 bit/s |  |  |  |
| Communication   | Parity                                                                                                 | Even               |  |  |  |
|                 | Date                                                                                                   | 8                  |  |  |  |
|                 | Stop                                                                                                   | 1                  |  |  |  |
| IT Parameters   | Terminal address                                                                                       | 1 - 31             |  |  |  |
| PLC Parameters  | Device address                                                                                         | 0 - 126            |  |  |  |
| Notes:          | but does not support all<br>network communication,<br>mended for point-to-point<br>IT connected to one |                    |  |  |  |

All values are expressed in Decimal format.

| Protocol        | S7 200 PPI Network                        |
|-----------------|-------------------------------------------|
| Controllers/CPU | 210,212,214,215,216,221,222,224,226,226XM |
| IT Port         | MSP                                       |
| Туре            | Network                                   |

All values are expressed in Decimal format.

| IT modeMasterNetwork typeMaster/SlaveBaud rate9600 / 19200 bit/sParityEvenDate8Stop1IT ParametersTerminal address0 - 126Max search address1 - 126PLC ParametersDevice address0 - 126Max number of attempts3 - 30  |                 |                        |                    |  |
|----------------------------------------------------------------------------------------------------|-----------------|------------------------|--------------------|--|
| Network typeMaster/SlaveBaud rate9600 / 19200 bit/sParityEvenDate8Stop1Terminal address0 - 126Max search address1 - 126Protocol timeout500 - 10000PLC ParametersDevice address0 - 126Max number of attempts3 - 30 | IT mode         | Master                 |                    |  |
| Baud rate9600 / 19200 bit/sParityEvenDate8Stop1Terminal address0 - 126Max search address1 - 126Protocol timeout500 - 10000PLC ParametersDevice address0 - 126Max number of attempts3 - 30                         | Network type    | Master/Slave           |                    |  |
| ParityEvenDate8Stop1IT ParametersTerminal address0 - 126Max search address1 - 126Protocol timeout500 - 10000PLC ParametersDevice address0 - 126Max number of attempts3 - 30                                       |                 | Baud rate              | 9600 / 19200 bit/s |  |
| Date8Date8Stop1IT ParametersTerminal address0 - 126Max search address1 - 126Protocol timeout500 - 10000PLC ParametersDevice address0 - 126Max number of attempts3 - 30                                            | Communication   | Parity                 | Even               |  |
| Stop1IT ParametersTerminal address0 - 126Max search address1 - 126Protocol timeout500 - 10000PLC ParametersDevice address0 - 126Max number of attempts3 - 30                                                      | Communication   | Date                   | 8                  |  |
| IT ParametersTerminal address0 - 126Max search address1 - 126Protocol timeout500 - 10000PLC ParametersDevice address0 - 126Max number of attempts3 - 30                                                           |                 | Stop                   | 1                  |  |
| IT Parameters       Max search address       1 - 126         Protocol timeout       500 - 10000         PLC Parameters       Device address       0 - 126         Max number of attempts       3 - 30             |                 | Terminal address       | 0 - 126            |  |
| Protocol timeout         500 - 10000           PLC Parameters         Device address         0 - 126           Max number of attempts         3 - 30                                                              | IT Parameters   | Max search address     | 1 - 126            |  |
| PLC Parameters         Device address         0 - 126           Max number of attempts         3 - 30                                                                                                    |                 | Protocol timeout       | 500 - 10000        |  |
| Max number of attempts 3 - 30                                                                                                    | PI C Parameters | Device address         | 0 - 126            |  |
|                                                                                                    |                 | Max number of attempts | 3 - 30             |  |

All values are expressed in Decimal format.

| Protocol        | S7 200 PPI Network 1875                                                  | 00                                   |  |  |
|-----------------|--------------------------------------------------------------------------|--------------------------------------|--|--|
| Controllers/CPU | 210,212,214,215,216,221,<br>222,224,226,226XM                            |                                      |  |  |
| IT Port         | MSP                                                                      |                                      |  |  |
| Туре            | Network                                                                  |                                      |  |  |
| IT mode         | Master                                                                   |                                      |  |  |
| Network type    | Token pass                                                               |                                      |  |  |
|                 | Baud rate                                                                | 187500 bit/s                         |  |  |
| Communication   | Parity                                                                   | Even                                 |  |  |
| communication   | Date                                                                     | 8                                    |  |  |
|                 | Stop                                                                     | 1                                    |  |  |
|                 | Terminal address                                                         | 0 - 126                              |  |  |
| IT Parameters   | Max search address                                                       | 0 - 126                              |  |  |
|                 | Protocol timeout                                                         | 500 - 10000                          |  |  |
| PI C Parameters | Device address                                                           | 0 - 126                              |  |  |
|                 | Max number of attempts                                                   | 3 - 30                               |  |  |
| Notes:          | Check that the port of connect the It supports speed (typically Port 1). | the device used to the communication |  |  |

All values are expressed in Decimal format.

Cable

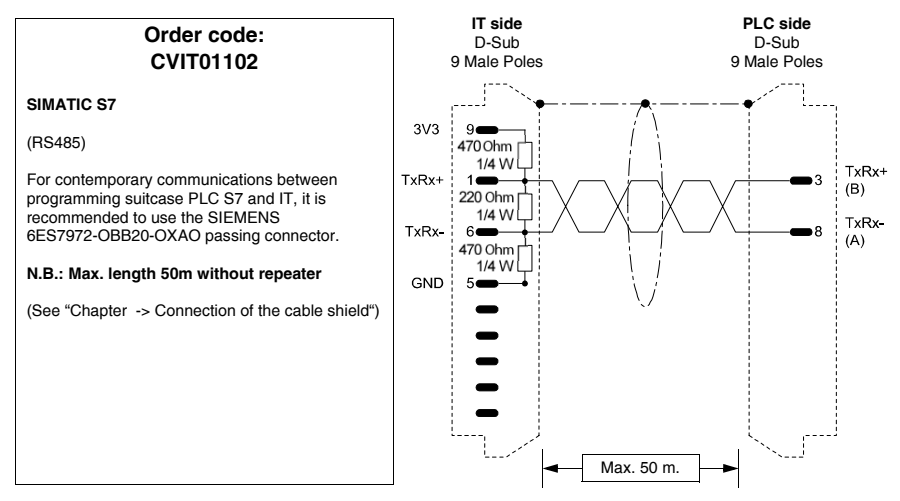

### Areas

accessible to theIT

Table 0.13: All Siemens S7-200 protocols

| Name               | Туре                                                                          | Mode | Fields      | Interval     | Format |
|--------------------|-------------------------------------------------------------------------------|------|-------------|--------------|--------|
| Counter            | Word                                                                          | RW   | С           | 0-255        | Dec    |
| High speed counter | Word                                                                          | RW   | HC          | 0-5          | Dec    |
| Input              | Bit                                                                           | R    | Bit<br>Byte | 0-16<br>0-16 | Dec    |
| Merker             | Bit                                                                           | RW   | Bit<br>Byte | 0-7<br>0-31  | Dec    |
| Output             | Bit                                                                           | RW   | Bit<br>Byte | 0-16<br>0-16 | Dec    |
| Register           | Byte (VB)<br>Word (VW)<br>Dword (VD)<br>String (VB)<br>Floating<br>point (VD) | RW   | VB          | 0-10238      | Dec    |
| Special Merker     | Bit                                                                           | RW   | Bit<br>Byte | 0-7<br>0-194 | Dec    |
| Timer              | Word                                                                          | R    | Т           | 0-255        | Dec    |

RW: reading/writing, R: reading only

Warnings

- The Baud rate defined in the device must coincide with that assigned in the POLYMATH.
- · For the devices with two ports ensure that the baud rate is

assigned to the door where the IT will be connected.

- The address of the device and the address of the IT must be different
- The address defined in the device must coincide with the address assigned in the POLYMATH.
- For the devices with two ports ensure that the address is assigned to the door where the IT will be connected.
- Notes: • The IT can be connected indifferently onto the serial Port 0 or Port 1 of the device (as long as they support the set/desired communication speed - See device manual).
  - The device does not have to be in RUN in order to communicate with the IT.
- **IT-Device** Feed the IT and load the user program.
- Switch the IT off.
  - Feed the device and load the user program paying attention to respect that mentioned in Pag. -217 -> Warnings.
  - Connect the IT to the device using he arelevant cable, paying attention to the port used (it must be that set with the correct speed parameters ans address).
  - Feed the IT.

The IT is in communication with the device when the question marks [???] are NOT shown on the display inside the data fields.

- Troubleshootin If the display inside the data field show question marks [???] it means that the IT and the device are not communicating directly, therefore check the following points again:
  - Incorrect or incorrectly connected connection cable.
  - The network addresses and/or the communication speed is not set correctly.
  - The addresses declared in the IT program, regarding the fields on the display, are not correct or do not exist.
  - A communication protocol is being used that is not suitable for the device used (see Pag. -249).
  - The maximum number of addresses to search for in the network is less than the address declared (see IT parameters of the relative driver).

### Chapter 19

**Connection cables** 

### Simatic

S7-300, S7-400

| Protocol        | S7 300, 400                                    |                                                                    |  |  |  |  |  |
|-----------------|------------------------------------------------|--------------------------------------------------------------------|--|--|--|--|--|
| Controllers/CPU | 312, 313, 314, 315, 316,<br>413, 416, 417, 488 | 312, 313, 314, 315, 316, 318, 388, 614, 412,<br>413, 416, 417, 488 |  |  |  |  |  |
| IT Port         | MSP                                            | MSP                                                                |  |  |  |  |  |
| Туре            | Vetwork                                        |                                                                    |  |  |  |  |  |
| IT mode         | Master                                         |                                                                    |  |  |  |  |  |
| Network type    | Token pass                                     |                                                                    |  |  |  |  |  |
|                 | Baud rate                                      | 187500 bit/s                                                       |  |  |  |  |  |
| Communication   | Parity                                         | Even                                                               |  |  |  |  |  |
| Communication   | Date                                           | 8                                                                  |  |  |  |  |  |
|                 | Stop                                           | 1                                                                  |  |  |  |  |  |
| IT Parameters   | Terminal address                               | 0 - 31                                                             |  |  |  |  |  |
| PLC Parameters  | Device address                                 | 0 - 31                                                             |  |  |  |  |  |
|                 |                                                |                                                                    |  |  |  |  |  |

All values are expressed in Decimal format.

### Cable

Use CVIT01402 cable (see Pag. -251) or

Areas

accessible to

Table 0.14: All Siemens S7-300/400 protocols(Parte 1 di 2)

theIT

| Name    | Туре                                                                                                    | Mode | Fields   | Interval           | Format |
|---------|----------------------------------------------------------------------------------------------------|------|----------|--------------------|--------|
| Counter | Counter                                                                                                    | RW   | Z        | 0-511              | Dec    |
| DBW     | Byte<br>Word<br>Dword<br>String<br>Floating point<br>Timer 1/10 Sec.<br>Timer 1/10 Sec.<br>Timer 1 Sec.<br>Timer 10 Sec. | RW   | DB<br>DW | 1-65535<br>0-65533 | Dec    |
| Input   | Byte<br>Word<br>Dword                                                                                                    | R    | E        | 0-16383            | Dec    |
| Merker  | Byte<br>Word<br>Dword                                                                                                    | RW   | М        | 0-2047             | Dec    |

RW: reading/writing, R: reading only

Connection

| Name   | Туре                  | Mode | Fields | Interval | Format |
|--------|-----------------------|------|--------|----------|--------|
| Output | Byte<br>Word<br>Dword | RW   | А      | 0-16383  | Dec    |
| Timer  | Timer                 | R    | Т      | 0-511    | Dec    |

Table 0.14: All Siemens S7-300/400 protocols(Parte 2 di 2)

RW: reading/writing, R: reading only

- The address of the device and the address of the IT must be different.
  - The address defined in the device must coincide with the address assigned in the POLYMATH.
- Notes: The device does not have to be in RUN in order to communicate with the IT.
- IT-Device Feed the IT and load the user program.
  - Switch the IT off.
    - Feed the device and load the user program.
    - Connect the IT to the device using the relevant cable, paying attention to the port used (it must be that set with the correct speed parameters and address).
    - Feed the IT.

The IT is in communication with the device when the question marks [???] are NOT shown on the display inside the data fields.

- Troubleshooting If the display inside the data field show question marks [???] it means that the IT and the device are not communicating directly, therefore check the following points again:
  - Incorrect or incorrectly connected connection cable.
  - The network addresses and/or the communication speed is not set correctly.
  - The addresses declared in the IT program, regarding the fields on the display, are not correct or do not exist.
  - A communication protocol is being used that is not suitable for the device used (see Pag. -249).
  - The accepted number of MPI connections has been exceeded (see device manual).

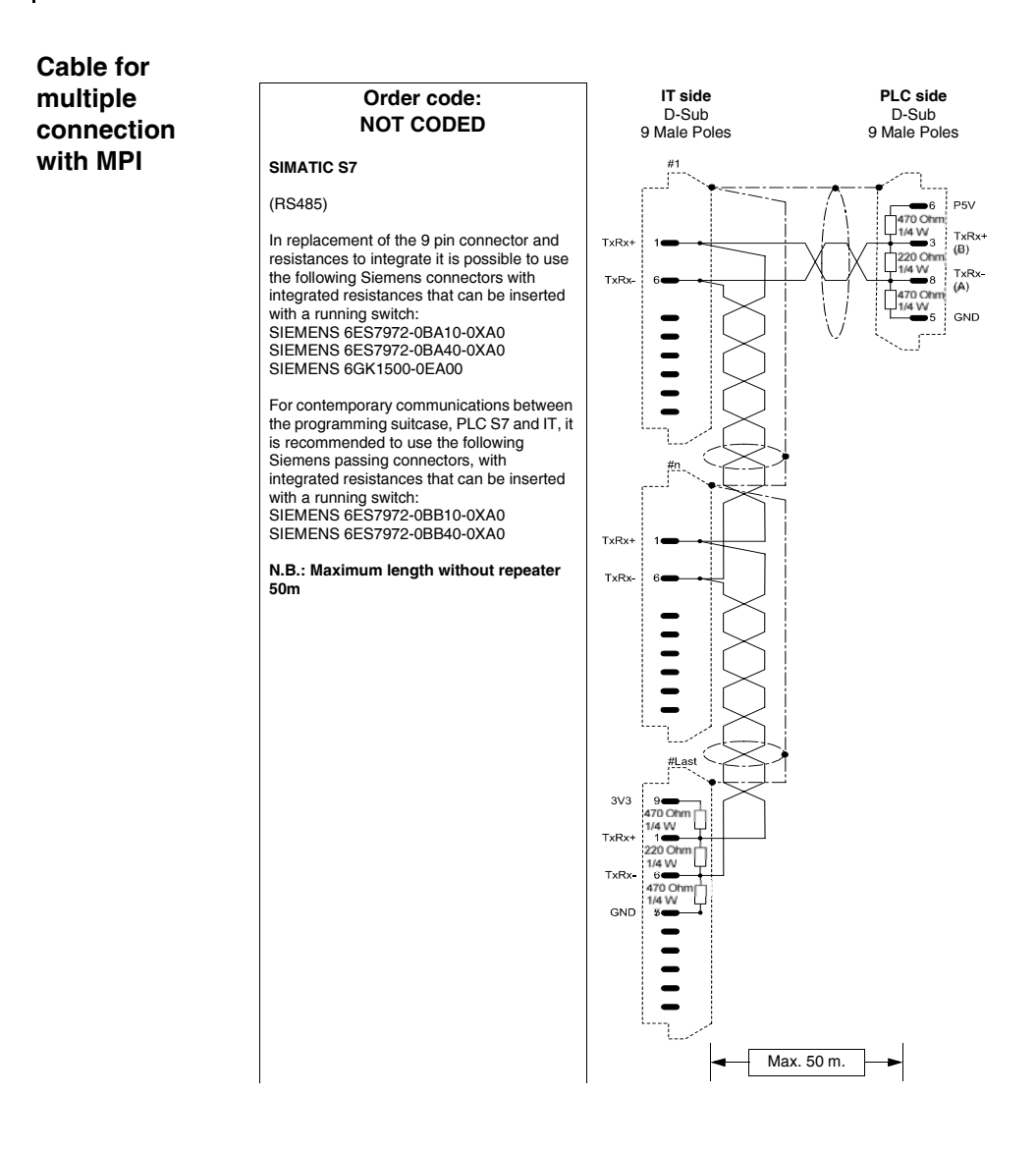

### Siemens S5

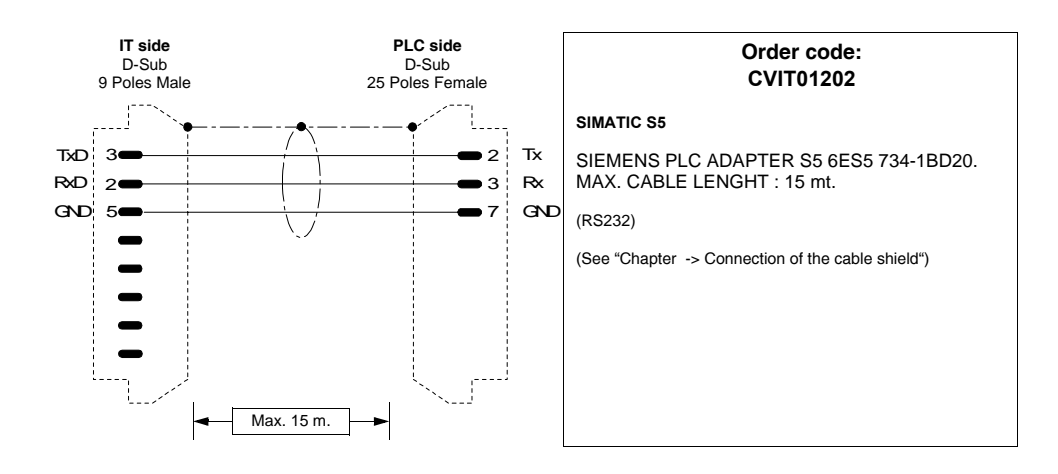

257 | Chapter 19

**Connection cables** 

### **VIGOR PLC**

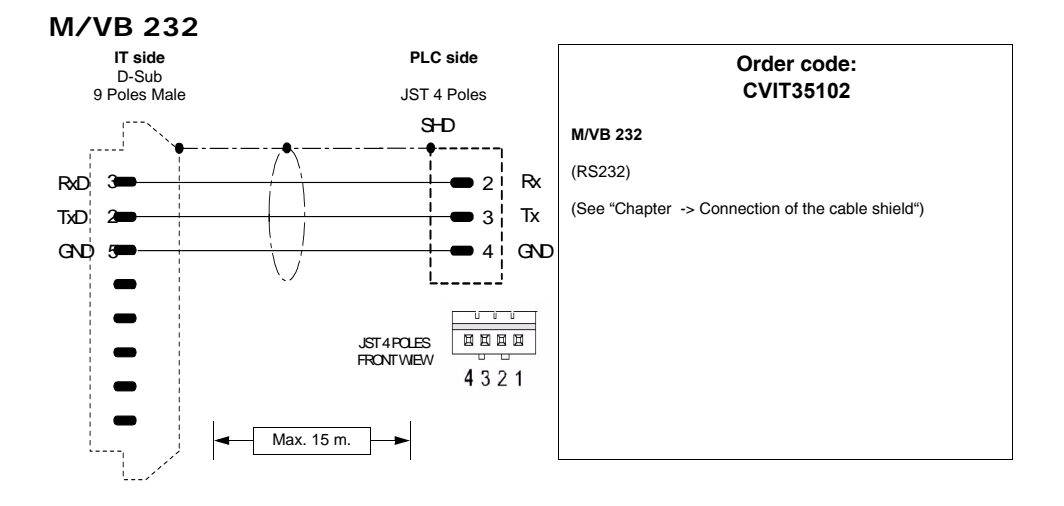

### M/VB 485

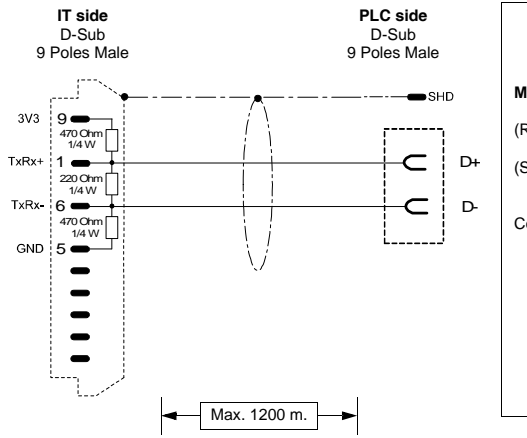

|   | Order code:<br>CVIT35202                          |
|---|---------------------------------------------------|
|   | M/VB 485                                          |
|   | (RS485)                                           |
| + | (See "Chapter -> Connection of the cable shield") |
| - | Connecting terminals                              |
|   |                                                   |

# 258 Chapter 19 Connection cables

Resistance to chemical substances

# 20.

## Resistance to chemical substances

All terminals are built to resist the most common chemical substances that may be found in industrial and environments and elsewhere. Each element of the terminal that can be exposed to these substances (epoxy paint, keyboard membrane display glass, touch screen and seals), undergoes tests to determine the duration of resistance.

The type of test is not the same for all components, but varies on the basis of the body that tests the product. An example of a test is given below (that carried out by Alcatel Bell).

The test takes place as follows:

A cotton wool ball is used with a diameter of 2cm. It is put into the substance to test and placed on the keyboard. or each keyboard there are two cotton wool balls with different substances positioned separately. This takes place at a temperature of 25°C in a Petri dish for one hour; the keyboard is then washed with water ad then dried.

The keyboard is observed and the result is determined into the following classes:

- A No visible deterioration
- B Very slight deterioration
- C Slight deterioration
- D Great visible damage

The substances that do not appear in the table have not been tested, therefore there is no information regarding behaviour of the terminals.

Chemical The table below shows a summary of all substances used for substances

the test with the various results.

The table must however be considered an approximate guide regarding resistance to chemical substances. Tests have never been performed on an entirely assembled terminal.

### 260 | Chapter 20

# Resistance to chemical substances

|                       |      |                             |                           | Accessor                         |                              |       |       |                                 |            |
|-----------------------|------|-----------------------------|---------------------------|----------------------------------|------------------------------|-------|-------|---------------------------------|------------|
| Substance             |      | Epoxy <sup>3</sup><br>paint | Film <sup>2</sup><br>matt | Film <sup>1</sup><br>transparent | Touch <sup>2</sup><br>screen | Glass | Seals | Film <sup>2</sup><br>protective | ance       |
| 1,1,1-Trichloroethane | NS   |                             | >24h                      |                                  | >24h                         |       |       | >24h                            | $\odot$    |
| Acetaldehyde          | NS   |                             | >24h                      |                                  | >24h                         |       |       | >24h                            | $\odot$    |
| Ethyl acetate         | NS   |                             | >24h                      |                                  | >24h                         |       |       | >24h                            | $\odot$    |
| Acetyl                | NS   |                             |                           |                                  |                              |       | Е     |                                 | $\odot$    |
| Vinegar               | NS   |                             |                           | D                                |                              |       |       |                                 | $\odot$    |
| Acetone               | NS   | 0                           | >24h                      |                                  | >24h                         | >8h   | F     | >24h                            | $\odot$    |
| Mineral acids         | CO   |                             | 0                         |                                  | 0                            |       |       | 0                               | $\odot$    |
|                       | 10%  | 3Y                          |                           |                                  |                              |       |       |                                 | $\odot$    |
| Acetic acid           | 20%  | 3Y                          |                           |                                  |                              |       |       |                                 | $\odot$    |
|                       | <50% |                             | >24h                      |                                  | >24h                         |       |       | >24h                            | $\odot$    |
| Glacial acetic acid   | NS   |                             |                           |                                  | <b>&lt;1</b> h               |       |       | <1h                             | $\bigcirc$ |
| Citric acid           | 5%   | 3Y                          |                           |                                  |                              |       |       |                                 | $\odot$    |
| Chloric acid          | NS   |                             |                           | Α                                |                              |       |       |                                 | $\odot$    |
| Chromic acid          | 10%  | 6M                          |                           |                                  |                              |       |       |                                 | $\odot$    |
|                       | 20%  | 6M                          |                           |                                  |                              |       |       |                                 | $\odot$    |
|                       | 5%   | 3Y                          |                           |                                  |                              |       |       |                                 | $\odot$    |
| Formic acid           | 10%  | 3Y                          |                           |                                  |                              |       |       |                                 | $\odot$    |
|                       | <50% |                             | >24h                      |                                  | >24h                         |       |       | >24h                            | $\odot$    |
|                       | 10%  | 3Y                          |                           |                                  |                              |       |       |                                 | $\odot$    |
| Phoenboric acid       | 20%  | 3Y                          |                           |                                  |                              |       |       |                                 | $\odot$    |
|                       | 50%  | 3Y                          |                           |                                  |                              |       |       |                                 | $\odot$    |
|                       | <30% |                             | >24h                      |                                  | >24h                         |       |       | >24h                            | $\odot$    |
|                       | <10% |                             | >24h                      |                                  | >24h                         |       | G     | >24h                            | $\bigcirc$ |
| Hydrochloric acid     | 10%  | 3Y                          |                           |                                  |                              |       | G     |                                 | $\bigcirc$ |
|                       | 20%  | 3Y                          |                           |                                  |                              |       | G     |                                 | $\bigcirc$ |
| Lactic acid           | 5%   | ЗY                          |                           |                                  |                              |       |       |                                 | $\odot$    |

### Table 0.1: Resistance to chemical substances (Parte 1 di 6)

Key:

A - No visible deterioration, B - Very slight deterioration, C - Slight deterioration, D - Great visible damage, E - Unlimited use, F - Limited use, G - Use not recommended, S - The film loosens, X - The film has bubbles, O - The film is destroyed, CO - Concentrated, HC - High Concentration, LC - Low concentration SA - Saturo/a, NS - Not specified, h - Hour/s, M - Month/s, Y - Year/s,  $\bigcirc$  - All elements tested resist the substances,  $\bigcirc$  - At least one of the elements tested can be deteriorated by the substance in question,  $\bigcirc$  - All of the elements tested.

Notes:

1 - According to Alcatel Bell, 2 - According to DIN42115 Part 2, 3 - According to the producer of raw materials, 4 - Tested at 50°C

### Resistance to chemical substances

|                 |      |                             | Parts of the terminal     |                                  |                              |       |       |                                 |                         |
|-----------------|------|-----------------------------|---------------------------|----------------------------------|------------------------------|-------|-------|---------------------------------|-------------------------|
| Substance       |      | Epoxy <sup>3</sup><br>paint | Film <sup>2</sup><br>matt | Film <sup>1</sup><br>transparent | Touch <sup>2</sup><br>screen | Glass | Seals | Film <sup>2</sup><br>protective | Resist<br>ance          |
|                 | <10% |                             | >24h                      | D                                | >24h                         |       | G     | >24h                            | $\bigcirc$              |
| Nitric acid     | 10%  | 3Y                          |                           |                                  |                              |       |       |                                 | $\odot$                 |
|                 | 20%  | 3Y                          |                           |                                  |                              |       |       |                                 | $\odot$                 |
|                 | 50%  | 1M                          |                           |                                  |                              |       |       |                                 | $\odot$                 |
| Oleic acid      | NS   | 3Y                          |                           |                                  |                              |       |       |                                 | $\odot$                 |
| Sebacic acid    | SA   | 3Y                          |                           |                                  |                              |       |       |                                 | $\odot$                 |
|                 | <10% |                             |                           |                                  |                              |       |       | >24h                            | $\odot$                 |
|                 | 10%  | 3Y                          |                           |                                  | >24h                         | >24h  |       |                                 | $\odot$                 |
| Sulphuric acid  | 28%  | 3Y                          |                           | Α                                |                              |       |       |                                 | $\odot$                 |
|                 | 50%  | 6M                          |                           |                                  |                              |       |       |                                 | $\bigcirc$              |
|                 | CO   |                             |                           |                                  |                              |       | G     |                                 | $\overline{\mathbf{O}}$ |
| Tartaric acid   | SA   | 3Y                          |                           |                                  |                              |       |       |                                 | $\odot$                 |
| Water           | NS   |                             | >24h                      |                                  |                              |       | Е     |                                 | $\odot$                 |
| Salt water      | NS   |                             |                           |                                  |                              |       | Е     |                                 | $\odot$                 |
| White spirit    | NS   | 3Y                          |                           | Α                                |                              |       |       |                                 | $\odot$                 |
| Ajax            | NS   |                             | >24h <sup>4</sup>         |                                  | >24h <sup>4</sup>            |       |       |                                 | $\odot$                 |
| Benzylalcohol   | NS   |                             | 0                         |                                  | 0                            |       |       | 0                               | $\overline{\mathbf{S}}$ |
| Liquid alum     | NS   |                             |                           |                                  |                              |       | Е     |                                 | $\odot$                 |
|                 | NS   |                             |                           |                                  |                              |       | Е     |                                 | $\odot$                 |
|                 | <2%  |                             | >24h                      |                                  | >24h                         |       |       | >24h                            | $\odot$                 |
| Ammonia         | 5%   |                             |                           |                                  |                              | >24h  |       |                                 | $\odot$                 |
|                 | 10%  | 3Y                          |                           |                                  |                              |       |       |                                 | $\odot$                 |
|                 | 35%  | ЗY                          |                           |                                  |                              |       |       |                                 | $\odot$                 |
| Fabric softener | NS   |                             | >24h                      |                                  | >24h                         |       |       |                                 | $\odot$                 |
| Carbon Dioxide  | NS   |                             |                           |                                  |                              |       | E     |                                 | $\odot$                 |
| Ariel           | NS   |                             | >24h <sup>4</sup>         |                                  | >24h <sup>4</sup>            |       |       |                                 | $\odot$                 |
| Benzene         | NS   | S                           |                           | Α                                | >24h                         |       |       | >24h                            | $\odot$                 |

### Table 0.1: Resistance to chemical substances (Parte 2 di 6)

Key: A - No visible deterioration, B - Very slight deterioration, C - Slight deterioration, D - Great visible damage, E - Unlimited use, F - Limited use, G - Use not recommended, S - The film loosens, X - The film has bubbles, O - The film is destroyed, CO - Concentrated, HC - High Concentration, LC - Low concentration SA - Saturo/a, NS - Not specified, h - Hour/s, M - Month/s, Y- Year/s, 🕲 - All elements tested resist the substances, 😳 - At least one of the elements tested can be deteriorated by the substance in question, 😳 - All of the elements tested are damaged by the substance in question, -- Not tested.

Notes:

1 - According to Alcatel Bell, 2 - According to DIN42115 Part 2, 3 - According to the producer of raw materials, 4 - Tested at 50°C

## 262 Chapter 20 Resistance to chemical substances

| Table 0.1: Resistance to chemical substant | ces (Parte 3 di 6) |
|--------------------------------------------|--------------------|
|--------------------------------------------|--------------------|

| Substance                    |        | Parts of the terminal       |                           |                                  |                              |       |       |                                 | Besiet                  |
|------------------------------|--------|-----------------------------|---------------------------|----------------------------------|------------------------------|-------|-------|---------------------------------|-------------------------|
|                              |        | Epoxy <sup>3</sup><br>paint | Film <sup>2</sup><br>matt | Film <sup>1</sup><br>transparent | Touch <sup>2</sup><br>screen | Glass | Seals | Film <sup>2</sup><br>protective | ance                    |
| Petrol                       | NS     | 3Y                          |                           | А                                | >24h                         | >24h  | F     | >24h                            | $\bigcirc$              |
| Dichromate                   | NS     |                             |                           |                                  | >24h                         |       |       | >24h                            | $\odot$                 |
| Potassium Carbonate          | NS     |                             | >24h                      |                                  | >24h                         |       |       | >24h                            | $\odot$                 |
| Sodium Carbonate             | SA     | -                           | >24h                      |                                  |                              | -     | -     |                                 | $\odot$                 |
| Cyclohexanol                 | NS     | -                           | >24h                      |                                  | >24h                         |       | -     | >24h                            | $\odot$                 |
| Chlorine                     | NS     |                             |                           |                                  |                              |       | G     |                                 | $\overline{\mathbf{O}}$ |
| Methylene chloride           | NS     | 1M                          | 0                         |                                  | 0                            |       | G     | 0                               | $\overline{\mathbf{O}}$ |
| Sodium Chloride              | 3%     | 3Y                          |                           |                                  |                              |       |       |                                 | $\odot$                 |
| Coca Cola                    | NS     | -                           |                           | А                                |                              |       |       |                                 | $\odot$                 |
| Detergent                    | NS     | -                           |                           | Α                                |                              | -     | -     |                                 | $\odot$                 |
| Detersive                    | NS     |                             | >24h                      |                                  | >24h                         |       | Е     | >24h                            | $\odot$                 |
| Nitrate thinner              | NS     |                             |                           |                                  |                              |       | G     |                                 | $\overline{\mathbf{O}}$ |
| Dioxan                       | NS     | -                           | >24h                      |                                  | >24h                         |       |       | >24h                            | $\odot$                 |
| Domestos                     | NS     |                             | >24h <sup>4</sup>         |                                  | >24h <sup>4</sup>            |       |       |                                 | $\odot$                 |
| Downey                       | NS     |                             | >24h <sup>4</sup>         |                                  | >24h <sup>4</sup>            |       |       |                                 | $\odot$                 |
| Artificial oil of turpentine | NS     | 3Y                          |                           |                                  |                              |       |       |                                 | $\odot$                 |
| Ethanol                      | NS     |                             |                           | А                                | >24h                         | >24h  | Е     | >24h                            | $\odot$                 |
|                              | 96%    | ЗY                          |                           |                                  |                              |       |       |                                 | $\odot$                 |
| Denatured ethanol            | NS     | 1M                          |                           |                                  |                              |       |       |                                 | $\odot$                 |
| Ethyl ether                  | NS     |                             | >24h                      |                                  | >24h                         |       |       | >24h                            | $\odot$                 |
| Fantastic                    | NS     |                             | >24h <sup>4</sup>         |                                  | >24h <sup>4</sup>            |       |       |                                 | $\odot$                 |
| Potassium Ferrocyanide       | NS     | -                           | >24h                      |                                  | >24h                         |       |       | >24h                            | $\odot$                 |
|                              | NS     | -                           |                           | Α                                |                              |       |       |                                 | $\odot$                 |
| Formaldehyde                 | 35Vol. | ЗY                          |                           |                                  |                              |       |       |                                 | $\odot$                 |
|                              | 37%    |                             | >24h                      |                                  |                              |       |       |                                 | $\odot$                 |
|                              | 42%    |                             | >24h                      |                                  |                              |       |       |                                 | $\odot$                 |
| Formula 409                  | NS     |                             | >24h <sup>4</sup>         |                                  | >24h <sup>4</sup>            |       |       |                                 | $\odot$                 |

Key:

A - No visible deterioration, B - Very slight deterioration, C - Slight deterioration, D - Great visible damage, E - Unlimited use, F - Limited use, G - Use not recommended, S - The film loosens, X - The film has bubbles, O - The film is destroyed, CO - Concentrated, HC - High Concentration, LC - Low concentration SA - Saturo/a, NS - Not specified, h - Hour/s, M - Month/s, Y - Year/s, C - All elements tested resist the substances, 😄 - At least one of the elements tested can be deteriorated by the substance in question, 🙁 - All of the elements tested are damaged by the substance in question, -- Not tested.

Notes: 1 - According to Alcatel Bell, 2 - According to DIN42115 Part 2, 3 - According to the producer of raw materials, 4 - Tested at 50°C

### Resistance to chemical substances

| Substance              |      |                             | Accessor                  |                                  |                              |       |       |                                 |                |
|------------------------|------|-----------------------------|---------------------------|----------------------------------|------------------------------|-------|-------|---------------------------------|----------------|
|                        |      | Epoxy <sup>3</sup><br>paint | Film <sup>2</sup><br>matt | Film <sup>1</sup><br>transparent | Touch <sup>2</sup><br>screen | Glass | Seals | Film <sup>2</sup><br>protective | Resist<br>ance |
| Diesel                 | NS   |                             | >24h                      | Α                                | >24h                         |       |       | >24h                            | $\odot$        |
| Glycerine              | NS   |                             | >24h                      |                                  | >24h                         |       | Е     | >24h                            | $\odot$        |
| Glycol                 | NS   |                             |                           |                                  |                              |       | Е     | >24h                            | $\odot$        |
| Ethylene glycol        | NS   | 0                           |                           | Α                                |                              |       |       |                                 | $\odot$        |
| Silicone grease        | NS   |                             |                           |                                  |                              |       | Е     |                                 | $\odot$        |
| Gumption               | NS   |                             | >24h <sup>4</sup>         |                                  | >24h <sup>4</sup>            |       |       |                                 | $\odot$        |
| Aliphatic hydrocarbons | NS   |                             | >24h                      |                                  | >24h                         |       |       | >24h                            | $\odot$        |
| Dete seiver Ubereviele | 10%  | ЗY                          |                           |                                  |                              |       |       |                                 | $\odot$        |
| Potassium Hydroxide    | 20%  | 3Y                          |                           |                                  |                              |       |       |                                 | $\odot$        |
| Sodium Hydroxide       | 20%  | 3Y                          |                           |                                  |                              |       |       |                                 | $\odot$        |
| Sodium Hypochlorite    | NS   |                             | >24h                      |                                  |                              |       |       |                                 | $\odot$        |
|                        | 10%  | 6M                          | >24h                      |                                  |                              |       |       |                                 | $\odot$        |
|                        | <20% |                             |                           |                                  | >24h                         |       |       | >24h                            | $\odot$        |
| Isopropanol            | NS   | S                           | >24h                      | Α                                | >24h                         |       |       | >24h                            | $\bigcirc$     |
| Jet Dry                | NS   |                             | >24h <sup>4</sup>         |                                  | >24h <sup>4</sup>            |       |       |                                 | $\odot$        |
| Milk                   | NS   |                             | >24h <sup>4</sup>         |                                  | >24h <sup>4</sup>            |       |       |                                 | $\odot$        |
| Lenor                  | NS   |                             | >24h <sup>4</sup>         |                                  | >24h <sup>4</sup>            |       |       | >24h                            | $\odot$        |
| Hydraulic liquids      | NS   |                             |                           |                                  |                              |       | F     |                                 | $\odot$        |
| Natural gas            | NS   |                             |                           |                                  |                              |       | F     | >24h                            | $\bigcirc$     |
| Methanol               | NS   |                             | >24h                      | Α                                | >24h                         |       | F     |                                 | $\bigcirc$     |
| Methylethyl ketone     | NS   |                             | >24h                      |                                  | >24h                         |       |       | >24h                            | $\odot$        |
| n-Butanol              | NS   | S                           |                           |                                  |                              |       |       |                                 | $\bigcirc$     |
| Ammonium nitrate       | SA   | 3Y                          |                           |                                  |                              |       |       |                                 | $\odot$        |
| Edible oil             | NS   | 3Y                          |                           |                                  |                              |       |       |                                 | $\odot$        |
| Cutting oil            | NS   |                             | >24h                      |                                  | >24h                         |       |       | >24h                            | $\odot$        |
| Wood oil               | NS   |                             |                           |                                  |                              |       | F     |                                 | $\odot$        |
| Linseed oil            | NS   | 3Y                          | >24h                      |                                  | >24h                         |       |       | >24h                            | $\odot$        |

### Table 0.1: Resistance to chemical substances (Parte 4 di 6)

Key: A - No visible deterioration, B - Very slight deterioration, C - Slight deterioration, D - Great visible damage, E - Unlimited use, F - Limited use, G - Use not recommended, S - The film loosens, X - The film has bubbles, O - The film is destroyed, CO - Concentrated, HC - High Concentration, LC - Low concentration SA - Saturo/a, NS - Not specified, h - Hour/s, M - Month/s, Y- Year/s, 🕲 - All elements tested resist the substances, 😳 - At least one of the elements tested can be deteriorated by the substance in question, 😳 - All of the elements tested are damaged by the substance in question, -- Not tested.

Notes:

1 - According to Alcatel Bell, 2 - According to DIN42115 Part 2, 3 - According to the producer of raw materials, 4 - Tested at 50°C

## 264 Chapter 20 Resistance to chemical substances

| Table 0.1: Resistance to chemical substances | (Parte 5 di 6) |
|----------------------------------------------|----------------|
|----------------------------------------------|----------------|

| Substance                  |       |                             | Accessor                  | Desist                           |                              |       |       |                                 |            |
|----------------------------|-------|-----------------------------|---------------------------|----------------------------------|------------------------------|-------|-------|---------------------------------|------------|
|                            |       | Epoxy <sup>3</sup><br>paint | Film <sup>2</sup><br>matt | Film <sup>1</sup><br>transparent | Touch <sup>2</sup><br>screen | Glass | Seals | Film <sup>2</sup><br>protective | ance       |
| Castor oil                 | NS    |                             | >24h                      |                                  | >24h                         |       |       | >24h                            | $\odot$    |
| Oxidised castor oil        | NS    |                             |                           |                                  | >24h                         |       |       |                                 | $\odot$    |
| Oil of turpentine          | NS    |                             | >24h                      |                                  |                              |       |       |                                 | $\odot$    |
| Mineral oil 0-180          | NS    | -                           |                           | Α                                | -                            | -     | Е     |                                 | $\odot$    |
| Silicone oil               | NS    | -                           |                           |                                  | >24h                         | -     | Е     | >24h                            | $\odot$    |
| Paraffin                   | NS    | 3Y                          | >24h                      |                                  | >24h                         |       |       | >24h                            | $\odot$    |
| Perchloroethylene          | NS    |                             |                           |                                  | >24h                         |       | G     | >24h                            | $\bigcirc$ |
|                            | <25%  |                             |                           |                                  | >24h                         |       |       | >24h                            | $\odot$    |
| Hydrogen peroxide          | 30%   |                             |                           | Α                                |                              |       |       |                                 | $\odot$    |
|                            | 40Vol | 6M                          |                           |                                  |                              |       |       |                                 | $\bigcirc$ |
| Persil                     | NS    | -                           | >24h <sup>4</sup>         |                                  | >24h <sup>4</sup>            | -     | -     |                                 | $\odot$    |
| Oil                        | NS    |                             |                           |                                  |                              |       | Е     |                                 | $\odot$    |
| Crude oil                  | NS    | 3Y                          |                           |                                  | -                            |       | -     |                                 | $\odot$    |
| Chemical products used for | NS    |                             |                           |                                  |                              |       | Е     |                                 | $\odot$    |
| Tomato sauce               | NS    |                             | B <sup>4</sup>            |                                  | B <sup>4</sup>               |       |       |                                 | $\bigcirc$ |
| Senape                     | NS    |                             | >24h <sup>4</sup>         |                                  | >24h <sup>4</sup>            |       |       |                                 | $\odot$    |
| Skydrol                    | NS    | 6M                          |                           |                                  |                              |       |       |                                 | $\bigcirc$ |
|                            | <2%   |                             | >24h                      |                                  | >24h                         |       |       | >24h                            | $\odot$    |
| Caustic soda               | 10%   |                             |                           |                                  |                              | >24h  |       |                                 | $\odot$    |
|                            | 50%   |                             |                           | В                                |                              |       |       |                                 | $\bigcirc$ |
| Copper sulphate            | 10%   | 3Y                          |                           |                                  |                              |       |       |                                 | $\odot$    |
| Caustic solution           | CO    |                             | 0                         |                                  | 0                            |       |       | 0                               | $\odot$    |
| Solution with cooking salt | NS    |                             |                           |                                  |                              |       | Е     |                                 | $\odot$    |
| Acid solutions             | LC    |                             |                           |                                  |                              |       | Е     |                                 | $\odot$    |
|                            | HC    |                             |                           |                                  |                              |       | F     |                                 | $\bigcirc$ |
| Alkalina solutions         | LC    |                             |                           |                                  |                              |       | Е     |                                 | $\odot$    |
| AIKAIINE SOlUtions         | HC    |                             |                           |                                  |                              |       | F     |                                 | $\bigcirc$ |

Key:

A - No visible deterioration, B - Very slight deterioration, C - Slight deterioration, D - Great visible damage, E - Unlimited use, F - Limited use, G - Use not recommended, S - The film loosens, X - The film has bubbles, O - The film is destroyed, CO - Concentrated, HC - High Concentration, LC - Low concentration SA - Saturo/a, NS - Not specified, h - Hour/s, M - Month/s, Y - Year/s, C - All elements tested resist the substances, 😄 - At least one of the elements tested can be deteriorated by the substance in question, 🙁 - All of the elements tested are damaged by the substance in question, -- Not tested.

Notes: 1 - According to Alcatel Bell, 2 - According to DIN42115 Part 2, 3 - According to the producer of raw materials, 4 - Tested at 50°C

# Resistance to chemical substances

| Substance                                                                                                    |    | Parts of the terminal       |                           |                                  |                              |       |       |                                 |            |
|----------------------------------------------------------------------------------------------------|----|-----------------------------|---------------------------|----------------------------------|------------------------------|-------|-------|---------------------------------|------------|
|                                                                                                    |    | Epoxy <sup>3</sup><br>paint | Film <sup>2</sup><br>matt | Film <sup>1</sup><br>transparent | Touch <sup>2</sup><br>screen | Glass | Seals | Film <sup>2</sup><br>protective | ance       |
| Lemon juice                                                                                                    | NS |                             | B <sup>4</sup>            |                                  | B <sup>4</sup>               |       |       |                                 | $\bigcirc$ |
| Tomato juice                                                                                                    | NS |                             | B <sup>4</sup>            |                                  | B <sup>4</sup>               |       |       |                                 | $\bigcirc$ |
| Grape juice                                                                                                    | NS |                             | >24h <sup>4</sup>         |                                  | >24h <sup>4</sup>            |       |       |                                 | $\odot$    |
| Teepol                                                                                                    | NS | 3Y                          |                           |                                  |                              |       |       |                                 | $\odot$    |
| Toluene                                                                                                    | NS | 3Y                          | >24h                      | Α                                | >24h                         |       | G     | >24h                            | $\bigcirc$ |
| Top Job                                                                                                    | NS |                             | >24h <sup>4</sup>         |                                  | >24h <sup>4</sup>            |       |       |                                 | $\odot$    |
| Artificial turpentine                                                                                                    | NS |                             |                           |                                  | >24h                         |       |       | >24h                            | $\odot$    |
| Trichloroethylene                                                                                                    | NS | S                           |                           |                                  | >24h                         |       | G     | >24h                            | $\bigcirc$ |
| Steam (High pressure and                                                                                                    | NS |                             | 0                         |                                  | 0                            |       | G     | 0                               | $\odot$    |
| Vaseline                                                                                                    | NS |                             |                           |                                  |                              |       | F     |                                 | $\bigcirc$ |
| Vim                                                                                                    | NS |                             | >24h <sup>4</sup>         |                                  | >24h <sup>4</sup>            |       |       |                                 | $\odot$    |
| Vortex                                                                                                    | NS |                             | >24h <sup>4</sup>         |                                  | >24h <sup>4</sup>            |       |       |                                 | $\odot$    |
| Windex                                                                                                    | NS |                             | >24h <sup>4</sup>         |                                  | >24h <sup>4</sup>            |       |       |                                 | $\odot$    |
| Wisk                                                                                                    | NS |                             | >24h <sup>4</sup>         |                                  | >24h <sup>4</sup>            |       |       |                                 | $\odot$    |
| Xylene                                                                                                    | NS | 1Y                          | >24h                      |                                  | >24h                         |       |       | >24h                            | $\odot$    |
| Key:<br>A - No visible deterioration, B - Very slight deterioration, C - Slight deterioration, D - Great visible damage, E - Unlimited use, F - Limited<br>use, G - Use not recommended, S - The film loosens, X - The film has bubbles, O - The film is destroyed, CO - Concentrated, HC - High<br>Concentration, LC - Low concentration SA - Saturo/a, NS - Not specified, h - Hour/s, M - Month/s, Y - Year/s (3) - All elements tested resist |    |                             |                           |                                  |                              |       |       |                                 |            |

### Table 0.1: Resistance to chemical substances (Parte 6 di 6)

1 - According to Alcatel Bell, 2 - According to DIN42115 Part 2, 3 - According to the producer of raw materials, 4 - Tested at 50°C

the substances, 🙂 - At least one of the elements tested can be deteriorated by the substance in question, 🙁 - All of the elements tested are

# Cleaning the terminal

Notes:

damaged by the substance in question, -- Not tested.

The use of Denatured Ethyl Alcohol is recommended to clean the terminal. If this should not be sufficient to remove deposits and other products must be used, consult the table given above.

Prevent the plastic shell from coming into contact with oils containing paraffin chlorurates or active sulphur. These substances could alter the mechanical qualities of the product.

# 21. After-sales assistance

|                | Customer Care will supply all explanations necessary for returning the piece. III IMPORTANT III ESA elettronica will accept:                                                                                      |  |  |  |  |  |  |
|----------------|----------------------------------------------------------------------------------------------------|--|--|--|--|--|--|
| Product return | <ul> <li>n If the terminal must be sent back for repairs:</li> <li>Contact the Customer Care service for authorisation regardin return.</li> <li>Fill in the file accompanying the product completely.</li> </ul> |  |  |  |  |  |  |
| Care           | Telephone: + + 39-031757400<br>Fax: + + 39-031751777<br>E-Mail: <u>customer.care@esahmi.com</u><br>Web site: <u>http://www.esahmi.com</u>                                                                         |  |  |  |  |  |  |
| Customer       | Customer Care can be contacted by:                                                                                                    |  |  |  |  |  |  |
|                | In the case of problems linked to use of the terminal, please<br>contact out Customer Care service. The service is available on<br>working days during office hours.                                              |  |  |  |  |  |  |

It is not necessary to send connectors, cables and accessories (unless connected to the problem indicated).

Thank you for your collaboration.

268 Chapter 21 After-sales assistance